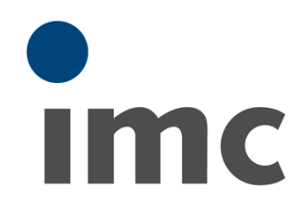

# imc SENSORS 1.3R22

Manual

Doc. Rev.: 1.3R22 - 2019-04-11

### Foreword

Thank you for deciding to purchase our product. We wish you total success in accomplishing your measurement assignments with the help of your hardware and software. If you have any open questions about our products, please contact our Hotline (<u>hotline@imc-tm.de</u>).

### **Disclaimer of liability**

The contents of this documentation have been carefully checked for consistency with the hardware and software systems described. Nevertheless, it is impossible to completely rule out inconsistencies, so that we decline to offer any guarantee of total conformity.

We gratefully accept any suggestions for improvements, please contact our Hotline (hotline@imc-tm.de).

We reserve the right to make technical modifications of the systems.

### Copyright

#### © 2019 imc Test & Measurement GmbH, Germany

This documentation is the intellectual property of imc Test & Measurement GmbH. imc Test & Measurement GmbH reserves all rights to this documentation. The applicable provisions are stipulated in the "imc Software License Agreement".

The software described in this document may only be used in accordance with the provisions of the "imc Software License Agreement".

#### imc Software and Microsoft® Windows

imc software runs on the Microsoft® Windows operating system.

#### **GPL Sources**

Some components of our hardware use software, that is licensed under GNU General Public License (GPL). If you would like a copy of the GPL source code contained in this product please contact our Hotline.

| 1 General Notes                                         | . 5 |
|---------------------------------------------------------|-----|
| 1.1 Before you Start                                    | . 5 |
| 1.2 Notes / Quality Management                          | . 6 |
| 1.3 imc Customer Support / Hotline                      | . 6 |
| 1.4 imc Software License Agreement                      | . 7 |
| 1.5 Documentation                                       | 10  |
| 2 Installation                                          | 11  |
| 2.1 System requirements                                 | 11  |
| 2.2 Performing installation                             | 11  |
| 2.3 CD Contents                                         | 12  |
| 2.4 Installed files                                     | 13  |
| 2.5 New installation, update                            | 14  |
| 2.6 Use of the System Registry                          | 14  |
| 2.7 List of software changes                            | 14  |
| 2.8 De-Installation                                     | 14  |
| 3 Operation                                             | 15  |
| 3.1 Overview                                            | 15  |
| 3.2 Main window                                         | 15  |
| 3.3 Editing sensors                                     | 16  |
| 3.4 Editing characteristic curves                       | 18  |
| 3.5 Editing a complete sensor                           | 22  |
| 3.6 Importing, exporting sensor information             | 32  |
| 3.7 Connecting with imc Devices                         | 34  |
| 3.8 Connecting with CANSAS                              | 39  |
| 3.9 Reports                                             | 43  |
| 3.10 Starting and ending the program                    | 45  |
| 3.11 Setting up filters and views                       | 46  |
| 3.12 View: Sensor list                                  | 56  |
| 3.13 History                                            | 59  |
| 3.14 Deleted sensors                                    | 61  |
| 3.15 Searches                                           | 62  |
| 3.16 User-specific properties                           | 64  |
| 3.17 Match properties                                   | 68  |
| 3.18 Accessing the sensor-Eprom                         | 70  |
| 4 Connecting to a Database                              | 78  |
| 4.1 Selecting an MS Access file                         | 78  |
| 4.2 MS Access in the network                            | 79  |
| 4.3 Connecting to a database management system (server) | 79  |
| 4.4 Working with multiple databases                     | 98  |
| 4.5 Working locally with Notebook and Server database   | 99  |
| 4.6 Working with multiple users                         | 99  |
| 5 Notes for Developers 10                               | 00  |

| 5.1 Database structure                           | 100 |
|--------------------------------------------------|-----|
| 5.2 XML format in Clipboard and in Import/Export | 105 |
| 5.3 Storage of xml texts in the TEDS sensor      | 106 |
| 5.4 Sensor description structure                 | 106 |
| 5.5 Eprom contents                               | 109 |
| 5.6 ActiveX Control                              | 113 |
| 6 Reference                                      | 114 |
| 6.1 Group General                                | 114 |
| 6.2 Group Sensor                                 | 124 |
| 6.3 Group Supply                                 | 158 |
| 6.4 Group Calibration                            | 170 |
| 6.5 Group Specifications of precision            | 180 |
| 6.6 Group Construction                           | 188 |
| 6.7 Group Environmental conditions               | 199 |
| 6.8 Group Assembly                               | 205 |
| 6.9 Group Data acquisition                       | 213 |
| 6.10 Group Connector configuration               | 224 |
| 6.11 Group Connection cable                      | 232 |
| 6.12 Group Internal administration               | 239 |
| Index                                            | 245 |

# **1** General Notes

### Welcome to imc SENSORS

In this manual, you will find a detailed description of how to operate the software.

#### **Customer Support / Hotline**

If you have any open questions about our products, please contact our Hotline.

Questions or problems? Contact our <u>Customer Support / Hotline</u> 6.

#### Copyright

© 2019 imc Test & Measurement GmbH. All rights reserved.

# **1.1 Before you Start**

Dear user.

- 1. The software you have obtained, as well as the associated manual are directed toward competent and instructed users. If you notice any discrepancies, we request that you contact our Hotline 6.
- 2. Updates during software development can cause portions of the manual to become outdated. If you notice any discrepancies, we request that you contact our Hotline.
- 3. Please contact our Hotline if you find descriptions in the manual which you believe could be misunderstood and thereby lead to personal injury.
- 4. Read the enclosed <u>license agreement</u> <sup>7</sup>. By using the software, you agree to the terms and conditions of the license agreement.

# 1.2 Notes / Quality Management

### **Quality Management**

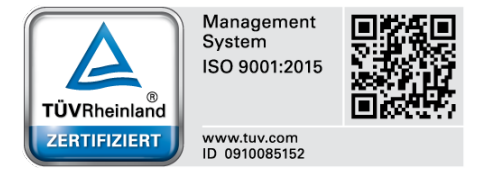

imc Test & Measurement GmbH holds DIN-EN-ISO-9001 certification since May 1995. You can download the CE Certification, current certificates and information about the imc quality system on our website: www.imc-tm.com/quality-assurance/.

### imc Warranty

Subject to the general terms and conditions of imc Test & Measurement GmbH.

### **Product Improvement and change requests**

Please help us to improve our documentation:

- What terms or descriptions are incomprehensible?
- What additions and enhancements you suggest?
- Where have material mistakes slipped in?
- Which spelling or typing errors have you found?

Responses and other feedback should be directed to the Hotline (phone / e-mail) or by writing to: imc Test & Measurement GmbH, Voltastrasse 5 in 13355 Berlin, Germany

# **1.3 imc Customer Support / Hotline**

If you have problems or questions, please contact our Customer Support/Hotline:

#### imc Test & Measurement GmbH

| Hotline Berlin  | (Germany):            | +49 (0)30 / 467090-26  |
|-----------------|-----------------------|------------------------|
| Hotline Frankfu | rt (Germany):         | +49 (0)6172 / 59672-40 |
| E-Mail:         | hotline@imc-tm.de     |                        |
| Internet:       | <u>www.imc-tm.com</u> |                        |

#### **International partners**

For our international partners see www.imc-tm.com/distributors/.

### Tip for ensuring quick processing of your questions:

If you contact us **you would help us**, if you know the **serial number of your devices** and the **version info of the software**. This documentation should also be on hand. Thank you!

- The device's serial number appears on the nameplate.
- The program version designation is available in the About-Dialog.

### **1.4 imc Software License Agreement**

imc Test & Measurement GmbH Voltastrasse 5 13355 Berlin Commercial register: Berlin-Charlottenburg HRB 28778 Managing director: Dr. Dietmar Sprenger, Kai Gilbert, Ralf Winkelmann

#### imc Test & Measurement GmbH Terms and Conditions Governing the Use of imc Test & Measurement GmbH Software As of: September 12, 2018

#### § 1 Objects of the Agreement

- (1) In addition to the "General Terms and Conditions Governing imc Test & Measurement GmbH Deliveries and Services to Customers", these terms and conditions apply to all contracts concluded with imc Test & Measurement GmbH (hereinafter referred to as "imc") which involve the transfer of rights of use to any software developed by imc (standard software, software created or adjusted specifically for the Customer, which is recorded on the machine-decodable data carriers such as data files, databases and database material, updates, upgrades, releases, etc., including corresponding documentation, information and materials, hereinafter referred to as "Software").
- (2) The Software is provided to the Customer as an executable object program on machine-decodable data carriers specified in the "Objects of the Agreement". The Software's product documentation is also supplied to the Customer either in print or on a machine-decodable data carrier. Unless otherwise expressly agreed in writing, the Customer is not issued the source code of the Software.

#### § 2 Rights of Use, Scope

With regard to any transfer of rights of use to Software created by imc, the following provisions apply:

- (1) Basic provisions
  - a) The Customer is granted a non-exclusive and subject to the terms and conditions governing the use of Software by third parties, resale and leasing non-transferrable right of use to the Software for its own purposes. "Use" signifies running the programs and editing the data records.
  - b) Until each due fee is paid in full, the Customer is entitled to use the Software solely on a revocable basis. If the Customer is in default with regard to the payment of fees, imc is entitled to revoke the use of the respective services for the duration of the default. The Customer is granted the permanent right to use copyright protected services, in particular the Software, only upon full payment of the agreed fee.
  - c) The Customer agrees to undertake appropriate precautionary measures to prevent unauthorized access by third parties to the Software. The original data carriers and the data carries used to make copies as per the agreement, as well as the documentation, are to be stored in a secure location. Employees are to be notified that the production of copies beyond the scope of the agreement is not permitted.
  - d) If the right of use is revoked or expires due to another reason, the Customer is obligated to return to imc the Software, the copies made by the Customer and the documentation. Provided that a physical return of the Software and the copies is not possible due to technical reasons, the Customer is obligated to delete such and confirm deletion to imc in writing.
- (2) Reproduction
  - a) The Customer is entitled to make copies of the Software only if copies are necessary to use the Software in accordance with the contract. The following are considered cases in which reproduction is necessary: installation of the Software from the original data carrier onto the hard disk drive of the hardware used, as well as loading the Software into the computer memory.
  - b) The Customer is entitled to create a backup copy if such is necessary to safeguard future use. Copies may only be made for other purposes after prior written consent has been issued by imc.
  - c) The Customer is not allowed to make any reproductions other than those expressly permitted under the provisions of this agreement.

#### (3) Use of the Software by Third Parties, Resale and Leasing

- a) The Software may be used for the purposes stipulated in this contract, in particular for the Customer's business operations. Access to the Software may also be provided to parties which rely on using the Software as instructed by the Customer. In particular, the Customer is entitled to operate the Software or allow the Software to be operated on data processing devices, which are located on the premises of and are directly owned by a third party company (outsourcing). The prohibition against multiple use remains unaffected.
- b) The Customer may permanently sell or give the Software to third parties provided that the Customer is granted permanent use of the Software. In the context of its period of use, the Customer may temporarily transfer the Software to third parties for a fee or free of charge. The prohibition against multiple use remains unaffected. The Customer is expressly notified that transfer to third parties is not permitted and use by third parties is technically not possible if an individual license must be acquired or an individual activation is required for third party usage, such as in the case of runtime licenses.
- c) With regard to the valid use of Software by a third party, the Customer is obliged to ensure that the third party acknowledges the provisions of this agreement governing the rights of use as binding for such third party. The Customer may not transfer Software and documentation to third parties if there are grounds to suspect that the third party may infringe upon the provisions of this agreement governing the rights of use, in particular with regard to the unauthorized production of copies.
- d) Subject to the provisions stipulated in § 4 Paragraphs 1 and 2 or a deviating express agreement in writing, the Customer may not use the Software while the Software is being used by a third party (prohibition against multiple use); in the event that the Software is transferred to the third party, the customer is obliged to surrender to imc all Software copies including, if applicable, all existing backup copies, or to destroy copies not surrendered.
- (4) Decompilation

The reverse translation of the provided program code into other code forms (decompilation), disassembling and other forms of reverse engineering of the various production phases of the Software is not permitted. If interface information is required to achieve the interoperability of a separately created computer program, such may be requested from imc, or a third party to be named by imc, for a minor fee. Section 69 e of the German Copyright Act ("UrhG") remains unaffected by this provision.

(5) Changes by imc

If imc conducts adjustments, changes or enhances the Software on behalf and on account of the Customer, the Customer thus acquires the corresponding rights of use to the changes or enhancements of the Software to which he is entitled according to the stipulations of this agreement.

(6) Exceptional Usage Requests by the Customer

If the Customer requests to use the Software according to terms which deviate from the requirements stipulated in Paragraphs 2 through 5, this exceptional use of the Software must be agreed in writing by imc. In such an instance, the Customer agrees to provide imc with information about the desired scope of use, the pertinent field of application, etc. If imc subsequently grants a license covering the Customer's special intended use, the parties agree that a new license fee is owed by the Customer, which is independent of payments made by the Customer for the previously existing license.

#### § 3 Copyright, Protection of the Software

- (1) The intellectual property, in particular the copyright as well as all industrial property rights and trade secrets, are retained by imc and are not transferred to the Customer. The Customer's ownership of the machine-decodable data carries and data processing units remains unaffected.
- (2) Copyright notices, serial numbers as well as designations and reservations of rights which serve as program identification or a protective right may not be removed or changed. The Customer is obliged to transfer the existing protective right notices to all copies. In particular, backup copies of the Software must be expressly designated as such.

#### § 4 License Types, Multiple Use

(1) In the case of a Single-User License, the Software may be activated and run on only one data processing unit. "Activation" refers to the process of transferring the license to the data processing unit.

If the technical specifications for the Software permit a second activation, then the Customer may additionally activate the Software on a second data processing unit. However, the Software may only run on one data processing unit at any one time, not on both simultaneously.

(2) With a Network License, the Software may be run on as many data processing units as the amount of licenses obtained. In this case a central data processing unit acts as the license server for which the activation process is performed.

If the technical specifications for the Software permit a second activation, then the Customer may additionally activate and run the Software on as many data processing units as the amount of licenses obtained. However, these additional data processing units must be used by the same users who operate the Software via the license server.

- (3) Subject to the provisions in Paragraphs 1 and 2 or a deviating express agreement in writing regarding network use, multiple use of the Software is not permitted.
- (4) If the data processing unit is changed, the Customer is obliged to delete the Software from the hard disk drive of the previously used hardware.

#### § 5 Trial Version

If the Software used is a free trial version, then the following additional limitations apply:

- (1) The trial version only entitles the user to test the Software. In particular, commercially productive utilization is not permitted.
- (2) The rights of use granted expire after the elapse of a period stated in the product description.

#### § 6 License Key

- (1) Upon delivery of the Software the Customer receives a License Key. Using this License Key, the Customer is able to activate the Software purchased. By means of this License Key the Customer can also view his license status and order updates and upgrades.
- (2) The License Key is to be protected against access by third parties in order to prevent misuse. If, however, a third party gains unlawful access to the Key, the Customer is obliged to notify imc immediately via telephone, as well as in writing, so that the previous License Key may be suspended and a new one issued.

#### § 7 Conclusion

- (1) The law of the Federal Republic of Germany shall apply under exclusion of private international law. The provisions of the UN Convention on Contracts for the International Sale of Goods (CISG) do not apply.
- (2) The place of performance for all obligations arising from this agreement is imc's registered seat. Insofar as the Customer is a merchant as defined by the German Commercial Code (HGB), a legal entity under public law, or a special asset under public law, the exclusive place of jurisdiction for all disputes directly or indirectly arising from the contractual relationship is agreed as imc's registered seat. The same applies to persons who have no general place of jurisdiction in Germany, as well as to persons who have moved their place of residence or usual whereabouts abroad since conclusion of the contract, or whose place of residence or usual whereabouts is unknown at the time the action is filed. In addition, imc is entitled to file suit at the statutory venue.
- (3) Oral side-agreements are not valid. Deviating or supplementary conditions as well as modifications of this contract, including this written requirement clause, are only valid if agreed in writing and expressly marked as a modification or supplement.
- (4) If certain provisions of this contract are inoperative or unfeasible, this does not prejudice other provisions of the contract. The contracting parties agree to contractually substitute an operable provision which approximates the commercial intention of the contract as closely as possible for any inoperable one.

# **1.5 Documentation**

| Other imc manuals                 | Description                                                                                    |
|-----------------------------------|------------------------------------------------------------------------------------------------|
| imc STUDIO and<br>imc DEVICES     | Description and operation of the device software, description of the XMLRpc commands, UDP etc. |
| imc FAMOS                         | Analysis, display and subsequent processing of the recorded measured data.                     |
| imc Software Common<br>Components | Explicit description of the imc curve window                                                   |
| imc LICENSE Manager               |                                                                                                |

# 2 Installation

# 2.1 System requirements

Supported operating systems

Windows 10

Windows 8 / 8.1

Windows 7

Windows Vista (32 bit) as of SP1

Windows XP (32 bit) as of SP3

Minimum requirements for the PC

IBM - (100%-compatible) PC

Minimum of 256 MByte free memory on hard drive

CD-ROM drive (for installation)

Min. 512MByte RAM

Mouse (or other pointing device)

Keyboard

# **2.2** Performing installation

Before installing the software, please read the license agreement also contained in this chapter.

To install, run the file setup.exe which is on the CD.

To perform installation, administrator rights are needed.

In the course of installation, you will be asked to choose a language. This refers to the language in which you are guided through the installation. There may also be examples which are installed, which would also take the language you choose at this point.

| Select Language                                                                                                    |
|----------------------------------------------------------------------------------------------------|
| Please select the language that you would like to use during the installation.                                      |
| Die Installation unterstützt verschiedene Sprachen.<br>Wählen Sie eine Sprache aus der unten aufgeführten Liste aus |
|                                                                                                    |
| U.S. English<br>Deutsch                                                                                             |
|                                                                                                    |
| OK Cancel                                                                                                    |

Later, it is possible to set the language of the software via the file imcLanguageSelector.exe, which is also installed.

If the database components of your PC's operating system aren't at the most up-to-date level, they will also be installed. In this case, the PC will reboot. After booting, the software is still not completely installed. You need to start setup.exe again.

#### 12 Installation

During the installation you will be asked for a password. This is noted on an adhesive label on the CD jewel box.

| Password                                                                    | X  |
|-----------------------------------------------------------------------------|----|
| Please enter the password!                                                  |    |
|                                                                             |    |
|                                                                             |    |
|                                                                             |    |
| Password:                                                                   |    |
|                                                                             |    |
| Press the OK button to continue.<br>Press Cancel to abort the installation. |    |
|                                                                             |    |
| OK Canc                                                                     | el |

In the course of installation you will also be asked for the directory in which you wish to install the software. The default is "c:\imc\imc SENSORS". Of course, you can edit the default entry. But please don't select a folder in which other imc products are already installed.

# 2.3 CD Contents

| ./Drivers/*.*          | This contains the drivers necessary for using 1-wire USB adapters to<br>read/write to TEDS chips; these drivers are normally not required. If you have<br>Internet connection while you attach the USB devices to your computer,<br>Microsoft Windows will automatically download the appropriate files. |
|------------------------|----------------------------------------------------------------------------------------------------|
| ./OSUpdate/*.*         | This folder contains installers from Microsoft for installing database support<br>of Microsoft Windows. Please install imc SENSORS first. Only if your operating<br>system is missing database support can these installers be used. Alternatively<br>you can download them from Micrsoft's homepage.    |
| ./Tools/*.*            | If you want to use the setup in a silent mode, the necessary instructions and examples are located here.                                                                                                    |
| ./autorun.inf          | Starts the CD setup, which is also started automatically upon inserting the CD if the corresponding PC option is active.                                                                                                    |
| Historie.txt           | File in German. States what is new in the version on this CD.                                                                                                    |
| History.txt            | File in English. States what is new in the version on this CD.                                                                                                    |
| ./imcSharedSetup70.exe | Automatically executed while Setup_imcSensors.exe is running. You do not need not execute imcSharedSetup70.exe manually.                                                                                                    |
| ./Setup_imcSensors.exe | The actual setup file for installing imc SENSORS.                                                                                                    |

# 2.4 Installed files

| .\imsensor.exe                          | The main program. Selecting this file starts imc SENSORS                                                                                                    |
|-----------------------------------------|----------------------------------------------------------------------------------------------------|
| ./sensordatabase.mdb                    | The sensor database. It is set up under this name at the first installation.<br>An MS Access file. The sensor data are permanently stored in this<br>database. However, imc SENSORS can be used to save sensor data to<br>other databases as well.                          |
| ./imcsensor.pdf                         | This documentation in PDF format. If needed, you can also install the PDF Reader by Adobe from the CD.                                                                                                    |
| ./*.dll                                 | Run-time libraries                                                                                                    |
| ./*.dll.*                               | International language support for run-time libraries                                                                                                    |
| ./CurveWindow.chm                       | Help on the curve window. Double-clicking on the file starts the help.                                                                                                    |
| Init/SensorFilters.xml                  | All currently used filters. This is an .INI-file in xml format.                                                                                                    |
| Init/SensorFilters.xml.bak*             | Backups of SensorFilters.xml; saved when the software is exited. Not installed, but instead is created in the course of working with the software.                                                                                                    |
| init/SensorUserProps.xml                | Saved the definition of all user-specific properties.                                                                                                    |
| Init/SensorUserProps.xml.bak*           | Backups of SensorUserProps.xml; saved upon exiting the dialog for<br>making settings for the user-specific properties. Not installed, but<br>instead is created in the course of working with the software.                                                                 |
| ieee1451/manufacturelist.xdl            | The manufacturer's list as per IEEE 1451.4. The file is to be downloaded later as a constantly updated version from the IEEE 1451 homepage (a service provided by IEEE).                                                                                                    |
| Uninstall/unwise.exe                    | Manual de-installation of the software. You can also use the Windows<br>Control Panel to uninstall.                                                                                                    |
| WORK                                    | Working directory for temporary Transport-files, e.g. for CSV files for<br>the purpose of exchange with MS Excel; or also for xml Import / Export<br>Transport-files.                                                                                                    |
| ActiveX                                 | Aids and examples for developers using the COM Library of the ActiveX<br>Control. These files are replaced upon each installation. Therefore,<br>don't changes these files, but only copy or read from this directory.<br>Refer also to the chapter "Notes for developers". |
| ActiveX/Original                        | Example databases, filters etc. belonging to the current updates are in this directory. If you don't wish to use the filter you edited yourself, but that of the newest update, you can copy it from this directory and replace your current filter with it.                |
| <program files="">\imc\Shared</program> | Shared directory for imc binary files. <program files=""> is e.g. "C:<br/>\Program Files".</program>                                                                                                    |
| ImcLanguageSelector.exe                 | Help program for switching languages in which imc Software appears.<br>Located in imc\Shared.                                                                                                    |

### 2.5 New installation, update

Simply install a new version to the same directory as the previously installed version.

The following files are not updated upon a new installation:

- ./sensordatabase.mdb
- Init/SensorFilters.xml
- init/SensorUserProps.xml
- ieee1451/manufacturelist.xdl

This is because these files may have been altered during operation and contain settings made by the user in the course of working with the software.

If you wish to restore these file as part of a new installation, then simply delete these files before a new installation of the software.

The System-Registry contains references to installed files. These references aren't included in any update.

### 2.6 Use of the System Registry

The software uses the System Registry for recording current settings.

### 🕒 Note

In general, no notice is taken of the System Registry. Please also note that some changes to the entries can lead to the software no longer working or even to permanent damage.

| HKEY_LOCAL_MACHINE / SOFTWARE / imc<br>Measurement And Control / imc Sensors             | Settings mainly made upon the first installation of<br>the software. These entries are valid for all users<br>equally. |
|------------------------------------------------------------------------------------------|----------------------------------------------------------------------------------------------------|
| HKEY_CURRENT_USER / SOFTWARE / imc<br>Measurement And Control / Default / imc<br>Sensors | Settings which can apply separately for each user.                                                                     |

# 2.7 List of software changes

See the file *History.txt* on the CD.

# 2.8 De-Installation

- Run \uinstall\imc SENSORS\unwise.exe. Alternatively, remove the software via Control Panel / Software.
- Certain files remain which the user himself has modified. These are never removed upon automatic de-installation. You can delete them manually using the Windows Explorer. These file are founding the imc SENSORS folder (.\\*.\*) and in the associated subfolders.

# **3 Operation**

# 3.1 Overview

imc SENSORS is a tool for managing and editing information about sensors. In particular, it handles their technical data and calibration values.

The software package has a database-oriented operating style. Thus it stored all data reliably in a database.

The world of sensors is full of variety; sensors come in a large array of different types. They are distinguished not only by their shapes and sizes, by the physical principles according to which they operate and the way their signals are converted, but also by their properties, specs and how they are connected to measurement instruments.

The purpose of imc SENSORS is to access sensor information quickly and completely. Such information can be used to

- parameterize an input channel (e.g. for imc CANSAS or imc CRONOS PL),
- find out the relevant calibration history,
- inspect the spec sheet.

# 3.2 Main window

The main window's elements:

Menu Toolbar Column header Sensor list 🕶 SensorDatabase.mdb - imc Sensors - 🗆 × File Edit View Tools Help P Ж 1 P Filter Model Serial number Supplier Sensor type \* E 🍂 All my Sensors ATP a221 Thermistor ⇒ Amplifier 2 B&K 34-bk IEPE (ICP), accelerpmet C Acceleration 3 B&K pe44 Piezoelectric senso 🛃 Triaxial 4 B&K bk-96 Microphone. l Piezo-electric 5 B&K 34-tri IEPE (ICP), acceleromet Bridge sensor 6 Fraba fr-mm1 Encoder, impulse-, frequ Strain gauge 7 Honeywell rt10 PT100, RTD - ≫⊏ Rosettes 8 Honeywell rt10 PT100, RTD 🇱 Encoder 9 Honeywell rt10 PT100, RTD WH LVDT 10 imc Prüfstand-1 Amplifier 📥 Potentiometric ju-002 jumo Thermocouple 🗲 Pt100 12 line in-002 Thermocounle Microphone . -1.2.16 Ready Filter selection Row header Status bar

### 3.3 Editing sensors

The sensor list presents the selected properties of the selected sensor in tabular form.

### 3.3.1 Editing cells

Each cell in the table can be edited directly.

#### **Operation:**

- First select the row.
- Next, click on the cell to be edited.
- A single click is sufficient to edit another cell in the same row, if desired.

#### **Operation with multi-selection**

- First select multiple rows. To do this, use either the Ctrl or Shift keys as customary with Windows.
- Hold the Ctrl or Shift key down while clicking on the cells to be edited.
- Subsequently, the cell can be edited. The change is adopted in all selected rows in which this property exists.

The editing technique is the same as for renaming a file in the Windows Explorer: first click to select, and then click again.

In this context, note that clicking too quickly in succession will cause Windows to respond as for a double-click (also in the Windows Explorer). Therefore, for reliable operation, wait for the amount of time set in the Windows Control Panel for the double-click interval.

| ç⊅ §   | enso         | rData        | base.m     | ıdb -        | imc | Se | ensors  |       |                |             |                |                        |
|--------|--------------|--------------|------------|--------------|-----|----|---------|-------|----------------|-------------|----------------|------------------------|
| Eile   | <u>E</u> dit | <u>V</u> iew | Tools      | <u>H</u> elp |     |    |         |       |                |             |                |                        |
| D      |              | Ж            | Ē          | B            |     |    |         |       |                |             |                |                        |
| Filter |              |              |            |              | ^   |    | Suppl V | Mode  | I Serial numbe | er Electric | al max. [mV/V] | Electrical min. [mV/V] |
|        | j 🔊          | Piezo        | o-electric |              |     | 1  | jumo    | ju-99 |                | 500         |                | -500                   |
|        | 📀            | Bridg        | je sensoi  | ſ            |     | 2  | Burster | 8712  | 55-88          | þo          |                | -500                   |
|        | ₽∎           | Strai        | n gauge    |              | =   | Г  |         |       | -              |             |                |                        |
|        |              | ·≫⊏ F        | Rosettes   |              |     |    |         |       |                |             |                |                        |
|        | - 🌣          | Enco         | oder       |              |     |    |         |       |                |             |                |                        |
|        | ···· +///    | - LVD        | Т          |              |     |    |         |       |                |             |                |                        |
|        |              | Pote         | ntiometri  | C            |     |    |         |       |                |             |                |                        |
|        |              | Pt10         | 0          |              | _   |    |         |       |                |             |                | _                      |
|        | - <b>O</b>   | Micro        | ophone     |              | ~   | <  |         |       |                |             |                | >                      |
|        |              |              |            |              |     |    |         |       |                |             |                |                        |

Depending on the type of data in the cell, the control element is:

| Cell data type | Editing tool                                                       |
|----------------|--------------------------------------------------------------------|
| Text           | Text input box                                                     |
| Integer        | Text input box, only allowing digits                               |
| Real number    | Text input box, only allowing characters belonging to real numbers |

| Cell data type           | Editing tool                                                                                                    |
|--------------------------|----------------------------------------------------------------------------------------------------|
| Color                    | see below, "Changing color"                                                                                                   |
| Date                     | see below, "Changing date"                                                                                                    |
| Characteristic curve     | see below, "Specialized dialog"                                                                                               |
| Sequence of real numbers | Text input box, only allowing characters belonging to real numbers. The separator is <space>. Decimal point is valid.</space> |
| Selection 1 among N      | Pop-down list                                                                                                    |

### 3.3.1.1 Concluding the editing

The ENTER key is used to confirm and conclude the input. The input box is closed. The table shows the value entered. With entries made from a pop-down, the first click closes the pop-down, and the second closes the input control itself.

Clicking anywhere else on the screen also causes the entered contents to be adopted, if they are valid.

To cancel entries made, press the ESC (Escape) key.

### 3.3.2 Text input

This is a standard Windows input box for texts (Editor). Note that the Windows input box comes with a context menu, which depends on the operating system.

### 3.3.3 Following a link

A property of the type "*Link*" is edited in exactly the same way as a text; see above. The link itself is a text. The data type "*Link*", however, also allows opening the document referenced by means of the filename. Hold down the Shift key while clicking on the cell. This opens the file. The same thing happens as when double-clicking on such a file's entry in the Explorer. For instance, if a pdf-document is specified, the pdf Reader starts and displays the document.

Attention: Please only use the function if you are sure which program is used for the respective file type, and that you desire to run that program.

### 3.3.4 Edit Link

It is also possible to edit a property of the type "Link" by means of a file selection dialog, if the link is a filename. This is usually easier than specifying the filename by keyboard entry. To do this, first select the line in which the cell is located. Then, click on the cell while holding down the ALT key. A dialog for selecting the file appears. This functionality is only truly helpful in cases where the file is accessible from the computer used.

### 3.3.5 Changing date

| 4   |     | Ju  | ne, 20 | )06 |     | Þ   |
|-----|-----|-----|--------|-----|-----|-----|
| Sun | Mon | Tue | Wed    | Thu | Fri | Sat |
| 28  | 29  | 30  | 31     | •   | 2   | 3   |
| 4   | 5   | 6   | 7      | 8   | 9   | 10  |
| 11  | 12  | 13  | 14     | 15  | 16  | 17  |
| 18  | 19  | 20  | 21     | 22  | 23  | 24  |
| 25  | 26  | 27  | 28     | 29  | 30  | 1   |
| 2   | 3   | 4   | 5      | 6   | 7   | 8   |

It's possible to perform editing with or without the pop-down list. Without the popdown, the date's individual parts can be selected. The values can be changed directly via the keyboard or adjusted up or down with the arrow keys.

### 3.3.6 Changing color

|     |          |      |      |     |      |     |   | Ŧ |   |
|-----|----------|------|------|-----|------|-----|---|---|---|
|     | Ч        | Ч    | Ч    | Ч   | Ч    | Ч   | ч | - |   |
|     |          | -    | ч    | Ч   | ч    | ч   | Ч | - |   |
|     |          | ٦    | ч    | Ч   | Ч    | ٦   | Ч | - |   |
|     | <u>ـ</u> | Ч    | Ч    | ۲   | 4    | 4   | 4 |   | - |
|     | 4        | 4    | 4    | 4   | -    | 4   |   |   |   |
|     | 1        | 4    | 4    | 1   | 1    | 1   | 1 |   |   |
|     |          |      |      |     |      |     |   |   |   |
| ??? | •        |      |      |     |      |     |   |   |   |
| R=  | 25       | 5, 0 | 3= 3 | 255 | б, В | = 6 | 4 |   | _ |

It's possible to edit either using the pop-down list or without it. With the popdown, the desired color's box is selected by mouse. It is also possible to scroll through the available options using the arrow keys.

The box "???" is used if the color is to be set as "not defined" or "unknown".

### 3.3.7 1 among N selection

The usual Windows pop-down list is used.

| Full bridge    | • |
|----------------|---|
| Quarter bridge |   |
| Half-bridge    |   |
| < Emptyl >     |   |

The selection <Empty!> sets the cell's contents to "*not defined*" or "not known". This is expressed in the table by " <???>".

# 3.4 Editing characteristic curves

### 3.4.1 The purpose of characteristic curves

The characteristic curve (here: a sensor's characteristic curve) describes the quantitative connection between the physical quantity applied to the sensor and the electrical signal generated at the sensor's output. Here, the characteristic curve takes the form of a sequence of value pairs correlating electrical to physical signal values.

Note: Many non-linear characteristic curves such as those of thermocouples and PT100's are specified by official standards. For such sensors, a simple statement of the type is sufficient (e.g. with thermocouples, the type, such as Type K). With thermistors (NTCs), coefficients of a complex function are specified. For all other sensors, a series of measurement points is generally supplied.

Basically, then, the characteristic curve is an ordered collection of measurement points.

|   | Physical value [V] | Electr. value [V] | V         |
|---|--------------------|-------------------|-----------|
| 1 | 10                 | 0                 | 70-       |
| 2 | 20                 | 1                 | 60-       |
| 3 | 30                 | 2                 |           |
| 4 | 40                 | 4                 | 50-       |
| 5 | 50                 | 7                 | 40-       |
| 6 | 60                 | 11                |           |
| 7 | 70                 | 15                | 30-       |
| 8 |                    |                   | 20-       |
|   |                    |                   |           |
|   |                    |                   | 10-       |
|   |                    |                   | 0 5 10 15 |
|   |                    |                   | V         |

Example of a non-linear characteristic curve:

Note that depending on the context, the characteristic curve can be expressed as shown here or also the other way around, namely as electrical values plotted over physical values.

The characteristic curve must be a one-to-one function. This is necessary for two reasons:

- Firstly, for physical reasons, the sensor omits a unique electrical signal from its output depending on the physical signal.
- A connected measurement device receives the electrical signal and displays the corresponding, reconverted physical values for the user. For this purpose, the measurement device must be able to unambiguously determine a physical value from the electrical value (e.g. via a table).

### **3.4.2** Using characteristic curves in CANSAS and imc Devices

imc CANSAS and imc DEVICES/STUDIO both proceed according to the same algorithm to take the characteristic curve points into account. imc DEVICES/STUDIO does not support non-linear characteristics in version 2.6. Please refer to the imc DEVICES/STUDIO documentation for information on the version required.

Characteristic curve points are considered as points actually measured by the sensor and thus take precedence over other spec sheet properties (e.g. sensitivity or the correlation of physical min/max to electrical min/max).

If all the points lie along a straight line (or at least within the measurement device's accuracy), then the firmware doesn't need to make calculations according to a non-linear characteristic curve. It simply performs linear transformation.

In the case of a non-linear characteristic curve, the firmware does carry out the necessary correction.

If the points belonging to the characteristic curve don't cover the entire input range, then the system extrapolates for the range beyond the curve. Within the range of the available points, there is interpolation using polynomials defined for specific segments. Beyond the edges, these are extended at the edge slope.

# Note

With imc DEVICES/STUDIO, the informations will be transferred for the following amplifiers only: UNI(2)-8, DCB(2)-8, LV2(2)-8, ICPU(2)-8, UNI-4, SC2- 32, ISO2-8LV-16, ICPU-16 (as at June 2016)

### 3.4.3 The dialog

If a cell which contains characteristic curve value is to be edited, then instead of a simple input box for numerical values, a specialized dialog appears:

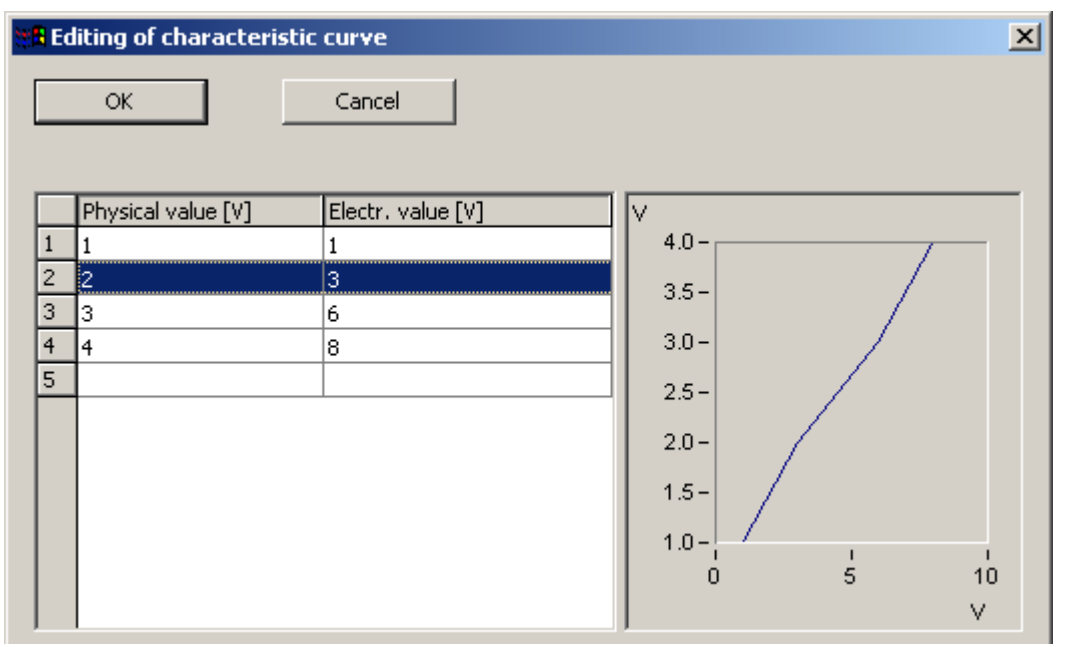

At the bottom of the table there is a new row in which values can be appended.

All values must be entered in correct order. Both the electrical and physical values must be either only monotonously increasing or decreasing.

#### The table has a context menu:

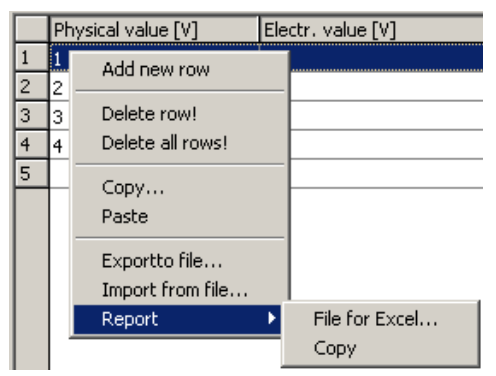

Right-clicking on the row header (far left, shaded grey) calls the context menu. The context menu appears over the table's cells unless an input box is already open (in which case the Windows input box's context menu appears!).

### 3.4.4 Context menu functions

- Add new row: An empty row is added in the place of the selected row.
- Delete row!: The selected row is deleted.
- Delete all rows! Only an empty row remains in which to start over.

• Copy... : Copies the (entire) table to the Windows Clipboard. A prompt appears asking whether both columns or only the left or only the right column should go to the Clipboard. It is also possible to set the decimal character.

| Options: Copy charac | cteristic curve to Clipboard | × |
|----------------------|------------------------------|---|
| OK                   | Cancel                       |   |
| Columns              | Both columns                 | • |
| Numerical format     | 123.45 (decimal point)       | ~ |
|                      |                              |   |

Copying to the Clipboard proceeds row-by-row; with the tabulator, there are separate columns.

Note that MS Excel expects the decimal character which corresponds to the country setting which is in effect.

• Paste: The Windows Clipboard is read out. In the process, one or both of the columns are completely replaced by the newly read-in values. If the Clipboard contains text which clearly contains two columns, the entire table is replaced.

If there is only one column in the Clipboard, the following prompt appears.

| imc Sen | sors                                                                                                    |
|---------|----------------------------------------------------------------------------------------------------|
| 2       | The Clipboard contains a sequence of numbers. Insert the sequence into the column at left (Yes)? If not (No), it will be inserted into the one at right. Pressing <cancel> means it won't be inserted at all.</cancel> |
|         | <u>Ja</u> <u>N</u> ein Abbrechen                                                                                                    |

In this way you can specify whether the left or the right column is replaced by the Clipboard contents.

- Export to file: Here, you can set a filename in order to write the table to a FAMOS file.
- Import from file: Here, a file in FAMOS format can be selected. This file contains a single data set. This data set is read in and replaces the entire table contents. The data types supported are XY and equidistant data (normal data).
- Report: See the segment "Reports".

The curve window on the dialog's right side is the FAMOS or imc DEVICES/STUDIO curve window. Detailed help is available in the file curvewindow.chm. Double-clicking on this file's entry opens the help.

After exiting the dialog, a simple readout of the number series remains:

| Calibration                       |                      |
|-----------------------------------|----------------------|
| Measurement points (electr.) [V]  | 0 1 2 4 7 11 15      |
| Measurement points (physical) [V] | 10 20 30 40 50 60 70 |

# 3.5 Editing a complete sensor

### 3.5.1 Context menu

The context menu for editing the selected sensors is called by right-clicking over the area of the table. However, it won't work by clicking over the column headers.

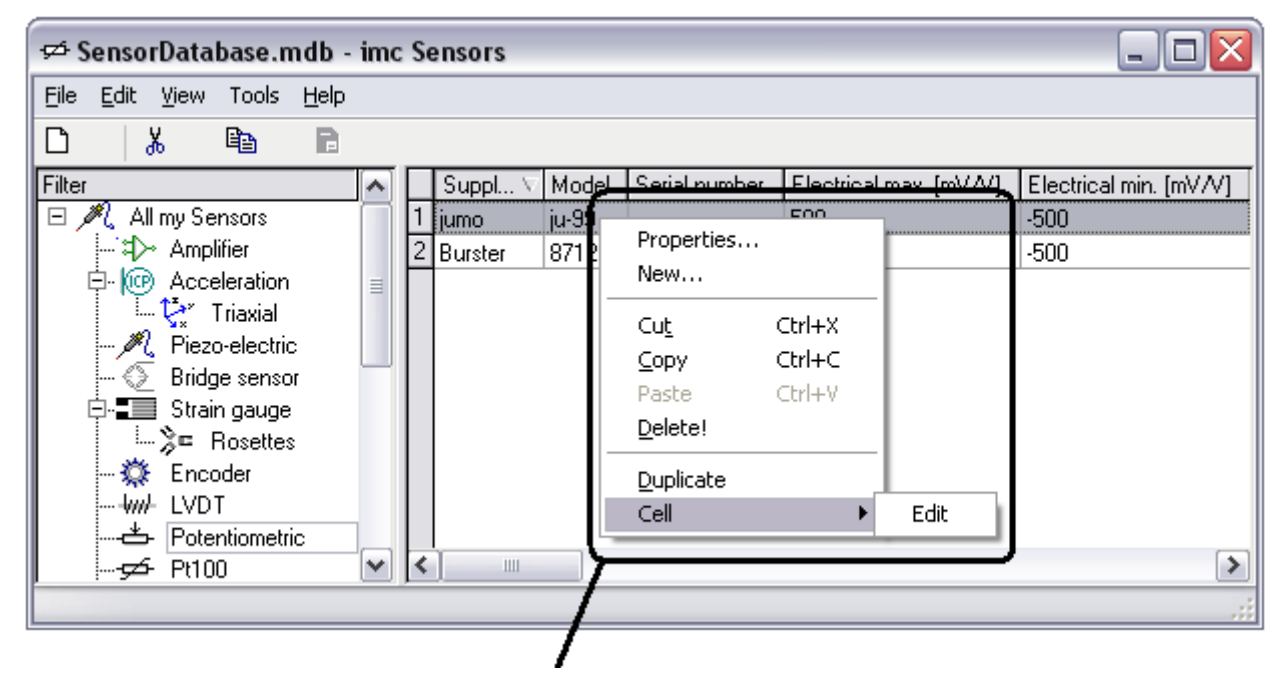

The context menu contains the following functions:

- Properties: Edits the sensor spec sheet. For this, only one sensor may be selected. See below for a description.
- New: Sets up a new sensor. See below for a description.
- Cut: The selected sensors are removed to the Windows Clipboard. See below.
- Copy: The selected sensors are copied to Windows Clipboard. See below.
- Paste: Sensors are inserted from the Windows Clipboard. See below.
- Delete: The selected sensors are deleted from the database. Caution: These sensors are then really gone (like in the MS Windows recycling). The only way to retrieve them then is via "Deleted sensors".
- Duplicate: The selected sensor is duplicated. A dialog appears for editing the newly created duplicate's spec sheet.
- Cell / Edit: A table cell can also be edited via the context menu. See above on editing a cell directly via the mouse. The cell editing takes effect on the cell over which the mouse pointer was positioned when the context menu was opened. If multiple rows are selected, then at the end of the editing procedure the changes are adopted in all selected rows where the property concerned exists.
- Cell / Set to empty: The cell above which the mouse pointer was located when the context menu was opened is set to an empty text or "undefined" or <???>. The changes only take effect in the rows in which the property concerned exists.

- Compare: If multiple sensors are selected at the same time, they can be compared with each other. To do this, the selected sensors are displayed in the view "Compare". Even within this view comparison is possible, in order to be able to compare even smaller selections with each other. In the "Comparison" view, the columns where the sensors being compared are different are colorhighlighted.
- "Edit Link...": If a link exists, this menu item is available. By means of this item, the link can be edited using a file selection dialog, if it refers to a filename.

# 3.5.2 "Edit" menu

The main window's "*Edit*" menu contains the same entries as the sensor list context men, if the main window's right side (the sensor list) was last active. If the filter list was last active, the "Edit" menu pertains to editing the filters.

### 3.5.3 Properties: Editing the spec sheet

Double-clicking on a row in the or over the sensor list context menu item "*Properties*..." calls the following dialog for editing the selected sensor's spec sheet:

| Pr                                             | operty                                                                                                    | Value                                                                                                    | ^     |
|------------------------------------------------|----------------------------------------------------------------------------------------------------|----------------------------------------------------------------------------------------------------|-------|
| 1 -                                            | General                                                                                                    |                                                                                                    |       |
| 2                                              | Model                                                                                                    | 8712                                                                                                    |       |
| 3                                              | Serial number                                                                                                    | 55-88                                                                                                    | _     |
| 4                                              | L Supplier                                                                                                    | Burster                                                                                                    | ≡     |
| 5 E                                            | Sensor                                                                                                    |                                                                                                    |       |
| 6                                              | Electrical max. [mV/V]                                                                                                    | 500                                                                                                    |       |
| 7                                              | Electrical min. [mV/V]                                                                                                    | -500                                                                                                    |       |
| 8                                              | Physical max. [mm]                                                                                                    | 10                                                                                                    |       |
| 9                                              | Physical min. [mm]                                                                                                    | 0                                                                                                    |       |
| 10                                             | Physical unit                                                                                                    | mm                                                                                                    |       |
| 11                                             | Resistance [Ohm]                                                                                                    | 3500                                                                                                    |       |
| 12                                             | Sensor type                                                                                                    | Potentiometric sensor                                                                                       | ~     |
| <b>Mode</b><br>Mode<br>manu<br>If pos<br>"Mode | l<br>descriptor. A model designation by<br>facturer gives this production series<br>sible, a sensor should be equipped<br>el" and "Serial number" for identifica | ( the manufacturer. The name the<br>s, type or model.<br>with the properties "Supplier",<br>atino purposes. | × III |

The spec sheet presents a list of the sensor's properties. The properties are arranged in groups. Most of the properties can be edited in the column "*Value*" (see above on the technique for editing sensors), e.g. by simply clicking on a row. By the way, it is sufficient here to click once on a row which hasn't yet been selected.

When a row is selected (e.g. in the column "*Properties*"), then a help text about the corresponding property appears at the bottom. There you can read what this property means and what kinds of values are permitted.

Most properties can be edited. The exceptions are groups (which aren't actual properties), the sensor type (refer to "*Define*...") and the internal properties (see below).

#### "Define..." button:

Here the form of the spec sheet can be edited. The selection of the properties can be changed. See the segment "*Defining the sensors*" below.

The dialog can be adapted to your wishes in the following areas:

| P              | perty                                                                            | Value                                            | ^ |
|----------------|----------------------------------------------------------------------------------|--------------------------------------------------|---|
| <u>1</u>       | General                                                                          | Y                                                |   |
| 2              | Model                                                                            | 8712                                             |   |
| 3              | Serial number                                                                    | 55-88                                            | _ |
| 4              | 🦾 Supplier                                                                       | Burster                                          | = |
| 5 🗆            | Sensor                                                                           |                                                  |   |
| 6              | Electrical max. [mV/V]                                                           | 500                                              |   |
| 7              | Electrical min. [mV/V]                                                           | -500                                             |   |
| 8              | Physical max. [mm]                                                               | 10                                               |   |
| 9              | Physical min. [mm]                                                               | 0                                                |   |
| 10             | Physical unit                                                                    | mm                                               |   |
| 11             | Resistance [Ohm]                                                                 | 3500                                             |   |
| 12             | Sensor type                                                                      | Potentiometric sensor                            |   |
| Model<br>Model | l<br>descriptor. A model designation by<br>acturer gives this production series, | the manufacturer. The name the<br>type or model. | × |

- Expansion and collapse of property groups
- Changing the column width
- Changing the dialog size and position
- Changing the height of the help window on the bottom

All these settings are saved and restored upon the next call of the dialog.

#### 3.5.3.1 Internal properties

The list of properties also contains a group of internal properties. These cannot be edited. But they indicate how the sensor is administered internally.

| Internal administration |                                |
|-------------------------|--------------------------------|
| Identification          | {6638112D-8FF2-49A5-AA48-5643E |
| ···· Last modified      | 12.11.2004 15:12:47            |
| Size [Bytes]            | 304                            |

The entries are defined as follows:

- *Size*: This is the memory requirement for administering the sensor. This number is usually not so important for saving to a database. There are database systems which only permit a maximum of 64kByte. But when transferring the data to a chip, for instance sensor TEDS or Eprom, the size can play an important role due to limited space.
- *Identification*: This is a GUID (global unique identifier), a world-wide unique ID assigned by Windows for this sensor. No two separate sensors have the same identification. But it is possible for the same sensor to have spec sheets of different ages, for instance, due to sensor recalibration every two years. In that case, the same ID has a history of spec sheets having multiple time stamps (calibration history).
- Last modified: The time stamp of the last change (however minor) to the spec sheet. When copying and pasting or exporting and importing sensor information, this time stamp is used to determine whether an update can be attached to an existing sensor or whether a newer version is already present in the administration.

### 3.5.4 Setting up a new sensor

Using the context menu item "*New*...", a new sensor can be set up in the administration. A new ID is created for the sensor. The sensor has no other properties otherwise, not even a sensor type.

A dialog for defining the sensor appears (shown below). The form of the spec sheet can also be set.

Subsequently, the spec sheet is filled in; see the dialog above, "*Properties*...", on editing the spec sheet. If you press Cancel, the newly set up sensor is canceled.

### **3.5.5** Defining the sensor: Determining the spec sheet's form

This dialog can be called from within a sensor's "*Properties*" dialog or it appears when a new sensor is set up. Here, you can specify how the spec sheet's layout: What properties does the sensor concerned possess? Not only is the sensor's serial number "88443-323" specified here, but also that the sensor's description even includes a serial number.

| r                                                                                                    |                                                                                                    |
|----------------------------------------------------------------------------------------------------|----------------------------------------------------------------------------------------------------|
| el                                                                                                    |                                                                                                    |
| 1 (Default)                                                                                                    |                                                                                                    |
| Potentiometric sensor                                                                                                    |                                                                                                    |
|                                                                                                    |                                                                                                    |
|                                                                                                    |                                                                                                    |
| To be supplied with voltage                                                                                                    |                                                                                                    |
| Recommended                                                                                                    |                                                                                                    |
|                                                                                                    |                                                                                                    |
|                                                                                                    |                                                                                                    |
|                                                                                                    |                                                                                                    |
|                                                                                                    | ] =                                                                                                    |
|                                                                                                    |                                                                                                    |
|                                                                                                    |                                                                                                    |
| nge: Max. electrical value) []                                                                                                 |                                                                                                    |
| nge: Min. electrical value) []                                                                                                 |                                                                                                    |
| ige: Max. physical value) []                                                                                                   | <b>*</b>                                                                                                    |
| nber is a text, not necessarily a number.<br>Ilways be specified if the sensor even has<br>Ild be equipped with the properties | <                                                                                                    |
|                                                                                                    | I (Default)         Potentiometric sensor         To be supplied with voltage         Recommended         Recommended         Image: Max. electrical value) []         nge: Max. electrical value) []         nge: Max. physical value) []         mber is a text, not necessarily a number.         nlways be specified if the sensor even has         Id be equipped with the properties |

#### In particular, you select:

- *The sensor type*: The sensor type is selected from a pop-down. This control lists as choices both sensors and actuators, as well as the entry "No sensor". The latter is used if the device is something different.
- Sensor supply: Is the sensor supplied with current (in other words from a current source) or with voltage (in other words by a voltage source), or not at all?
- Display in the list: Which properties are to be indicated in the long list of properties below, and offered for selection.
  - Necessary: Only the really absolutely necessary properties are displayed. These properties must be checkmarked.
  - *Recommended*: The properties recommended based on the sensor type selected are offered for selection. These are relatively few in number. You can checkmark all of them if desired. For example, the serial number is recommended. But if your sensor has none (because, for instance, its only a simple thermo-wire), you don't need to checkmark this property.
  - *Also optional*: The list of properties available for selection becomes longer. Even not-so-important properties are listed.

- o All: Even the rarest and least important properties are listed for selection.
- *Currently used*: Only the currently checkmarked properties are listed. This is useful mostly for getting a quick overview: you can see right away which properties are in use. It is especially easy to de-select currently selected properties.
- *Properties list:* Here you checkmark all properties which you wish to appear in the spec sheet. Only the properties really visibly checkmarked in the list are adopted when you press "OK".

You can checkmark a group as a shortcut to checkmarking all of the properties belonging to it. The box in front of the group header indicates whether none of the group's properties (empty box), some of them (grey box), or all of them (clear checkmark) are checkmarked.

Note that checkmarking (as well as removing a checkmark) is done by clicking in the box. A click on the row, by contrast, selects that row's entry and causes detailed information on the property concerned to be displayed at the bottom of the dialog.

|                       | llienera |                                                   | ~ |
|-----------------------|----------|---------------------------------------------------|---|
|                       | Ĩ        | Model                                             |   |
|                       | ]        | Serial number                                     |   |
|                       | ]        | Supplier                                          |   |
| ÌZ                    | Sensor   |                                                   |   |
| <ul> <li>✓</li> </ul> | ]        | Electrical max. (Range: Max. electrical value) [] |   |
| <ul> <li>✓</li> </ul> | ]        | Electrical min. (Range: Min. electrical value) [] |   |
| <ul> <li>✓</li> </ul> | ]        | Physical max. (Range: Max. physical value) []     | ~ |

#### **Display of custom properties:**

There are also custom sensor properties (for setting these, go to the main menu item Tools/ Userspecific properties..."). If all or almost all of the properties are displayed in the list, you can select whether the user-specific ones should be displayed as well.

| Display in the list      | Recommended | ~ |
|--------------------------|-------------|---|
| Permit custom properties |             |   |

#### 3.5.5.1 Sensors with multiple outputs:

There are also sensors which actually consist of a complex of multiple individual sensors.

A typical example would be a triaxial accelerometer: This is actually made up of three sensors combined in a place- and expense-saving manner. This sensor operates as three separate ones sharing a housing. The sensor naturally has only one plaque and one serial number, not three. Therefore it makes sense to administer this sensor here as a single one. Nevertheless, it is a complex one, since it has three electrical outputs.

| Number of outputs | 3 (e.g. triaxial accelerometer) | ~ |
|-------------------|---------------------------------|---|
| Sensor type       | IEPE (ICP), accelerometer       | ~ |
| Type for Output 2 | IEPE (ICP), accelerometer       | ~ |
| Type for Output 3 | IEPE (ICP), accelerometer       | ~ |

#### A maximum of 3 outputs can be administered.

Another example is a strain gauge rosette. With these, there are three actually independent strain gauges on a common carrier. The user has the choice of either administering each one separately or all three jointly. Each strain gauge then counts as one sensor output.

There are additional properties for every output:

| Sensor,    | output 2                                              | ~ |
|------------|-------------------------------------------------------|---|
|            | Electrical max. (Range: Max. electrical value) (2) [] |   |
|            | Electrical min. (Range: Min. electrical value) (2) [] |   |
|            | Physical max. (Range: Max. physical value) (2) []     |   |
|            | Physical min. (Range: Min. physical value) (2) []     |   |
|            | Physical unit (2)                                     |   |
|            | Sensitivity (2) []                                    |   |
|            | Sensor type (2)                                       |   |
| 🔲 Calibrat | ion, output 2                                         |   |
|            | Calibration valid until (2)                           | ≣ |
| Specific   | cations of precision, output 2                        |   |
|            | Reference frequency (2) [Hz]                          |   |

With groups, an "*Output 2*" and "*Output 3*", if appropriate, is appended, and the indices (2) or (3) to properties, in order to indicate that a property pertains to the 2<sup>nd</sup> or 3<sup>rd</sup> output.

The sensor type must be stated for each output. The same applies to all other obligatory properties.

For all other properties, the following rules apply:

- If a property isn't specified for an extra output, the 1<sup>st</sup> output's property is used. The condition for this is that the 1st output has this property.
- If the property is specified for an extra output, it is valid even if a different value is specified for the same property differently for the 1st output.

This makes it conveniently possible to state the sensitivity of only one input of a triaxial accelerometer, for example. Then the other outputs share the same sensitivity.

This behavior of "*inheriting the 1st output's properties*" is noticeable when a sensor's properties are used to parameterize channels in imc CANSAS or imc DEVICES/STUDIO.

There are groups of properties which only appear once: this pertains especially to general administration properties, the internal properties and custom properties.

In the following areas, the dialog can be adapted to your wishes:

| Definition of the sensor   |                                    |  |
|----------------------------|------------------------------------|--|
| OK Cano                    | el                                 |  |
| Number of outputs          | 1 (Default)                        |  |
| Sensor type                | IEPE (ICP), accelerometer          |  |
|                            |                                    |  |
|                            |                                    |  |
|                            |                                    |  |
| Display in the list        | Recommended                        |  |
| Permit custom properties   |                                    |  |
| General                    |                                    |  |
| Model                      |                                    |  |
| Serial number              |                                    |  |
|                            |                                    |  |
| Sensor                     |                                    |  |
| Electrical max. (Rar       | nge: Max, electrical value) []     |  |
| Physical max (Ran          | ge: Min. electrical value) []      |  |
|                            |                                    |  |
| Serial number              |                                    |  |
| In general, the serial num | ber is a text, not necessarily a   |  |
| sensor even has one.       | er must always be specified if the |  |
| If possible, a sensor shou | ld be equipped with the            |  |
| Loroperties "Supplier" "Mo | del" and "Serial number" for       |  |

- Changing the dialog's size and position
- The option "Display in the list"
- Changing the height of the help window at the bottom of the dialog.

All these properties are saved and restored upon the next call of the dialog.

### Note

When transferring a sensor having multiple outputs into configuration software by means of Drag&Drop, it is also necessary to configure multiple channels. Whether this can work depends on the measurement system's operation software. To do this, refer the associated operating instructions (imc CANSAS, imc DEVICES, imc STUDIO.

#### 3.5.5.2 What properties should a sensor possess?

The following rules can provide some perspective:

• Use just a few properties in order to distinguish the sensor. To do this, assume that you will someday have many similar sensors in the database and that they will be displayed in the sensor list. It will be necessary to recognize a particular sensor. For this, the internal identification (GUID) is theoretically suitable, but not easy to remember and also not self-explanatory. Instead, select specifications which can be read from the sensor's plaque: manufacturer, model, serial number.

- Try to use the same properties for similar sensors as far as possible. Since the sensor list presents similar sensors in tabular form, it is sensible to have an economical and informative arrangement of columns. If in an exceptional case a certain sensor doesn't possess a particular property, the corresponding cell simply remains empty.
- If you set up new sensor which are similar to ones already present, it is worthwhile to use the sensor list context menu item "*Duplicate...*". The newly set up sensor then gets the same properties as the original. You only need to adapt the values, especially the ones serving to distinguish the sensor. Only internal properties such as the Eprom-ROM-ID are not applied.
- For sensors which cannot be distinguished from each other, it may not be worthwhile to set up separate new sensors. For example, if you have dispensable thermocouples and the thermo-wire is simply cut from a roll, then it's usually not necessary to set up a new sensor in the administration for every such thermocouple. Thermocouples used in this way neither have serial numbers nor will they every have a calibration history. If anything there might be an entry for thermocouples of a certain type (e.g. Type K). However, for an expensive mantled thermocouple intended for long use it may be justified to make an entry.
- In order for a sensor's spec sheet to be used properly for setting a measurement channel in, for example, the imc DEVICES/STUDIO or imc CANSAS software, the sensor specifications should enable the correct channel setting to be derived. This means such properties as the sensor type, the sensitivity along with its physical units (or else explicit electrical and physical min/max values). Which properties these are depends on the sensor type. Most of these properties appear under "Recommended properties".
- Fill in the properties concerning the sensor's supply with current or voltage. This is especially important when using measurement amplifiers which supply the sensor at the same time.
- If the sensor is non-linear but its behavior is a standard non-linearity, then the non-linear characteristic curve should be specified as a sequence of measurement points ("*Calibration*" group, "*Measurement points*..." properties). This isn't necessary with thermocouples, PT100s and thermistors (NTC).
- Make note of until when the sensor's calibration is valid.
- In the group "Data acquisition", you may want to make entries for the channel name (if the measurement location, at which the sensor is positioned, is known) and the sampling rate (if the sensor or its installation lend themselves to a particular sampling rate). That could make it easier to parametrize the measurement channel later on.
- Add any other properties as desired. But note that it's usually not necessary to administer a sensor's entire spec sheet. This amount of trouble is only worthwhile if you're not using imc SENSORS as just an aid in setting up measurement channels, but as a complete sensor management system.

### 3.5.6 Data exchange

Complete collections of sensor data can be exchanged via the Clipboard and vie files. By these means it's possible to exchange information on either one or multiple sensors.

Sensors data include:

- the sensor's identification (GUID),
- the date when the sensor information was last modified,
- the complete sensor data withal groups, properties and other values.

Sensor data does **NOT** include:

• the filter settings,

- the settings for which columns are displayed, or how they're ordered or their layout,
- strings representing names and list of user-specific value lists,
- the sensor's history, if available.

The exchange of sensor information pertains to the sensors used. Adding and updating of data proceeds according to the principle "the last one there wins". This means that data for any previously unknown sensors will always be added to the system, otherwise information on existing sensors is only added if it's newer.

Since a sensor along with its ID and modification date is exchanged, the following scenarios are possible:

• When a sensor in the sensor list is selected, copied (to the Clipboard) and subsequently pasted (inserted) from the Clipboard to a new target, it won't actually be inserted; the sensor to be inserted is still in the database. The problem is, the same sensor (having the same ID) is supposed to be inserted with the same modification date. As a result, the insertion fails. the following message is posted:

| imc Sen | sors 🛛 🔀                                                                                                    |
|---------|----------------------------------------------------------------------------------------------------|
| į       | Result of insertion in the database:<br>Amount of new sensors inserted: 0<br>Amount of sensors overwritten by a newer version: 0<br>Amount of sensors not overwritten because they're already newer: 1<br>Visibility with this filter:<br>Amount of new sensors visible with this filter: 0<br>Amount of new sensors not displayed by this filter: 0 |
|         | ОК                                                                                                    |
| Not     | e                                                                                                    |

If you want to duplicate a sensor, use the sensor list's context menu's item "Duplicate...".

The same tip also appears if the Clipboard contains older information on a sensor than the database has. Thus, if the database already contains newer information, it will not be overwritten with older data.

• Suppose the calibration laboratory re-calibrates a sensor in the database (a sensor with which you have also worked in your own database). You open the calibration database, select the sensor and copy it to the Clipboard. Then you open your own database and paste the sensor in from the Clipboard. Since the ID is the same in both places, the system notices that the sensor information in your own database needs updating. The pertinent sensor is already present, but its information is obsolete. The Clipboard contains newer contents for the exact same sensor. The following message is posted:

| imc Se | ensors 🔀                                                                                                    |
|--------|----------------------------------------------------------------------------------------------------|
| į      | Result of insertion in the database:<br>Amount of new sensors inserted: 0<br>Amount of sensors overwritten by a newer version: 1<br>Amount of sensors not overwritten because they're already newer: 0 |
|        | Visibility with this filter:<br>Amount of new sensors visible with this filter: 1<br>Amount of new sensors not displayed by this filter: 0                                                             |
|        | ОК                                                                                                    |

• Suppose a colleague enters newly purchased sensors into the database. He exports them as an xmlfile and then provides you with this file, which you then import. Since these are totally new sensors not yet present in your database, they will actually be added. The following message is posted:

| imc Sens | sors 🔀                                                                                                    |
|----------|----------------------------------------------------------------------------------------------------|
| (į)      | Result of insertion in the database:<br>Amount of new sensors inserted: 1<br>Amount of sensors overwritten by a newer version: 0<br>Amount of sensors not overwritten because they're already newer: 0 |
|          | Visibility with this filter:<br>Amount of new sensors visible with this filter: 1<br>Amount of new sensors not displayed by this filter: 0                                                             |
|          | ОК                                                                                                    |

• How pasting and importing are accomplished doesn't depend on the filter currently in use. Therefore it can happen that either all, some of, or none of the sensors inserted appear in the list. Since it may seem strange that something which was just added doesn't show up, the message is posted after the insertion to indicate that so-and-so many sensors were added, though not currently visible. Then, you can select the appropriate filter or even the filter "*All sensors*". But if that filter had already been in effect, you would see any sensors which were just added.

Data exchange with sensors having user-specific properties:

See the section "Exchanging sensors with user-specific properties 66".

### 3.5.7 Clipboard: Copy

Sensor list context menu item "Copy". The sensors selected are copied to the Clipboard.

### 3.5.8 Clipboard: Paste

Sensor list context menu item "*Paste*". All contents of the Windows Clipboard are pasted in if they are either new sensors or new data on existing sensors.

### 3.5.9 Clipboard: Cut

Sensor list context menu item "*Cut*". The sensors selected are removed to the Clipboard while being removed from the database. Caution: These sensors are really gone then (like in the MS Windows recycling bin). They can then only be retrieved via "*Deleted sensors*".

# 3.6 Importing, exporting sensor information

Parts of the sensor database can be written to a Transport file by means of the menu item Exporting. This procedure will be referred to here as exporting. The Transport-file is written in XML format It can easily be copied and sent. The receiver is then able to import the file. This means that the sensors which the Transport-file contains are adopted into the database.

Export to an xml-file is like copying to the Clipboard and then saving the text in the Clipboard to a file with the extension ".xml". Importing from an xml-file is like saving this file to the Clipboard and then pasting it to imc SENSORS.

Exporting is accomplished using the menu item "File / Export:.." .

| Was soll exportiert werden? |                                                                                |  |  |
|-----------------------------|--------------------------------------------------------------------------------|--|--|
| ОК                          | Abbrechen                                                                      |  |  |
| Auswahl                     | Selektierte Sensoren<br>Alle angezeigten Sensoren<br>Alle vorhandenen Sensoren |  |  |

Next appears a prompt to select what to write to the Transport-file. You have the choice of either the sensors visible in the right section of the main window, or all selected sensors, or all sensors currently saved in the database.

| Note                                                           |  |  |  |
|----------------------------------------------------------------|--|--|--|
| The history for sensors and deleted sensors is never exported. |  |  |  |

Next, the file is selected.

| Exportieren vo                     | n Sensoren                                                            |                            |    |     |       | ? 🔀       |
|------------------------------------|-----------------------------------------------------------------------|----------------------------|----|-----|-------|-----------|
| Spe <u>i</u> chem in:              | imcSensors                                                            |                            | ~  | G 💋 | b 📂 🖽 | -         |
| Zuletzt<br>verwendete D<br>Desktop | ieee 1451  INIT  WORK  SensorDatabse  SensorCiters.xr  SensorUserProp | .xml<br>nl<br>ps.xml       |    |     |       |           |
| Eigene Dateien                     |                                                                       |                            |    |     |       |           |
| Arbeitsplatz                       |                                                                       |                            |    |     |       |           |
| <b>S</b>                           | Datei <u>n</u> ame:                                                   | SensorFilters.xml          |    |     | ~     | Speichem  |
| Netzwerkumgeb                      | Dateityp:                                                             | Sensorbeschreibungen (* xm | l) |     | ~     | Abbrechen |

It can later be imported to a different location using the menu item "*File/ Import* ...". Note that the selected format here is "*Sensor descriptions (\*.xml)*". For further info, see the chapter "*Operation*", Sections "*Copy* 32" and "*Paste* 32".

### **3.6.1 Import of virtual TEDS**

Along with xml files, it's also possible to load virtual TEDS (\*.TED) files. To do this, reset the file type accordingly :

| Importieren vo                                       | n Sensoren                                                                                                    | ? 🗙             |
|------------------------------------------------------|----------------------------------------------------------------------------------------------------|-----------------|
| <u>S</u> uchen in:                                   | 🗁 db 💽 🛨 📩 🐨                                                                                                    |                 |
| Zuletzt<br>verwendete D<br>Desktop<br>Eigene Dateien | <ul> <li>IEEE1451_4 36 Thermo Typ T _NI 30_20_A_1_0_0.ted</li> <li>IEEE1451_4 36 Thermoele OGrad.ted</li> <li>IEEE1451_4 36 Thermoele _30_31_A_1_0_0 NI .ted</li> <li>IEEE1451_4 37 PT100 NI 30_34_A_1_0_0.ted</li> <li>IEEE1451_4_lem 47_300_A_0_0_0.ted</li> <li>IEEE1451_4_lem 47_420_A_0_0_0.ted</li> <li>IEEE1451_4_RDP 48_8502_U_0_0_0.ted</li> <li>IEEE1451_4_Sensorex 17_18_A_1_0_0.ted</li> </ul> |                 |
| Arbeitsplatz                                         |                                                                                                    |                 |
|                                                      |                                                                                                    | >               |
| Netzwerkumgeb<br>ung                                 | Dateiname: JEEE1451 4 Sensorex 17 18 A 1 0 0.ted                                                                                                    | ) <u>f</u> fnen |
| ung .                                                | Dateityp: Sensor nach IEEE1451 (*.ted)                                                                                                    | brechen         |

These \*.TED files contain the description of a sensor according to IEEE 1451.4. Some sensor manufacturers offer downloads of these files for their sensors (as of 2004). The format is binary. A new sensor is added to the sensor database each time such a file is imported.

# **3.7 Connecting with imc Devices**

**Compatibilities:** 

| imc DEVICES | imc SENSORS  |
|-------------|--------------|
| V 2.5       | V 1.2 rev 11 |

Please refer also to the detailed material in the imc DEVICES manual.

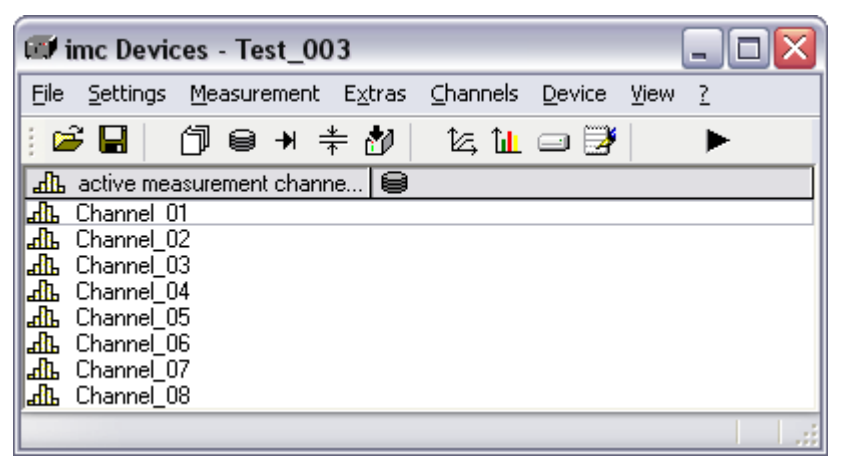

Interactions:

• Starting imc SENSORS from imc DEVICES: Menu "Edit / Open imc SENSORS..." in imc DEVICES.

| 🔣 Device configurat                                                                                                    | ion                                                                                                    |                                                                                                    |                                                                                                    |          |
|----------------------------------------------------------------------------------------------------|----------------------------------------------------------------------------------------------------|----------------------------------------------------------------------------------------------------|----------------------------------------------------------------------------------------------------|----------|
| <u>File Edit Y</u> iew                                                                                                    |                                                                                                    |                                                                                                    |                                                                                                    |          |
| ♥₿■ヾ≍                                                                                                    |                                                                                                    |                                                                                                    | evice: VTC12                                                                                                    | -        |
| Base Process                                                                                                    | ing <u>E</u> vents                                                                                                    | Irigger Inc.Enco                                                                                             | der <u>A</u> mplifier                                                                                                    | 1        |
| Connection Chan                                                                                                    | nel name                                                                                                    | Amplifier                                                                                                    | Filter                                                                                                    | <b>^</b> |
| 11 CON 1       Char         11 CON 3       Char         11 CON 5       Char         11 CON 7       Char         11 CON 2       Char         11 CON 4       Char         11 CON 4       Char         11 CON 6       Char         11 CON 8       Char         11 CON 8       Char         11 CON 8       Char         11 CON 8       Char         11 CON 8       Char         Differential amplifier"D       Coupling:         Input:       Input: | nnel 01 DC<br>nnel_02 DC<br>nnel_03 DC<br>nnel_04 DC<br>nnel_17 DC<br>nnel_18 DC<br>nnel_19 DC<br>nnel_19 DC<br>V-8''<br>DC<br>Differential | Differential<br>Differential<br>Differential<br>Differential<br>Differential<br>Differential<br>Differential | +/-10 V Low pass 20 kHz<br>+/-10 V Low pass 20 kHz<br>+/-10 V Low pass 20 kHz<br>+/-10 V Low pass 20 kHz<br>+/-10 V Low pass 20 kHz<br>+/-10 V Low pass 20 kHz<br>+/-10 V Low pass 20 kHz<br>+/-10 V Low pass 20 kHz<br>+/-10 V Low pass 20 kHz<br>+/-10 V Low pass 20 kHz<br> |          |
| Measurement<br>range:                                                                                                    | +/-10 V                                                                                                    | •                                                                                                    | Butterworth, 4. Order                                                                                                    | ×        |
| Connected with:                                                                                                    | 101 Channel_0                                                                                                    | 1                                                                                                    | <b>•</b>                                                                                                    | -        |
| Channel selection; use Ctrl                                                                                                    | for multiple selection                                                                                                    |                                                                                                    |                                                                                                    |          |

#### 🔁 Device configuration

| Sens        | ;o <u>r</u> |       |
|-------------|-------------|-------|
| ģŚ          | Start       | t ime |
| <i>)</i> #{ | Read        | d S   |
|             | Trans       | isfe  |
|             |             | ~ ~~  |

Transferring sensor information from imc SENSORS to a channel in imc DEVICES, in order to
adjust this channel. To do this, a sensor in imc SENSORS sensor list must be selected, and in imc
DEVICES one or more channels are selected in the dialog "Device configuration". Then the item
"Sensor / Paste sensor from imc SENSORS" in the imc DEVICES dialog "Device configuration" is
selected.

Selecting the sensors in imc SENSORS:

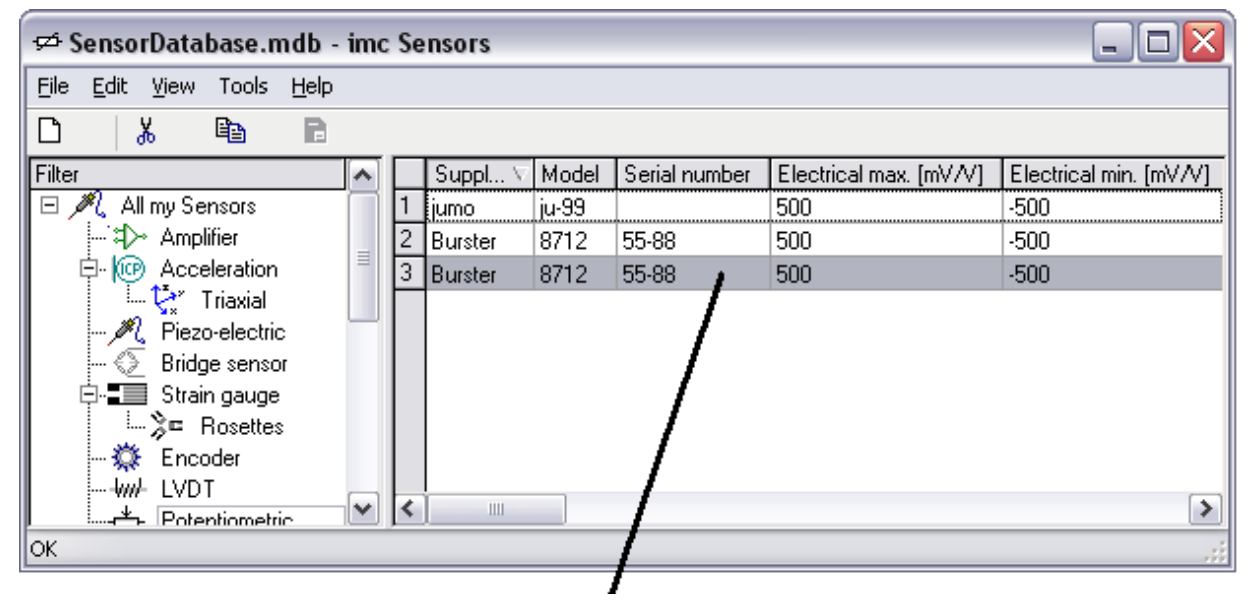
| Device configuration                                                                 |                                                                                                    |                                                                                             |
|--------------------------------------------------------------------------------------|----------------------------------------------------------------------------------------------------|---------------------------------------------------------------------------------------------|
| <u>File Edit V</u> iew                                                               |                                                                                                    |                                                                                             |
| V                                                                                    | ▼ ▼ ** ** ** • Device: VTC12                                                                                                    | <b>*</b>                                                                                    |
| Base Processing                                                                      | Events ] Irigger ] Inc.Encoder Amplit                                                                                                    | ier                                                                                         |
| Connection Channel nam                                                               | ne Amplifier                                                                                                    | Filter                                                                                      |
| 11 CON 1 Channel 0<br>11 CON 3 Channel 0<br>11 CON 5 Channel 0<br>11 CON 7 Channel 0 | DC         Differential         +/-10 V           2         DC         Differential         +/-10 V           3         DC         Differential         +/-10 V           4         DC         Differential         +/-10 V                                                                                                    | Low pass 20 kHz<br>Low pass 20 kHz<br>Low pass 20 kHz<br>Low pass 20 kHz                    |
| 11 CON 2 Channel 1<br>11 CON 4 Channel 1<br>11 CON 6 Channel 1<br>11 CON 8 Channel 2 | 7         DC         Differential         +/-10 ∨           3         D0         Differential         +/-10 ∨           3         D1         Differential         +/-10 ∨           3         D1         Differential         +/-10 ∨           3         D1         Differential         +/-10 ∨           1         D1         D1         Differential         +/-10 ∨ | Low pass 20 kHz<br>Low pass 20 kHz<br>Low pass 20 kHz<br>Low pass 20 kHz<br>Low pass 20 kHz |
| Coupling:                                                                            | DO Filter                                                                                                    | type: Low pass 💌                                                                            |
| Input:<br>Measurement                                                                | Differential                                                                                                    | er 20 KH2                                                                                   |
| Connected with:                                                                      | 1 Channel_01                                                                                                    | rworth, 4. Order                                                                            |
| Channel selection; use Ctrl for mul                                                  | ple selection                                                                                                    |                                                                                             |

Selecting the channels in imc DEVICES:

#### Menu item and execution:

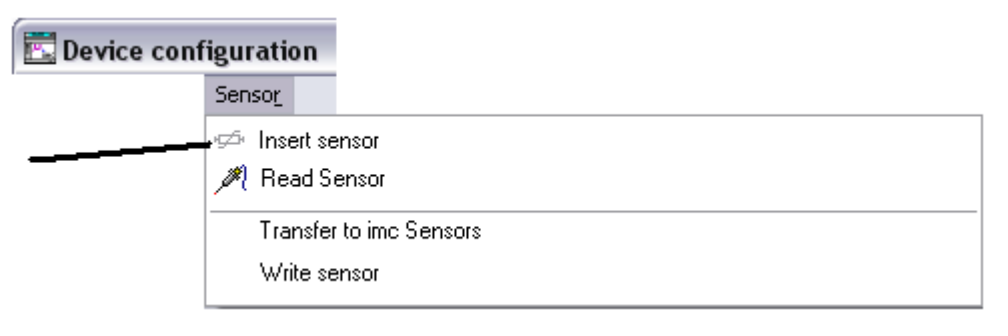

| 🔣 Device                  | configuratio           | n                      |                 |                        |                                    | _                        |          |
|---------------------------|------------------------|------------------------|-----------------|------------------------|------------------------------------|--------------------------|----------|
| <u>F</u> ile <u>E</u> dit | ⊻iew                   |                        |                 |                        |                                    |                          |          |
| ¥ 🚹                       |                        | ▲ ▼ ⊻ ‡∰ :             |                 | <u>D</u> evice: V      | TC12                               |                          | ~        |
| Base                      |                        | ) Eve <u>n</u> ts      | Trigger         | ncoder <u>A</u> mpl    | lifier                             |                          | 1        |
| C Ch                      | annel name             |                        | Amplifien       |                        | <u> </u>                           |                          |          |
|                           | hannel U1              |                        | uitte           | rential +              | 7-2 kN Lew pa:                     | ssi 20 kHz<br>ssi 20 kHz |          |
| 1 č                       | hannel_03              | DC                     | Diffe           | rential +              | -/-10 V Low pa:                    | ss 20 kHz                | =        |
| 1 C                       | hannel_04              | DC                     | Diffe           | rential +              | -7-10 V Low pa:                    | ss 20 kHz                | _        |
|                           | hannel_17<br>hannel_19 |                        | Diffe           | rential +<br>rential + | -/-10 V Low pa:<br>-/-10 V Low par | 88 20 kHz<br>~~ 20 kHz   |          |
| 1 C                       | hannel 19              | DC                     | Diffe           | rential +              | -/-10 V Low pa:                    | ss 20 kHz                |          |
| li c                      | hannel 20              | DC.                    | Diffe           | rential +              | -7-10 V Low na:                    | ss 20 kHz                | <b>×</b> |
| Different                 | ial amplifier ——       |                        |                 |                        |                                    |                          | — II     |
| ₹                         | Coupling:              | DC                     | ~               | ]                      |                                    | Butterworth              | ◄        |
| v                         | Input:                 | Differen               | tial 💌          | ]                      | Filter type:                       | Low pass                 | ✓        |
|                           | Input range:           | +/-2 k                 | N 🔽             | ]                      | Cut off                            | 20 kHz                   | ◄        |
|                           |                        |                        |                 |                        | frequency.                         |                          | ×        |
| Voltage                   |                        |                        |                 |                        |                                    |                          |          |
| Connecte                  | d to:                  | 101 Channel_0          | 1               | ~                      |                                    | -                        | -        |
| Ready for pa              | rameter setting, c     | onfirm by click or pre | ss ENTER-button |                        |                                    |                          | L.;:     |

The channel is parameterized in imc DEVICES:

• Transferring sensor information by means of Drag&Drop from imc SENSORS to a channel in the imc DEVICES Software dialog "*Device configuration*". To do this, first select the channel in imc SENSORS.

|                          |                         | çzi Ş,  | ensorD                | )ata         | base.n              | ndb - | imc     | Se     | nso      | rs             |       |        |                   |                  |                 |                  |        |          |       |          | _       |      | X  |
|--------------------------|-------------------------|---------|-----------------------|--------------|---------------------|-------|---------|--------|----------|----------------|-------|--------|-------------------|------------------|-----------------|------------------|--------|----------|-------|----------|---------|------|----|
|                          | Г                       | Eile    | <u>E</u> dit <u>V</u> | /iew         | Tools               | Help  |         |        |          |                |       |        |                   |                  |                 |                  |        |          |       |          |         |      |    |
|                          |                         | D       | <u>لا</u>             |              | 8                   | B     |         |        |          |                |       |        |                   |                  |                 |                  |        |          |       |          |         |      |    |
|                          |                         | Filter  |                       |              |                     |       |         |        | Sup      | pl V           | Mod   | el     | Serial            | numbei           | r E             | ectrical ma      | ax. (r | mVΛ      | /] [8 | Electric | al min. | [mV/ | V] |
|                          |                         | Ξþ      | 🎗 All n               | ny Se        | nsors               |       | T.      | 1      | jumo     | )              | ju-99 |        |                   |                  | 5               | 00               |        |          |       | 500      |         |      | _  |
|                          |                         |         | -:#>                  | Ampl         | ifier               |       | 5       | 2      | Burs     |                | 0712  | -      | 55 00             |                  | - 5             | 00               |        |          | -     | 500      |         |      | -  |
|                          |                         | E       | ₽ 1@_                 | Acce         | eleration           |       | =       | 3      | Eur      | ter            | 8712  | 2      | 55-88             |                  | 5               | 00               |        |          | 4     | 500      |         |      |    |
|                          |                         |         | i[                    | <b>*</b> 1   | Friaxial            |       | X       | F      | ייץ      |                |       |        |                   |                  |                 |                  |        |          |       |          |         |      | 2  |
|                          |                         |         | ~~ <u>~ (</u>         | Piezo        | o-electric          | /     |         |        |          |                |       |        |                   |                  |                 |                  |        |          |       |          |         |      |    |
| 🖪 Device                 | configur                | 5       |                       | Strai        | je senso<br>o gauge |       |         |        |          |                |       |        |                   |                  |                 |                  |        |          |       |          |         |      |    |
| <u>File</u> <u>E</u> dit | ⊻iew                    |         | [ <b>.</b>            | Jua∥<br>È⊡ P | Resetter            |       |         |        |          |                |       |        |                   |                  |                 |                  |        |          |       |          |         |      |    |
| +.+ ( <b>13</b> +)       |                         |         | - ø <sup>*</sup>      | Exco         | oder                | -     |         |        |          |                |       |        |                   |                  |                 |                  |        |          |       |          |         |      |    |
| ¥ 🌆                      | T T                     |         |                       | LVD          | T                   |       |         |        |          |                |       |        |                   |                  |                 |                  |        |          |       |          |         |      | _  |
| Base                     | Proce                   |         |                       | Pote         | ntiometr            | in    |         | K      |          |                |       | _      | _                 | _                | _               | _                | _      | _        | _     | _        |         |      | >  |
| Dase                     | 1 5000                  | OK/     |                       |              |                     |       |         |        |          |                |       |        |                   |                  |                 |                  |        |          |       |          |         |      |    |
|                          | hannel name             |         |                       |              | DC                  | Ar    | nplifie | ĥ      |          | - tin I        | n     |        | 121.01            | 1                |                 | ilter n          |        | <u>^</u> |       |          |         |      |    |
| 1 L                      | hannel_01               |         |                       |              | DC                  |       |         | D      | ifferer  | ntial          |       | +/     | -2 KN<br>7-10 V - | Low pa<br>Low pa | 188 Z<br>188 Z  | 20 kHz<br>20 kHz |        |          |       |          |         |      |    |
| 1 0                      | hannel_03               |         |                       |              | DČ                  |       |         | Ď      | ifferer  | ntial          |       | +/     | 410 V             | Low pa           | ass 2           | 20 kHz           |        | =        |       |          |         |      |    |
| 1 0                      | hannel_04               |         |                       |              | DC                  |       |         | D      | ifferer  | ntial          |       | +/     | 410 V             | Low pa           | iss 2           | 20 kHz           |        |          |       |          |         |      |    |
| 1 L                      | hannel_1/<br>Thannel_19 |         |                       |              | DC<br>DC            |       |         | U<br>D | iffere:  | ntial<br>ntial |       | +/     | ~10 V<br>/-10 V   | LOW pa           | 188 2<br>1999 7 | 20 KHZ<br>20 kHz |        |          |       |          |         |      |    |
| 1 0                      | hannel_19               |         |                       |              | DC                  |       |         | D      | ifferer  | ntial          |       | +/     | 410 V             | Low pa           | iss 2           | 20 kHz           | Č      |          |       |          |         |      |    |
| l1 r                     | hannel 20               |         |                       |              | DC                  |       |         | D      | ifferer  | ntial          |       | +/     | 410 V             | l ow na          | ass 2           | 20 kHz           | l      | ⊻        |       |          |         |      |    |
| Different                | tial amplifier-         |         |                       |              |                     |       |         |        |          |                |       |        |                   |                  |                 |                  |        |          |       |          |         |      |    |
| 4                        | Coupling:               | Γ       |                       |              | DC                  |       |         |        | ~        |                |       |        |                   |                  | В               | utterworth       | ~      |          |       |          |         |      |    |
| 1                        | Input                   | Ē       |                       | Г            | )ifferenti          | ial   |         |        | ~        |                |       | F      | ilter tur         | ne:              |                 | ow pass          | ~      | 1        |       |          |         |      |    |
|                          |                         |         |                       |              |                     |       |         |        | -        |                |       |        | ince of           |                  | H               |                  |        | 1        |       |          |         |      |    |
|                          | Input range             | e:      |                       |              | +/-2 kN             | 1     |         |        | <b>*</b> |                |       | 0<br>6 | Cut off           | our              |                 | 20 kHz           | ¥      |          |       |          |         |      |    |
|                          |                         |         |                       |              |                     |       |         |        |          |                |       | n      | lequen            | icy.             |                 |                  | V      |          |       |          |         |      |    |
|                          |                         |         |                       |              |                     |       |         |        |          |                |       |        |                   |                  |                 |                  |        |          |       |          |         |      |    |
| Voltage                  |                         |         |                       |              |                     |       |         |        |          |                |       |        |                   |                  |                 |                  |        |          |       |          |         |      |    |
| , , ,                    |                         |         | 104                   | ~            | 1.01                |       |         |        |          |                |       |        |                   |                  |                 |                  | _      |          |       |          |         |      |    |
| Lonnecte                 | ed to:                  |         | 101                   | Cha          | nnel_01             |       |         |        |          | 1              |       |        |                   |                  |                 |                  |        |          |       |          |         |      |    |
| Calcolion -f             |                         | dhimle  | - le eti-             |              | - CTP               | l     | _       | _      | _        |                |       | _      |                   |                  | _               |                  | _      |          |       |          |         |      |    |
| Selection of             | channels; mu            | aubie : | selection             | rusir        | gunt                | -кеу  |         |        |          |                |       |        |                   |                  |                 |                  |        |          |       |          |         |      |    |

• Within imc SENSORS, the sensor information can be saved as an xml file. In the imc DEVICES software, this file can be opened and written to a sensor's Eprom. For more on this topic, see the imc DEVICES manual.

# **3.8 Connecting with CANSAS**

Compatibilities:

| imc CANSAS   | Imc sensors  |
|--------------|--------------|
| V 1.3 rev 23 | V 1.2 rev 11 |
|              |              |

| @ CANSAS                          |                                                                                                    |  |  |  |  |  |  |
|-----------------------------------|----------------------------------------------------------------------------------------------------|--|--|--|--|--|--|
| Eile Edit View Module Extras Help | <u>File Edit View M</u> odule <u>Extras</u> <u>H</u> elp                                                                                                    |  |  |  |  |  |  |
| □ ☞ 🖬 🖨 🕺 🐜 📉 🗙 📭 📲 🐞 🕶 🗸 🌆 🖷 🦧   |                                                                                                    |  |  |  |  |  |  |
| Grouped by messages CANSA         | iAS module: UNI8                                                                                                    |  |  |  |  |  |  |
| CAN-Bus interface                 | Version       Slot Info       Sensors         Image: Type:       CANSAS-UNI8<br>8 universal amplifiers for temperatur, current, voltage and bridge measurement         Imput channels       8         Serial number:       000000008         Name:       UNI8         Comment: |  |  |  |  |  |  |
| Ready                             | 12.11.2004 16:22:08                                                                                                    |  |  |  |  |  |  |

Please refer also to the detailed material in the imc CANSAS manual.

#### Interactions:

• Starting imc SENSORS from imc CANSAS: imc CANSAS menu item "Edit / Start imc SENSORS...".

| <i>@</i> ( | ANS          | ۱s      |                |                |
|------------|--------------|---------|----------------|----------------|
|            | <u>E</u> dit | ⊻iew    | <u>M</u> odule | <u>E</u> xtras |
|            | Ŀ            | Indo    | Ctrl           | +Z             |
|            | ж (          | Iut     | Ctrl           | +X             |
|            | Ba (         | ору     | Ctrl-          | +C             |
|            | ß            | aste    | Ctrl           | +V             |
|            | ⊊⊅ L         | aunch.  | įmc-Sensc      | rs             |
|            | Ø₹1          | nsert § | ensor          |                |
|            | P            | lew     |                | •              |
|            | F            | lename  | е              | F2             |
|            | F            | leset   |                |                |
|            | X            | )elete  | [              | Del            |

• Transferring sensor information from imc SENSORS to a channel in imc CANSAS, in order to set up the channel. To do this, a sensor must be selected in imc SENSORS' sensor list, and one or more channels selected in imc CANSAS. Then the imc CANSAS menu item "*Edit / Add sensor*" is selected.

Selecting the sensor in imc SENSORS:

| 🖈 SensorDatabase.mdb - i                          | imc | Se | nsors   |       |               |                        |                        |
|---------------------------------------------------|-----|----|---------|-------|---------------|------------------------|------------------------|
| <u>File E</u> dit <u>V</u> iew Tools <u>H</u> elp |     |    |         |       |               |                        |                        |
| D 👗 🖻 🖻                                           |     |    |         |       |               |                        |                        |
| Filter                                            | ~   |    | Suppl 🗸 | Model | Serial number | Electrical max. [mV/V] | Electrical min. [mV/V] |
| 🖃 🍂 All my Sensors 👘 🗍                            |     | 1  | jumo    | ju-99 |               | 500                    | -500                   |
| `\$D≫ Amplifier                                   | _   | 2  | Burster | 8712  | 55-88         | 500                    | -500                   |
| 🛱 🧐 Acceleration                                  | =   | 3  | Burster | 8712  | 55-88 🧃       | 500                    | -500                   |
| Triaxial                                          |     |    |         |       |               |                        |                        |
| 🍂 Piezo-electric                                  |     |    |         |       |               |                        |                        |
| 🕗 Bridge sensor                                   |     |    |         |       |               |                        |                        |
| Er Strain gauge                                   |     |    |         |       | 1             |                        |                        |
|                                                   |     |    |         |       |               |                        |                        |
| Encoder                                           |     |    |         |       | 1             |                        |                        |
|                                                   | -   | 2  |         |       | 1             |                        |                        |
| I imate Potentiometric                            | •   | •  | 1       | _     | /             |                        | · ·                    |
| ОК                                                |     |    |         |       | /             |                        |                        |
|                                                   |     |    |         |       | 1             |                        |                        |

Selecting the channel in imc CANSAS:

| @ CANSAS                                                                |                                                                  |                                    |          |  |  |  |  |  |  |  |
|-------------------------------------------------------------------------|------------------------------------------------------------------|------------------------------------|----------|--|--|--|--|--|--|--|
| <u>File E</u> dit <u>V</u> iew <u>M</u> odule <u>E</u> xtras <u>H</u> e | File Edit View Module Extras Help                                |                                    |          |  |  |  |  |  |  |  |
| D ☞ 🖬 🖨 ¾ ‱ × 📭 🖁 💩 🙌 🗸 🍐 🎟 🦧                                           |                                                                  |                                    |          |  |  |  |  |  |  |  |
| Grouped by messages                                                     | Grouped by messages Universal amplifier input channel: Channel01 |                                    |          |  |  |  |  |  |  |  |
| 1 02-23.mdb * ▲<br>⊡ - ∰ UNI8                                           | Inputs Bridge circuit Sca                                        | aling Message Mapping Circuit Info |          |  |  |  |  |  |  |  |
| CAN-Bus interface                                                       | Terminal:                                                        | IN12 +IN1 -IN1 (DSUB-Pin 2 10)     |          |  |  |  |  |  |  |  |
|                                                                         | Name:                                                            | Channel01                          |          |  |  |  |  |  |  |  |
| Channel03<br>                                                           | Comment:                                                         |                                    |          |  |  |  |  |  |  |  |
| Channelles                                                              | Measurement<br>mode:                                             | Voltage                            | ~        |  |  |  |  |  |  |  |
| ⊡                                                                       | Characteristic<br>curve:                                         | linear                             | ~        |  |  |  |  |  |  |  |
| e LED2                                                                  | Input range:                                                     | ± 50 V                             | ~        |  |  |  |  |  |  |  |
|                                                                         | Sampling interval:                                               | 100 ms                             | ~        |  |  |  |  |  |  |  |
| Ready                                                                   |                                                                  | 12.11.2004                         | 16:22:25 |  |  |  |  |  |  |  |
|                                                                         |                                                                  |                                    |          |  |  |  |  |  |  |  |

### 42 **Operation**

### Menu item and execution:

| <i>@</i> c |              | AS                |            |
|------------|--------------|-------------------|------------|
|            | Edit         |                   |            |
|            |              | <u>U</u> ndo      | Ctrl+Z     |
|            | Х            | Cu <u>t</u>       | Ctrl+X     |
|            | Þ            | ⊆ору              | Ctrl+C     |
|            | ß            | <u>P</u> aste     | Ctrl+V     |
|            | , gzio       | Launch <u>i</u> r | nc-Sensors |
|            | M            | Insert <u>S</u> e | ensor      |
|            |              | New               | •          |
|            |              | Rename            | F2         |
|            |              | Reset             |            |
|            | $\mathbf{X}$ | Delete            | Del        |

The channel is parametrized in imc CANSAS:

| 🖉 CANSAS 📃 🗆 🔀                                                               |                                                            |   |  |  |  |  |  |  |  |
|------------------------------------------------------------------------------|------------------------------------------------------------|---|--|--|--|--|--|--|--|
| <u>File E</u> dit <u>V</u> iew <u>M</u> odule <u>E</u> xtras <u>H</u> e      | elp                                                        |   |  |  |  |  |  |  |  |
| □ ☞ 🖬 魯 ※ 階 ඬ 縦 🐄 × 1階 階 🐲 🕶 🗸 🎍 💷 🥂                                         |                                                            |   |  |  |  |  |  |  |  |
| Grouped by messages Universal amplifier input channel: Channel01             |                                                            |   |  |  |  |  |  |  |  |
| WINB     Oniversal amplifier     Oniversal amplifier     Oniversal amplifier | Inputs Bridge circuit Scaling Message Mapping Circuit Info |   |  |  |  |  |  |  |  |
| Westage01     Mannel01     Annel02                                           | Terminal: IN12 +IN1 -IN1 (DSUB-Pin 2 10)                   |   |  |  |  |  |  |  |  |
| Channel03                                                                    | Name: Channel01                                            |   |  |  |  |  |  |  |  |
| ← frannel04<br>→ Message02<br>← frannel05<br>→ frannel06<br>← frannel06      | Comment:                                                   |   |  |  |  |  |  |  |  |
| Channel07                                                                    | Measurement Bridge: sensor                                 | ~ |  |  |  |  |  |  |  |
| ED1                                                                          | Characteristic                                             | ~ |  |  |  |  |  |  |  |
| ☐ LED2<br>— ② LED3                                                           | Input range: 0 mm 10 mm (IN: + 500 mV/V)                   |   |  |  |  |  |  |  |  |
| <ul> <li>∠ LED4</li> <li>✓</li> </ul>                                        | Sampling interval: 100 ms                                  | ~ |  |  |  |  |  |  |  |
| eady 12.11.2004 16:24:25                                                     |                                                            |   |  |  |  |  |  |  |  |

• Transferring the imc SENSORS sensor information using Drag&Drop from a imc CANSAS channel. To do this, the channel is first selected in imc SENSORS.

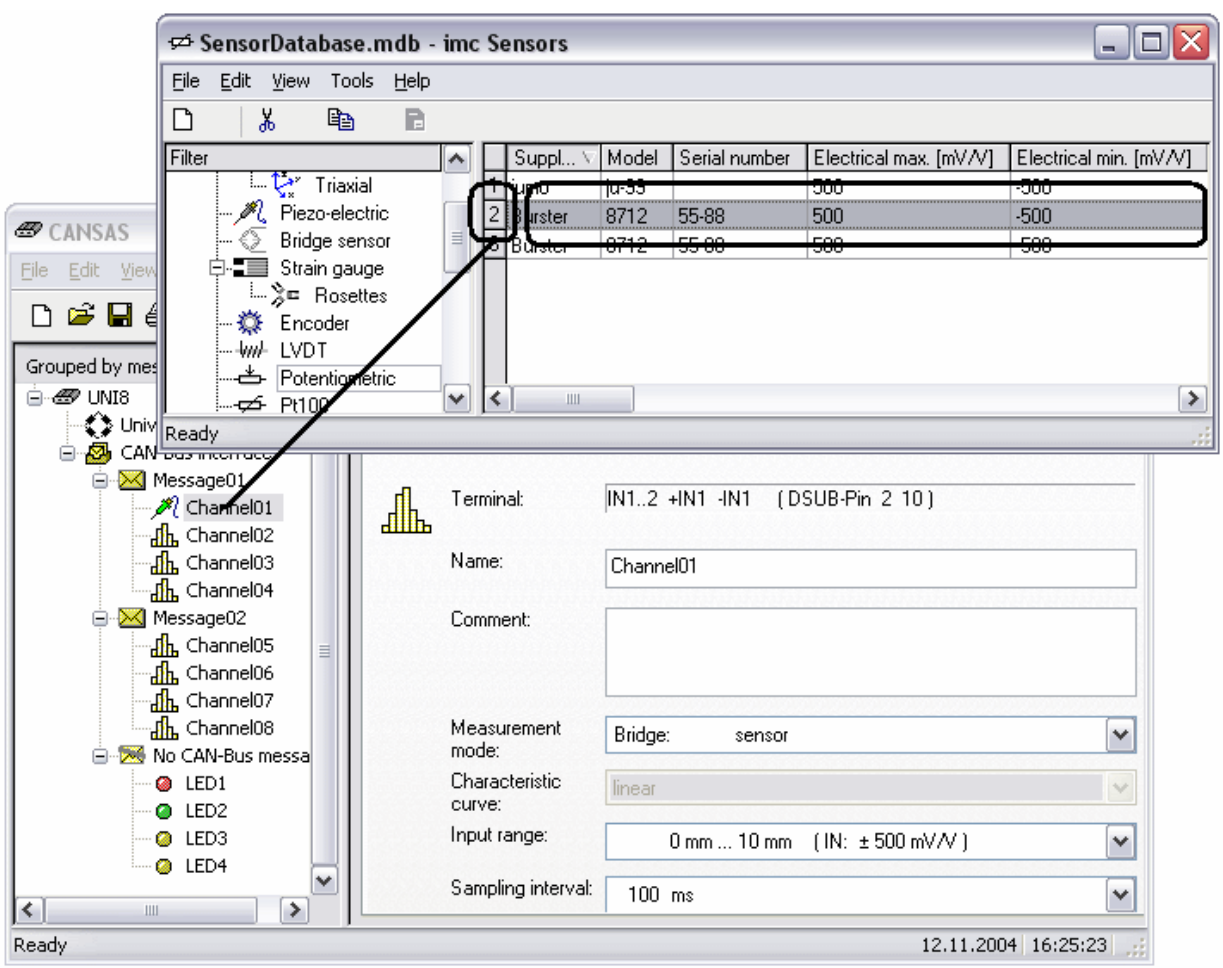

• Within imc SENSORS, the sensor information can be saved as an xml file. In the imc CANSAS software, this file can be opened and written to a sensor's Eprom. For more on this topic, see the imc CANSAS manual.

## 3.9 Reports

Reports are composed using MS Excel or other software able to read .CSV-files.

Reports always pertain to the table currently visible. Most table screens have a context menu containing a submenu "*Reports*". In the case of the main window with the sensor list, the item "*Reports*" is under the "*File*" menu.

The "Reports" menu contains the following items:

- Copy: The contents of the table displayed are copied to the Windows Clipboard. For this purpose, an ASCII format is selected which contains the Tabulator character (ASCII 9) for separating the columns, and the combination Carriage Return + LineFeed (ASCII 13, ASCII 10) for denoting the end of a row. You can then use other tools, for instance MS Excel, to paste the table from the Clipboard.
- File for Excel: A CSV-file is created. You can specify the filename. Select a file which isn't itself already open in Excel. The separator character used in the CSV-file as the column separator is set according to your computer's country or regional settings.

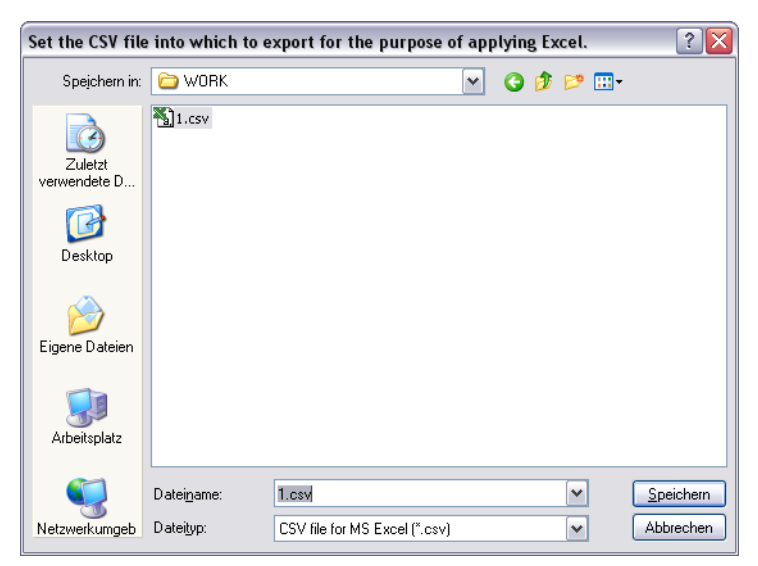

Next, MS Excel is started and loaded into this file. But this only works if Excel is installed and Registered for opening CSV-files. Otherwise, the software which you have installed and registered is used.

The data should then be well displayed in Excel:

| M     | licrosoft Excel - 1            |                              |                                                                         |                  |          |  |  |  |
|-------|--------------------------------|------------------------------|-------------------------------------------------------------------------|------------------|----------|--|--|--|
| 8     | <u>File E</u> dit <u>V</u> iew | <u>I</u> nsert F <u>o</u> rm | at <u>T</u> ools <u>D</u> ata <u>W</u> indow <u>H</u> elp Acro <u>b</u> | at               | _ 8 ×    |  |  |  |
| 1 😅   | 🔚 🐥 Arial                      | •                            | 10 • ₿ ӏ Щ ≡ ≡ ≡  🗄                                                     | \$ %   💷 • 🖄 •   | <u>A</u> |  |  |  |
|       | A1 👻                           | <i>f</i> ∗ Suppl             | ier                                                                     |                  |          |  |  |  |
|       | A                              | В                            | С                                                                       | D                | E L      |  |  |  |
| 1     | Supplier                       | Model                        | Sensor type                                                             | Comment          |          |  |  |  |
| 2     | Siemens                        | si81                         | Actuator voltage input                                                  | Speed controller |          |  |  |  |
| 3     | imc                            | Nonlinear                    | Amplifier                                                               |                  |          |  |  |  |
| 4     | imc                            | Prüfstand-1                  | Amplifier                                                               |                  |          |  |  |  |
| 5     | Fraba                          | fr-mm1                       | Encoder, impulse-, frequency output                                     |                  |          |  |  |  |
| 6     | B&K                            | 34-bk                        | IEPE (ICP), accelerometer                                               |                  |          |  |  |  |
| 7     | B&K                            | 34-tri                       | IEPE (ICP), accelerometer                                               |                  |          |  |  |  |
| 8     | jumo                           | ju-88                        | LVDT                                                                    |                  |          |  |  |  |
| 9     | B&K                            | bk-96                        | Microphone                                                              |                  |          |  |  |  |
| 10    | RUL .                          | no//                         | Piazooloctric concor                                                    |                  |          |  |  |  |
| jia a |                                |                              |                                                                         |                  |          |  |  |  |
| Read  | ły                             |                              |                                                                         |                  |          |  |  |  |

Older Excel versions (mainly from before 2003) sometimes have a problem displaying CSV-files correctly upon an automatic start:

It can be helpful to adapt the Windows list separator character (Windows Control Panel/ Regional options/ Numbers) (e.g. to a comma for German Excel 2000). Upon being started, imc SENSORS reads the Windows list separator in and later uses it to write CSV files. The list separator is typically a comma or semicolon. If direct transfer to Excel causes problems, it often helps to copy to the Clipboard (see above).

| Regional Option <del>s</del>                   | <u>?</u> ×                |
|------------------------------------------------|---------------------------|
| General Numbers Currency Time                  | Date Input Locales        |
| Appearance samples<br>Positive: 123,456,789.00 | Negative: -123,456,789.00 |
| Decimal symbol:                                |                           |
| No. of digits after decimal:                   | 2                         |
| Digit grouping symbol:                         |                           |
| Digit grouping:                                | 123,456,789               |
| N <u>eg</u> ative sign symbol:                 | · •                       |
| Negative number <u>f</u> ormat:                | -1.1                      |
| Display leading zeros:                         | 0.7                       |
| List separator:                                |                           |
| Measurement system:                            | U.S.                      |
|                                                |                           |
| 01                                             | Cancel Apply              |

Alternatively, it can be helpful to make the following selection for the folder options for file types with the CSV ending (de-select DDE):

| Editing action for type: Microsoft Excel Comn | na Sepa <mark>? X</mark> |
|-----------------------------------------------|--------------------------|
| Action:                                       |                          |
| Open                                          | ОК                       |
| Application used to perform action:           | Cancel                   |
| iles\Microsoft Office\Office10\EXCEL.EXE" %1  | Browse                   |
| Use DDE                                       |                          |

# 3.10 Starting and ending the program

#### Start

Upon starting, the database last open is re-opened. You are prompted to enter the password unless you selected the option to skip this step.

#### End

When the application is exited, the file SensorFilters.XML is updated and your backup SensorFilters.XML.bak1 or its backup file SensorFilters.XML.bak2 is updated. These files contain the filter's settings.

# 3.11 Setting up filters and views

The currently valid filter selection is shown on the left side of the main window. The right side of the sensor list displays the sensors which the respective filter allows.

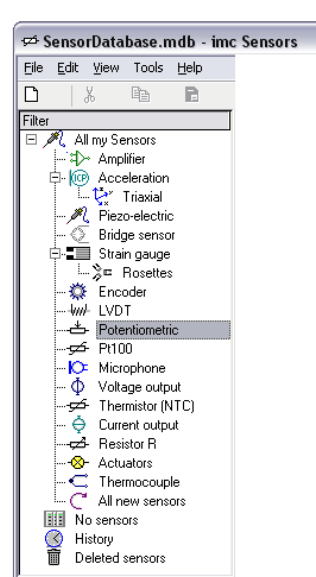

The database always encompasses all sensors. A filter can be considered like a special view mode: only a narrowed-down selection of sensors is displayed: E.g. "*All potentiometric sensors*".

Settings for the filters can be made, and the filters ordered in groups.

There are a few special filters such as "*History*", "*Deleted sensors*" and "*Search results*". See the corresponding chapter further below.

## **3.11.1 Filter context menu**

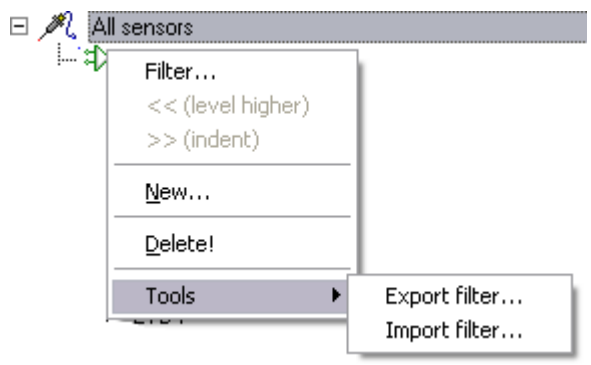

The context menu is called by right-clicking the mouse above the selected filter. It contains the following functions:

- "Filter...": See section "Editing filters" below.
- << (Level higher): In the tree view, the filter is shifted left by one position to the left. It thus rises in the hierarchy by one level.
- >> (Indent): The filter is shifted left by one position to the right. It thus becomes a subordinate filter to the one above it, for example.
- *New*...: A new filter is created at the location selected.
- "Delete!": The selected filter is deleted. Note: Only the filter is deleted, not the sensors displayed. In normal cases, only the selected filter is deleted. However, if the filter selected includes subordinate filters, the user is prompted to decide whether these subordinate filters are also to be deleted. Subordinate filter are any filters appearing below the selected filter and which are indented at least one position further right than the selected filter.

- *Export Filter...:* The filter settings are written to a file. The filter settings include operation of the filter, its name, but also the arrangement and selection of columns displayed on the right side. The filename is queried by means of a dialog. In normal cases, only the selected filter's settings are written to the file. However, if the selected filter contains subordinate filters, the user is prompted to decide whether these subordinate filters are also to be saved to the same file. Subordinate filters are any filters appearing below the selected filter and which are indented at least one position further right than the selected filter. In this way, an entire "branch" of the filter tree diagram can easily be saved at one go.
- *Import Filter...:* A file previously written by means of Export Filter Settings is loaded. All filters in the file are added. If system-filters such as History, Search and "Deleted sensors" were loaded, the system ensures that they occur no more than once. The new filters are inserted before the filter currently selected. The hierarchy is adjusted so that the first filter inserted appears with the same indenting to the right as the one currently selected.

The main window's "*Edit*" menu contains the context menu's items, if the left side of the main window (Filters) was last active.

## **3.11.2** Editing the filter list with the mouse:

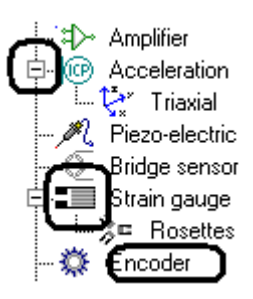

The following actions are possible with the mouse:

- **Clicking on a name already selected:** The name can be edited as a text. During the text editing, the Windows context menu for editing text boxes is in operation.
- Double-clicking on a filter: The dialog for setting the filter appears.
- Clicking on '-' and '+': Collapsing and expanding of the subordinate filters.
- Drag and Drop: A selected filter can be shifted to another position.

Please not that editing filters is not the same thing as editing sensors. It only means editing various views of the many sensors in the database.

## **3.11.3 Editing filters:**

Via the context menu "*Filters*...", the filter selected can be adjusted. Double-clicking on the selected filters leads to the same result. The following dialog appears:

| ОК                       | Cancel            | 10                   | Designal |                  |                           |
|--------------------------|-------------------|----------------------|----------|------------------|---------------------------|
|                          |                   |                      | -        | tion             | Acceleration              |
| Logic operation          |                   | Property             |          | Function         | Parameter                 |
| 1 🚰 Condition            |                   | Sensor type          |          | =                | IEPE (ICP), accelerometer |
| The filter is configured | d here. Using the | filter it's possible | to dete  | rmine which sele | ction of sensors is       |

At the top of the dialog, the icon and a text for the filter can be set.

The large table contains the filter condition or a combination of filter conditions.

#### The simplest filter:

• Empty filter. All rows in the list of filter conditions are deleted. This filter displays all sensors in the database.

| Settings for the filt | er: Acceleration |             |              |
|-----------------------|------------------|-------------|--------------|
| ОК                    | Cancel 🕼 💌       | Designation | Acceleration |
| Logic operation       | Property         | Function    | Parameter    |
|                       |                  |             |              |
|                       |                  |             |              |
|                       |                  |             |              |
|                       |                  |             |              |
|                       |                  |             |              |
|                       |                  |             |              |
|                       |                  |             |              |
|                       |                  |             |              |
|                       |                  |             |              |

#### **Typical filters:**

• Filters which display a particular sensor type:

| - | Settings for the filter: Acce                                     | leration                       |                    |                                                 |
|---|-------------------------------------------------------------------|--------------------------------|--------------------|-------------------------------------------------|
|   | OK Cance                                                          | 9 <b>10 1</b>                  | Designation        | Acceleration                                    |
|   | Logic operation                                                   | Property                       | Function           | Parameter                                       |
| 1 | a <sup>™</sup> a Condition                                        | Sensor type                    | =                  | IEPE (ICP), accelerometer                       |
|   |                                                                   |                                |                    |                                                 |
|   | he filter is configured here. I<br>isolayed in the table on the r | Jsing the filter it's possible | to determine which | selection of sensors is arally a combination of |

This is a filter with only a single condition:

"Sensor type" equals "ICP, accelerometers".

Each sensor has a property entitled "Sensor type". The filter is supposed to provide a list of all ICPsensors. In other words, it is to list all sensors for which the property "Sensor type" takes a particular value, namely "ICP, accelerometers".

#### Filter for newly added sensors:

| 🗆 s | ettings for the filte                                                | er: All new sensors                                 |                                               |                                              | $\overline{\mathbf{X}}$                                  |
|-----|----------------------------------------------------------------------|-----------------------------------------------------|-----------------------------------------------|----------------------------------------------|----------------------------------------------------------|
|     | ок                                                                   | Cancel                                              | C 💌 Desig                                     | nation                                       | All new sensors                                          |
|     | Logic operation                                                      | Prop                                                | perty                                         | Function                                     | Parameter                                                |
| 1   | a <sup>r</sup> a Condition                                           |                                                     |                                               | Last modified?                               | 01.09.2004                                               |
| T   | ne filter is configured                                              | d here. Using the filte                             | er it's possible to de                        | termine which sele                           | ection of sensors is                                     |
|     | splayed in the table<br>onditions. The condit<br>stance, an AND logi | cions return either "tr<br>c operator. If the filte | ue" or "false". The<br>er's result for a cert | condition results ca<br>tain sensor is "true | an be combined using, for<br>", the sensor is displayed. |

The filter has only a single condition:

Was the sensor "last modified" on "01.09.2004"?

#### 50 **Operation**

So here, each sensor is checked for its last modification date. If the date is more recent, the sensor appears in the corresponding view; otherwise not.

|   | Settings for the filter: Triaxial                                                |                                                            |                     | $\overline{\mathbf{X}}$                                |
|---|----------------------------------------------------------------------------------|------------------------------------------------------------|---------------------|--------------------------------------------------------|
|   | OK Cancel                                                                        | 💱 🔽 Designa                                                | tion                | Triaxial                                               |
|   | Logic operation                                                                  | Property                                                   | Function            | Parameter                                              |
| 1 | □ •□□\$ AND operator                                                             |                                                            |                     |                                                        |
| 2 | 🚰 Condition                                                                      | Sensor type                                                | =                   | IEPE (ICP), accelerometer                              |
| 3 | Condition                                                                        |                                                            | Number of outputs   | 3                                                      |
|   | he filter is configured here. Using the                                          | e filter it's possible to dete                             | ermine which selec  | ction of sensors is                                    |
|   | onditions. The conditions return eithe<br>nstance, an AND logic operator. If the | r "true" or "false". The co<br>filter's result for a certa | in sensor is "true" | n be combined using, for<br>, the sensor is displayed. |

Example of a compound filter:

The filter is the logical conjunction of two conditions. The filter displays the sensor only if both conditions are fulfilled.

The filter serves to select triaxial accelerometers based on the ICP principle, and is structured as follows:

AND-conjunction

- 1. Condition: "Sensor type" equals "ICP, accelerometer"
- 2. Condition: "Number of sensor outputs" equals 3

## 3.11.4 Compound logical expressions (AND, OR)

Example of a multi-stage conjunction:

| Settings for the filter: Thermocouple |              |           |                    |
|---------------------------------------|--------------|-----------|--------------------|
| OK Cancel                             | De De        | signation | Thermocouple       |
| Logic operation                       | Property     | Function  | Parameter          |
| 1 🖃 ⊶🛄幕 OR operator                   |              |           |                    |
| 2                                     |              |           |                    |
| 3 Gondition                           | Sensor type  | =         | Thermocouple       |
| 4 🗄 🖂 🔤 NOT (inversion)               | )            |           |                    |
| 5 Condition                           | Thermocouple | =         | Type K: Ni-Cr / Ni |
| 6 🔤 🔤 🚡 Condition                     | Sensor type  | =         | Thermistor         |
| 7 🔤 🛣 Condition                       | Sensor type  | =         | PT100, RTD         |
|                                       |              |           |                    |
|                                       |              |           |                    |
|                                       |              |           |                    |
|                                       |              |           |                    |
|                                       |              |           |                    |
|                                       |              |           |                    |

In this filter, temperature sensors are to be listed, but no thermocouples of "Type K".

The OR-disjunction links three conditions: the thermistors, the PT100 sensors and the AND-conjunction.

The indentation of the diagram entry indicates which conditions are combined in the con-/disjunction: the elements directly beneath in the hierarchy are joined in the logical expression.

The AND operator links the thermocouples to the condition "NOT Type K".

#### The following compound logical expressions are available:

- AND: All constituent conditions must be met for the AND-conjunction to be fulfilled. Two or more conditions are allowed.
- OR: At least one of the constituent conditions must be met for the OR-disjunction to be fulfilled. Two or more conditions are allowed.
- NOT: Exactly on condition is specified. The truth value of the condition statement must be negative.

Editing compound conditions: A click on the previously selected row at the location of the compound logical expression:

| Logic oper | ration          |   |
|------------|-----------------|---|
|            | OR operator     | ~ |
|            | AND operator    |   |
|            | OR operator     |   |
|            | NOT (inversion) |   |

### 3.11.5 Conditions

The filter can consist of a single condition. Or it can be a combination of conditions. All conditions linked together are on the same hierarchy level, so that they are listed with the same amount of indentation.

A condition can take two forms:

• Property / Function / Value: E.g. "Sensor type" = Thermocouple.

• Function / Value: E.g. "Last modified" date.

A property can be involved with a condition or not, depending on the function. From this it follows that what functions are available depends on the property selected.

#### List of properties:

| Property                           |   |
|------------------------------------|---|
| Sensor type                        | ~ |
| Sensor type                        | ~ |
| Short-circuit protected            |   |
| Shunt, max. [Ohm]                  |   |
| Signal level max. [V]              |   |
| Signal level min. [V]              |   |
|                                    |   |
| Transverse sensitivity             |   |
| I ransverse sensitivity []         |   |
| Supply                             |   |
| Controlled voltage percessary?     |   |
| Excitation amplitude max [V]       |   |
| Excitation amplitude, nominal [V]  |   |
| Excitation frequency max. [Hz]     |   |
| Excitation frequency min. [Hz]     |   |
| Excitation frequency nominal [Hz]  |   |
| Inverse-polarity protection supply |   |
| Max. current consumption [mA]      |   |
| Max. supply current [mA]           |   |
| Min. supply [V]                    |   |
| Min. supply current [mA]           |   |
| Nominal supply current [mA]        |   |
| Nominal supply voltage [V]         |   |
| Polarisation voltage [V]           |   |
| Power consumption [W]              |   |
| Pre-polarization available?        |   |
|                                    |   |
| Supply connector                   |   |
| j Supply Max, [V]<br>Supply type   | ~ |
| с зарріў суре                      |   |

This list contains all possible sensor properties, ordered by groups.

You can first select a property which you intend to use for constructing a condition. If a function not suitable for the newly selected property was already selected, then simply proceed next to select a better function.

| 🦾 🚡 Condition | Supplier | =                      | ~    |
|---------------|----------|------------------------|------|
|               |          | >(greater than)        |      |
|               |          | >=                     |      |
|               |          | <=                     |      |
|               |          | <                      |      |
|               |          | =                      |      |
|               |          | <>                     |      |
|               |          | Text exactly identical |      |
|               |          | Text different         |      |
|               |          | Property available?    |      |
|               |          | Text similar?          |      |
|               |          | Is the string present? |      |
|               |          |                        |      |
|               |          | The following only     | for: |
|               |          | Other property         |      |
|               |          |                        |      |
|               |          | Number of outputs      |      |
|               |          | Last modified?         |      |

List of the functions:

### In the upper list portion, the functions which are available for use with the selected property are listed. However it is possible to select even such functions which are at the bottom of the list; but as a result, the previously selected property may disappear.

#### The following functions are possible:

- >: Greater than: Example: "k-factor" > "2.0". sensors whose k-factor is greater than 2.0. With texts, "Greater than" refers to further down in the alphabetic order. Upper-/ lower case spelling makes no difference. Thus, the conditions "Manufacturer > IMC" and "Manufacturer > imc" are both fulfilled by sensors whose manufacturer is "Kistler". With the data type date, "greater than" means "later" or "newer". To the right of the function, the comparison value must be stated in the corresponding format.
- >= (Greater than or equal to): See example above.
- <= (Less than or equal to): See example above.
- < (*Less than*): See example above.
- = (Equal): See example above.
- <> (Unequal): See example above.
- *Text exactly identical:* Only for text. Does the specified text match the text in the selected sensor property exactly? Each character in both texts must be identical. The comparison text must be specified to the right of the function.
- Text different: See the example above.
- *Property available*? Is the selected property available to the sensor? There is no check of what value the property takes. For instance, if a sensor has the property "Coupling", then it doesn't matter whether the coupling is set to "DC", "AC" or even is empty or undefined (<???>). But that property is administered for this sensor. With this function, no value is entered on the right side.
- *Text similar:* Only for text. Is the comparison text specified at right similar to the text searched for? E.g. "Endevco" and the misspelling "Enedvco" are similar. Differences in the position of spaces, separators, switched letters and missing characters are all allowed. However, in all cases there must be more characters which match than ones that differ.
- *Is the string present:* Only for text. Checks whether the specified comparison text is present. For instance, the search text "dit" for a sensor's manufacturer's name is contained in "Manufacturer = Ad<u>dit</u>ive".

- *Number of outputs:* The system checks whether the sensor has exactly the specified number of outputs. A number from 1 to 3 is allowed. Thus, a normal sensor has only one output. A triaxial accelerometer has 3 outputs. This function operates without having any property specified.
- Last modified: The date on which the sensor was last modified is checked. If a sensor has the same or a newer date for its last modification, the condition is met. This function operates without having any property specified.

## **3.11.6 Editing by mouse in the dialog**

| Settings for the filter: Triaxial                                                                                                    |                                                                      |                                                                                          | $\overline{\mathbf{X}}$                                               |
|----------------------------------------------------------------------------------------------------|----------------------------------------------------------------------|------------------------------------------------------------------------------------------|-----------------------------------------------------------------------|
| OK Cancel                                                                                                    | ₽ ₽                                                                  | Designation                                                                              | Triaxial                                                              |
| 1 E AND operator                                                                                                    | Foperty                                                              | Function                                                                                 | Parameter                                                             |
| 2 Condition                                                                                                    | Sensor type                                                          | Number of outputs                                                                        | EPE (ICP), accelerometer                                              |
|                                                                                                    |                                                                      |                                                                                          |                                                                       |
|                                                                                                    |                                                                      |                                                                                          |                                                                       |
|                                                                                                    |                                                                      |                                                                                          | )                                                                     |
| The filter is configured here. Using the displayed in the table on the right sign conditions. The conditions return either the second second s | he filter it's possibl<br>de of the main win<br>per "true" or "false | e to determine which sele<br>dow. The filter is generally<br>". The condition results ca | ction of sensors is<br>/ a combination of<br>n be combined using, for |
| instance, an AND logic operator. If t                                                                                                    | he filter's result for                                               | r a certain sensor is "true'                                                             | , the sensor is displayed.                                            |
|                                                                                                    |                                                                      |                                                                                          |                                                                       |

The following operational techniques are possible:

- Changing the column width
- Changing the dialog size
- Changing the help window's height
- "Drag And Drop" of conditions and compound logical expressions for re-ordering the individual rows
- Clicking on elements of already selected rows in order to edit a cell (Caution: don't double-click. Like renaming a file in the Windows Explorer).
- Right mouse-click over the table: context men, see below.

The settings for the columns and the dialog dimensions are saved.

## **3.11.7** Context menu for the list of conditions:

The following context menu appears after right-clicking in the list of conditions:

| New logical operator, e.g. AND<br>New condition, e.g. Type =Thermocouple<br><< (level higher)<br>>> (indent)<br>Duplicate |
|----------------------------------------------------------------------------------------------------|
| Check                                                                                                    |
| Delete!<br>Delete all!                                                                                                    |
| Cell ><br>Report >                                                                                                    |

The specific functions are the following:

- *New logical operator*: A new line with an operator, e.g. AND or OR is added.
- New condition: A new line is inserted with a condition, e.g. "Sensor type = Thermocouple"
- << (level higher): The line is shifted one space further left in the hierarchy.
- >> (indent): The line is shifted one space further right in the hierarchy.
- Duplicate: The selected line is duplicated.
- *Check*: All conditions and logic operations are checked, as well as the hierarchy.
- Delete!: Deletes the selected line.
- *Delete all!*: All visible operators and conditions in the list are deleted.
- *Cell*/ edit: Affects the cell in the selected row which was below the mouse pointer when the context menu was called. See also the section on mouse operation.
- *Report*: Refer to the section "<u>Reports</u> 43".

# 3.12 View: Sensor list

In accordance with the operating filter, the software administers the settings in the sensor list. This means the administration of the columns displayed. Each filter is associated with a suitable selection of columns. The columns can be arranged and their widths adapted.

| 🕫 SensorDatabase.mdb - imc Sensors                |    |             |             |               |                                |      |    |  |  |
|---------------------------------------------------|----|-------------|-------------|---------------|--------------------------------|------|----|--|--|
| <u>File E</u> dit <u>V</u> iew Tools <u>H</u> elp |    |             |             |               |                                |      |    |  |  |
|                                                   |    |             |             |               |                                |      |    |  |  |
| Filter 🔨                                          |    | Supplier 🛆  | Model       | Serial number | Sensor type                    | Comr | 4  |  |  |
| 🖃 🍂 All my Sensors 👘                              | 19 | Futek Advan | 4           | 0             | Sensor in bridge configuration |      |    |  |  |
| `\$}≻ Amplifier                                   | 20 | Futek Advan | 4           | 0             | Sensor in bridge configuration |      |    |  |  |
| 🛱 😳 Acceleratio 👘                                 | 21 | Futek Advan | 4           | 0             | Sensor in bridge configuration |      |    |  |  |
| 🖳 🏹 Triaxial                                      | 22 | Futek Advan | 5           | 0             | Sensor in bridge configuration |      |    |  |  |
| 🍂 Piezo-elec.                                     | 23 | Futek Advan | 7           | 0             | Sensor in bridge configuration |      |    |  |  |
| Bridge sen.                                       | 24 | Futek Advan | 4           | 0             | Sensor in bridge configuration |      |    |  |  |
| El· 🔚 Strain gau.                                 | 25 | Honeywell   | rt10        |               | PT100, RTD                     |      |    |  |  |
| ™≱⊏ Hoset                                         | 26 | Honeywell   | rt10        |               | PT100, RTD                     |      |    |  |  |
| Jud LVDT                                          | 27 | Honeywell   | rt10        |               | PT100, RTD                     |      |    |  |  |
|                                                   | 28 | imc         | Prüfstand-1 |               | Amplifier                      |      | N) |  |  |
|                                                   |    |             |             |               |                                |      | J  |  |  |
| Ready                                             |    |             |             |               |                                |      |    |  |  |

In the sensor list, the following mouse operations are possible:

|   |    |             | (           | 1             |                                |     |      |
|---|----|-------------|-------------|---------------|--------------------------------|-----|------|
|   |    | Supplie 🛆   | Model       | Serial number | Sensor type                    | Cor | nr 🔼 |
|   | 19 | Futek Advan | 4           | 0             | Sensor in bridge configuration |     |      |
| 6 | 30 | Futek Advan | 4           | 0             | Sensor in bridge configuration |     |      |
| l | 21 | Futek Advan | 4           | 0             | Sensor in bridge configuration |     |      |
| 1 | 22 | Futek Advan | 5           | 0             | Sensor in bridge configuration |     |      |
|   | 23 | Futek Advan | 7           | 0             | Sensor in bridge configuration |     |      |
|   | 24 | Futek Advan | 4           | 0             | Sensor in bridge configuration |     |      |
|   | 25 | Honeywell   | rt10        |               | PT100, RTD                     |     |      |
|   | 26 | Honeywell   | rt10        |               | PT100, RTD                     |     |      |
|   | 27 | Honeywell   | rt10        |               | PT100, RTD                     |     |      |
|   | 28 | imc         | Prüfstand-1 |               | Amplifier                      |     | ~    |
|   | <  |             | 1111        |               |                                | 1   |      |

- Clicking on a row not yet selected: The row becomes selected.
- Multi-selection: With the Shift-key held down, it's possible to select multiple sensors appearing in direct succession in the list. With the Ctrl-key held down, it's possible to select multiple sensors appearing in arbitrary locations throughout the list.
- Drag&Drop: A selected row can be transferred to a channel in imc CANSAS or imc DEVICES/STUDIO by means of the Drag&Drop technique. See the sections "<u>Connecting with imc CANSAS</u> " and "<u>Connecting to imc DEVICES</u> 34".
- Drag&Drop can also be used from the row header.
- Clicking on a cell in an already selected row enables the cell to be edited. See the section "Editing sensors" and "Editing cells 16".
- Dragging the edges between column headers in order to change the column width.
- Dragging a column header in order for re-ordering purposes: Drag&Drop to reposition the column head left or right, in front of or behind another column head.

- Clicking on a column header in order to sort the column data. Clicking again changes the sorting order.
- Right-clicking in the table calls a context menu for editing sensors, see the section <u>"Editing complete</u> sensor 22".
- Right-clicking on any column header calls a context menu for selecting columns:

| Supplier | Model Seriel number                             |
|----------|-------------------------------------------------|
|          | Column selection                                |
|          | Column selection auto!                          |
|          | Copy column selection<br>Paste column selection |

This context menu contains the following functions:

- Column selection...: A dialog for selecting columns appears, see below.
- Column selection auto!: Column selection is automatic. Here, the properties of all sensors displayed in the sensor list are checked. All properties present are displayed. If there are too many for you, you can later use the menu item "Column selection..." to get rid of all checkmarked columns.
- *Copy column selection*: The selection and arrangement of the table columns is copied to the Windows Clipboard. Later, the Clipboard content can be used with a different filter.
- *Paste column selection*: A selection and arrangement of table columns previously copied to the Clipboard is imported and applied to this table. By this means, the table for this filter is set in the same way as reflected in the Clipboard contents. The current filter then has the same table arrangement as the filter whose arrangement was previously moved to the Clipboard.

## 3.12.1 Column selection dialog

The item "*Column selection*" in the context menu of the sensor list's column headers calls a dialog for selecting the columns which are displayed.

| 🗖 Selection of columns to be displayed 🛛 🛛 🔀 |                                                                                                    |          |  |  |  |  |
|----------------------------------------------|----------------------------------------------------------------------------------------------------|----------|--|--|--|--|
| ОК                                           | Cancel                                                                                                    |          |  |  |  |  |
| Display in I                                 | befault Default                                                                                                    | •        |  |  |  |  |
| Genera                                       | al                                                                                                    |          |  |  |  |  |
|                                              | Acauired on                                                                                                    |          |  |  |  |  |
|                                              | Barcode                                                                                                    |          |  |  |  |  |
|                                              | Batch                                                                                                    |          |  |  |  |  |
|                                              | Code                                                                                                    |          |  |  |  |  |
|                                              | Comment                                                                                                    |          |  |  |  |  |
|                                              | Condition                                                                                                    |          |  |  |  |  |
|                                              | Contact                                                                                                    |          |  |  |  |  |
|                                              | Database reference                                                                                                    |          |  |  |  |  |
|                                              | Department                                                                                                    |          |  |  |  |  |
|                                              | Designation                                                                                                    |          |  |  |  |  |
|                                              | Device type                                                                                                    |          |  |  |  |  |
|                                              | Inventory number                                                                                                    |          |  |  |  |  |
|                                              | Lot (Production lot)                                                                                                    |          |  |  |  |  |
|                                              | Manufacturer code                                                                                                    |          |  |  |  |  |
|                                              |                                                                                                    |          |  |  |  |  |
|                                              | Order code                                                                                                    |          |  |  |  |  |
|                                              | Property or                                                                                                    | <u> </u> |  |  |  |  |
| In this<br>were of<br>small. E<br>availab    | pop-down list you select which properties in the list<br>ffered for checkmarking. The selection can be kept<br>But it can also be set to "All", in order to offer all<br>le properties. |          |  |  |  |  |

Simply checkmark the desired properties. To select or de-select an entire group, the group's checkbox can be used.

Note that clicking anywhere above a line only selects that line. You can then see at the window bottom the help text for the corresponding property. You must click on the checkbox to put a mark in it.

The pop-down list "*Display in the list*" offers the following options:

- *Automatic*: Recommended. Generally for use with custom properties, properties of extra (second and third) outputs; only if needed.
- Default: Displays the properties only of the first output, not user-specific properties.
- Also user-specific: Display of the first output's properties, but also of user-specific ones.
- Also multiple outputs: Displays properties of all three outputs, not user-specific properties.
- All: All available properties.

Here, "Automatic" is the recommended setting. Use the other settings to make either more or less of the long list visible.

Mouse operation in the window:

| Selection of columns to be displayed                                                                                                    |  |
|----------------------------------------------------------------------------------------------------|--|
| OK Cancel Display in the list Default                                                                                                    |  |
| General<br>Acquired on<br>Barcode<br>Batch<br>Code                                                                                                    |  |
| In this pop-down list you select which properties in the lis<br>were offered for checkmarking. The selection can be kep<br>small. But it can also be set to "All", in order to offer all<br>available properties. |  |

- The height of the help text box can be adjusted.
- The dialog can be adjusted in terms of its position and size.

These properties are saved.

# 3.13 History

A history on each sensor is administered in the database. Whenever a sensor is edited and thus modified, it receives a new time stamp which signifies "*Last modified*".

Upon each change, a backup for the sensor data is also created. These backups are created according to a special rule:

- There is a backup for each change made.
- All backup which are created in the course of one day are deleted.

This means that there are only day-by-day backups. This prevents a flood of backups from developing. If multiple properties of a single sensor are changed, there won't be that many backups.

Instead, what develops is a record of all important changes over the course of the sensor's life history: At the beginning, the sensor is newly set up. Later, errors in the setup are corrected. In subsequent years, the sensors is regularly inspected and calibrated. In the process, its characteristic values may be (slightly) modified.

This history can be inquired for each sensor.

To do this, the sensor is selected in the sensor list, and then the menu item "Tools / Create history!" is carried out.

| Tools                    |   |          |        |               |                      |               |
|--------------------------|---|----------|--------|---------------|----------------------|---------------|
| Options                  |   |          |        |               |                      |               |
| Create history!          | Γ | Supplier | Model  | Serial number | Electrical max. [mA] | Electrical rr |
| Find deleted sensors!    | 1 | LEM      | 420    | 0             | 20                   | 4             |
| User-specific properties | 2 | Siemens  | si88-4 |               | 20.1                 | 4             |
|                          | 3 | RDP Ele  | 6103   | 0             | 20                   | 4             |
|                          | 4 | RDP Ele  | 3403   | 0             | 20                   | 4             |

The "*History*" view is updated:

| <u>File E</u> dit <u>V</u> iew Tools <u>H</u> elp |   |                       |          |        |               |                 |
|---------------------------------------------------|---|-----------------------|----------|--------|---------------|-----------------|
|                                                   |   |                       |          |        |               |                 |
| Filter                                            |   | Last modified $ abla$ | Supplier | Model  | Serial number | Electrical max. |
|                                                   | 1 | 12.11.2004 16:        | Siemens  | si88-4 |               | 20.1            |
| C Thermocouple                                    | 2 | 01.09.2004 10:        | Siemens  | si88-4 |               | 20              |
| 🛄 Ċ All new sensors                               |   |                       |          |        |               |                 |
| No sensors                                        |   |                       |          |        |               |                 |
| 🔮 History                                         |   |                       |          |        |               |                 |

In this view, all of the sensor's most recent version states are displayed, sorted by date, with a maximum of one per day. The table provides a clear indication of whether there are any irregularities, alterations or trends.

The sensor list's context menu has the following abbreviated form:

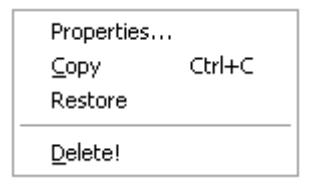

It contains the following functions:

- *Properties...*: The properties for the selected version state can be viewed in a dialog, but not changed.
- *Copy*: Copy to the Clipboard. Only sensible for use on a single version state, since upon later pasting, only the newest one will be accepted, if any.
- *Restore*: The selected version state is restored. By that action, that version is designated as the most current and newest. The previously newest one, in turn, is filed in the history or deleted, if appropriate.
- *Delete*!: After the confirmation prompt below, the selected version state is permanently deleted from the history.

| imc Sensors 🛛 🔀 |                                                                                                    |  |  |  |  |  |  |
|-----------------|----------------------------------------------------------------------------------------------------|--|--|--|--|--|--|
| 2               | Number of history entries to deleted: 1<br>Are you sure you wish to permanently delete all these entries ? |  |  |  |  |  |  |
|                 | <u>]</u> a <u>N</u> ein                                                                                    |  |  |  |  |  |  |

The "*History*" view is only updated, if the corresponding menu item is tapped again. You can also completely delete the "*History*" filter, but the sensor information will remain intact (just like whenever you delete a filter).

# 3.14 Deleted sensors

The database has a mechanism similar to the MS Windows recycling bin. When a sensor is deleted, it's not really gone from the database right away, but initially only marked as deleted. Just as in Windows the bin can be viewed, it is possible to view the deleted sensors. It is then also possible, of course, to delete them permanently.

The display is called via the menu item "Tools / Find deleted sensors":

| 🕫 SensorData                   | base.mdb - imc S   | Sensors            |                     |        |               |   |
|--------------------------------|--------------------|--------------------|---------------------|--------|---------------|---|
| <u>File E</u> dit <u>V</u> iew | Tools <u>H</u> elp |                    |                     |        |               |   |
| D X                            | Options            |                    |                     |        |               |   |
| Filter                         | Create history!    | ī                  | Supplier            | Model  | Serial number |   |
| 🖳 🔶 Cum                        | Find deleted sen:  | <sup>sors!</sup> 1 | B&K                 | 34-tri |               | _ |
|                                | User-specific pro  | perties 2          | ATP                 | a221   |               | _ |
|                                | ators              | 3                  | B&K                 | bk-96  |               |   |
| -C The                         | mocouple           | 4                  | Endevco Corporation | 7293   | 0             |   |
| 🔄 🛄 Ċ All n                    | ew sensors         | 5                  | Endevco Corporation | 7257   | 0             |   |
| No sens                        | ors                | _ 6                | Bruel & Kjaer       | 19     | 0             |   |
| History                        |                    |                    | B&K                 | pe44   |               |   |
| III Deleted                    | sensors            |                    | B&K                 | 34-Ы   |               | _ |

The filter "Deleted sensors" presents a list of all deleted sensors. For each deleted sensor, only its last (most recent) state prior to deletion is shown. These sensors, too, can have histories.

In this view, there is an abbreviated context menu accessed via the sensor list:

| Properties<br><u>C</u> opy<br>Restore | Ctrl+C |
|---------------------------------------|--------|
| Delete!                               |        |

It contains the following functions:

- *Properties*...: The properties for the selected version state can be viewed in a dialog, but not changed.
- Copy: Copy to the Clipboard. Later pasting-in leads to "restoration", which see below.
- *Restore*: The selected version state is restored. It is thus no longer deleted.
- *Delete!*: After the confirmation prompt below, the selected version state is permanently deleted from the history. Its whole history is deleted.

| imc s | ensors 🔀                                                                                                    |
|-------|----------------------------------------------------------------------------------------------------|
| 2     | Number of sensors to be deleted: 1<br>Are you sure you wish to permanently delete all these sensors along with their histories from the database? |
|       | <u>]</u> a <u>N</u> ein                                                                                                    |

The "*Deleted sensors*" view is only updated if the corresponding menu item is tapped again. You can also completely delete the "*History*" filter, but the sensor information will remain intact (just like whenever you delete a filter).

# 3.15 Searches

The entire sensor database can be searched for a particular text.

This functionality is called via the menu item "*Edit / Find text*...". The following dialog appears:

| Find text              |      | <b>X</b> |
|------------------------|------|----------|
| Search for:            | eyw  | ~        |
| Upper/lower case sensi | tive | Find     |
|                        |      | Close    |
|                        |      |          |
|                        |      |          |
|                        |      |          |

You enter the search text and press the key <Enter> or the button "*Find*". All properties of all sensors are searched for this text. If the text appears anywhere, the pertinent sensor is listed in the view "*Search results*". This view is then displayed right away.

| 🛩 SensorDatabase.mdb - imc Sensors                |             |       |               |        |
|---------------------------------------------------|-------------|-------|---------------|--------|
| <u>File E</u> dit <u>V</u> iew Tools <u>H</u> elp |             |       |               |        |
|                                                   |             |       |               |        |
| Filter                                            | Supplier    | Model | Serial number | Sensor |
|                                                   | 1 Honeywell | rt10  |               | PT100. |
|                                                   | 2 Honeywell | rt10  |               | PT100. |
|                                                   | 3 Honeywell | rt10  |               | PT100  |
| All new sensors                                   |             |       |               |        |
| No sensors                                        |             |       |               |        |
| History                                           |             |       |               |        |
|                                                   |             |       |               |        |
| gra Search results                                |             |       |               |        |
| Note                                              |             |       |               |        |

In the view "*Search results*", the originals of the sensors found are displayed. This view, too, is a filter which can be applied to the database. If a sensor is deleted in this view, then it is really deleted from the database, not just from the view (as is usual with deleting). Conversely, if the view is deleted, then only the filter disappears, but the database remains intact.

The search dialog contains the following options:

| Find text                 |                     | $\sim$   |
|---------------------------|---------------------|----------|
| Search for:               | eyw                 | ~        |
| Upper/lower case sens     | itive               | Find     |
| Only whole wor <u>d</u> s |                     | Close    |
| Look in:                  |                     |          |
| Source:                   | All sensors present | <b>~</b> |
| Property:                 | All properties      | ~        |
|                           |                     |          |

- Upper-/lower-case sensitive: If this options is activated, the search take account of the exact spelling in terms of upper and lower case letters. Thus, if the text "supply" is associated with a sensor, it isn't found if the search text is "Supply".
- Expert settings: If this option is active, the additional options mentioned below are enabled. Otherwise, the default settings for these extra options are: for "Whole words only" = NO, "Source"
   = "All sensors present", and "Properties" = "All properties".
- Only whole words: The search text as entered is a whole word. Thus, the system only looks for the search text between spaces which separate words from each other. Within the range between these spaces, there must be an exact match.
- Source: Where to search? The following options are available:

o *All sensors present*: The entire database is searched (but not the history or deleted sensors).

- "View: <Name of current view>": Searches only the current view. If, for instance, the current view (the view before opening the dialog) is of thermocouples, then the search is only among thermocouples. This means only among the sensors in the sensor list at right.
- *Properties*: This is usually set to "All properties". This means that the system searches for the search text among all sensor properties. But it's also possible to select a particular property. In the list of properties, the last properties searched have an extra entry at the top.

| All properties        | <b>^</b>                                                                                                    |
|-----------------------|----------------------------------------------------------------------------------------------------|
|                       |                                                                                                    |
| Barcode               |                                                                                                    |
| Sensor type           |                                                                                                    |
| General               |                                                                                                    |
| Acquired on           |                                                                                                    |
| Barcode               |                                                                                                    |
| Batch                 |                                                                                                    |
| Code                  |                                                                                                    |
| Comment               |                                                                                                    |
| Model                 |                                                                                                    |
| Order code            |                                                                                                    |
| Property of           |                                                                                                    |
| Purchase price        |                                                                                                    |
| Serial number         |                                                                                                    |
| Silicon Serial Number |                                                                                                    |
| Storage location      |                                                                                                    |
| Supplier              | _                                                                                                    |
| TEDS binary           | $\sim$                                                                                                    |
|                       | All properties<br><br>Barcode<br>Sensor type<br><br>General<br>Acquired on<br>Barcode<br>Batch<br>Code<br>Comment<br>Model<br>Order code<br>Property of<br>Purchase price<br>Serial number<br>Serial number<br>Serial number<br>Storage location<br>Supplier<br>TEDS binary |

When selecting a special property, the search goes much faster. This is advantageous particularly when the property is known. It may also reduce the number of search results.

## 3.16 User-specific properties

Along with the sensors' permanently defined properties (such as "*Sensor type", "Manufacturer*", ...), the user can also define his own properties. These new properties can in turn be joined together into groups.

User-specific properties are helpful particularly where the default properties are insufficient.

The dialog for setting the user-specified properties is called via the menu item "*Tools/ User-specific properties*...":

| _ι      | Jser-specific properties                                                        |                                    |                                        |                        |                                    |  |
|---------|---------------------------------------------------------------------------------|------------------------------------|----------------------------------------|------------------------|------------------------------------|--|
|         | OK Cancel                                                                       |                                    |                                        |                        |                                    |  |
|         | Designation                                                                     | Explanations                       | Data type                              | Unit                   | List                               |  |
| 1       | 🖃 🔄 Mouting set                                                                 |                                    |                                        |                        |                                    |  |
| 2       | Screws                                                                          | xv                                 | Text                                   |                        |                                    |  |
|         |                                                                                 |                                    |                                        |                        |                                    |  |
| A<br>Fo | II user-specific properties are defined<br>or every property, at least one dest | ned here. The p<br>signation and o | properties are or<br>ne data type is s | rdered b<br>set. At le | y group.<br>ast one designation is |  |

Here, all user-specific groups and their constituent properties are listed.

To edit a cell, simply click on a cell in a previously selected row. Editing is accomplished in the same way as renaming a file in Windows Explorer.

For groups, only the columns "Designation" and "Explanations" are used.

For properties, the other columns are also used. These are defined as follows:

- *Designation*: This refers to the name for the group or property. Choose a unique designation. This designation is later used or working or recognizing this property. Try to make the designation short, so that it fits well into table column headers.
- *Explanations*: A freely defined optional comment. This comment is displayed for the user later whenever he works with the group or property. The comment is supposed to be an aid in understanding what the property's meaning is, how to use it and what values it supports.
- *Data type*: For every property, the data type is takes must be specified. When in doubt, the type is text. The data type determines how the user must later fill in the spec sheet for a sensor which has the particular property.
  - o Text: Any text can be entered (later).
  - o Integer: A whole number (0, 1, 2, ...)
  - o *Real number*: Any real number (e.g. 0, 1, -2.4e-6, 2323.99)
  - o Date: E.g. 31.12.2003
  - Selection 1 from N: Here, the column "List" is used to specify the available values. These values are texts, such as "big", "small", "medium". In this example, the user will later be able to choose among those three texts from a pop-down list, in other words, he has the choice of 1 from N available.

 $\odot$  Sequence of real numbers: E.g. the sequence -10.0  $\,$  0.0  $\,$  10.0  $\,$ 

And for special applications, such as a sequence of measurement points, measured frequency points, ...

- o Color: E.g. Red, Green
- o Link: File name including path. E.g. \\server\dastasheet\0045.pdf
- Unit: The physical unit is only entered if a property takes the data type "Real number". The unit is displayed for the used late, in order to clarify how the real number to be entered must be scaled.
- *List*: This list can only be edited with the data type "*Selection 1 from N*". The individual texts to be selected are separated from each other by the string"::" (two colons).

| Selection "1 from N"     round::square::unknow |
|------------------------------------------------|
|------------------------------------------------|

Later, when filling in the spec sheet, this can lead to the following settings options:

| 14 | Mouting set |            |   |
|----|-------------|------------|---|
| 15 | L Screws    | < Empty! > | * |
|    |             | round      |   |
|    |             | square     |   |
|    |             | unknown    |   |
|    |             | < Empty! > |   |

The context menu called from the table of user-specific properties takes the following form :

| New group<br>New property<br>Check |   |
|------------------------------------|---|
| Delete!<br>Delete all!             |   |
| Cell                               | ► |
| Report                             | • |

The functions this menu contains are:

- *New group*: A new group is appended.
- *New property*: A new property is appended to the current group.
- *Check*: The contents of the current list of groups and properties are checked for consistency and completeness, e.g., unique designations.
- *Delete*: The selected property is selected. Attention: If applied to a group, the entire group including all the properties it contains is deleted.
- Delete all: Deletes the entire list.
- *Cell*/ Edit: <in the currently selected row, it's possible to edit the cell which is below the mouse pointer at the moment the context menu is opened. Note: This can also be accomplished by clicking on the pertinent cell in the already selected row.
- *Report*: Refer to the section "<u>Reports</u> 43".

Drag&Drop:

• Properties can be re-arranged by means of Drag&Drop. As well, they can be moved from one group to another. Please note that the drop is on the row at which you release the button.

If you exit the dialog via OK, then the file UserSensorProps.XML is updated and your backup UserSensorProps.XML.bak1 or its Backup-file UserSensorProps.XML.bak2 is updated.

If the dialog is closed following a change and the changes are to be applied, there are various possible outcomes:

- Only new properties or groups were added. This proceeds without difficulties. Filters and sensors in the database are not affected. The new properties can later be used to make sensor definitions.
- Properties were deleted. Please note that sensors having these properties can subsequently no longer be viewed or edited completely. Some information on these sensors will be lost. All other properties of these sensors can naturally be edited as before. Therefore, only delete properties which are truly no longer needed. If any filters are using properties which are deleted, those filters will subsequently no longer work. In that case, re-adjust the filters. A warning message will of course be posted beforehand.
- If properties : were only re-arranged or moved from one group to another by means of Drag&Drop, then the database sensors and the filters will be adapted accordingly. However, the filters are only adapted on the computer used. For example, if you use export/import if filter settings, in order to later transfer corrected filters to other computers. A warning message will of course be posted beforehand.

If user-specific properties are present, then they appear in the dialog for specifying the properties to be included in a sensor's spec sheet :

| 🗆 Definition of the sensor 🛛 🛛 🔀                                              |                                |  |
|-------------------------------------------------------------------------------|--------------------------------|--|
| OK Can                                                                        | cel                            |  |
| Number of outputs                                                             | 1 (Default)                    |  |
| Sensor type                                                                   | Sensor in bridge configuration |  |
|                                                                               |                                |  |
| Supply for the sensor                                                         | To be supplied with voltage    |  |
| Display in the list                                                           | Recommended 💌                  |  |
| Permit custom properties                                                      |                                |  |
| Nominal supply volt     Calibration     Calibration valid unt     Mouting set | age [V]                        |  |
| Screws                                                                        |                                |  |
| Screws<br>My comment<br>Possible values:<br>round<br>square<br>unknown        |                                |  |
| Data type: Selection "1                                                       | from N"                        |  |

User-specific properties are not given consideration by imc CANSAS and imc DEVICES/STUDIO when setting up channels. This is because these software packages don't know what these properties refer to.

### 3.16.1 Exchanging sensors with user-specific properties

Via the Clipboard, sensors with all their properties can be exchanged. This also can be accomplished by means of import and export.

If the sensors possess user-specific properties, they can only be edited in imc SENSORS if the property's name, unit (if appropriate), data type, etc. are known.

This information is available in the transport files and in the Clipboard, too.

If user-specific properties are defined, they will also be reflected in the data exchange. The memory block which is exchanged also contains the information about the defined user-specific properties along with the sensor information (upon using Export or copying to the Clipboard). When the sensor information is read back in (Import or pasting from the Clipboard), the system checks whether new user-specific properties are present along with new sensor information. if so, the following message appears:

| imc Sen  | sors                                                                                                    |
|----------|----------------------------------------------------------------------------------------------------|
| <b>i</b> | The newly read sensors contain user-specific properties deviating from those defined for your equipment.<br>In detail, the following was found: |
|          | Deviating groups: No<br>Deviating properties: No<br>Additional groups: Yes<br>Additional properties: Yes                                        |
|          | The dialog for setting the user-specific properties will soon be displayed. Please check out the suggested settings.                            |
|          | OK ]                                                                                                    |

This displays information on whether properties or groups are to be added, or even whether properties were exchanged in the meantime by the information's creator. After this note, the dialog for setting the user-specific properties appears.

| _ι                              | Jser-specific properties                                                                                                    |                                                                     |                                                                                               |                                    |                                                                                       | X |
|---------------------------------|----------------------------------------------------------------------------------------------------|---------------------------------------------------------------------|-----------------------------------------------------------------------------------------------|------------------------------------|---------------------------------------------------------------------------------------|---|
|                                 | OK Cancel                                                                                                    |                                                                     |                                                                                               |                                    |                                                                                       |   |
|                                 | Designation                                                                                                    | Explanations                                                        | Data type                                                                                     | Unit                               | List                                                                                  |   |
| 1                               | 🗆 🔄 Mouting set                                                                                                    |                                                                     |                                                                                               |                                    |                                                                                       |   |
| 2                               | Lun 🔺 <u>Screws</u>                                                                                                    | My comment                                                          | Selection "1 from N"                                                                          |                                    | round::square::unknown                                                                |   |
| A<br>Fo<br>Se<br>If<br>TI<br>de | II user-specific properties are d<br>or every property, at least one<br>et for each group.<br>properties are defined here th<br>he user-specific properties are<br>escribing the sensor. | efined here. T<br>designation a<br>ese propertie:<br>generally only | The properties are o<br>nd one data type is<br>s can later be alotte<br>y used if the default | rdere<br>set. A<br>d to a<br>prope | d by group.<br>It least one designation is<br>sensor.<br>erties aren't sufficient for |   |

Here you must confirm by pressing "OK" so that any changes are applied. Otherwise, the user-specific properties you previously defined remain in effect.

Here, too, the last modification principle applies. Each group and each property has a time stamp stating when the last modification took place. When previously existing properties are merged with others which were either changed or newly added by Import, the newer ones are always used.

Additionally, the information about the user-specific properties and their meanings is in the file

UserSensorProps.XML.

When opening a database, the user-specific properties are imported from the database. The file will be updated on this occasion.

If multiple users are working with user-specific properties, it would be best to agree on a set of shared properties of that kind. The same applies when working with multiple databases.

The reference to this file is in the System Registry.

In order to make the user-specific properties match across different databases, it is possible to export a sensor from one database and to import it into another database. If the import actually works, the user-specific properties are also assimilated. The user is given the opportunity to accept, modify, or reject this result.

# 3.17 Match properties

Using this dialog it is possible to obtain the same properties for multiple sensors. If multiple sensors have been defined differently, some may have, for instance, the property *"Supplier"* while others don't have this property. Using the dialog, all the sensors can be assigned the *"Supplier"* property, or conversely, this property can be deleted form all the sensors.

The issue is the presence of the property, not its content. Thus, to continue with the above example, it is possible to arrange for all sensors to have the property *"Supplier"*, but each sensor may still have a different supplier.

The dialog modifies all sensors displayed in the current filter. The selection of sensors in the table on the right side has no effect.

This functionality is called via the menu item "Tools / Match properties...". The following dialog appears:

| 🗖 Match sensor properties 🛛 🛛 🔀                                                                                                    |
|----------------------------------------------------------------------------------------------------|
| OK Cancel                                                                                                    |
| General Acquired on Comment Model Serial number Supplier Version Electrical max. (Range: Max. electrical value) [] Electrical max. (Range: Max. electrical value) [] Electrical min. (Range: Min. electrical value) [] Gage factor Gage type Gain [] The list shows the properties of the sensors shown with the current filter. Properties are checkmarked if they exist for all pertinent sensors. Properties are grayed out if they do not exist for all sensors. By changing the checkmarked-state you can decide which of those properties shall be attached to or removed from the sensors. |
|                                                                                                    |

The dialog displays the set of all properties which are possessed by any of the sensors displayed. If all sensors are to be assigned a whole new property by this means, at least one sensor must already possess the property due to a previous cause. For each of the properties, it is possible to select by mouse-click from among the following three options:

#### Adding the property:

|        | Model         | ~ |
|--------|---------------|---|
|        | Serial number |   |
| ✓      | Supplier      |   |
|        | Version       |   |
| Sensor |               | ~ |

A checkmark is set. If the sensor did not already possess the property in question, it receives it now. The property's content is initially empty or a default value.

If the sensor does already possess this property, the property's content remains unchanged.

#### Removing the property:

|                                    | Model         | ~        |  |
|------------------------------------|---------------|----------|--|
|                                    | Serial number |          |  |
|                                    | Supplier      |          |  |
|                                    | Version       |          |  |
| Sensor                             |               | ~        |  |
|                                    |               | <u> </u> |  |
| Off: The property will be removed. |               |          |  |

The checkmark is removed. The checkbox's frame becomes bolder. If the sensor already possesses this property, it is removed along with its content. If the sensor did not already have this property, there is no effect in regard to this property.

#### **Property remains unchanged:**

|        | Model         | ^  |
|--------|---------------|----|
|        | Serial number |    |
|        | Supplier      |    |
|        | Version       |    |
| Sensor |               | ~  |
|        |               | Ŀ. |

The property remains unchanged.

The box's frame is seen to appear in gray. Whether or not the sensor possessed the property in question, the property remains unaffected. This means the property is neither added nor deleted.

Please note that the visual distinction between "*Delete*" and "*leave unchanged*" is very slight. It helps to pay attention to the current help text which appears in the lower portion of the dialog.

## 3.17.1 Keeping properties consistent

When manually editing sensor properties, the following rules apply:

- If the user changes the value of the property "*Calibrated on*", then the property "*Calibration valid until*" is adapted accordingly if the property "*Calibration interval*" exists and is valid.
- If the user changes the value of the property "*Calibration interval*", then the property "*Calibration valid until*" is adapted accordingly if the property "*Calibrated on*" exists and is valid.

## 3.18 Accessing the sensor-Eprom

A sensor's technical specs, in other words the description of its properties, are administered in imc SENSORS. This spec sheet can also be saved to a chip (sensor-Eprom). The sensor-Eprom and the sensor in conjunction typically form one unit. Then, if a sensor-Eprom is connected to a measurement amplifier, the measurement amplifier can read the settings noted in the sensor-Eprom and adjust itself accordingly.

If imc measurement equipment is used, there is a good chance that it is able to read and write to the sensor's electronic data sheet.

With imc SENSORS, there is also a direct way to access the sensor-Eprom without any measurement amplifiers. This is accomplished via a USB-adapter connected to the PC, which in turn is connected to the sensor-Eprom.

## 3.18.1 Sensor-Eprom

The following chips from DALLAS MAXIM are supported:

| DS2433   | 4 k-Bit 1-Wire EEPROM  | Standard applications                                 |
|----------|------------------------|-------------------------------------------------------|
| DS28EC20 | 20k-Bite 1-Wire EEPROM | special applications with special memory requirements |

### B Note

- Even if sensor-Eprom is the generally mentioned term, only such chips are supported which contain a EEPROM which can be deleted and written to without a programming voltage.
- Numerous technologies exist for attaching the chip to the terminal, cable, or sensor. For this purpose, imc offers a number of practical solutions.

## 3.18.2 USB Adapter

USB-adapters are supported which emulate the Dallas DS2480B adapter serially on 1-wire. DS2480B is the basis for the Dallas DS9097 series. In exceptional cases, it may not be possible to ensure that an adapter functions. The following adapters have been tested by imc:

Test USB-adapters:

#### Product: COM To 1-Wire USB Adapter

Manufacturer: eclo

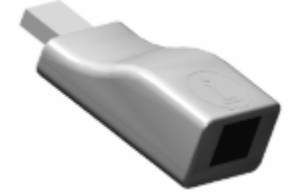

Tested 2011-03: Result: Recommended

### Product: LinkUSB<sup>™</sup>

Manufacturer iButtonLink, LLC

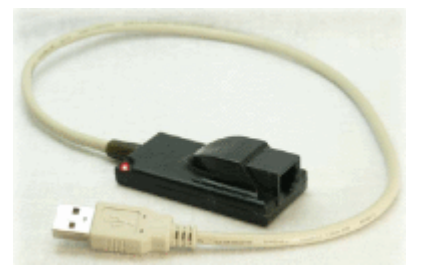

Tested 2011-03: Result: The adapter sometimes reacts with great sensitivity when the sensor-Eprom connected is changed. Frequently the adapter must be unplugged from the computer's USB socket and then re-plugged.

These are adapters which replicate a virtual COM-port (e.g. COM4: or COM5). In such a case, a program (such as imc SENSORS) does not detect a USB device, but rather a device which appears to be connected to a serial interface.

These adapters do not come included with the imc SENSORS package.

The adapters do not come with any terminal for the chip. One would have to be supplied by the user, which is adapted to the terminal and chip-housing used.

### I Note

Please note before connecting these USB-adapters the notes and manufacturer's instructions, as well as any system prerequisites.

## 3.18.3 Data format

The data formats which can be read are "IMC" and IEEE 1451.4. At the present time, writing can only be performed in the format "IMC". The format "IMC" is described below in detail in the section "Notes for Developers". Only this format (as of early 2011) enables the whole spectrum of properties and their combinations to be recorded in the sensor-Eprom.

### 3.18.4 Supported scenarios

There is a way to select a USB adapter or check whether one is present. It is possible to access the sensor-Eprom via the USB-adapter to which it is connected. The contents of a sensor-Eprom can be written to a file, or vice-versa, such a file's content can be written to the sensor-Eprom. Further, a sensor in imc SENSORS can be selected for having its properties written to the sensor-Eprom. And conversely, the sensor-Eprom can be read in order to then set up a new sensor to have the properties read from imc SENSORS.

## 3.18.5 Plug & Measure

Using imc SENSORS it is possible to write to a sensor-Eprom. If it is then connected to an imc measurement amplifier in conjunction with a sensor, then the amplifier can automatically be parameterized appropriately by means of Plug & Measure technology, so that measurement can begin right away.

### 3.18.6 Sensor-Eprom content: Technical data sheet

A sensor in imc SENSORS is described by its technical data sheet. The same kind of technical data sheet is recorded in the sensor-Eprom. Ultimately, the database and the sensor-Eprom are simply two different storage locations for the spec sheet. In both cases the technical spec sheet is saved electronically, explaining the designation TEDS: Transducer Electronic Data Sheet.

Naturally, the sensor-Eprom is subject to the constraints typical of its very small memory of 512 bytes. It may occur that not the entire data sheet can be stored on the sensor-Eprom. However, in every case the most important properties such as the sensor type and scaling specifications must be included. The easiest element to dispense with (if necessary) is commentary.

## 3.18.7 Database assignment and sensor-Eprom

In the database, each sensor has its own unique identifier reflecting its properties, internal administration, and identity. This is a 64-bit number made readable in ASCII format.

For the sensor-Eprom, there is an alternative possibility for unique assignment: Every chip from Dallas has its own distinctive Eprom ROM-ID. This is 64 bits long and permanently burned into the chip, so the user has no ability to change it.

When writing to a sensor-Eprom via imc SENSORS, then the sensor-Eprom's ROM-ID is recorded in the database as a sensor property which was just written to the sensor-Eprom. This property can also be found in the group "Internal administration". It can not be edited by the user.

In the database, at most one Eprom ROM-ID can be recorded for each sensor. In general, this is the most useful approach when unique assignment is to be possible. There are also applications where unique assignment is not necessary. For instance, if there is only one sensor entry "Thermocouple Type K" in the sensor database, there may be multiple sensors of this type set up and thus also multiple sensor-Eproms with associated recorded data. In this case, however, the unique assignment is lost since in imc SENSORS only the Eprom ROM-ID of the last Eprom writing procedure is recorded. If that is not desirable, then consequently there must be multiple sensors of the same sort in imc SENSORS.

When reading a sensor-Eprom, the Eprom ROM-ID recorded in the database determines whether the sensor is already entered in the database.

### 3.18.8 Menu functions

The "Extras" menu contains a "Sensor-Eprom" submenu.

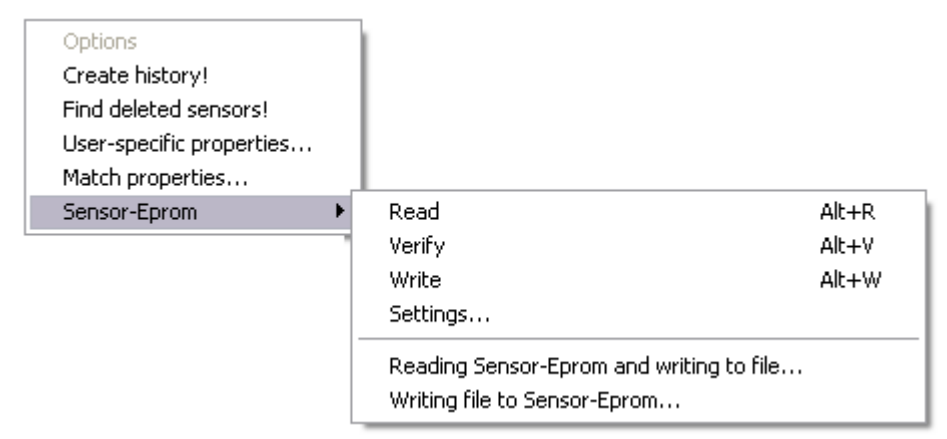
The following items are available in the toolbar:

| ъ <mark>Р</mark> | Read   |
|------------------|--------|
| ш <mark>Я</mark> | Verify |
| <b>*</b>         | Write  |

List of menu items:

• Read:

This menu item is used to set up a new sensor in the database, where there is a sensor-Eprom.

The sensor-Eprom contents are read. If the sensor does not yet exist in the database, it is imported into it. The view "Comparison" is opened. There, the new sensor is set up. If the sensor already exists, it is displayed. If there are multiple matching or almost matching sensors in the database, then these are displayed. If a sensor newly set up by import is not to be entered permanently in the database, it can be deleted again immediately.

| 🖙 1.mdb - imc Sensors                             |                                                   |                       |            |       |               |            |
|---------------------------------------------------|---------------------------------------------------|-----------------------|------------|-------|---------------|------------|
| <u>File E</u> dit <u>V</u> iew Tools <u>H</u> elp | <u>File E</u> dit <u>V</u> iew Tools <u>H</u> elp |                       |            |       |               |            |
| 🗅 👗 🖻 🖻 🗣 😭                                       | <b>~</b>                                          |                       |            |       |               |            |
| Filter                                            |                                                   | Last modified         | Comment    | Model | Serial number | Sunnlier   |
|                                                   |                                                   | 1 10.03.2011 08:14:39 | ohne Diode | 601   | 1406853       | Kistler In |
|                                                   | ٤l                                                |                       |            |       |               |            |
| No sensors                                        |                                                   | <                     |            |       |               | >          |
| Display of the sensors selected I                 | for th                                            | e comparison          |            |       |               |            |

"Comparison" view with a sensor newly set up

• Verify

This menu item is used to compare the sensor in the database with the one connected.

The sensor currently selected in imc SENSORS is compared with the sensor-Eprom connected. This determines whether the two have the same content, in other words the same properties with the same values. Further, the system checks whether the connected sensor's Eprom ROM-ID is also already recorded for the selected sensor in the database.

• Write:

This menu item is used to write a sensor's data to the sensor-Eprom.

The content of the sensor selected in in imc SENSORS is written to the connected sensor-Eprom. After conclusion of the writing procedure, the system counter-checks the content. Only once this has also been concluded, the user is notified of the writing procedure's successful conclusion.

If the sensor-Eprom does not provide enough memory, any unnecessary properties such as the comment are omitted, and a warning is posted. When in doubt, it is possible to carry out the "Read" command again for the sensor-Eprom, in order to find out what has (not) been written to it.

• Settings:

A dialog for selection of the USB-adapter. See below.

• Reading Sensor-Eprom and writing to file...

The content of the sensor-Eprom is read, but not interpreted, rather it is written unchanged in binary code to a \*.1WI file. The user is prompted to enter the filename for this file to be generated.

We strongly recommend against modifying the \*.1WI files. Its content is binary.

• Writing file to Sensor-Eprom...

The content of a \*.1WI file is imported and written unchanged to the connected sensor-Eprom. The \*.1WI file is a binary file which typically is generated when the sensor-Eprom is read and its content written in binary code to a file.

We strongly recommend against modifying the \*.1WI files. Its content is binary.

## 3.18.9 Password

The sensor-Eprom in 1-wire technology has no hardware-based password protection or write-protection. As well, the IEEE 1451.4 standard does not stipulate that it should. However, in the format "IMC", all imc programs provide password protection: Only if the correct password is entered when writing to a sensor-Eprom is the writing procedure carried out. The password is 32-bit number.

Password protection is especially worthwhile for preventing unintended overwriting of the sensor-Eprom.

By default, there is no password protection for sensor-Eprom content in the format "IMC". This is equivalent to a password of (0).

If it is necessary to enter a password, the following dialog will appear:

| Password for Sensor-Eprom                                                                                                    |  |  |
|----------------------------------------------------------------------------------------------------|--|--|
| Password: 0 4294967295)                                                                                                    |  |  |
| Change password                                                                                                    |  |  |
| The value 0 is the default value and means "No password protection".                                                                                                    |  |  |
| If you enter a password and the Eprom is burned successfully, the Sensor-Eprom is write-protected for all imc-devices, i.e. it is only possible to write to the Sensor-Eprom again after entering this same password. |  |  |
| The password is a write-protection mechanism respected by all imc-devices.                                                                                                    |  |  |
| Write Sensor-Eprom Cancel                                                                                                    |  |  |

Under "*Password*" enter the password protecting the sensor-Eprom. Next, click on the button "*Write* Sensor-Eprom". The password is then checked. If it is correct, the writing process will commence, otherwise, an error message is posted.

If you click on the button "*Cancel*", not only will this dialog be closed, but the entire writing procedure will be canceled. The sensor-Eprom remains unchanged.

The dialog offers the option to change the password. To do this, select the option "Change password":

| Password for Sensor-Eprom                                                                                      |                                                                                        |                                        |
|----------------------------------------------------------------------------------------------------|----------------------------------------------------------------------------------------|----------------------------------------|
|                                                                                                    |                                                                                        |                                        |
| Old password:                                                                                                  | 0                                                                                      | (0 4294967295)                         |
| Change password                                                                                                |                                                                                        |                                        |
| New password:                                                                                                  | 0                                                                                      | (0 4294967295)                         |
| The value 0 is the default value an                                                                            | d means "No password pro                                                               | ptection".                             |
| If you enter a password and the E<br>write-protected for all imc-devices,<br>Sensor-Eprom again after entering | prom is burned successfull<br>, i.e. it is only possible to v<br>, this same password. | y, the Sensor-Eprom is<br>vrite to the |
| The password is a write-protection                                                                             | mechanism respected by                                                                 | all imc-devices.                       |
| Write Sensor-Eprom                                                                                             | Cancel                                                                                 |                                        |

Under "*Old password*", enter the existing password which is at present still protecting the sensor-Eprom. Enter 0 (zero) if there is no password protection at the moment. Under "*New password*", enter the password which is to count as the valid from the next procedure of writing to the sensor-Eprom onward. Enter 0 (zero) if you no longer wish to keep the password protection.

## 3.18.10 Settings

By means of this dialog, the USB-adapter is selected.

| Settings for access to the Sensor-Eprom                                                                                                    |                                                                        |  |  |
|----------------------------------------------------------------------------------------------------|------------------------------------------------------------------------|--|--|
| OK Cancel                                                                                                    |                                                                        |  |  |
| USB to Sensor-Eprom adapter                                                                                                    |                                                                        |  |  |
| Connection                                                                                                    | USB on COM 3:                                                          |  |  |
| Verifies whether an appropriate adapter is conne<br>the selected terminal<br>Automatically finds the correct terminal if only or<br>terminal is being used at the moment | ected at Test!<br>ne PC Auto Detect!                                   |  |  |
| Password dialog                                                                                                    |                                                                        |  |  |
| This option must be selected in order to write a<br>Sensor-Eprom. Even without this option, the di<br>password-protected.                                                | new (different) password to the<br>alog appears if the Sensor-Eprom is |  |  |

The operating system associates the connected USB-adapter with a virtual serial port (COM-Port). The available options are COM Ports 3 ..7. You can select the COM-Port from the pop-down list, and then test whether it is the right one by clicking on "Test". The system posts a notification to state whether your selection was successful or incorrect.

# Please note that while doing this, no other USB devices which simulate COM-Ports may be connected to the computer.

The button "Auto Detect!" is very helpful for avoiding having to test every COM-Ports manually. When the system detects the correct one, it is automatically selected in the list "Connection".

Unfortunately, the operating system assigns the virtual COM-Port's number. It may not even be the same number every time.

In this dialog, it is also possible to select whether the password dialog is to appear every time data are written to the sensor-Eprom. In practice, the dialog will appear unbidden anyway if the sensor-Eprom is password-protected and thus a password must be entered by the user. However, there are situations in which the dialog is also needed even though the connected sensor-Eprom is not password-protected. For instance, this is the case if a sensor-Eprom not previously password-protected is then provided with password protection, so that a new password must be entered.

The settings made in this dialog are recorded permanently.

## **3.18.11** Possible errors and their causes

- USB-adapter not found
  - The USB-adapter is not connected properly.
  - Use the dialog "Extras / Sensor-Eprom / Settings" and Auto-Detect. The USB-adapter may (in the meantime) have been assigned to a different COM-Port.
  - Reversed polarity of the sensor-Eprom. With some electrical errors, such as a chip connected with the polarity reversed, or a short circuit, or other problem with the 1-Wire side of the USB-adapter, the USB-adapter is not found by the system because it is not working correctly itself in consequence of the other electrical problem.
- Hourglass appears upon accessing the sensor-Eprom

No error message appears, but neither does the progress indicator bar for reading/ writing procedures. Instead, only an hourglass appears. The program cannot even be closed by means of the MS Windows Task Manager: The combination of USB-adapter and USB-driver has "crashed". The USB-adapter must temporarily be unplugged. Then the software may need to be rebooted.

• Error messages stating that the driver was not found, e.g. notes on IB\*.DLL files. Upon installation, these files are written to the imc SENSORS program folder. If any files of the same

name already exist in the Windows\System32 folder, which are no compatible, problems may result.

• The USB-adapter does not appear to be working.

imc Sensor relies on the USB-adapter working. There are no diagnostics functions available. On the Dallas Maxim webpage, there are tools for accessing the 1-Wire Eprom. See also http://www.maxim-ic.com/products/ibutton/example/ search keywords: Maxim / Products / ibutton / Software Resources

# 4 Connecting to a Database

# 4.1 Selecting an MS Access file

Upon original installation, a sample database SensorDatabase.mdb is available. This is an MS Access database.

However, you can select another file instead of this mdb-file, but it must also be a sensor database. This means that the tables it includes must take the correct shape and content.

In general, you can only create a suitable file by copying the mdb file using the Windows-Explorer and renaming it. Note: Copying only works if the database (in other words the mdb file) isn't already open.

In the menu "File", the four last opened files are presented as selection for quick access.

Select the menu item "*File / Select database (\*.mdb)*". Then select a \*.mdb file. This file is then loaded.

| Selection of the s                                | sensor database                                                        | ? ×          |
|---------------------------------------------------|------------------------------------------------------------------------|--------------|
| Look jn:                                          | 🔄 imcSensors 💽 🖛 🛍 🚟                                                   |              |
| History<br>Desktop<br>My Documents<br>My Computer | ActiveX<br>ieee1451<br>INIT<br>uinstall<br>WORK<br>PSensorDatabase.mdb |              |
|                                                   | File <u>n</u> ame: SensorDatabase.mdb                                  | <u>O</u> pen |
| My Network P                                      | Files of type: Sensor data bases (*.mdb)                               | Cancel       |

Next you are prompted to enter the password:

| Entry of password for the database |                    |  |  |
|------------------------------------|--------------------|--|--|
| ОК                                 | Cancel             |  |  |
| Database                           | SensorDatabase.mdb |  |  |
| User name                          | Paul               |  |  |
| Password                           | ***                |  |  |
|                                    | Remember password  |  |  |

The password and user name can also be empty. The complimentary database comes without any password and with the user name empty.

However, your system administrator can assign a password to the database. In that case it must be entered.

You can choose whether the software is to remember the password for this file. If that is your wish, you no longer need to enter it upon opening a new session. Otherwise, you will be prompted at each new session (even with automatic opening at the program's start) to enter the password.

## B Note

## Notes on the file sensordatabase.mdb

- This file comes complimentary with installation. Upon original installation, it contains some imaginary sensors. Of course you can delete these sensors when you use the database. The purpose of these sensors is to have an example of each type, which would be an aid in making duplicates.
- This database may have been created and installed in Access 95 format. If your computer has a newer version of MS Access which you wish to use to edit the database, then you can convert the database in MS Access. Access always requires conversion to its current format in order to be able to perform editing. Make a backup copy before converting and make sure that imc SENSORS is actually able to edit the converted database. imc SENSORS can also convert Access 2002 databases.

# 4.2 MS Access in the network

If multiple users access the same mdb database via a network, observe the instructions for MS Access. For that case, there is a password file which all participants must use. Refer, for example, to the workgroups.

There are difficult cases in which the mdb file cannot be opened directly. On this matter, refer also to the next section in which it is shown how a "true connection" to the database system can be set up even in the case of an Access file. This connection contains many more parameters and options than the direct opening of the file offered here.

Please also note that MS Access is not optimized for simultaneous use by multiple users. Even with just a few simultaneous users, its power is drastically reduced (speaking of MS Access 2002). For such applications, a more powerful database management system is recommended.

# 4.3 Connecting to a database management system (server)

The application "imc SENSORS" requires a database to work on, although it is not bound to any particular database system. Access is provided via the ADO (ActiveX Data Objects) interface. Via this interface, an application can access any database server for which an ODBC driver or an OLE DB-Provider is installed.

An important criterion for successful access to the database system is the connection string. This string provides information needed by a provider for opening the connection to a data source.

The database connection wizard provides an all-purpose tool for supplying the application with a provider, a data source, user name and password. Once the wizard has succeeded in opening the data source, it checks whether the necessary tables exist and reflect the required scheme. If not, both are created.

For the application "imc SENSORS", two database tables ("sensors" and "SERSORSVERSION") are needed.

## 4.3.1 Operation

The database connection wizard guides you through a series of steps to create the connection string.

Selecting the menu item "*File > Connecting to database server*..." calls the dialog:

| Connection to the database                                                                                             | server                                                                              |                                                    |
|----------------------------------------------------------------------------------------------------|-------------------------------------------------------------------------------------|----------------------------------------------------|
| (OK)                                                                                                    | Cancel                                                                              | Setting up                                         |
| Data source name                                                                                                    | imcSensors_MySQL_O                                                                  | DBC                                                |
| The connection to the databas<br>database is opened.<br>Using "Setting up" you can o<br>database thus selected is used | e server is established vi<br>determine the server and<br>d to administer the senso | ia "OK". The specified<br>the database. The<br>rs. |

Press the button "Setting up..." to start the wizard.

| Database Conne | Database Connection Wizard                                                                                           |  |  |
|----------------|----------------------------------------------------------------------------------------------------|--|--|
|                |                                                                                                    |  |  |
| 2              | The Wizard supports you in configuring the<br>connection to a database system.                                       |  |  |
|                | Do you wish to set up a new connection or configure<br>an existing one?                                              |  |  |
|                | Set up new connection                                                                                                |  |  |
|                | Configure existing connection                                                                                        |  |  |
|                |                                                                                                    |  |  |
|                | Connection String                                                                                                    |  |  |
|                | Provider=Microsoft.Jet.OLEDB.4.0;Data<br>Source=C:\imc\imcSensors\SensorDatabase.mdb;Persist<br>Security Info=False; |  |  |
|                |                                                                                                    |  |  |
|                | < <u>B</u> ack <u>N</u> ext > Cance                                                                                  |  |  |

In the first step, decide whether a new connection is to be set up or an existing one to be edited and corrected. In the lower portion of each page of properties in the wizard, the current connection string is displayed.

| Database Connection Wizard |                                                                                                    |                                                                                                    | × |
|----------------------------|----------------------------------------------------------------------------------------------------|----------------------------------------------------------------------------------------------------|---|
| 2                          | Open the dialog "Data lin<br>"Provider", select the des<br>Depending on the provid<br>server name and enter th | kage properties". On the page<br>sired database provider.<br>er, select on the page "Connection" the<br>e user and the password. |   |
|                            |                                                                                                    | Data Link Properties                                                                                                    |   |
|                            | Connection String                                                                                              |                                                                                                    |   |
|                            |                                                                                                    | Back Next > Cancel                                                                                                    |   |

In the second step, you are prompted to set the data link properties. The obtained result is a new connection string. By pushing the button "*Data Link Properties*...", you open the dialog box "*Data Link Properties*".

| 🗒 Data Link Properties                                                                                                    | × |
|----------------------------------------------------------------------------------------------------|---|
| Provider Connection Advanced All                                                                                                    |   |
| Select the data you want to connect to:                                                                                                    |   |
| OLE DB Provider(s)                                                                                                    |   |
| MediaCatalogDB OLE DB Provider<br>MediaCatalogMergedDB OLE DB Provider<br>MediaCatalogWebDB OLE DB Provider<br>Microsoft Jet 4.0 OLE DB Provider<br>Microsoft OLE DB Provider For Data Mining Services<br>Microsoft OLE DB Provider for Indexing Service<br>Microsoft OLE DB Provider for Internet Publishing<br>Microsoft OLE DB Provider for ODBC Drivers<br>Microsoft OLE DB Provider for OLAP Services<br>Microsoft OLE DB Provider for OLAP Services 8.0<br>Microsoft OLE DB Provider for OLAP Services 8.0<br>Microsoft OLE DB Provider for Outlook Search<br>Microsoft OLE DB Provider for SQL Server<br>Microsoft OLE DB Provider for SQL Server<br>Microsoft OLE DB Simple Provider<br>MSDataShape<br>OLE DB Provider for Microsoft Directory Services<br>Oracle Provider for OLE DB |   |
|                                                                                                    |   |
| <u>N</u> ext >>                                                                                                    |   |
|                                                                                                    |   |
| OK Cancel Help                                                                                                    |   |

On the first page ("*Provider*"), all available providers, which are installed on your PC, are offered. In the next section, a few examples illustrate which provider is adapted for which database system. Select a provider on this properties page and click on "*Next*", in order to display the dialog box's second page.

| 🖺 Data Link Properties 🔀                                                                                           |
|----------------------------------------------------------------------------------------------------|
| Provider Connection Advanced All                                                                                   |
| Specify the following to connect to SQL Server data:<br>1. Select or enter a server name:<br>INFORSYS2\MSDE_SERVER |
| C Use Windows NT Integrated security                                                                               |
| <ul> <li>Use a specific user name and password:</li> </ul>                                                         |
| User <u>n</u> ame: sa                                                                                              |
| Password: ****                                                                                                    |
| Blank password Allow saving password                                                                               |
| 3.  Select the database on the server.                                                                             |
| jimcSensors 🔽                                                                                                    |
| C Attach a database file as a database name:                                                                       |
|                                                                                                    |
| Using the filename:                                                                                                |
|                                                                                                    |
|                                                                                                    |
|                                                                                                    |
| OK Cancel Help                                                                                                    |

The structure of the properties page "*Connection*" depends on the provider selected. In this case, the settings for the Microsoft SQL server are shown.

Select a server from the list, or state the location in the server at which the desired database is located.

Two options are available for registering with the database server: "Use Windows NT Integrated security" or "Use a specific user name and password".

Choose the option "Use Windows NT Integrated security" to specify that the provider request a secure (or trusted) connection to a SQL Server running on Microsoft Windows NT. When selected, SQL Server uses integrated login security to establish connections using this data source, regardless of the current login security mode at the server. Any login ID or password supplied is ignored.

Choose the option "Use a specific user name and password" to use a supplied user name and password to authenticate your logon information to the data source.

The option "Blank password" enables the specified provider to return a blank password in the connection string.

The option "Allow saving password" enables the password to be saved with the connection string. This option is not relevant to the application, since the user name and password are saved separately. However, the database connection wizard can extract the password from the connection string in the next step, and you need not re-enter the login information.

As the last step, select the database on the Server.

Now you can push the button "Test connection" in order to ascertain that the connection is working. If a message stating that the test was successful appears, you can exit the "Data Link Properties" dialog by pressing "OK". If an error message appears, then please check whether the settings are correct. Causes of a failed connection can include writing errors or incorrect upper-/lowercase spelling.

As the result of the database link properties set, you see the new connection string in the dialog's lower portion. Before continuing to the next page, a check is made of whether the connection string contains a provider, a data source (Server ), and, for some database systems, a database. A provider must always be specified.

With the Microsoft.JET.OLEDB.4.0 provider, if no data source is stated, you can decide whether you wish to create a new ACCESS database for this application.

If you have selected the Microsoft OLE DB Provider for SQL Server and not selected a database, then there is the possibility to create a new database.

| Database Connection Wizard |  |                                                           | ×                                                                              |  |
|----------------------------|--|-----------------------------------------------------------|--------------------------------------------------------------------------------|--|
|                            |  |                                                           |                                                                                |  |
| Ø                          |  | Open data source                                          |                                                                                |  |
|                            |  | Attempting to open<br>press "Next".                       | adata source. Enter the login information and                                  |  |
|                            |  | Server                                                    | INFORSYS2\MSDE_SERVER                                                          |  |
|                            |  | User name                                                 |                                                                                |  |
|                            |  | Password                                                  |                                                                                |  |
|                            |  | Connection String                                         |                                                                                |  |
|                            |  | Provider=SQLOLE<br>ID=sa;Initial Catalo<br>Source=INFORSY | DB.1;Persist Security Info=False;User<br>og=imcSensors;Data<br>/S2\MSDE_SERVER |  |
|                            |  |                                                           |                                                                                |  |
|                            |  |                                                           | < <u>B</u> ack <u>N</u> ext > Cancel                                           |  |

In the next step an attempt is made to open the data source. If needed, enter the user name and password.

After successfully opening the data source, the following tests are conducted:

Is the table "SENSORSVERSION" present and does it have the required structure?

Is the required version information present in the table?

Is the table "sensors" present and does it have the required structure?

If the wizard doesn't find the table "SENSORSVERSION", the subsequent step is to create this table. This step also is needed if a table of the same name exists but has the wrong structure.

| Database Conne | ection Wizard                                                                                                    | × |  |
|----------------|----------------------------------------------------------------------------------------------------|---|--|
| 2<br>1         | The data source has been opened<br>The tabe SENSORSVERSION is not present or its structure is<br>incorrect.<br>A new table is created by pressing "Create table".  |   |  |
|                | Create table<br>Connection String<br>Provider=SQLOLEDB.1;Persist Security Info=False;User<br>ID=sa;Initial Catalog=imcSensors;Data<br>Source=INFORSYS2\MSDE_SERVER |   |  |
|                | < <u>B</u> ack <u>N</u> ext⇒ Cancel                                                                                                    |   |  |

Click on the button "*Create table*". The table "SENSORVERSION" is created and the correct version information is written to it. Then the system automatically turns to the page "*Finish*".

If the table "SENSORSVERSION" already exists but contains invalid version information, the step for writing the correct version information to this table follows.

| Database Connection Wiz              | Database Connection Wizard                                                                                                    |  |  |  |
|--------------------------------------|----------------------------------------------------------------------------------------------------|--|--|--|
| The da<br>The ve<br>Use "C           | ata source has been opened<br>ersion information is incorrect.<br>Correction'' to write the correct values to the table.          |  |  |  |
| Conner<br>Provid<br>Catalo<br>Source | Correction<br>ction String<br>ler=SQLOLEDB.1;Persist Security Info=False;Initial<br>g=imcSensors;Data<br>e=INFORSYS2\MSDE_SERVER; |  |  |  |
|                                      | < <u>B</u> ack <u>N</u> ext > Cancel                                                                                              |  |  |  |

Click on the button "*Correct*". This writes the correct version information to the table "SENSORVERSION". Then the system automatically turns to the page "*Finish*".

If the table "SENSORS" isn't available, the subsequent step is to create this table. This step also is needed if a table of the same name exists but has the wrong structure.

| Database Connec | tion Wizard                                                                                                    | × |
|-----------------|----------------------------------------------------------------------------------------------------|---|
|                 | The data source has been opened<br>The table SENSORS is not present or its structure is<br>incorrect.<br>A new table is created by pressing "Create table". |   |
|                 | Create table                                                                                                    |   |
|                 | Provider=SQLOLEDB.1;Persist Security Info=False;User<br>ID=sa;Initial Catalog=imcSensors;Data  <br>Source=INFORSYS2\MSDE_SERVER                             |   |
|                 | < <u>B</u> ack <u>N</u> ext⇒ Cancel                                                                                                    |   |

Click on the button "*Create table*". The table "SENSORS" is created. Then the system automatically turns to the page "*Finish*".

In the final step, the connection string created is displayed. By clicking on "*Finish*", you exit the wizard and pass the connection string to the application.

| Database Connection Wizard |                                                                                                    |  |
|----------------------------|----------------------------------------------------------------------------------------------------|--|
|                            |                                                                                                    |  |
|                            | The data source has been opened successfully.                                                                                 |  |
| 1                          | The tables SENSORSVERSION and SENSORS<br>have been checked.                                                                   |  |
|                            | Press "Finish" to save the connection string for further use.                                                                 |  |
|                            |                                                                                                    |  |
|                            |                                                                                                    |  |
|                            | Connection String                                                                                                    |  |
|                            | Provider=SQLOLEDB.1;Persist Security Info=False;User<br>ID=sa;Initial Catalog=imcSensors;Data<br>Source=INFORSYS2\MSDE_SERVER |  |
|                            |                                                                                                    |  |
|                            |                                                                                                    |  |
|                            | < <u>B</u> ack Finish Cancel                                                                                                  |  |

#### 4.3.1.1 Creating an ACCESS database

If you have selected the Microsoft.JET.OLEDB.4.0-Provider and not specified a data source, then you can create a new database. The following properties page appears :

| Database Connection Wizard |                                                              |  |  |
|----------------------------|--------------------------------------------------------------|--|--|
|                            |                                                              |  |  |
| 2                          | Create a Microsoft® Access database                          |  |  |
|                            | Database name imcSens                                        |  |  |
|                            | Directory of the database file C:\imc\imcSensors             |  |  |
|                            |                                                              |  |  |
|                            |                                                              |  |  |
|                            | Connection String                                            |  |  |
|                            | Provider=Microsoft.Jet.OLEDB.4.0;Persist Security Info=False |  |  |
|                            |                                                              |  |  |
|                            | < <u>B</u> ack <u>N</u> ext > Cancel                         |  |  |

Enter a name for the new database. You can also select the directory for the database.

By clicking on "Next", the database is created. The two tables "SENSORVERSION" and "sensors" are created in the database. Finally, the correct version information is written to the table "SENSORVERSION". Then the system automatically turns to the page "*Finish*".

#### 4.3.1.2 Creating a database on a Microsoft SQL Server

If you haven't selected any database in the dialog "*Data Link Properties*", you are asked in the next dialog whether you wish to create a new one.

| Database Connection Assistant |                                                                                                    |  |  |  |
|-------------------------------|----------------------------------------------------------------------------------------------------|--|--|--|
| ?                             | No database has been selected!<br>Do you wish to create a new database?<br>For 'No', open the "Data linkage properties" and select a database. |  |  |  |
|                               | <u>Y</u> es <u>N</u> o                                                                                                    |  |  |  |

| Database Connection Wizard |                                   |                                                                  | × |
|----------------------------|-----------------------------------|------------------------------------------------------------------|---|
|                            |                                   |                                                                  |   |
| 2                          | Create a databas                  | e on a Microsoft® SQL server                                     |   |
|                            | Server                            | INFORSYS2\MSDE_SERVER                                            |   |
|                            | Database name                     | imcSens                                                          |   |
|                            | User name                         | sa                                                               |   |
|                            | Password                          | ****                                                             |   |
|                            |                                   |                                                                  |   |
|                            | Connection String                 | 1                                                                |   |
|                            | Provider=SQLOL<br>ID=sa;Data Sour | EDB;Persist Security Info=False;User<br>ce=INF0RSYS2\MSDE_SERVER |   |
|                            |                                   |                                                                  |   |
|                            |                                   | < <u>B</u> ack <u>N</u> ext > Cancel                             |   |

On this page, enter the name of the new database, the user name and the password. By clicking on "*Next*", the new database is created, along with the two tables "SENSORVERSION" and "SENSORS". Finally, the correct sensor information is written to the table "SENSORVERSION". Then the system automatically proceeds to the "*Finish*" page.

## 4.3.2 Examples of connection to database systems

## 4.3.2.1 Accessing an Access database via the Microsoft.JET.OLEDB.4.0-Provider

The most effective way to access an Access database is via the Microsoft.JET.OLEDB.4.0-Provider.

| 🖏 Data Link Properties 🛛 🔀                                                                                                    | 🛛 🖳 Data Link Properties 🛛 🔀                                                                    |
|----------------------------------------------------------------------------------------------------|-------------------------------------------------------------------------------------------------|
| Provider Connection Advanced All                                                                                                    | Provider Connection Advanced All                                                                |
| Select the data you want to connect to:                                                                                                    | Specify the following to connect to Access data:<br>1. Select or enter a <u>d</u> atabase name: |
| MediaCatalogDB OLE DB Provider<br>MediaCatalogMergedDB OLE DB Provider<br>MediaCatalogWebDB OLE DB Provider                                                                                                    | C:\imc\imcSensors\SensorDatabase.mdb<br>2. Enter information to log on to the database:         |
| Microsoft Jet 4.0 OLE DB Provider<br>Microsoft OLE DB Provider For Data Mining Services<br>Microsoft OLE DB Provider for Indexing Service<br>Microsoft OLE DB Provider for Internet Publishing                                                                                                    | User <u>n</u> ame: Admin<br><u>P</u> assword:                                                   |
| Microsoft OLE DB Provider for ODBC Drivers<br>Microsoft OLE DB Provider for ODAP Services<br>Microsoft OLE DB Provider for OLAP Services<br>Microsoft OLE DB Provider for Oracle<br>Microsoft OLE DB Provider for Outlook Search<br>Microsoft OLE DB Provider for SQL Server<br>Microsoft OLE DB Provider for SQL Server<br>Microsoft OLE DB Simple Provider<br>MSDataShape<br>OLE DB Provider for Microsoft Directory Services<br>Oracle Provider for OLE DB | ☑ Blank password ☐ Allow saving password                                                        |
| <u>N</u> ext >>                                                                                                    |                                                                                                 |
| OK Cancel Help                                                                                                    | OK Cancel Help                                                                                  |

On the page "*Provider*", select the Microsoft.JET.OLEDB.4.0 provider. On the page "*Connection*", you only need to select the Access database.

The resulting connection string then takes the form:

```
Provider=Microsoft.Jet.OLEDB.4.0;Data Source=c:\somepath\sensordatabase.mdb;
User Id=admin; Password=
```

#### 4.3.2.2 Accessing an Access database via ODBC

An Access database can also be accessed via the ODBC. To do this, you must first set up a data source in the ODBC manager. The ODBC manager is reached via "*Programs>Settings>System* Control>Administrative tools>Data sources (ODBC)".

Turn to the page "System-DSN" and click on "Add".

| 📢 ODBC Data Source Administrator                                                                                                    | <u>? ×</u>                              | Create New Data Source | ×                                                                                                    |
|----------------------------------------------------------------------------------------------------|-----------------------------------------|------------------------|----------------------------------------------------------------------------------------------------|
| User DSN System DSN File DSN Drivers Tracing Connection<br>System Data Sources:<br>Name Driver<br>InfeportsDEMO CR Oracle8<br>inReportsDFROD CR Oracle8<br>inReportsTST6 CR Oracle8<br>inReportsTST6 CR Oracle8 | n Pooling About Add                     |                        | Select a driver for which you want to set up a data source.           Name         V           Driver da Microsoft para arquivos texto (*.txt; *.csv)         4.           Driver do Microsoft Baces (*.dbl)         4.           Driver do Microsoft Baces (*.dbl)         4.           Driver do Microsoft Paradox (*.dbl)         4.           Driver do Microsoft Paradox (*.dbl)         4.           Driver do Microsoft Paradox (*.dbl)         4.           Driver do Microsoft Paradox (*.dbl)         4.           Microsoft Access Treiber (*.mdb)         4.           Microsoft Access Treiber (*.mdb)         4.           Microsoft Base Driver (*.dbf)         4. |
| An ODBC System data source stores information about I<br>the indicated data provider. A System data source is vi<br>on this machine, including NT services.                                                     | now to connect to<br>sible to all users |                        |                                                                                                    |
| OK Cancel Apply                                                                                                    | Help                                    |                        | < Back Finish Cancel                                                                                                    |

In the dialog "Create new data source", select the Microsoft Access driver and click on "Finish".

|                                                            |                                  | 🔇 ODBC Data Source Administrator                                                                                                    | <u>? ×</u>                                |
|------------------------------------------------------------|----------------------------------|----------------------------------------------------------------------------------------------------|-------------------------------------------|
|                                                            |                                  | User DSN System DSN File DSN Drivers Tracing Connection                                                                                                    | on Pooling About                          |
| ODBC Microsoft Access Setup                                | <u>? ×</u>                       | System Data Sources:                                                                                                    |                                           |
| Data Source Name:     imcSensorsviaDDBC       Description: | OK<br>Cancel<br>Help<br>Advanced | Name Driver<br>ImcSensorsviaDDBC Microsoft Access Driver (*.mdb)<br>irReportsDEMO CR Oracle8<br>irReportsPROD CR Oracle8<br>irReportsTest CR Oracle8<br>irReportsTST6 CR Oracle8 | Agd                                       |
| System Database                                            |                                  |                                                                                                    |                                           |
| <ul> <li>Nong</li> <li>Database:</li> </ul>                |                                  | An ODBC System data source stores information about<br>the indicated data provider. A System data source is v<br>on this machine, including NT services.                         | how to connect to<br>risible to all users |
| System Database,                                           | <u>O</u> ptions>>                | OK Cancel App                                                                                                    | ly Help                                   |

In the dialog "*ODBC Microsoft Access Setup*", enter a name for the data source. Then select the database to which this data source is to be linked. To do this, press the button "*Select*". When you exit the dialog with "OK", the data source appears in the list of the system data sources. Then the ODBC manager can be closed.

In the database connecting wizards "Data Link properties", select Microsoft OLE DB Provider for ODBC Drivers as the provider. On the page "Connection", the data source must appear in the list "Data source name". Select this and enter any user name or password necessary.

| 평 Data Link Properties 🔹 💈                                                                                                    | 🖞 🖳 Data Link Properties 🔀                                                                                                    |
|----------------------------------------------------------------------------------------------------|----------------------------------------------------------------------------------------------------|
| Provider Connection Advanced All                                                                                                    | Provider Connection Advanced All                                                                                                    |
| Select the data you want to connect to:<br>OLE DB Provider(s)<br>MediaCatalogDB OLE DB Provider<br>MediaCatalogMergedDB OLE DB Provider<br>MediaCatalogWebDB OLE DB Provider<br>Microsoft Jet 4.0 OLE DB Provider<br>Microsoft OLE DB Provider For Data Mining Services<br>Microsoft OLE DB Provider for Indexing Service                                                                                                    | Specify the following to connect to ODBC data:<br>1. Specify the source of data:<br>Use data source name<br>imcSensorsviaODBC<br>Use connection string<br>Connection string: |
| Microsoft OLE DB Provider for Internet Publishing<br>Microsoft OLE DB Provider for Internet Publishing<br>Microsoft OLE DB Provider for OLAP Services<br>Microsoft OLE DB Provider for OLAP Services 8.0<br>Microsoft OLE DB Provider for Oracle<br>Microsoft OLE DB Provider for Outlook Search<br>Microsoft OLE DB Provider for SQL Server<br>Microsoft OLE DB Simple Provider<br>MSDataShape<br>OLE DB Provider for Microsoft Directory Services<br>Oracle Provider for OLE DB | 2. Enter information to log on to the server User name: Password: Blank password Allow saving password 3. Enter the initial catalog to use:                                  |
| Next >> OK Cancel Help                                                                                                    | Iest Connection OK Cancel Help                                                                                                    |

The resulting connection string then takes the form:

Provider=MSDASQL;Persist Security Info=False;Data Source=imcSensorviaODBC

## 4.3.2.3 Accessing the Microsoft SQL Server

To make this access available, use the Microsoft OLE DB Provider for SQL Server.

| 🖏 Data Link Properties 🛛 🔀                                                                                                    | 평 Data Link Properties 🛛 🗙                                                                                                    |
|----------------------------------------------------------------------------------------------------|----------------------------------------------------------------------------------------------------|
| Provider Connection Advanced All                                                                                                    | Provider Connection Advanced All                                                                                                    |
| Select the data you want to connect to:<br>OLE DB Provider(s)<br>MediaCatalogDB OLE DB Provider<br>MediaCatalogWebDB OLE DB Provider<br>Microsoft OLE DB Provider For Data Mining Services<br>Microsoft OLE DB Provider for Indexing Service<br>Microsoft OLE DB Provider for Internet Publishing<br>Microsoft OLE DB Provider for ODBC Drivers<br>Microsoft OLE DB Provider for OLAP Services<br>Microsoft OLE DB Provider for OLAP Services<br>Microsoft OLE DB Provider for OLAP Services<br>Microsoft OLE DB Provider for OLAP Services<br>Microsoft OLE DB Provider for OLAP Services<br>Microsoft OLE DB Provider for OLAP Services<br>Microsoft OLE DB Provider for Outlook Search<br>Microsoft OLE DB Provider for SQL Server<br>Microsoft OLE DB Simple Provider<br>MSD ataShape<br>OLE DB Provider for Microsoft Directory Services<br>Oracle Provider for OLE DB<br><u>Next &gt;&gt;</u> | Specify the following to connect to SQL Server data:  1. Select or enter a server name:  INFORSYS2\MSDE_SERVER  2. Enter information to log on to the server:  Use Windows NT Integrated security  Use game: sa Password: Blank password Allow gaving password  3. Select the gatabase on the server: imcSensors  Attach a database file as a database name: Using the filename: Iset Connection |
| OK Cancel Help                                                                                                    | OK Cancel Help                                                                                                    |

On the properties page "Connection", first select the server. Then enter the user name and password. Then you must select a database. Use the button "Test connection" to verify that the connection to the Server is working.

The resulting connection string then takes the form:

```
Provider=SQLOLEDB.1;Persist Security Info=False;User ID=sa;Initial Catalog=imc SENSORS;Data Source=INFORSYS2\MSDE_SERVER
```

## 4.3.2.4 Access to the Microsoft SQL Server via ODBC

For access via ODBC, you must first set up a data source in the ODBC manager. The ODBC manager is reached via this path:

"Programs>Settings>Control Panel>Administration tools>Data sources (ODBC)".

Turn to the page "System-DSN" and click on "Add".

Select the driver "SQL Server" and go to "Finish".

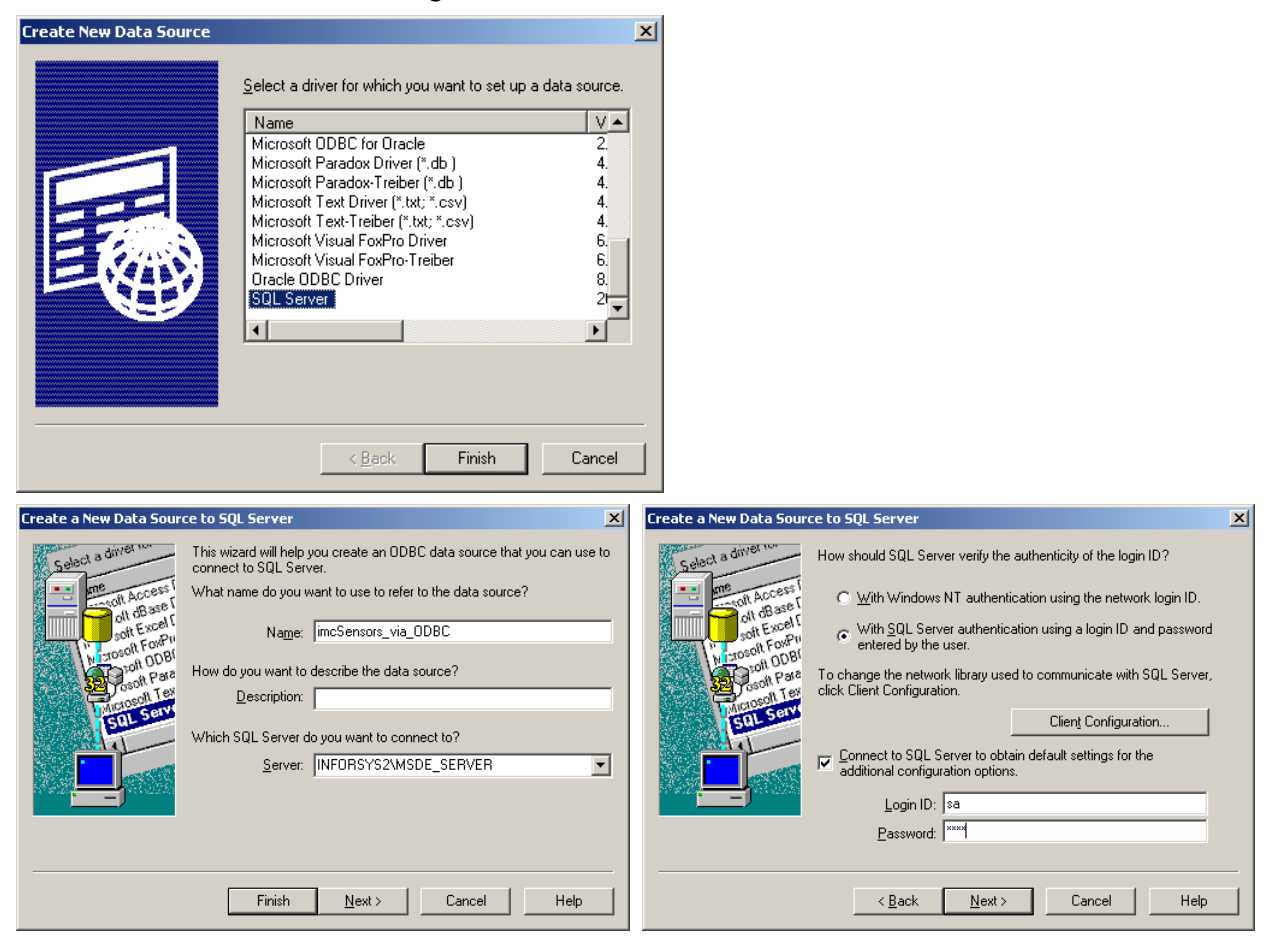

On the first Properties-page, enter a name for the data source and select the server. On the second page, enter the user name and password.

| Create a New Data Source to SQL Server                                                                                                    | Create a New Data Source to SQL Server                                                                                                    |
|----------------------------------------------------------------------------------------------------|----------------------------------------------------------------------------------------------------|
| Change the gefault database to:  Consider the primary stored procedures for prepared SQL statements  Connected  Connected  Connecte | Change the language of SQL Server system messages to:     German     Use strong encryption for data     Use strong encryption for data     Defrom translation for character data     Use regional settings when outputting currency, numbers, dates and     times.     Save long running queries to the log file:     C.\QUERY.LOG     Browse      Long query time (milliseconds):     30000     Log <u>O</u> DBC driver statistics to the log file:     C.\STATS.LOG     Browse |

On the third page, change the default database to the database to be used by the application. On the fourth page, the default settings can remain intact. After you press "*Finish*", a dialog box with a summary of the settings appears.

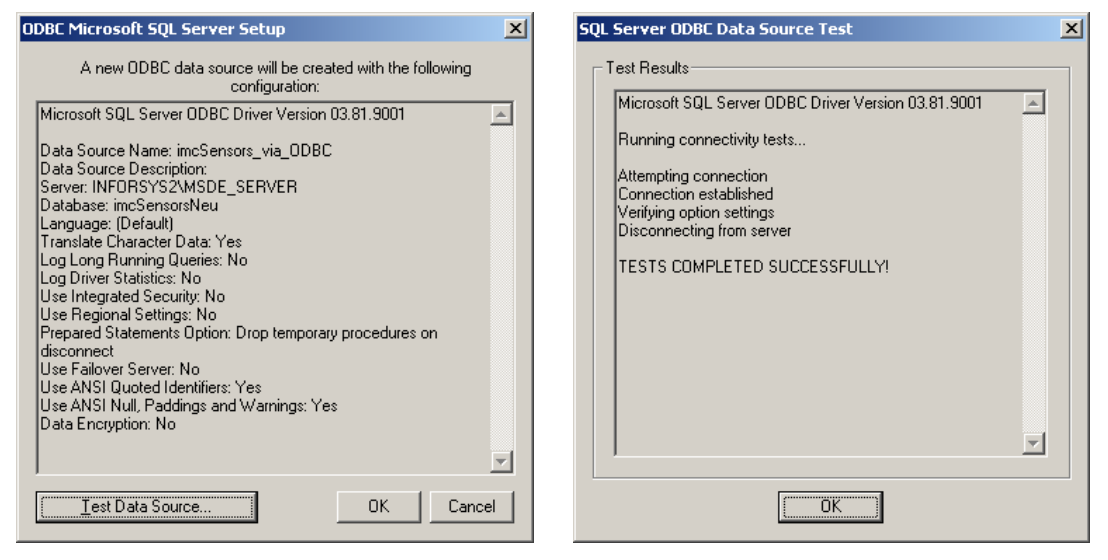

At this point, you can test the access to the data source and subsequently see the test results. In consequence, setup of the ODBC data source is complete.

In the database connection wizard's "*Data Link properties*", select as the provider "*Microsoft OLE DB Provider for ODBC Drivers*". On the page "*Connection*", the data source must appear in the list "Data source name". Select this and enter the user name and password. The initial catalog can remain empty, since the database already was linked with the data source in the ODBC manager.

| 🖶 Data Link Properties                                                                                                    | 🗴 🗒 Data Link Properties                                                                                                    |
|----------------------------------------------------------------------------------------------------|----------------------------------------------------------------------------------------------------|
| Provider Connection Advanced All                                                                                                    | Provider Connection Advanced All                                                                                                    |
| Select the data you want to connect to:<br>OLE DB Provider(s)<br>MediaCatalogDB OLE DB Provider<br>MediaCatalogWebDB OLE DB Provider<br>MediaCatalogWebDB OLE DB Provider<br>Microsoft OLE DB Provider for Data Mining Services<br>Microsoft OLE DB Provider for Indexing Services<br>Microsoft OLE DB Provider for Indexing Services<br>Microsoft OLE DB Provider for ODEC Drivers<br>Microsoft OLE DB Provider for OLAP Services<br>Microsoft OLE DB Provider for OLAP Services<br>Microsoft OLE DB Provider for OLAP Services<br>Microsoft OLE DB Provider for OLAP Services<br>Microsoft OLE DB Provider for OLAP Services<br>Microsoft OLE DB Provider for OLAP Services<br>Microsoft OLE DB Provider for OLAP Services<br>Microsoft OLE DB Provider for OLAP Services<br>Microsoft OLE DB Provider for OLAP Services<br>Microsoft OLE DB Provider for OLAP Services<br>Microsoft OLE DB Provider for SQL Server<br>Microsoft OLE DB Simple Provider<br>MSDataShape<br>OLE DB Provider for Microsoft Directory Services<br>Oracle Provider for OLE DB | Specify the following to connect to ODBC data:   Specify the source of data:  Use gata source name  mcSensors_via_ODBC  Befresh  Use connection string  Connection string:  Build  Enter information to log on to the server User name: Bassword: Bank password  Center the initial catalog to use:  Iset Connection  Iset Connection |
| OK Cancel Help                                                                                                    | OK Cancel Help                                                                                                    |

The resulting connection string then takes the form:

Provider=MSDASQL.1;Persist Security Info=False;User ID=sa;Data Source=imc SENSORS\_via\_ODBC

## 4.3.2.5 Accessing an Oracle Server via ODBC

For access to an ORACLE database system, an oracle client must be installed on the PC. If this isn't the case, and you attempt to create a data source in the ODBC manager for an Oracle database, the following error message appears:

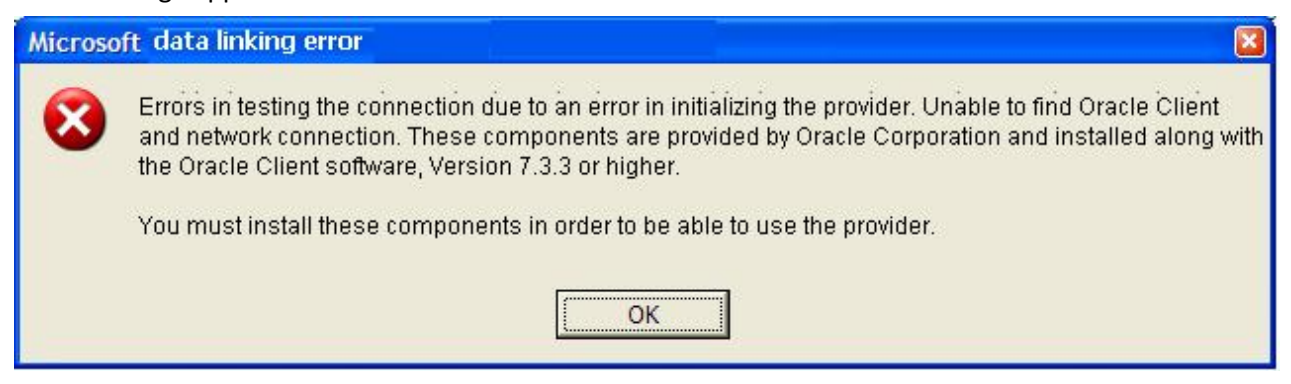

Ask your system administrator to install Oracle's client software on your PC.

First set up the data source in the ODBC manager. To do this, make this call:

"Programs>Settings>Control Panel>Administration Tools>Data sources (ODBC)".

Turn to the page "System-DSN" and click on "Add".

Select the driver "*Microsoft ODBC for Oracle*" and go to "*Finish*". Alongside this driver, the driver "*Oracle ODBC Driver Version 8.01.07.00*" also exists, but don't use it for this application.

| Create New Data Source |                                                                                                    | ×        |
|------------------------|----------------------------------------------------------------------------------------------------|----------|
|                        | Select a driver for which you want to set up a data source<br>Name V<br>Microsoft Access-Treiber (*.mdb) 4.<br>Microsoft dBase Driver (*.dbf) 4.<br>Microsoft dBase VFP Driver (*.dbf) 6.<br>Microsoft dBase-Treiber (*.dbf) 4.<br>Microsoft Excel Driver (*.xls) 4.<br>Microsoft Excel-Treiber (*.xls) 4.<br>Microsoft Excel-Treiber (*.xls) 4.<br>Microsoft FoxPro VFP Driver (*.dbf) 6.<br>Microsoft DDBC for Oracle 2.<br>Microsoft Paradox Driver (*.db ) 4.<br>Microsoft Paradox Driver (*.db ) 4.<br>Microsoft Paradox Driver (*.db ) 4. | >e.<br>▲ |
|                        | < <u>B</u> ack Finish Canc                                                                                                    | el       |

In the following dialog, enter the name for the data source. Furthermore, enter the user name and the name of the Oracle instance. When you press "*OK*", this data source then appears in the ODBC manager.

| Microsoft ODBC for        | Oracle Setup              | ? ×        |
|---------------------------|---------------------------|------------|
| Data Source <u>N</u> ame: | imcSensors_MS_Oracle_ODBC | OK         |
| Description:              |                           | Cancel     |
| <u>U</u> ser Name:        | imc                       | Help       |
| <u>S</u> erver:           | sens                      | Options >> |

Once the data source is set up in the ODBC manager, call the database wizard. In the database link properties, select as the provider "*Microsoft OLE DB Provider for ODBC Drivers*". On the page "*Connection*", the data source must appear in the list "*Data source name*". Select it and enter the user and password.

| 🖺 Data Link Properties 🔀                                                                                                    |
|----------------------------------------------------------------------------------------------------|
| Provider Connection Advanced All                                                                                                    |
| Specify the following to connect to ODBC data:<br>1. Specify the source of data:<br>Use data source name<br>imcSensors_MS_Oracle_ODBC<br>Use connection string<br>Connection string: |
| 2. Enter information to log on to the server                                                                                                    |
| User <u>n</u> ame: imc                                                                                                    |
| Password: ****                                                                                                    |
| Blank password Allow saving password                                                                                                    |
| 3. Enter the initial catalog to use:                                                                                                    |
|                                                                                                    |
| est Connection                                                                                                    |
| OK Cancel Help                                                                                                    |

After you exit the "*Data Link properties*", the wizard tries to open the data source. Once this step is completed, the required database tables are checked. If any of these isn't available, the Properties-page "Create Table" appears. Here, be aware of a particular feature.

| Database Conne | ection Wizard                                                                                                    | × |
|----------------|----------------------------------------------------------------------------------------------------|---|
| 2<br>1         | The data source has been opened<br>The table SENSORS is not present or its structure is<br>incorrect.<br>A new table is created by pressing "Create table". |   |
|                | In which Tablespace should the table be created? <default>         Create table           Connection String         Create table</default>                  |   |
|                | Provider=OraOLEDB.Oracle.1;Password=****;Persist Security<br>Info=True;User ID=imc;Data Source=sens                                                         |   |
|                | Cancel                                                                                                    |   |

Here you can select the tablespace in which the table is to be saved. A table space is a container for data in an Oracle database. The tablespace consists of one or more data files, whose size and location are determined by the database administrator. Before data or tables can be added to an Oracle database, the tablespace must be set up.

Find out which table pace you can use. If you select the entry "<Default>", the database system takes the default tablespace.

The resulting connection string then takes the form:

Provider=MSDASQL.1;Password=\*\*\*\*;Persist Security Info=True;User ID=imc;Data Source=imc SENSORS\_MS\_Oracle\_ODBC

#### 4.3.2.6 Accessing the Oracle Server

There are two providers for accessing via an OLE DB-Provider.You can choose either "*Microsoft OLE DB Provider for Oracle*" or the "*Oracle Provider for OLE DB*". The prerequisite is that the Oracle Client software is installed.

| 🖺 Data Link Properties 🔀                                                    |
|-----------------------------------------------------------------------------|
| Provider Connection Advanced All                                            |
| Specify the following to connect to Oracle data:<br>1. Enter a server name: |
| sens                                                                        |
| 2. Enter information to log on to the database:                             |
| User <u>n</u> ame: imc                                                      |
| Password: ****                                                              |
| Blank password Allow saving password                                        |
|                                                                             |
|                                                                             |
|                                                                             |
|                                                                             |
|                                                                             |
|                                                                             |
|                                                                             |
|                                                                             |
|                                                                             |
| OK Cancel Help                                                              |

The settings on the Properties-page "*Connection*" are similar for both providers. As the server name, enter the name of the Oracle instance. Then enter the user name and password.

If the database tables still need to be created, you need to select a tablespace. On this topic, read the previous section.

## 4.3.2.7 Accessing a MySQL Server via ODBC

Access to a database in the MySQL-Server is most reliable via the ODBC. In the following, the MYSQL ODBC Driver Version 3.51.09.00 was used.

Call the ODBC manager and turn to the page "*System-DSN*". Here, click on "*Add*". Select the driver "*MySQL ODBC 3.51 Driver*" and proceed to "*Finish*".

|                                                                                                    | MySQL ODBC 3.51 Driver - DSN Configuration, Version 3.51.09                                                                                                    |
|----------------------------------------------------------------------------------------------------|----------------------------------------------------------------------------------------------------|
| Create New Data Source       Select a driver for which you want to set up a data source.         Name       V •         Microsoft DDBC for Oracle       2.         Microsoft DDBC for Oracle       4.         Microsoft DDBC for Oracle       4.         Microsoft Text Direr ("tdb)       4.         Microsoft Text Direr ("tdt,".csv)       4.         Microsoft Text Direr ("tdt,".csv)       4.         Microsoft Visual FoxPho Driver       6.         Microsoft Visual FoxPho Treiber (* b.       3.         Oracle ODBC Sti Driver       3.         Oracle DDBC Driver       8.         Microsoft Carver       9. | MySQL ODBC 3.51 Driver - DSN Configuration, Version 3.51.09         This dialog helps you in configuring the ODBC Data Source Name, that you can use to connect to MySQL server         DSN Information         Data Source Name:         imcSensors_via_MyODBC         Database Name:         Vest         Vest         Database Name:         Vest         Vest         Database Name:         Vest         Vest         Pott (if not 3306)         SQL command on connect: |
| <back cancel<="" finish="" th=""><td>Options     Iest Data Source</td></back>                                                                                                    | Options     Iest Data Source                                                                                                    |

In the dialog "*DSN Configuration*...", enter a name for the data source. Select a name which reflects the database name and the intended use. Under "*Host/Server Name (or IP*)", enter the name or IP-number of the PC on which the MySQL Server runs. If it's a local PC, then "*localhost*" is specified here. As the "Database Name", enter the database which you whish to access. In the boxes "*User*" and "*Password*", you can enter the user name and the password for accessing the database. Under "Port", the IP-port can be specified if it isn't 3306 (default). If the MySQL Server is running on another PC and there is a firewall between the PCs, then Port 3306 must be opened. You can check the access to the data source using the button "*Test Data Source*".

The settings on the page "Options" must not be changed.

| 🕙 ODBC Data Source                                                                                                    | e Administra                                             | tor                                                                                                    |                                   | ? ×                                                |
|----------------------------------------------------------------------------------------------------|----------------------------------------------------------|----------------------------------------------------------------------------------------------------|-----------------------------------|----------------------------------------------------|
| User DSN System D                                                                                                    | SN File DSN                                              | I Drivers Tracing                                                                                                    | Connectio                         | on Pooling About                                   |
| <u>S</u> ystem Data Source                                                                                                    | IS:                                                      |                                                                                                    |                                   |                                                    |
| Name                                                                                                    |                                                          | Driver                                                                                                    |                                   | A <u>d</u> d                                       |
| imcSensors_MS_0<br>imcSensors_via_0<br>imcSensors_via_0<br>imcSensorsvia0DB<br>irReportsDEM0<br>irReportsPR0D<br>irReportsTest<br>irReportsTST6 | racle_ODBC<br>VODBC<br>DBC<br>C                          | Microsoft ODBC for O<br>MySQL ODBC 3.51 D<br>SQL Server<br>Microsoft Access Driv<br>CR Oracle8<br>CR Oracle8<br>CR Oracle8<br>CR Oracle8<br>CR Oracle8 | racle<br>river<br>ver (*.mdb      | <u>R</u> emove<br><u>C</u> onfigure                |
| An ODB<br>the indic<br>on this n                                                                                                    | C System data<br>ated data prov<br>hachine, includ<br>OK | source stores informa<br>vider. A System data :<br>ling NT services.<br>Cancel                                                                         | tion about<br>source is v<br>Appl | how to connect to<br>isible to all users<br>y Help |

Following that, the data source is entered in the ODBC manager.

| 🖏 Data Link Properties                                                                                                    | 🗙 🖳 Data Link Properties 🛛 🗙                                                                                                    |
|----------------------------------------------------------------------------------------------------|----------------------------------------------------------------------------------------------------|
| Provider Connection Advanced All                                                                                                    | Provider Connection Advanced All                                                                                                    |
| Select the data you want to connect to:                                                                                                    | Specify the following to connect to ODBC data:                                                                                                    |
| OLE DB Provider(s)           MediaCatalogDB OLE DB Provider           MediaCatalogDB OLE DB Provider           MediaCatalogWebDB OLE DB Provider           Microsoft Jet 4.0 OLE DB Provider           Microsoft OLE DB Provider For Data Mining Services           Microsoft OLE DB Provider for Indexing Service           Microsoft OLE DB Provider for Indexing Service           Microsoft OLE DB Provider for ODBC Drivers           Microsoft OLE DB Provider for OLAP Services           Microsoft OLE DB Provider for OLAP Services           Microsoft OLE DB Provider for OLAP Services           Microsoft OLE DB Provider for OLAP Services           Microsoft OLE DB Provider for OLAP Services           Microsoft OLE DB Provider for OLAP Services           Microsoft OLE DB Provider for OLAP Services           Microsoft OLE DB Provider for OLAP Services           Microsoft OLE DB Provider for OLAP Services           Microsoft OLE DB Provider for OLAP Services           Microsoft OLE DB Provider for SQL Server           Microsoft OLE DB Simple Provider           MSDataShape           OLE DB Provider for Microsoft Directoru Services | <ul> <li>Specify the source of data.</li> <li>Use gata source name <ul> <li>incSensors_via_MyODBC</li> <li>Befresh</li> </ul> </li> <li>Use connection string <ul> <li>Connection string:</li> <li>Build</li> </ul> </li> <li>2. Enter information to log on to the server <ul> <li>User name:</li> <li>Password:</li> <li>Blank password</li> <li>Allow saving password</li> </ul> </li> <li>3. Enter the initial catalog to use:</li> </ul> |
| Oracle Provider for OLE DB <u>N</u> ext >>           OK         Cancel                                                                                                    | I est Connection OK Cancel Help                                                                                                    |

In the database connection wizard, select the provider "Microsoft OLE DB Provider for ODBC Drivers" in the "Data Link Properties". On the page "Connection", the data source must appear in the list "Data source name". Select it. If the user and password were already defined in the ODBC manager, the entries here can remain empty.

The resulting connection string then takes the form:

Provider=MSDASQL.1;Persist Security Info=False; Data Source=imc SENSORS\_via\_ODBC;

Along with the ODBC-driver, there is also an OLE-DB-driver ("MySQL.OLEDB Provider"). However, this one is not matured; it causes problems accessing the data source.

## 4.4 Working with multiple databases

In general, it is recommended to have only a single sensor database (mdb file). Multiple mdb files locally on one PC are basically not recommended.

Nonetheless, it may make sense to have a central database and another one locally on the notebook. This local database can also be used if there is no connection to the Server at the moment.

The user is left with the problem of ensuring the databases match.

For instance, you can work with replicas. Your system administrator may be able to set that up.

If you don't change the local database, but only treat it as a snapshot copy of the central database, no problems should result. The local copy will then not always be perfectly up-to-date, but further matching problems aren't to be expected.

If the local database is also to be edited, refer to the next section.

# 4.5 Working locally with Notebook and Server database

For independent working on a local copy of the central database, it's recommended that after editing the local database you copy all sensors edited (or for simplicity's sake, everything) in a transport file. This can then be imported to the central database (possibly by the administrator).

Since a sensor's modification date is noted upon importing, only new modifications are adopted. imc SENSORS has no strategy for the scenario, that the same sensor is edited both locally and centrally. However, it is recommended that circles of users work out their own rules for updating sensor information. For instance, maybe only the calibration lab may edit sensors, but a user can set up a new sensor on-site.

# 4.6 Working with multiple users

If there are multiple users working with a single database, the administrator needs to assign the appropriate rights. Not every user should have the right to write to the database. Another administrative task is to determine who may change what in the database.

The database stores information on sensors and user-specific properties. Try to ensure that the same element is not edited from multiple terminals.

# **5** Notes for Developers

# 5.1 Database structure

The database consists of two tables.

SensorsVersiontable:

|   | Version | Subversion | Variant |   |
|---|---------|------------|---------|---|
| • | 1       | 1          |         | 1 |
| * |         |            |         |   |

Column "Version":

| Feldn                                     | ame     |        | Felddatentyp | Beschreibung |   |
|-------------------------------------------|---------|--------|--------------|--------------|---|
| Version                                   |         |        | Zahl         |              |   |
| Subversion                                |         |        | Zahl         |              |   |
| Variant                                   |         |        | Zahl         |              |   |
|                                           | Fe      | eldeig | enschaften   |              | 8 |
| Allgemein                                 | Nachsch | lagen  |              |              |   |
| Feldgröße L<br>Format                     |         | Lon    | g Integer    |              |   |
|                                           |         |        |              |              |   |
| Dezimalstellenan                          | zeige   | Aut    | omatisch     |              |   |
| Eingabeformat                             |         |        |              |              |   |
| Beschriftung                              |         |        |              |              |   |
| Standardwert                              |         |        |              |              |   |
| Gültigkeitsregel                          |         |        |              |              |   |
| Gültigkeitsmeldur                         | ng      |        |              |              |   |
| Eingabe erforderlich Nei<br>Indiziert Nei |         | Nei    | n            |              |   |
|                                           |         | Nei    | n            |              |   |
|                                           |         |        |              |              |   |

| Felar                                                                                                    | name   | Fel         | ddatentyp | Beschreibung |
|----------------------------------------------------------------------------------------------------|--------|-------------|-----------|--------------|
| Version                                                                                                    |        | Zahl        |           |              |
| Subversion                                                                                                    |        | Zahl        |           |              |
| Variant                                                                                                    |        | Zahl        |           |              |
|                                                                                                    | 1      | eldeigensch | aften     |              |
| Allgemein                                                                                                    | Nachso | hlagen      |           |              |
| Feldgröße<br>Format<br>Dezimalstellenanzeige<br>Eingabeformat<br>Beschriftung<br>Standardwert<br>Gültigkeitsregel<br>Gültigkeitsmeldung<br>Eingabe erforderlich<br>Indiziert |        | Long Inte   | ger       |              |
|                                                                                                    |        | Automatis   | ich       |              |
|                                                                                                    |        | Nein        |           |              |
|                                                                                                    |        | Nein        |           |              |

Column "Sub-version":

Column "Variant":

| Feldr                                                             | name   | Felddatentyp      | Beschreibung |  |
|-------------------------------------------------------------------|--------|-------------------|--------------|--|
| Version                                                           |        | Zahl              |              |  |
| Subversion                                                        |        | Zahl              |              |  |
| Variant                                                           |        | Zahl              |              |  |
|                                                                   |        | Feldeigenschaften |              |  |
| Allgemein                                                         | Nachso | thlagen           |              |  |
| Feldgröße                                                         | 000000 | Long Integer      |              |  |
| Format                                                            |        |                   |              |  |
| Dezimalstellenar                                                  | nzeige | Automatisch       |              |  |
| Eingabeformat<br>Beschriftung<br>Standardwert<br>Gültigkeitsregel |        |                   |              |  |
|                                                                   |        |                   |              |  |
|                                                                   |        |                   |              |  |
|                                                                   |        |                   |              |  |
| Gültigkeitsmeldu                                                  | ng     |                   |              |  |
| Eingabe erforderlich N                                            |        | Nein              |              |  |
| Indiziert                                                         |        | Nein              |              |  |
|                                                                   |        |                   |              |  |

Contents: This table contains a data set with the values

- Version = 1
- Subversion = 1
- Variant = 1

#### Table "Sensors" .

|    | 🗉 Sensors : Tabelle 📃 🗖 🔀                       |                     |                  |  |  |  |  |  |
|----|-------------------------------------------------|---------------------|------------------|--|--|--|--|--|
|    | ID                                              | Timestamp           | Description -    |  |  |  |  |  |
| •  | {0550B1E9-270F-47DD-A0A4-D92057370F0F}          | 2004.09.01 09:56:59 | xml version=</td |  |  |  |  |  |
|    | {0CAADEF7-73FB-4892-9AB1-627339DECB55}          | 2004.09.01 09:09:54 | xml version=</td |  |  |  |  |  |
|    | {0E071A58-37A8-4593-A4BE-A87C74EFE078}          | 2004.09.01 09:51:18 | xml version=</td |  |  |  |  |  |
|    | {1772BA2F-2F01-41F5-B7A6-3EDD449D70EE}          | 2004.09.01 09:52:22 | xml version=</td |  |  |  |  |  |
|    | {1AC043B6-47FA-4B86-BDC1-A2667F318898}          | 2004.09.01 09:49:26 | xml version=</td |  |  |  |  |  |
| Da | atensatz: I I I I I I I I I I I I I I I I I I I | •                   | <b></b>          |  |  |  |  |  |

#### Column "ID":

| E Sensors : Ta                                                                                                    | abelle                                 |                                       |            | × |
|----------------------------------------------------------------------------------------------------|----------------------------------------|---------------------------------------|------------|---|
| Feldname                                                                                                    |                                        | Felddatentyp                          | eschreibun | ~ |
| D ID                                                                                                    |                                        | Text                                  |            | G |
| Timestamp<br>Description                                                                                                    |                                        | Text                                  |            | 1 |
|                                                                                                    |                                        | Memo                                  |            | V |
| •                                                                                                    | Feldeig                                | enschaften                            | <u>.</u>   |   |
| Allgemein                                                                                                    | Nachschlage                            | n                                     |            |   |
| Feldgröße<br>Format<br>Eingabeformat<br>Beschriftung<br>Standardwert<br>Gültigkeitsregel<br>Gültigkeitsmeldu<br>Eingabe erforde<br>Leere Zeichenfo<br>Indiziert<br>Unicode-Kompre | 40<br>ng<br>rlich Ne<br>Ja<br>Ssion Ne | in<br>in<br>(Duplikate möglich)<br>in |            |   |

The ID is a valid GUID (global unique identifier). It must be assigned by the operating system and be unique. The GUID format is universally standardized. The ID identifies a sensor uniquely. Any two different sensors also have two different IDs. But a single sensor can have an old and a new state. In that case there are different timestamps, but the ID remains the same.

Example of a GUID: {00BD3094-3E9A-4116-AE8E-340D123CAE7C}

Special function "Sensor-UserProps" :

If the ID contains the text Sensor-UserProps, then that isn't a sensor description, but the description of the user-specific properties. These properties are administered like the properties of a sensor, in other words by means of a history record.

Future special function:

When reading a cell, check whether the first character is "{". In that case it should contain a valid GUID. Otherwise it must be assumed that it's a special function.

| Feldname                                                                                                    |        | Felddatentyp | eschreibun |  |
|----------------------------------------------------------------------------------------------------|--------|--------------|------------|--|
| ID                                                                                                    |        |              | Text       |  |
| Timestamp                                                                                                    |        |              | Text       |  |
| Description                                                                                                   |        |              | Memo       |  |
|                                                                                                    | Fe     | eldeige      | enschaften |  |
| Allgemein                                                                                                    | Nachso | hlage        | n          |  |
| Feldgroße<br>Format<br>Eingabeformat<br>Beschriftung<br>Standardwert<br>Gültigkeitsregel<br>Gültigkeitsmeldur | 19     | 20           |            |  |
| Eingabe erforderlich Neir<br>Leere Zeichenfolge Ja<br>Indiziert Neir<br>Unicode Kompression Neir              |        | in           |            |  |
|                                                                                                    |        | in<br>in     |            |  |

Column "Timestamp":

The timestamp is the date when the sensor was last modified. The format is fixed and independent of the country. Note in particular, that it is recorded in text format, enhancing its portability.

Format:

- 4 digits for the year, e.g. 1004
- 1 point
- 2 digits for the month, if appropriate with an initial zero, e.g. 01 or 12
- 1 point
- 2 digits for the day, if appropriate with an initial zero, e.g. 01 or 31
- 1 space (blank)
- 2 digits for the hour, if appropriate with an initial zero, e.g. 00 or 23
- 1 colon (":").
- 2 digits for the minute, if appropriate with an initial zero, e.g. 00 or 59
- 1 colon (":").
- 2 digits for the second, if appropriate with an initial zero, e.g. 00 or 59

By default, imc SENSORS displays a sensor's newest information, in other words the info with the latest date.

In the history which can be recorded in imc SENSORS for a selected sensor, all data sets pertaining to the ID are recorded chronologically.

When a sensor is deleted, a data set with the timestamp of the deletion is also recorded. The description is then empty. These sensors are then only displayed by imc SENSORS when the "*Deleted sensors*" are found.

Column "Description":

| Feld                                                                                                    | name    | Felddatentvp   | eschreibun |
|----------------------------------------------------------------------------------------------------|---------|----------------|------------|
| ID                                                                                                    |         | Text           |            |
| Timestamp                                                                                                    |         | Text           |            |
| Description                                                                                                    |         | Memo           |            |
| 1                                                                                                    | Fel     | deigenschaften | .1         |
| Allgemein                                                                                                    | Nachsch | lagen          |            |
| Beschriftung<br>Standardwert<br>Gültigkeitsregel<br>Gültigkeitsmeldung<br>Eingabe erforderlich<br>Leere Zeichenfolge<br>Unicode-Kompression |         | Nein<br>Ja     |            |

In this column, the xml-text with the sensor description is recorded. The text is recorded in ASCII format (not Unicode). It always begins with "<?xml". The field can contain very long texts. Newer versions of MS Access support texts larger than 64k.

The field is empty if a sensor is deleted. This applies to the data set which represents a deleted sensor. Naturally, there can be a history for the same sensor. In the history, a valid xml text is given in each data set.

Examples and descriptions are available below in the section "Sensor description structure".

In the case of special functions, the xml format in the description is different than for sensors.

*Content*: This table contains (at least) one data set for each sensor. *Index*:

For the cells "*ID*" and "*Timestamp*", it can be advantageous to have a compound index. That makes the various database-accessing procedures somewhat more efficient.

#### Remarks:

- Use of the history is recommended but not obligatory. An application can determine to record for a sensor just one current state in the database.
- The application can determine whether deleted sensors are branded as deleted (like in the Windows recycling bin). If you dispense with such branding, the sensor (in other words its corresponding data set) could also be deleted permanently. Then there would no longer be any data set with the deleted sensor's ID.

## 5.2 XML format in Clipboard and in Import/Export

For exporting and importing sensor information, an xml file format is used. Such a file may contain information on multiple sensors. When copying / pasting via the Windows Clipboard, the same format is used.

The file complies with the general rules for xml files. In particular, be sure that the content of elements doesn't contain the characters "<", "&", """, """. Instead, use "&tt;", "&amp;", "&apos;", "&quot;". Instead of ">", you can also use "&lt;". Refer to the general xml specifications. Elements may not have attributes.

#### Example:

#### The elements

- Beginning: Depends on the character set used. E.g. in Central Europe:
  - o <?xml version="1.0" encoding="ISO-8859-1"?>
  - o For a detailed list, see below in the section "Sensor description structure".
- <SList>: The root-element. There is exactly one of these.
- <L>: This element is present either multiple times, once, or not at all in <SList>:. This element is recorded once for each sensor which the file is supposed to contain.
- <LF>: Reserved for future use. At the moment its value is "0000000000000000".
- <LU>: The user-specific properties. The contents of the file SensorUserProps.xml without their header. This enables the user-specific properties of the sensors further below to be interpreted upon later use of Import. This element is used only once (for the first sensor).
- <LT>: The sensor information's timestamp. See "Timestamp" in the database on the format, in the section "Database structure".
- <LG>: GUID: The sensor's ID. See "ID" in the database on the format, in the section "Database structure".
- <LS>: This is where the sensor's actual description is, which contains the <s> element.
- <s>: The sensor description's root. The xml-prefix <?xml... does not appear again here.

## 5.3 Storage of xml texts in the TEDS sensor

The functions (e.g. imc CANSAS COM, imc DEVICES COM, imc SENSORS COM) which exchange the sensor description generally transfer the GUID (the sensor ID) separately or don't even have it. The plain sensor description always includes the root-element <s>. This root-element is also used in a TEDS sensor's Eprom.

The comprehensive transfer with <SList> is used for complete transport of one or more sensors' information.

#### Example:

## 5.4 Sensor description structure

Here is where the substance of the sensor's description is.

#### Example:

```
<?xml version="1.0" encoding="ISO-8859-1"?>
<5>
     <G>
          <GM>Burster</GM>
     </G>
     <S>
          <SA>500</SA>
          <SI>-500</SI>
          <Sa>0.05</Sa>
          <Si>0</Si>
          <St>0</St>
     <U>
          <Un>5</Un>
     </U>
</s>
```

## 5.4.1 Language groups and XML-encoding

At the beginning of the xml text, the encoding is stated. The following types are supported:

| Encoding    | Language group           |
|-------------|--------------------------|
| ISO-8859-1  | Western Europe           |
| ISO-8859-5  | Cyrillic                 |
| ISO-8859-7  | Greek                    |
| ISO-8859-9  | Turkish                  |
| ISO-8859-8  | Hebrew                   |
| ISO-8859-6  | Arabic                   |
| ISO-8859-11 | Thai                     |
| Shift_JIS   | Japanese                 |
| GB2312      | Chinese                  |
| EUC-KR      | Korean                   |
| Big5        | Taiwan                   |
| UTF-8       | Unicode 8 bit, universal |

Not only the language, but the encoding of the characters, in other words, the character set (codepage) is crucial.

For good data compression:

 \* Use one of the suggested beginning texts. Adhere to the string exactly, including the selected character set from this list. The upper-/lowercase spelling must also be adhered to, also for encoding.

```
<?xml version="1.0" encoding="ISO-8859-1"?>
<?xml version="1.0" encoding="ISO-8859-5"?>
<?xml version="1.0" encoding="ISO-8859-7"?>
<?xml version="1.0" encoding="ISO-8859-9"?>
<?xml version="1.0" encoding="ISO-8859-8"?>
<?xml version="1.0" encoding="ISO-8859-6"?>
<?xml version="1.0" encoding="ISO-8859-6"?>
<?xml version="1.0" encoding="ISO-8859-11"?>
<?xml version="1.0" encoding="ISO-8859-11"?>
<?xml version="1.0" encoding="ISO-8859-11"?>
<?xml version="1.0" encoding="ISO-8859-11"?>
<?xml version="1.0" encoding="ISO-8859-11"?>
<?xml version="1.0" encoding="ISO-8859-11"?>
<?xml version="1.0" encoding="ISO-8859-11"?>
<?xml version="1.0" encoding="ISO-8859-11"?>
<?xml version="1.0" encoding="ISO-8859-11"?>
<?xml version="1.0" encoding="ISO-8859-11"?>
<?xml version="1.0" encoding="ISO-8859-11"?>
<?xml version="1.0" encoding="ISO-8859-11"?>
<?xml version="1.0" encoding="ISO-8859-11"?>
<?xml version="1.0" encoding="ISO-8859-11"?>
<?xml version="1.0" encoding="ISO-8859-11"?>
<?xml version="1.0" encoding="ISO-8859-11"?>
<?xml version="1.0" encoding="ISO-8859-11"?>
<?xml version="1.0" encoding="ISO-8859-11"?>
<?xml version="1.0" encoding="ISO-8859-11"?>
<?xml version="1.0" encoding="ISO-8859-11"?>
<?xml version="1.0" encoding="ISO-8859-11"?><
<?xml version="1.0" encoding="ISO-8859-11"?><<?xml version="1.0" encoding="ISO-8859-11"?><<?><<?xml version="1.0
```

## 5.4.2 Data types for elements

Only property elements (e.g. <St>) possess true content. The data type is determined by imc SENSORS. For the standard properties, the data type is determined according to the following section. For user-specific properties, the user determines the data type.

The xml file naturally always contains text. But depending on the data type to be represented, there are restrictions on the text.

The following data types are defined:

- Text: Any text is allowed. Example: <GM>Burster</GM>. Attention: Comply with xml syntax and special characters.
- Integers. Positive and negative integers, e.g. 128, -200
- Real numbers: Any real numbers, in either fixed-point or floating-point format, e.g. 1, -0.7, 3.4E-3, 1e-10. Use decimal point (not comma). The "+" character is only allowed in the exponent.
- Date, always with 4, 2, 2 digits and points as separators; the order is always year, month, day, e.g. <Cv>2006.09.23</Cv>.
- Date and time (at the moment only for internal use). See "Timestamp" in the database on the format, in the section "Database structure".
- Color: The color value is stated as a RGB-value in decimal form. RGB-value = red-component + 256 \* green-component + 65536 \* blue-component. E.g. <K6>255</K6> for "red".
- Selection 1 among N: In the xml-file there is only a short text, which stands for a particular value of a property as a placeholder or language-independent substitute. The exact specification and assignment of placeholders for descriptions For standard properties, the specifications and assignment of placeholders are noted in the section below; for user-specific properties, they are made using imc SENSORS. E.g. <St>T</St> and <St>A</St>.
- Sequence of real numbers: Multiple individual real numbers are separated by <n/>. E.g. <Cr>17.3<n/>17.2</Cr>
- Link: File name including path. E.g. \\server\dastasheet\0045.pdf

## 5.4.3 Rules (especially syntax)

- The text must be well-formed (in the xml sense).
- The root-element is <s>
- Below the root-element there are one or more tags denoting the groups. All elements of one character in length are reserved for fixed definitions, e.g. <G> for "General". These groups are listed in the following section. There may be more in future and they are therefore reserved. Elements with greater lengths, e.g. "AB" are user-specific.
- Below a group-element you have the property-elements. All elements of two characters in length are
  reserved for fixed definitions, e.g. "St" for "Sensor type". These properties are listed in the section
  below. Others can follow and are therefore reserved for the future. Elements with longer lengths, e.g.
  "AB0" are user-specific. User-specific properties are at the moment only supported on user-specific
  groups.
- Within the tag texts, the following strings beginning with "&" can be used: ">", "<", "&amp;", "'", """
- Upper- and lower-case spelling of the properties and groups are distinguished and must be observed.
- Attributes (xml attribute at a tag) are not possible.
- On the group level (e.g. <S>) and above (<s>), there are no texts. Texts are only entered directly in the property-elements (e.g. <St>).
- There are no other element levels.
• Element <o/>
 • Element <o/>
 : New output. This element comes after a completed group. This element indicates that all the subsequent groups and properties belong to the next sensor output. The subsequent output inherits all properties of the first output (not of its predecessor!). All deviating properties must be stated explicitly.

#### Example:

```
<s>
<S>
</s>
</s>
</s>
```

• Element <n/>: Next numerical value in a sequence of numbers.

#### Example:

```
<s>
<S>
<St>A</St>
<C>
<Ce>1.2<u><n/>2.3<n/>4.00</Ce></u>
</C>
```

- imc SENSORS only takes known properties and groups into account. This applies both to standard defined and user-specific ones.
- For good compression (especially important when writing sensor information to an Eprom!) :
  - No spaces around numbers.
  - No spaces around texts.
  - o Only the suggested character sets should be used. No 2-byte Unicode (16bit).
  - For line breaks, it can be advantageous to use <cr> (ascii 13) or <cr><lf> (ascii 13, 10) or <lf> (ascii 10). For indentation, up to 3 tabs can also be added 0..3 Tabs (ascii 9).
  - o Texts should be kept short.
  - o Have few or short user-specific properties.

#### 5.5 Eprom contents

The Eprom for sensor recognition can be describes as per IEEE 1451.4. This is usually the case with sensors which are directly equipped by the manufacturer with a Prom or Eprom.

imc SENSORS administers a sensor's properties in the form of an xml text. In 2004-Sept., IEEE 1451 does not yet define xml texts. For that reason, a so-called manufacturer-specific format (free form TED) must be used.

## 5.5.1 Format of the Flash contents

| Offset | Content            | Keyword                  | Description                                                                                                    |
|--------|--------------------|--------------------------|----------------------------------------------------------------------------------------------------|
| 0      | 2 Byte WORD intel  | 1451<br>freeform<br>TEDS | As per IEEE 1451 the necessary ID of a freeform TEDS:<br>Value = 2                                                                          |
| 2      | 2 Byte WORD intel  | magic                    | Magic number for recognition of Flash content. Default zero.                                                                                |
| 4      | 4 Byte DWORD intel | password                 | Number used as a password. The sensor Flash can only be<br>edited upon entering the same password. Zero is not a<br>password. Default zero. |
| 8      | 2 Byte WORD, intel | body length              | The body is this many bytes long. Incl. the first 14 bytes                                                                                  |
| 10     | 2 Byte WORD, intel | format                   | body format<br>3: Ascii in XML<br>4,5,6: XML compressed.@                                                                                   |
| 12     | 2 Byte WORD, intel | version                  | version of body; 1:                                                                                                    |
| 14     | Array BYTE [ ]     | body                     | Actual content. XML block, terminated and filled in with 0x00 (00H)                                                                         |
| 510    | 2 Byte WORD, intel | checksum                 | checksum as per CCITT                                                                                                    |

# **5.5.2 Exchange of Eprom content via CANSAS COM and imc Devices COM:**

Beginning of the binary data block (byte array), determined when the sensor Flash Eprom is read:

| Offset | Content                        | Keyword           | Description                                                                                                    |
|--------|--------------------------------|-------------------|----------------------------------------------------------------------------------------------------|
| 0      | 2 byte WORD<br>intel           | wsensorstatus     | SENSOR_STATUS_*. Is a sensor connected and if yes, is its Flash in order and suitable for the module?                                                                    |
| 2      | 2 byte WORD<br>intel           | wSensorDetectCode | OR-operator applied to SENSOR_DETECT_*. With a sensor missing, an info about externally connected wire jumpers which are also supposed to characterize a certain sensor. |
| 4      | 8 byte with<br>DWORD [2] intel | dw Flash Unique   | The 64 ID (ROM-ID) of the 1-wire Flash: 8 + 48 + 8 bit                                                                                                    |
| 12     |                                | Eprom-content     |                                                                                                    |

**Codes for wsensorstatus** Value Definition SENSOR\_STATUS\_NO 0 no sensor connected SENSOR STATUS PRESENT 1 sensor present, no error detected (yet) 2 SENSOR STATUS CHECKSUM sensor with invalid Flash Eprom contents connected, incorrect content checksum SENSOR\_STATUS\_FAMILYCODE 3 sensor-Flash has incorrect family code. Only 23H is allowed SENSOR\_STATUS\_CRCTESTER CRC tester of the sensor flash's ROM-ID is incorrect 4

error in read-access to sensor Flash

entry wFlashBytesFilled

>=16 warnings, but Eprom is read

incorrect statement of length in the sensor-Flash header,

Disturbed signal. Sensor-Flash signal not stable enough to read

In this context, wsensorstatus in the table above can take one of the following values:

5

6

7

< 16 error

And the list of the wSensorDetectCode:

SENSOR STATUS READ

SENSOR STATUS FILLED

SENSOR\_STATUS\_NOISE

Other values @

Other values @

| Bit from wSensorDetectCode | Value  | Definition                                                                                                    |
|----------------------------|--------|----------------------------------------------------------------------------------------------------|
| SENSOR_DETECT_VOID         | 0x0000 | /* no particularities                                                                                                    |
| SENSOR_DETECT_SHORTCIRCUIT | 0x0001 | A permanent short-circuit detected at the sensor Flash's<br>input (Pins D and E). If not set, either there is an Eprom<br>connected or E-D permanently on High |
| SENSOR_DETECT_FDLOW        | 0x0002 | /* The voltage F-D is about < 1.2V. This means: it can<br>either be the jumper F-G for Type K thermocouple or a<br>PT100, potentiometer, bridge,               |
| other                      |        | reserved                                                                                                    |

Customer-specific decision table:

| Eprom situation       | Bridge situation:                                     | Conclusion                                                                                                    |  |
|-----------------------|-------------------------------------------------------|----------------------------------------------------------------------------------------------------|--|
| SENSOR_STATUS_PRESENT | any                                                   | Sensor Eprom present. Its content<br>must be evaluated.                                                                                                    |  |
| SENSOR_STATUS_NO      | SENSOR_DETECT_VOID                                    | No information on connected sensor<br>available.<br>User-specific interpretation: no<br>measurement source                                                                                       |  |
| SENSOR_STATUS_NO      | SENSOR_DETECT_FDLOW                                   | User-specific interpretation: Type K<br>thermocouple. Whether installed with<br>or without ground reference is<br>unknown. Suggestion: make settings<br>for "installed with ground reference".   |  |
| SENSOR_STATUS_NO      | SENSOR_DETECT_SHORTCIRCUIT                            | No information on connected sensor<br>available.<br>User-specific interpretation: Unknown<br>measurement source                                                                                  |  |
| SENSOR_STATUS_NO      | SENSOR_DETECT_FDLOW und<br>SENSOR_DETECT_SHORTCIRCUIT | Hardly any information on connected<br>sensor available. Could be resistor,<br>potentiometr. sensor, 3-wire PT100, 4-<br>wire PT100 or a bridge.<br>User-specific interpretation: maybe<br>PT100 |  |
| Other values          | any                                                   | Sensor Eprom connected, but<br>unreadable because wrong type,<br>defective, interference, No<br>information on connected sensor<br>available.                                                    |  |

# **5.6 ActiveX Control**

The key elements of the imc SENSORS user's interface are also available as ActiveX controls.

In addition, a COM library is also available.

All necessary aids, files and examples are installed in the .\ActiveX subfolder. Refer also to the chapters "Installation" and "Installed files".

| 🗈 imc Sensors Client 📃 🗖 🔀   |   |                     |       |               |                       |
|------------------------------|---|---------------------|-------|---------------|-----------------------|
|                              | _ |                     |       |               |                       |
| Filter                       |   | Supplier            | Model | Serial number | Sensitivity [V/m/s^2] |
| 🖃 🍂 All my Sensors           | 1 | Wilcoxon Research   | 3     | 0             | 0.01020124            |
| ≒D≫_Amplifier                | 2 | Wilcoxon Research   | 0     | 0             | 0.01020124            |
|                              | 3 | Wilcoxon Research   | 2     | 0             | 0.05099705            |
| Triaxial                     | 4 | Wilcoxon Research   | 1     | 0             | 0.01020124            |
| Piezo-electric               | 5 | Endevco Corporation | 7231  | 0             | 1.999934E-5           |
| Bridge sensor                | 6 | Endevco Corporation | 2256  | 0             | 0.01000127            |
| El⊷⊒≣ Strain gauge           | 7 | Wilcoxon Research   | 4     | 0             | 0.01020124            |
| Encoder                      | 8 | Endevco Corporation | 7596  | 0             | 0.004000221           |
|                              | Г |                     |       |               |                       |
|                              |   |                     |       |               |                       |
|                              |   |                     |       |               |                       |
| - OF Microphone              |   |                     |       |               |                       |
| 🗄 Voltage output             |   |                     |       |               |                       |
| <del></del> Thermistor (NTC) |   |                     |       |               |                       |
| 🔶 Current output             |   |                     |       |               |                       |
|                              |   |                     |       |               |                       |
|                              |   |                     |       |               |                       |
| C Thermocouple               |   |                     |       |               |                       |
| C All new sensors            |   |                     |       |               |                       |
| No sensors                   |   |                     |       |               |                       |
|                              | < |                     |       |               |                       |
| ,                            | - | ·                   |       |               |                       |

# **6** Reference

# 6.1 Group General

- Description: In this group, properties are listed which can help identify and administer the sensor.
- Abbreviation: G
- One at most present: Yes

# 6.1.1 Property Supplier:

- Abbreviation: GM
- Description: Manufacturer's designation. If possible, a sensor should be equipped with the properties Supplier, Model and Serial number for identification purposes.
- Format: Text
- See also: Model, Serial number
- Applicability:

| Sensor type | Usage       |
|-------------|-------------|
| All others  | Recommended |

#### 6.1.2 Property Model:

- Abbreviation: Gm
- Description:

Model descriptor. A model designation by the manufacturer. The name the manufacturer gives this production series, type or model.

If possible, a sensor should be equipped with the properties Supplier, Model and Serial number for identification purposes.

- Format: Text
- See also: Serial number, Supplier
- Applicability:

| Sensor type | Usage       |
|-------------|-------------|
| All others  | Recommended |

# 6.1.3 Property Serial number:

- Abbreviation: Gs
- Description:

In general, the serial number is a text, not necessarily a number. The serial number must always be specified if the sensor even has one.

If possible, a sensor should be equipped with the properties Supplier, Model and Serial number for identification purposes.

- Format: Text
- See also: Model, Supplier
- Applicability:

| Sensor type | Usage       |
|-------------|-------------|
| All others  | Recommended |

# 6.1.4 Property Manufacturer code:

- Abbreviation: Ga
- Description:

The manufacturer's code assigned as per the standard IEEE 1451.4. The values 0..16 are not allowed, according to this standard. Values from 17 to 16382 are uniquely assigned to manufacturers. Assignment can be made only by IEEE 1451 committee.

Manufacturer ID

- Format: Int
- Applicability:

| Sensor type | Usage       |
|-------------|-------------|
| All others  | Unimportant |

## 6.1.5 Property Barcode:

- Abbreviation: GA
- Description:

The barcode by which the sensor is identified. the barcode is stated as an ASCII text.

- Format: Text
- Applicability:

| Sensor type | Usage       |
|-------------|-------------|
| All others  | Unimportant |

## 6.1.6 Property Acquired on:

- Abbreviation: Gb
- Description: Date of sensor acquisition
- Format: Date
- Applicability:

| Sensor type | Usage    |
|-------------|----------|
| All others  | Possible |

# 6.1.7 Property Designation:

- Abbreviation: GB
- Description:

Identifies this sensor. Especially if it's not possible to identify the sensor by its manufacturer, type or serial number.

- Format: Text
- Applicability:

| Sensor type | Usage    |
|-------------|----------|
| All others  | Possible |

#### 6.1.8 Property Comment:

- Abbreviation: GC
- Description: Clarifying comments. The comment should be really brief!
- Format: Text
- Applicability:

| Sensor type | Usage    |
|-------------|----------|
| All others  | Possible |

#### 6.1.9 Property Batch:

- Abbreviation: Gc
- Description:

Statement of the lot from which the sensor comes. Especially for sensor type Strain gauge bridge.

- Format: Text
- Applicability:

| Sensor type         | Usage       |
|---------------------|-------------|
| Strain gauge bridge | Possible    |
| All others          | Unimportant |

#### 6.1.10 Property Code:

- Abbreviation: GD
- Description: Further sensor ID. Especially for the sensor type Strain gauge bridge.
- Format: Text
- Applicability:

| Sensor type         | Usage       |
|---------------------|-------------|
| Strain gauge bridge | Possible    |
| All others          | Unimportant |

# 6.1.11 Property Department:

- Abbreviation: Gd
- Description: The department in which the user works
- Format: Text
- Applicability:

| Sensor type | Usage       |
|-------------|-------------|
| All others  | Unimportant |

# 6.1.12 Property Device type:

- Abbreviation: Gg
- Description:

Designation of device type, e.g. measurement device, controller, power adapter

- Format: Text
- Applicability:

| Sensor type | Usage       |
|-------------|-------------|
| No sensor   | Recommended |
| All others  | No          |

#### 6.1.13 Property Inventory number:

- Abbreviation: Gi
- Description: The inventory number for the sensor assigned by the user
- Format: Text
- Applicability:

| Sensor type | Usage    |
|-------------|----------|
| All others  | Possible |

## **6.1.14 Property Document:**

- Abbreviation: Gk
- Description: Link to a document, or a file

A complete filename including path is specified. A URL. The software must be able to locate the file anywhere from where the user calls the software. If e.g. a network is used, then the local filename (like c:/Datei.pdf) cannot be used.

The document can be, for instance, a related pdf file or a picture.

- Format: Link
- Applicability:

| Sensor type | Usage    |
|-------------|----------|
| All others  | Possible |

# 6.1.15 Property Assignment:

- Abbreviation: GI
- Description:

A user-defined text for identifying the sensor. Often a number.

This property is used if other properties such as Inventory number, Database reference, Barcode, Serial number are not sufficient or not appropriate.

With the help of this text, the user can provide a unique assignment for the sensor in other systems (e.g. user software, RFID, stickers, Excel-tables).

- Format: Text
- See also: Inventory number, Database reference, Barcode, Serial number
- Applicability:

| Sensor type | Usage    |
|-------------|----------|
| All others  | Possible |

## 6.1.16 Property Lot:

- Abbreviation: GL
- Description: Designation of the production lot to which the sensor belongs. Especially for sensor type Strain gauge bridge.
- Format: Text
- Applicability:

| Sensor type         | Usage       |
|---------------------|-------------|
| Strain gauge bridge | Possible    |
| All others          | Unimportant |

# **6.1.17 Property Serial number:**

- Abbreviation: Gn
- Description:

An integer used depending on the application for sorting or identification, or reference...

- Format: Int
- Applicability:

| Sensor type | Usage       |
|-------------|-------------|
| All others  | Unimportant |

# 6.1.18 Property Property of:

- Abbreviation: Go
- Description:

Owner. Whom does the sensor belong to? E.g. company, institute, person, department, test rig.

- Format: Text
- Applicability:

| Sensor type | Usage       |
|-------------|-------------|
| All others  | Unimportant |

# 6.1.19 Property Order code:

- Abbreviation: GO
- Description:

This specification can be used to procure the same sensor again. Unique ID for purchasing, for the ordering procedure.

- Format: Text
- Applicability:

| Sensor type | Usage       |
|-------------|-------------|
| All others  | Unimportant |

# **6.1.20** Property Database reference:

- Abbreviation: Gp
- Description:

Reference, link to operation- or measurement equipment database. Especially relevant if stored in the sensor chip itself.

This property should only be filled in by the database management system.

- Format: Text
- Applicability:

| Sensor type | Usage    |  |
|-------------|----------|--|
| All others  | Possible |  |

# 6.1.21 Property Purchase price:

- Abbreviation: GP
- Description: Price incl. currency, e.g. 500 EUR
- Format: Text
- Applicability:

| Sensor type | Usage       |
|-------------|-------------|
| All others  | Unimportant |

# 6.1.22 Property Silicon Serial Number:

- Abbreviation: Gq
- Description:

The unique identifier for an EProm or chips for sensor identification. Each chip produced should have its own individual identification.

This records which chip the sensor data were transferred to, if the chip is equipped with an Eprom.

However, a sensor can only be equipped with a chip having only one serial number. In that case the actual sensor information is not located in the chip. But with the help of this record, unambiguous assignment is possible.

The Silicon Serial Number is also referred to as the ROM-ID.

The ROM-ID consists of (1+6+1) Bytes. Each Byte is represented in hexadecimal. This results in a total of 16 characters. The Bytes are displayed in the exact order in which they appear in the chip.

E.g. 23AB00AC00002C6A. The first Byte in the chip is the family code (here: 23). The following 6 Bytes are the actual ID. The 8th Byte (here: 6A) designates the CRC (Checksum).

- Format: Text
- See also: Database reference, EProm ROM-ID
- Applicability:

| Sensor type | Usage       |
|-------------|-------------|
| All others  | Unimportant |

#### 6.1.23 Property Storage location:

- Abbreviation: GS
- Description: Site where the sensor is typically stored
- Format: Text
- Applicability:

| Sensor type | Usage    |
|-------------|----------|
| All others  | Possible |

#### 6.1.24 Property Contact:

- Abbreviation: GT
- Description: The contact person or department or position for all questions on the sensor.
- Format: Text
- Applicability:

#### 122 Reference

| Sensor type | Usage    |
|-------------|----------|
| All others  | Possible |

# 6.1.25 Property TEDS binary:

- Abbreviation: Gt
- Description:

If a sensor's entry in the administration was read in from an Eprom or ROM (chip), then the text contains the content of the binary file block in the original copy. In that case, every bit with the value zero is represented by the character"0" (ASCII 48), and the value 1 as the character "1" (ASCII 49).

In contrast to the property Virtual TEDS, no further header is present.

Note that this text's content is not automatically updated if other sensor properties are changed.

- Format: Text
- See also: Virtual TEDS
- Applicability:

| Sensor type | Usage       |
|-------------|-------------|
| All others  | Unimportant |

#### 6.1.26 Property Virtual TEDS:

- Abbreviation: GV
- Description:

If a sensor's entry in the administration was imported in a "Virtual TEDS" file (\*.TED), then this text contains the file's content in the original. In that case, every bit with the value zero is represented by the character"0" (ASCII 48), and the value 1 as the character "1" (ASCII 49).

In contrast to the property TEDS binary, there is an additional header which is also recorded here.

Note that this text's content is not automatically updated if other sensor properties are changed.

- Format: Text
- See also: TEDS binary
- Applicability:

| Sensor type | Usage       |  |
|-------------|-------------|--|
| All others  | Unimportant |  |

#### 6.1.27 Property Version:

- Abbreviation: Gv
- Description:

System version. Particularly for more complex systems subject to a version management, e.g. V1.2

- Format: Text
- Applicability:

| Sensor type | Usage       |  |
|-------------|-------------|--|
| All others  | Unimportant |  |

#### 6.1.28 Property Warning:

- Abbreviation: Gw
- Description:

Important note. This text absolutely should be attended to. It can be a not on the sensor's properties or its correct use.

- Format: Text
- Applicability:

| Sensor type | Usage    |
|-------------|----------|
| All others  | Possible |

## 6.1.29 Property Special treatment:

- Abbreviation: GZ
- Description:

If a special treatment for this sensor is necessary, then the keyword to identify this specialty is defined here.

The keyword should not be too short and should not be a word used in colloquial language.

- Format: Text
- Applicability:

| Sensor type | Usage    |
|-------------|----------|
| All others  | Possible |

#### 6.1.30 Property Condition:

- Abbreviation: Gz
- Description:

Text describing the state, e.g. "dropped", "dented". Notes on damage or forbidden usage conditions, for instance, "10x overload".

- Format: Text
- Applicability:

| Sensor type | Usage    |
|-------------|----------|
| All others  | Possible |

# 6.2 Group Sensor

• Description:

Group of the sensor's main properties, its input-/output signals and its response characteristic

- Abbreviation: S
- One at most present: No

# 6.2.1 Property Sensor type:

- Abbreviation: St
- Description:

The main sensor specification, which associates it with a type (or class). What other sensor properties exist depends on what this type is.

- Format: CodeText
- Codes:

| Code | Definition                     | Description                                                                                                    |
|------|--------------------------------|----------------------------------------------------------------------------------------------------|
| v    | Sensor with voltage<br>output  | All sensors which return an electric voltage at their outputs. The magnitude<br>of the voltage depends on the magnitude of the physical quantity to be<br>measured. The actually measured physical quantity can by anything, for<br>instance a force. |
| I    | Sensor with current output     | Current loop output. All sensors which return an electric current as their measurement output. The magnitude of the current is proportional to the physical quantity to be measured.                                                                  |
| т    | Thermocouple                   | Thermocouple, based on Seebeck effect                                                                                                    |
| Р    | PT100, RTD                     | Resistance thermomenter, typically PT100 or PT1000.                                                                                                    |
| S    | Strain gauge bridge            | A single strain gauge or a combined circuit as a bridge.                                                                                                    |
| В    | Sensor in bridge configuration | A sensor whose internal structure corresponds to a measurement bridge, e.g.<br>a load cell. The differential voltage in the bridge is proportional to the<br>physical quantity to be measured.                                                        |
| о    | Potentiometric sensor          | A sensor consisting of a resistance divider, e.g. a potentiometric displacement sensor.                                                                                                    |
| L    | LVDT                           | AC Linear/rotary Variable Differential Transformer (LVDT, RVDT). differential coil. Fed with AC. E.g. for displacement sensors                                                                                                    |
| А    | IEPE (ICP),<br>accelerometer   | Accelerometer or a microphone functioning according to the IEPE (ICP) principle. Fed with constant current. The output voltage in AC setting is measured.                                                                                             |
| м    | Microphone                     | Microphone with voltage output. With or without pre-amplifier. Also for hydrophones. The output voltage is measured. For microphones based on the IEPE (ICP) principle, the sensor type IEPE (ICP), accelerometer is used.                            |
| с    | Amplifier                      | Amplifier or pre-amp. With voltage output. E.g. microphone or charge amplifier.                                                                                                    |
| R    | Resistance                     | sensors which work by a resistive process. The ohmic resistance is proportional to the physical quantity actually measured.                                                                                                    |

| Code | Definition                             | Description                                                                                                    |
|------|----------------------------------------|----------------------------------------------------------------------------------------------------|
| н    | Thermistor                             | Resistance thermometer with negative temperature coefficient (high-<br>temperature conductor, NTC). Its response characteristics are described by<br>the Steinhart-Hart equation.                                                                                                    |
| Q    | Piezoelectric sensor                   | Piezoelectric sensor. Without built-in electronics. This sensor requires connection of a charge amplifier.                                                                                                    |
| E    | Encoder, impulse-,<br>frequency output | For ncremental rotation encoders, angular encoders, for measurement rulers, for sensors, which encode the physical quantity to actually be measured as a frequency or an impulse signal.                                                                                                    |
| D    | Digital out                            | For sensors returning Boolean data, in other words, a Yes/No statement.<br>Typically for On/Off.                                                                                                    |
| d    | Actor digital IN, relay                | For actuators (not for sensors!) with a digital input.                                                                                                    |
| v    | Actuator voltage input                 | For actuators (not sensors), which take an electric voltage at their inputs and convert this voltage to any other physical quantity, e.g. a drive's rotation.                                                                                                    |
| i    | Actuator current input                 | For actuators (not sensors), which take an electric current at their inputs and convert this current to any other physical quantity, e.g. a drive's rotation.                                                                                                    |
| e    | Actuator frequency input               | For actuators (not sensors), which take a pulse or frequency signal at their inputs and convert this to any other physical quantity, e.g. a drive's rotation.                                                                                                    |
| -    | No sensor                              | This value is used as the selection if a generic device, e.g. a measurement device is meant.                                                                                                    |
| =    | Like Output 1                          | This value is used for making selections, if an additional sensor output the 2nd or 3rd output) is defined in exactly or substantially the same way as the 1st. This output is given all properties of the 1st output. If any properties are to deviate, then they are stated explicity. Each explicitly stated value has priority. |

| Sensor type | Usage     |
|-------------|-----------|
| All others  | Necessary |

# **6.2.2 Property Linearization:**

- Abbreviation: Cw
- Description:

Application specific calibration data

#### imc FBG-Temp Senor

Coefficients for the polynomial needed for the linearization. The version number, wavelength and four polynomial coefficients are entered into the channel property "*Linearization (polynomial)*" as text.

These data are composed of the following pattern:

|                              | 3rd degree polynomial |    |     |                 |
|------------------------------|-----------------------|----|-----|-----------------|
| Version Conductor wavelength | d                     | ах | ax² | ax <sup>3</sup> |

Example: 1;1549.88308909;24.93686663;105.506495243;-14.1850773611;2.79517368873

• Format: Text

| Sensor type                    | Usage |
|--------------------------------|-------|
| Fiber optic temperature sensor | Yes   |

## 6.2.3 Property Physical unit:

- Abbreviation: Su
- Description:

To be stated in SI-units. Usually without milli, etc.; but: kg.

Every sensor type has a default unit which is used if this property isn't explicitly present. With the properties Physical max. and Physical min., for instance, it can be read off.

With some sensor types, e.g. Thermocouple, the unit is fixed and can't be changed.

- Format: Text
- See also: Physical max., Physical min.
- Applicability:

| Sensor type             | Usage       |
|-------------------------|-------------|
| All others              | Recommended |
| Strain gauge bridge     | No          |
| Actor digital IN, relay | No          |
| Digital out             | No          |
| Thermocouple            | No          |
| Thermistor              | No          |
| PT100, RTD              | No          |
| No sensor               | Unimportant |

# 6.2.4 Property Physical max.:

- Abbreviation: Sa
- Description:

Maximum physical value. Expressed in physical units as specified by the property Physical unit.

The sensor's physical side is the side directed towards the physical process, not the side connected to the measurement system. The sensor is understood to convert a physical quantity to a (directly) measurable electrical quantity.

The value specified here is the maximum permitted value for regular measurement operation. This generally is the top value for which the sensor's specifications are valid. The value can also be interpreted as the nominal load, especially with sensors whose minimum is the same magnitude with negative sign, or 0.0.

The value of this property must be more than the one in the property Physical min..

- Format: Real
- See also:

Electrical max., Physical min., Measurement points (electr.), Measurement points (physical), Overload max., Actual level, max, Max. level

- Unit: Physical
- Applicability:

| Sensor type             | Usage       |
|-------------------------|-------------|
| All others              | Recommended |
| Actor digital IN, relay | No          |
| Digital out             | No          |
| No sensor               | No          |

#### 6.2.5 Property Physical min.:

- Abbreviation: Si
- Description:

Minimum physical value. Expressed in physical units as specified by the property Physical unit.

The sensor's physical side is the side directed towards the physical process, not the side connected to the measurement system. The sensor is understood to convert a physical quantity to a (directly) measurable electrical quantity.

The value specified here is the minimum permitted value for regular measurement operation. This is generally the lowest value for which the sensors specs are valid.

The value of this property must be more than the one in the property Physical min..

• Format: Real

#### 128 Reference

- See also: Physical max., Electrical min., Measurement points (electr.), Measurement points (physical), Actual level, min
- Unit: Physical
- Applicability:

| Sensor type             | Usage       |
|-------------------------|-------------|
| All others              | Recommended |
| Actor digital IN, relay | No          |
| Digital out             | No          |
| No sensor               | No          |

#### 6.2.6 Property Electrical max.:

- Abbreviation: SA
- Description:

Electrical sensor output value resulting from the sensor detecting the maximum physical value (as per the property Physical max.).

The sensor is understood to transform a physical quantity into a (directly) measurable electrical quantity.

This electrical value is interpreted in electrical units.

The value specified here is really the maximum of the electric output, if input and output change in the same direction.

For sensors with inverting response, the value for the property Electrical max. may be less than for Electrical min..

With sensors whose connected measurement amplifier must carry out a tare-function (e.g. with strain gauges, see also the property Tare), the electrical value is only in effect subsequent to running the tare-function.

- Format: Real
- See also: Physical max., Electrical min., Measurement points (electr.), Measurement points (physical), Bridge offset, Tare
- Unit: Electrical

| Sensor type             | Usage       |
|-------------------------|-------------|
| Thermocouple            | Possible    |
| PT100, RTD              | Possible    |
| All others              | Recommended |
| Actor digital IN, relay | No          |
| Digital out             | No          |
| No sensor               | No          |

#### 6.2.7 Property Electrical min.:

- Abbreviation: SI
- Description:

Electrical sensor output value resulting from the sensor detecting the minimum physical value (as per the property Physical min.).

The sensor is understood to transform a physical quantity into a (directly) measurable electrical quantity.

This electrical value is interpreted in electrical units.

The value specified here is really the minimum of the electric output, if input and output change in the same direction.

For sensors with inverting response, the value for the property Electrical max. may be less than for Electrical min..

With sensors whose connected measurement amplifier must carry out a tare-function (e.g. with strain gauges, see also the property Tare), the electrical value is only in effect subsequent to running the tare-function.

- Format: Real
- See also: Electrical max., Physical min., Measurement points (electr.), Measurement points (physical), Tare, Bridge offset
- Unit: Electrical
- Applicability:

| Sensor type             | Usage       |
|-------------------------|-------------|
| Thermocouple            | Possible    |
| PT100, RTD              | Possible    |
| All others              | Recommended |
| Actor digital IN, relay | No          |
| Digital out             | No          |
| No sensor               | No          |

## 6.2.8 Property Gage type:

- Abbreviation: Sb
- Description:

Bridge configuration for sensor type Strain gauge bridge. How are the strain gauges wired and positioned?

Gage type

- Format: CodeText
- See also: Poisson coefficient, Gage factor, Geometric arrangement
- Codes:

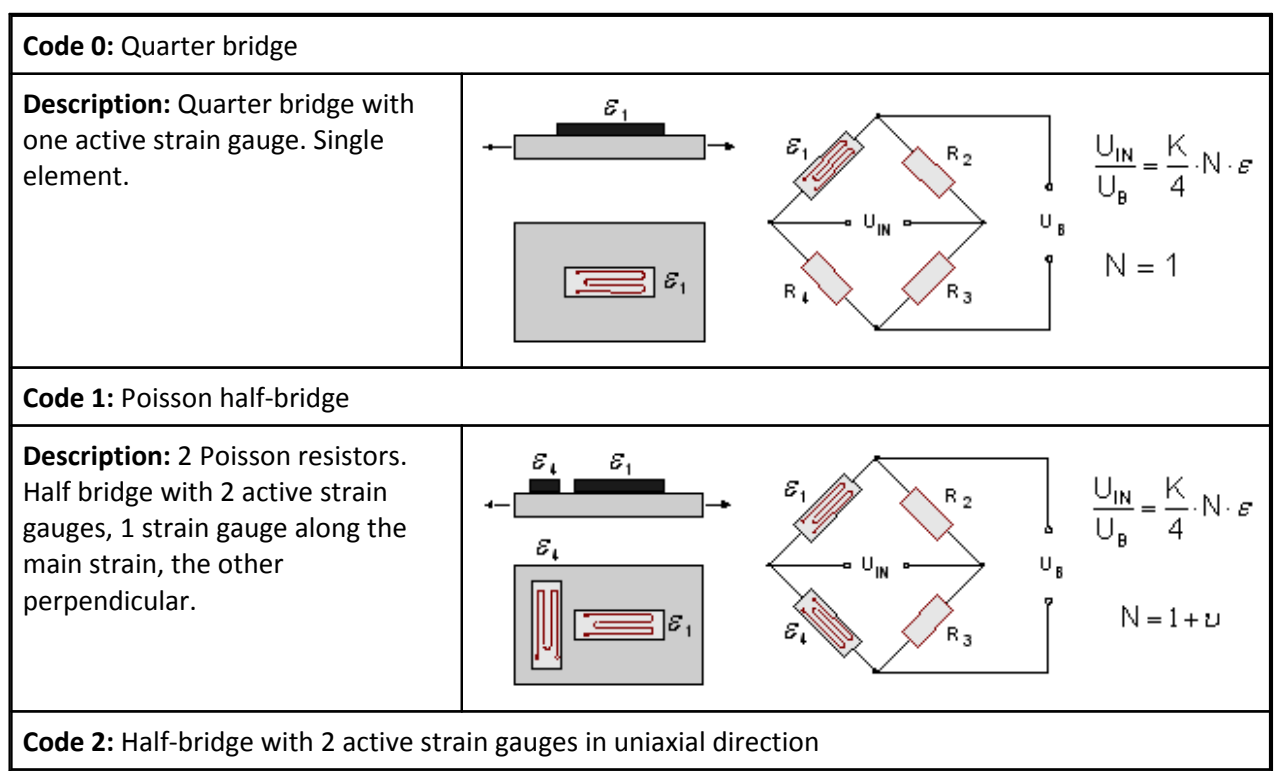

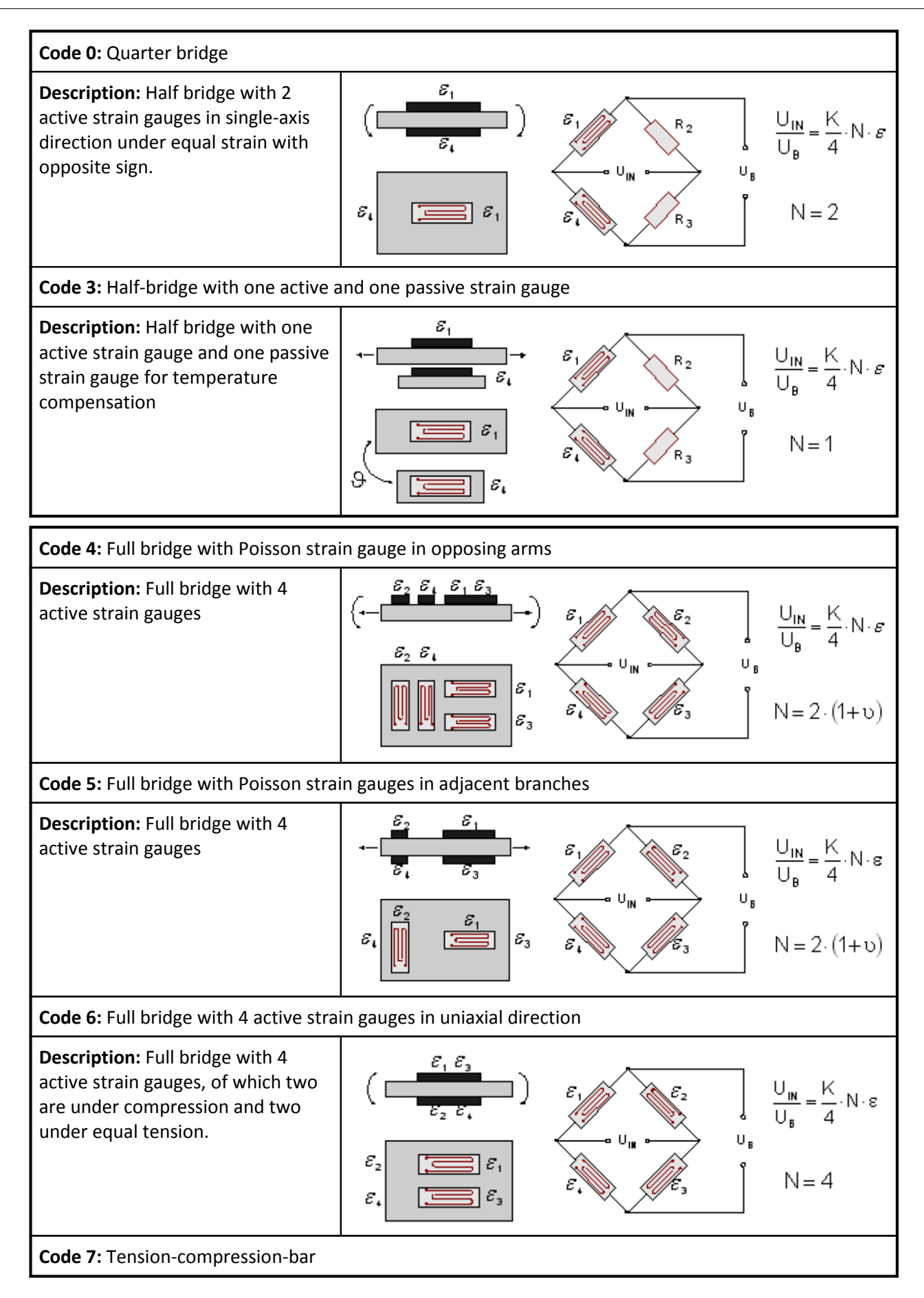

#### 132 Reference

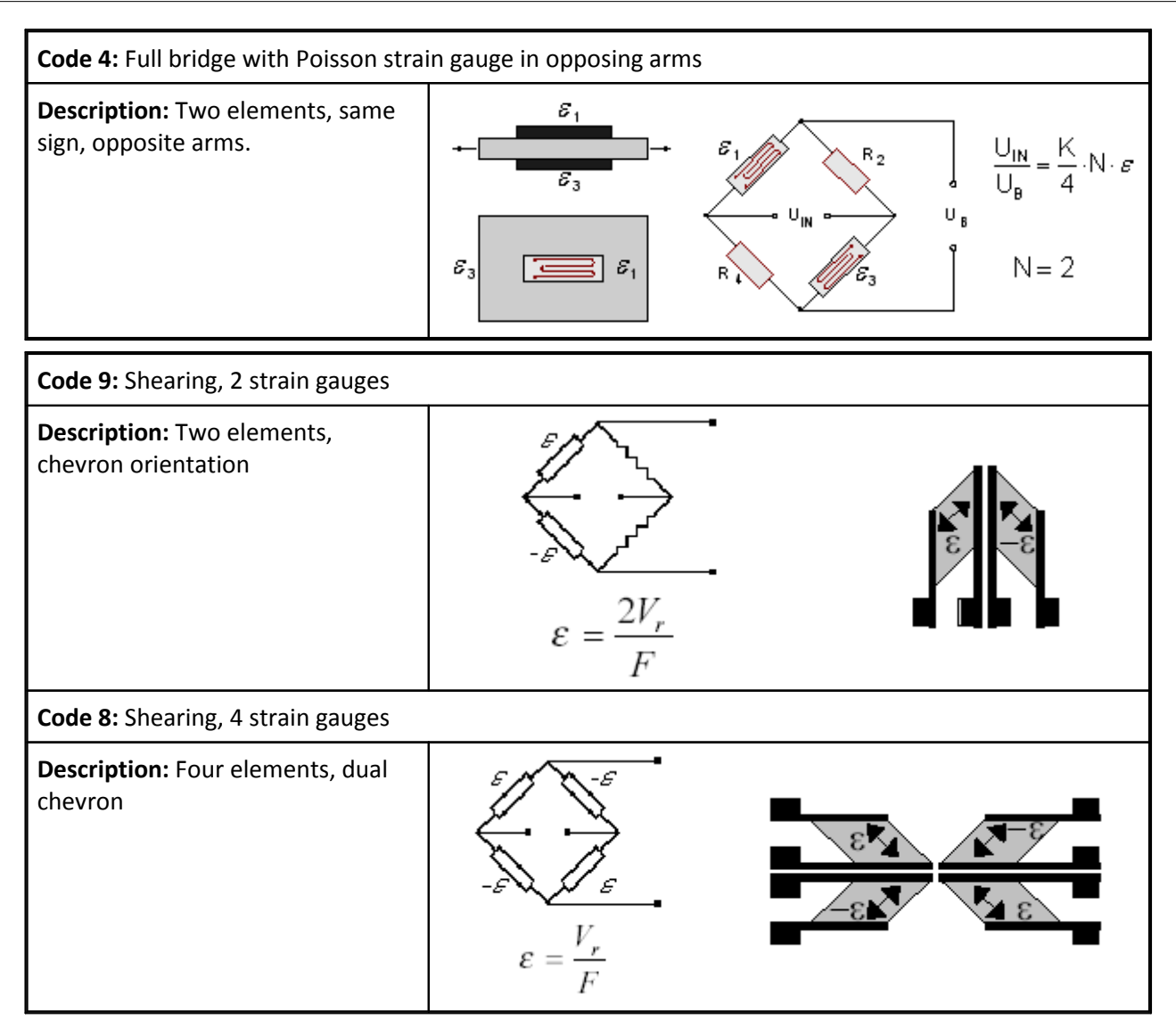

- Standard: 0
- Applicability:

| Sensor type         | Usage     |
|---------------------|-----------|
| Strain gauge bridge | Necessary |
| All others          | No        |
| No sensor           | No        |

# 6.2.9 Property Bridge type:

- Abbreviation: SB
- Description: Bridge arrangement for sensor type Sensor in bridge configuration.
- Format: CodeText

• Codes:

| Code | Definition     | Description                        |
|------|----------------|------------------------------------|
| 1    | Quarter bridge | Single (resistive) element.        |
| 2    | Half-bridge    | Two (resistive) elements in series |
| 4    | Full bridge    | Complete four element bridge.      |

- Standard: 1
- Applicability:

| Sensor type         | Usage     |
|---------------------|-----------|
| Strain gauge bridge | Necessary |
| All others          | No        |
| No sensor           | No        |

# **6.2.10** Property Upper cutoff frequency:

- Abbreviation: Sc
- Description:
   3dB frequency. Cutoff frequency of a sensor with low-pass response (to high frequencies). Frequency range, bandwidth
- Format: Real
- See also: Frequency, Low-pass, Lower cutoff frequency
- Unit: Hz
- Applicability:

| Sensor type | Usage    |
|-------------|----------|
| All others  | Possible |

# 6.2.11 Property Capacitance:

- Abbreviation: SC
- Description: The transducer's capacity For the sensor type Microphone also Cstray

The capacitor positioned parallel to the sensor's electrical output.

- Format: Real
- Unit: pF

| Sensor type          | Usage       |
|----------------------|-------------|
| All others           | Unimportant |
| Piezoelectric sensor | Possible    |

# 6.2.12 Property Digital signal type:

- Abbreviation: Sd
- Description:

For digital/ Boolean or 2-state/ logical signals. For sensors (and actuators) which are controlled digitally. In the case of a sensor (e.g. sensor type Digital out or Encoder, impulse-, frequency output), this property describes this property of the sensor output. Its output is the side to which a measurement device is attached.

With an actuator (e.g. sensor type Actor digital IN, relay or Actuator frequency input), this is also the description of an output. But it is the description of the control system's output, which controls the actuator.

- Format: CodeText
- Codes:

| Code | Definition                           | Description                                                                                                    |
|------|--------------------------------------|----------------------------------------------------------------------------------------------------|
| 0    | Switch to ground                     | Open collector, sinking, NPN-Transistor, open-drain, contact to ground. Generally a debounced or electronic switch.       |
| 1    | Switch to Vcc                        | sourcing, PNP-Transistor, open emitter, contact to power. A high-side switch. Generally a debounced or electronic switch. |
| 10   | Switch not debounced to frame Ground | Mechanical switch or relay contact which is not debounced.<br>The switch closes to frame Ground.                          |
| 11   | Switch not debounced to<br>Vcc       | Mechanical switch or relay contact which is not debounced.<br>The switch closes to Supply (Vcc).                          |
| 2    | Voltage, active low                  | Active low voltage. Voltage output which outputs both a HIGH and a LOW level.                                             |
| 3    | Voltage, active high                 | Active high voltage, which outputs both a HIGH and a LOW level voltage.                                                   |
| 4    | Bipolar voltage                      | Bipolar voltage, outputting both a HIGH and a LOW level. The two levels are of different sign.                            |

| Sensor type                         | Usage       |
|-------------------------------------|-------------|
| Digital out                         | Recommended |
| Encoder, impulse-, frequency output | Recommended |
| Actor digital IN, relay             | Recommended |
| Actuator frequency input            | Recommended |
| All others                          | No          |

# 6.2.13 Property Sensitivity:

- Abbreviation: Se
- Description:

Given as "Change in electrical signal" per "Change in physical signal". E.g. 2V/N for a sensor which converts force to an voltage.

Especially with sensors having linear transfer behavior..

The sensitivity is expressed in the unit "Electrical unit / Physical unit".

The sensitivity is used for parameterizing a connected measurement device, unless other specifications such as value pairs correlating electrical to physical values make them redundant.

If, in addition to the property Sensitivity all the properties Physical min., Physical max., Electrical min. and Electrical max. are also specified, then that is more than necessary. If an offset of 0.0 is derived from the the Min/Max-values, then the specification for the property Sensitivity is given priority.

But if the properties Measurement points (electr.) and Measurement points (physical) are also used, then they are always the valid ones.

- Format: Real
- See also:

Offset, Physical min., Physical max., Electrical min., Electrical max., Polarity, Measurement points (electr.), Measurement points (physical), Transverse sensitivity

• Unit: Electrical/Physical

| Sensor type               | Usage       |
|---------------------------|-------------|
| IEPE (ICP), accelerometer | Recommended |
| Piezoelectric sensor      | Recommended |
| Microphone                | Recommended |
| All others                | Possible    |
| Thermocouple              | No          |
| PT100, RTD                | No          |
| Actor digital IN, relay   | No          |
| Digital out               | No          |
| Thermistor                | No          |
| No sensor                 | No          |

# 6.2.14 Property Number of encoder signals:

- Abbreviation: SE
- Description:

In the case of an encoder the amount of signals. Only relevant then, because there are encoders which generate 2 digital tracks offset by 90°.

sensors having a totally regular impulse or frequency output don't require this specification.

- Format: CodeText
- Codes:

| Code | Definition       | Description                                                                     |
|------|------------------|---------------------------------------------------------------------------------|
| 1    | 1-signal digital | This is the default value which is assumed even if this property isn't present. |
| 2    | 2-signal digital | Two tracks separated by 90°                                                     |

- Standard: 1
- Applicability:

| Sensor type                         | Usage       |
|-------------------------------------|-------------|
| All others                          | No          |
| Encoder, impulse-, frequency output | Recommended |

# **6.2.15 Property Microphone capacity:**

- Abbreviation: SF
- Description: Microphone capacitance, "Cmic" in the image.
- Format: Real
- Unit: pF
- Applicability:

| Sensor type | Usage       |  |
|-------------|-------------|--|
| All others  | No          |  |
| Microphone  | Recommended |  |

# 6.2.16 Property Gage factor:

- Abbreviation: Sg
- Description:

Gauge factor. For the sensor type Strain gauge bridge. The strain, stated in " $\mu$ m/m", is multiplied with the gage factor and results in the voltage change, stated in "mV/V".

- Format: Real
- See also: Bridge offset, Transverse sensitivity, Temperature coefficient gage-factor, Temperature dependence of strain
- Applicability:

| Sensor type         | Usage       |
|---------------------|-------------|
| All others          | No          |
| Strain gauge bridge | Recommended |

# 6.2.17 Property Geometric arrangement:

- Abbreviation: SG
- Description:

For the sensor type Strain gauge bridge and rosettes. For rosettes, either two or three measurement channels are needed.

A rosette can be regarded as a sensor with more than one output, e.g. a sensor with two or three outputs.

An output is assigned to each strain gauge. If the properties of all outputs are the same, it's sufficient to specify a single output. Otherwise, the sensor must be defines as having the corresponding number of outputs.

If this information is stored in a chip on the sensor (in an EProm), then there is only 1 EProm at the first channel. For automatic recognition, it is assumed that the remaining grids (2 or under some circumstances 3) are connected to the channels following directly afterwards on the same measurement board (in the same module).

According to IEEE 1451, there should be one EProm per output. Therefore, if each of a rosette's individual grids receives its own sensor description, then the property Grid denotes which grid (A, B, C) is meant.

- Format: CodeText
- See also: Grid
- Codes:

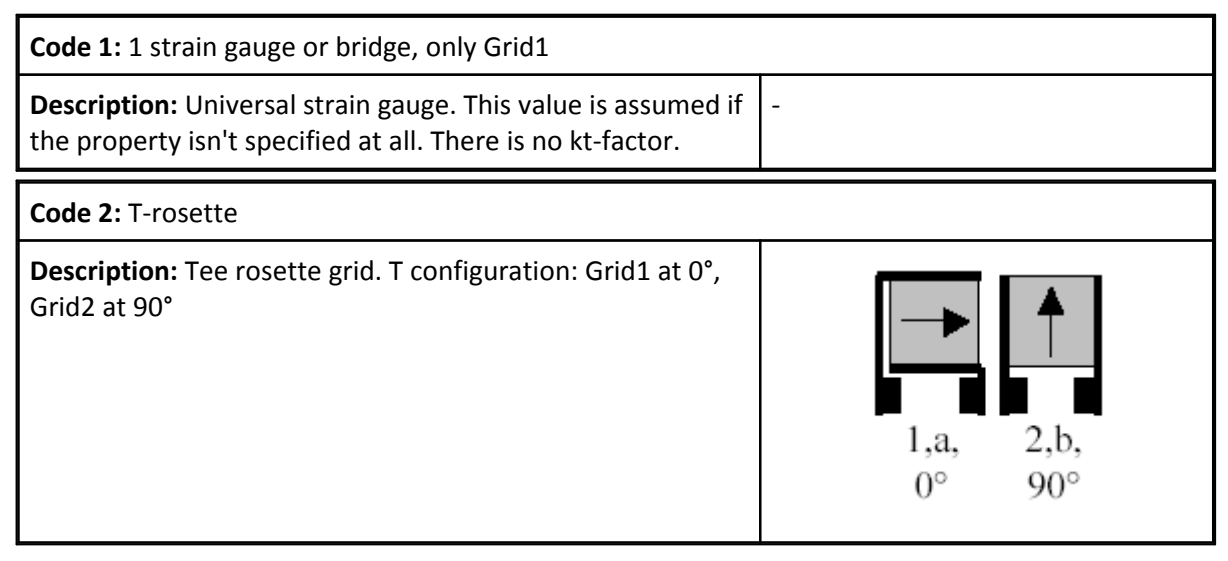

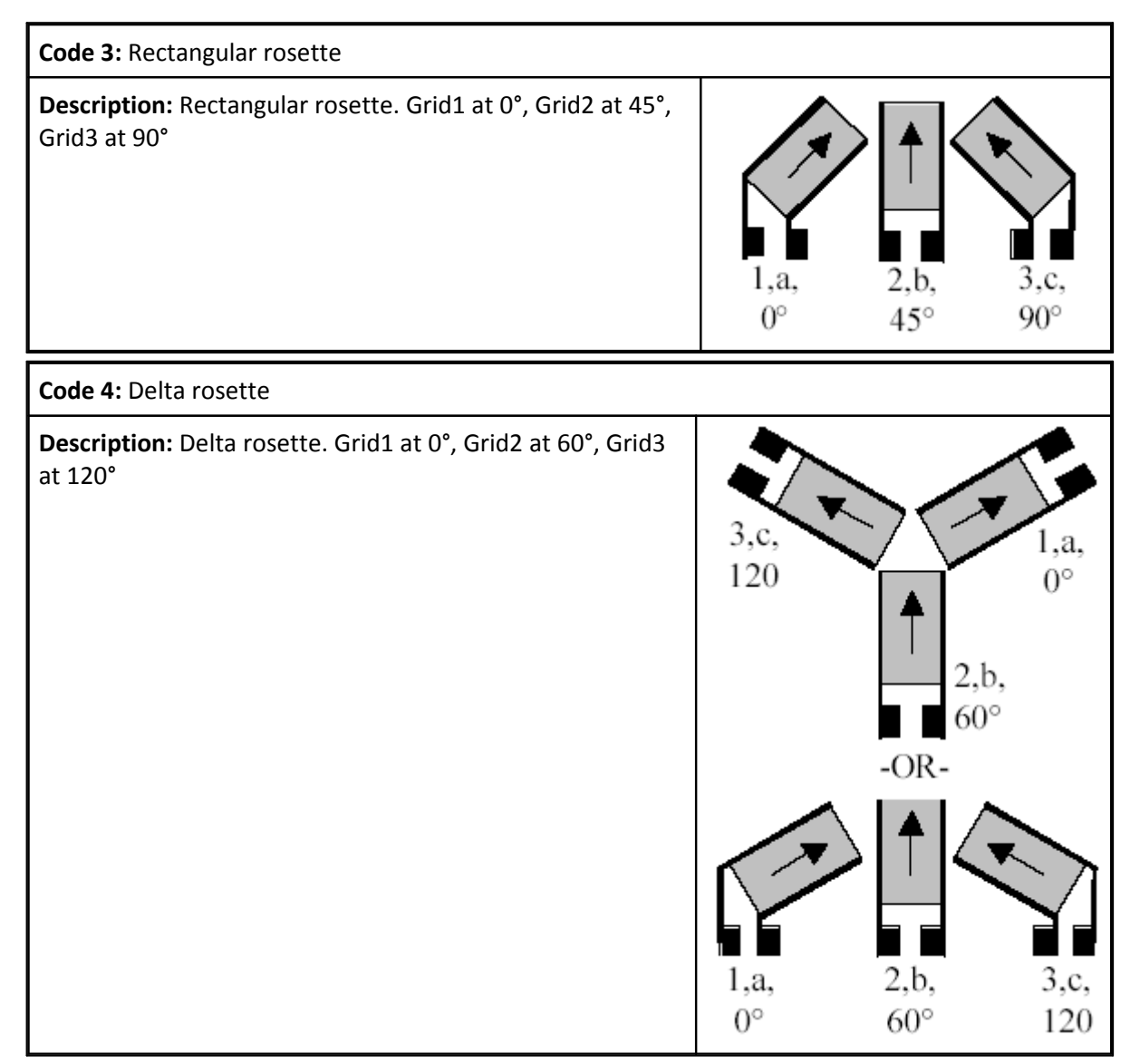

- Standard: 1
- Applicability:

| Sensor type         | Usage       |
|---------------------|-------------|
| All others          | No          |
| Strain gauge bridge | Recommended |

# 6.2.18 Property Offset (electric):

- Abbreviation: Sh
- Description:

Offset given in electrical units. This is the value of the electrical output, if the physical input of the sensor has a value equal to zero.

Especially with sensors having linear transfer behavior, and for which the property Sensitivity is defined.

The offset is used for parameterizing a connected measurement device, unless other specifications such as value pairs correlating electrical to physical values make them redundant.

E.g. if the offset of a relative pressure sensors is equal to 0.01V, then at a relative pressure of Obar the voltage at the output will be 0.01V.

- Format: Real
- See also:

Offset, Sensitivity, Physical min., Physical max., Electrical min., Electrical max., Polarity, Measurement points (electr.), Measurement points (physical), Transverse sensitivity

- Unit: Electrical
- Applicability:

| Sensor type             | Usage    |
|-------------------------|----------|
| All others              | Possible |
| Thermocouple            | No       |
| PT100, RTD              | No       |
| Actor digital IN, relay | No       |
| Digital out             | No       |
| Thermistor              | No       |
| No sensor               | No       |

# 6.2.19 Property Offset (physical):

- Abbreviation: SH
- Description:

Offset given in physical units. This is the value of the physical input if the electrical output of the sensor has a value equal to zero.

Especially with sensors having linear transfer behavior, and for which the property Sensitivity is defined.

The offset is used for parameterizing a connected measurement device, unless other specifications such as value pairs correlating electrical to physical values make them redundant.

E.g. if the offset of a relative pressure sensor is 0.01bar, then at a relative pressure of 0.01bar the voltage at the sensor output will be 0V.

- Format: Real
- See also:

Offset, Sensitivity, Physical min., Physical max., Electrical min., Electrical max., Polarity, Measurement points (electr.), Measurement points (physical), Transverse sensitivity

- Unit: Physical
- Applicability:

| Sensor type             | Usage    |
|-------------------------|----------|
| All others              | Possible |
| Thermocouple            | No       |
| PT100, RTD              | No       |
| Actor digital IN, relay | No       |
| Digital out             | No       |
| Thermistor              | No       |
| No sensor               | No       |

# 6.2.20 Property Output current max.:

- Abbreviation: Sj
- Description:

Maximum current at sensor output. This much current can be driven.

Unless the current exceeds this limit, the stated output signal accuracy is valid. A connected measurement device may not draw greater current. For sensors with voltage output

- Format: Real
- Unit: mA

| Sensor type                | Usage       |
|----------------------------|-------------|
| All others                 | Unimportant |
| IEPE (ICP), accelerometer  | No          |
| Piezoelectric sensor       | No          |
| Thermistor                 | No          |
| PT100, RTD                 | No          |
| Resistance                 | No          |
| Sensor with current output | No          |
| Actuator current input     | No          |

# 6.2.21 Property Input capacitance:

- Abbreviation: Sk
- Description:

Input capacitance, in pF. With amplifiers, the capacitance of the input on the physical side, not on the side towards the connected measurement device.

For actuators, the input impedance, on the side of the connected control system.

- Format: Real
- See also: Input impedance, Output impedance, Resistance
- Unit: pF
- Applicability:

| Sensor type                         | Usage       |
|-------------------------------------|-------------|
| Thermocouple                        | No          |
| Thermistor                          | No          |
| Resistance                          | No          |
| PT100, RTD                          | No          |
| Digital out                         | No          |
| Strain gauge bridge                 | No          |
| Sensor in bridge configuration      | No          |
| Potentiometric sensor               | No          |
| Encoder, impulse-, frequency output | No          |
| All others                          | Unimportant |
| Amplifier                           | Possible    |
| Actuator voltage input              | Possible    |

# 6.2.22 Property Shunt, max.:

- Abbreviation: SK
- Description:
  - For sensors, the current output of the maximum shunt resistance which can be connected.

This property is not designed for supply (feed) of a sensor via an external current source, but rather for output with the measurement signal.

- Format: Real
- Unit: Ohm
- Applicability:

| Sensor type                | Usage    |
|----------------------------|----------|
| All others                 | No       |
| Sensor with current output | Possible |

# **6.2.23** Property Lower cutoff frequency:

- Abbreviation: SL
- Description:

3dB-frequency. A sensor's lower cutoff frequency with high-pass response (at low frequencies). Typically for sensor type Microphone and IEPE (ICP), accelerometer. High-pass cutoff frequency

- Format: Real
- See also: High-pass, Frequency, Coupling, Upper cutoff frequency
- Unit: Hz
- Applicability:

| Sensor type               | Usage       |
|---------------------------|-------------|
| All others                | Unimportant |
| IEPE (ICP), accelerometer | Possible    |
| Piezoelectric sensor      | Possible    |
| Microphone                | Possible    |

#### 6.2.24 Property Input impedance:

- Abbreviation: Sm
- Description:

Input impedance, in Ohm. For sensors, the impedance of the input on the physical side, not on the side of the connected measurement instrument.

For actuators, the input impedance, on the side of the connected control system.

- Format: Real
- See also: Input capacitance, Output impedance, Resistance

- Unit: Ohm
- Applicability:

| Sensor type                         | Usage       |
|-------------------------------------|-------------|
| Thermocouple                        | No          |
| Thermistor                          | No          |
| Resistance                          | No          |
| PT100, RTD                          | No          |
| Digital out                         | No          |
| Strain gauge bridge                 | No          |
| Sensor in bridge configuration      | No          |
| Potentiometric sensor               | No          |
| Encoder, impulse-, frequency output | No          |
| All others                          | Unimportant |
| Amplifier                           | Possible    |
| Actuator voltage input              | Possible    |

#### 6.2.25 Property Overload max.:

- Abbreviation: SM
- Description:

Max. value of physical quantity which doesn't damage the sensor. The limit at which measurements can be taken within the specified error margin is generally lower.

- Format: Real
- See also: Physical max.
- Unit: Physical
- Applicability:

| Sensor type | Usage    |
|-------------|----------|
| All others  | Possible |

#### 6.2.26 Property Thermocouple:

- Abbreviation: Sn
- Description: Non-linear characteristic curve for sensor type Thermocouple.

If electrical voltages are stated, they are referenced to 0°C. Characteristic, thermocouple type

- Format: CodeText
- See also: Thermocouple, Measurement points (electr.)
• Codes:

| Code | Definition               | Description                                                                                                    |
|------|--------------------------|----------------------------------------------------------------------------------------------------|
| В    | Type B: Pt30%Rh / Pt6%Rh | -                                                                                                    |
| E    | Type E: Ni-Cr / Cu-Ni    | -                                                                                                    |
| J    | Type J: Fe / Cu-Ni       | -                                                                                                    |
| к    | Type K: Ni-Cr / Ni       | -                                                                                                    |
| L    | Type L: Fe / Cu-Ni       | -                                                                                                    |
| N    | Type N: Ni-Cr-Si / Ni-Si | -                                                                                                    |
| R    | Type R: Pt13%Rh / Pt     | -                                                                                                    |
| S    | Type S: Pt10%Rh / Pt     | -                                                                                                    |
| Т    | Type T: Cu / Cu-Ni       | -                                                                                                    |
| -    | Non-standard             | This value is selected if none of the other properties apply.<br>In that case, a separate characteristic curve can be specified<br>with the help of the property Measurement points (electr.). |

- Standard: K
- Applicability:

| Sensor type  | Usage     |
|--------------|-----------|
| All others   | No        |
| Thermocouple | Necessary |

# 6.2.27 Property Encoder zero-impulse:

- Abbreviation: SN
- Description:

Zero-impulse for encoders. An additional output at the encoder, which generates a pulse at the zero position.

This property only exists with rotation encoders and other incremental encoders, but not with sensors having general pulse or frequency outputs.

- Format: CodeText
- Codes:

| Code | Definition        | Description                                                           |  |
|------|-------------------|-----------------------------------------------------------------------|--|
| 0    | No zero-impulse   | This value is assumed if this property isn't used.                    |  |
| 1    | With zero-impulse | An additional digital signal, returning a pulse in the zero position. |  |

- Standard: 0
- Applicability:

| Sensor type                         | Usage    |
|-------------------------------------|----------|
| All others                          | No       |
| Encoder, impulse-, frequency output | Possible |

# 6.2.28 Property Output impedance:

- Abbreviation: So
- Description:

Output impedance, in Ohm. With sensors, the output's impedance on the electrical side, towards the connected measurement device.

With actuators, the impedance at the output, on the process side, not the side of the connected control system.

- Format: Real
- See also: Input impedance, Resistance
- Unit: Ohm
- Applicability:

| Sensor type                    | Usage       |
|--------------------------------|-------------|
| Thermistor                     | No          |
| Resistance                     | No          |
| PT100, RTD                     | No          |
| Strain gauge bridge            | No          |
| Sensor in bridge configuration | No          |
| Potentiometric sensor          | No          |
| All others                     | Unimportant |
| Amplifier                      | Possible    |
| Actuator voltage input         | Possible    |

# 6.2.29 Property Measurement principle:

- Abbreviation: Sp
- Description: Description of the physical effect or of the principle on which the sensor is based.
- Format: Text
- Applicability:

| Sensor type | Usage       |
|-------------|-------------|
| All others  | Unimportant |
| No sensor   | No          |

# 6.2.30 Property Marking count:

- Abbreviation: SP
- Description:

Only for the sensor type Encoder, impulse-, frequency output and even then only for incremental rotation encoders. The property denotes the amount of markings per rotation.

The encoder has this many markings per revolution, if it's a rotation encoder.

For single-signal encoders, the amount of pulses generated per revolution.

With two-signal encoders, only the simple amount of markings is specified here, too. The amount of pulse slopes which can be evaluated merely increases.

Typically the amount of markings is an integer, but sometimes a real number: especially if the encoder is mounted on a gear system but not on the shaft whose rotation is actually to be measured. In that case, the number of markings is weighted by the gear ratio. In any case, the count is not zero.

This property only applies to incremental rotation encoders. Other sensors having a pulse or frequency output don't possess this property.

- Format: Real
- Standard: 1
- Applicability:

| Sensor type                         | Usage       |
|-------------------------------------|-------------|
| All others                          | No          |
| Encoder, impulse-, frequency output | Recommended |

# **6.2.31** Property Transverse sensitivity (gauge kt):

- Abbreviation: SQ
- Description: Transverse sensitivity of a strain gauge Gauge's transverse sensitivity
- Format: Real
- See also: Geometric arrangement, Gage factor, Poisson coefficient, Transverse sensitivity
- Applicability:

| Sensor type         | Usage    |
|---------------------|----------|
| All others          | No       |
| Strain gauge bridge | Possible |

# 6.2.32 Property Transverse sensitivity:

- Abbreviation: Sq
- Description: Lateral sensitivity of a transducer Transverse sensitivity

E.g. with accelerometers, the sensitivity not in the main direction, but perpendicular to it. In other words, the undesired sensitivity for lateral accelerations.

With the sensor type Strain gauge bridge, the property Transverse sensitivity is used.

- Format: Real
- See also: Sensitivity, Transverse sensitivity
- Unit: Electrical/Physical
- Applicability:

| Sensor type               | Usage    |
|---------------------------|----------|
| IEPE (ICP), accelerometer | Possible |
| Piezoelectric sensor      | Possible |
| Strain gauge bridge       | No       |
| Thermocouple              | No       |
| PT100, RTD                | No       |
| Actor digital IN, relay   | No       |
| Digital out               | No       |
| Thermistor                | No       |
| No sensor                 | No       |

# 6.2.33 Property Resistance:

- Abbreviation: Sr
- Description:

Resistance in Ohm. For sensors based on one or more ohmic resistors.

For sensor type PT100, RTD, this is the resistance value at 0°C, for instance, 100 Ohm

For the sensor types Sensor in bridge configuration and Strain gauge bridge, the resistance of a single resistor (not the total resistance), for instance 120 Ohm or 350 Ohm.

For the sensor type Potentiometric sensor, the total resistance, e.g. 5000 Ohm.

For the sensor type Thermistor, the resistance at the specified reference temperature, e.g. 25°C.

- Format: Real
- See also: Reference temperature
- Unit: Ohm

- Standard: 100
- Applicability:

| Sensor type                    | Usage       |
|--------------------------------|-------------|
| All others                     | No          |
| Strain gauge bridge            | Recommended |
| Sensor in bridge configuration | Recommended |
| Potentiometric sensor          | Recommended |
| Thermistor                     | Possible    |
| PT100, RTD                     | Necessary   |

# 6.2.34 Property Resonance frequency:

- Abbreviation: SR
- Description:

For sensors which have a pronounced resonance in their frequency response. Eigen-frequency Resonance frequency

- Format: Real
- See also: Quality at resonance frequency
- Unit: Hz
- Applicability:

| Sensor type               | Usage       |
|---------------------------|-------------|
| All others                | Unimportant |
| IEPE (ICP), accelerometer | Possible    |
| Piezoelectric sensor      | Possible    |

# 6.2.35 Property Max. pulse frequency:

- Abbreviation: ST
- Description:

For the sensor type Encoder, impulse-, frequency output, the maximum occurring pulse frequency. Especially relevant for pulse tallies, displacement and angle measurements. Thus, this affects the input range or divider which can be set for the measurement device.

For PWM-signals, also relevant. If the pulse frequency of the PWM signal is not variable this max. pulse frequency is also the currently used or typical one.

- Format: Real
- Unit: Hz

| Sensor type                         | Usage       |
|-------------------------------------|-------------|
| All others                          | No          |
| Encoder, impulse-, frequency output | Recommended |
| Actuator frequency input            | Possible    |

# 6.2.36 Property Pulse measurement type:

- Abbreviation: Sv
- Description:

Pulse measurement type. Detailed specification of the measurement type for the sensor type Encoder, impulse-, frequency output.

See the comments below on the interpretation of the electrical unit.

- Format: CodeText
- See also: Digital signal type

• Codes:

| Code | Definition                   | Description                                                                                                    |
|------|------------------------------|----------------------------------------------------------------------------------------------------|
| 0    | Frequency                    | Information about the measured value is derived from the signal's frequency.                                                                                                    |
| 5    | Pulse count                  | The pulses must be counted. The desired information can be derived from the number of pulses.                                                                                                    |
| 90   | RPMs, incr. rotation encoder | There is one incremental rotation encoder primarily for measuring the RPMs.                                                                                                    |
| 91   | Rotation angle               | There is one incremental rotation encoder primarily for measuring the rotation angle.                                                                                                    |
| 92   | Velocity                     | An incremental encoder measures the velocity                                                                                                    |
| 93   | Displacement                 | There is one incremental rotation encoder for measuring the displacement (or distance, length).                                                                                                    |
| 1    | Period duration              | The desired information is to be derived from the period duration of the pulses in the pulse sequence.                                                                                                    |
| 4    | PWM, duty cycle              | The ratio of the time for ON to the total period duration. Pulse-<br>width modulated signal (PWM).                                                                                                    |
| 2    | On-time                      | On: when the contact is closed. For determining which level signifies ON or OFF, refer also to the property Digital signal type. The desired information is to be derived from the ON-time of the pulses in the pulse sequence.       |
| 3    | Off-time                     | OFF: When the contact is not closed. For determining which level signifies ON or OFF, refer also to the property Digital signal type. The desired information is to be derived from the OFF-time of the pulses in the pulse sequence. |

- Standard: 0
- Applicability:

| Sensor type                         | Usage     |
|-------------------------------------|-----------|
| All others                          | No        |
| Encoder, impulse-, frequency output | Necessary |
| Actuator frequency input            | Necessary |

# 6.2.37 Property Gain:

- Abbreviation: SV
- Description:

An amplifier's gain factor. Stated as "Output voltage" per "Input voltage" or in general "Electrical signal change" per "Physical signal change". For linear amplifiers

\_\_\_\_\_

• Format: Real

- See also: Sensitivity
- Unit: Electrical/Physical
- Applicability:

| Sensor type | Usage       |
|-------------|-------------|
| Amplifier   | Recommended |
| All others  | No          |
| No sensor   | Unimportant |

# 6.2.38 Property Short-circuit protected:

- Abbreviation: Sx
- Description:

May the output be short-circuited without damaging the sensor?

- Format: CodeText
- Codes:

| Code | Definition |
|------|------------|
| 0    | No         |
| 1    | Yes        |

• Applicability:

| Sensor type                    | Usage       |
|--------------------------------|-------------|
| All others                     | Possible    |
| PT100, RTD                     | No          |
| Thermistor                     | No          |
| Resistance                     | No          |
| Thermocouple                   | No          |
| IEPE (ICP), accelerometer      | No          |
| Piezoelectric sensor           | No          |
| LVDT                           | No          |
| Strain gauge bridge            | No          |
| Sensor in bridge configuration | No          |
| Potentiometric sensor          | No          |
| No sensor                      | Unimportant |

# 6.2.39 Property Max. level:

- Abbreviation: SX
- Description:

the maximum sound pressure level which can be measured by a microphone. the upper end of the input range.

Sound pressure level.

The value is calculated from the sound pressure by means of the formula: SPL =  $20 \times \log 10$  (sound pressure [Pa] / p0). Here, p0 = 0.00002Pa is assumed for air. With typical microphones for airborne sound, the maximum sound pressure level lies in the range 120.. 160dB.

- Format: Real
- See also: Physical max.
- Unit: dB
- Applicability:

| Sensor type | Usage       |
|-------------|-------------|
| All others  | No          |
| Microphone  | Recommended |

# 6.2.40 Property Measured physical quantity:

- Abbreviation: Sy
- Description: Physical quantity at sensor input
- Format: CodeText

#### • Codes:

| Code | Definition         | Code | Definition           | Code | Definition               |
|------|--------------------|------|----------------------|------|--------------------------|
| 0    | Force              | 20   | Length, displacement | 43   | Capacitance              |
| 1    | Mass               | 21   | Area                 | 44   | Inductivity              |
| 2    | Torque             | 22   | Volume               | 45   | Electr. charge           |
| 3    | Pressure           | 23   | Velocity             | 46   | Magnetic flux            |
| 4    | Power              | 24   | Acceleration         | 47   | Electr. field strength   |
| 5    | Energy             | 25   | Angle                | 48   | Electr. conductivity     |
| 6    | Mechan. tension    | 26   | Angular velocity     | 49   | Magnetic flux density    |
| 7    | Density            | 27   | Angular acceleration | 50   | Magnetic field intensity |
| 8    | Weight density     | 28   | Strain               | 51   | Induction                |
| 9    | Elasticity modulus | 29   | RPMs                 | 52   | Power factor             |
| 10   | Torsion modulus    | 30   | Frequency            | 53   | Reactive power           |
| 11   | Angular momentum   | 31   | Time                 | 54   | Apparent power           |
| 12   | Moment of inertia  | 40   | Electr. voltage      | 55   | Current density          |
| 13   | Impulse            | 41   | Electr. current      | 56   | Spec. resistance         |
| 14   | Specif. volume     | 42   | Electr. resistance   |      |                          |

| Code | Definition                  | Code | Definition           | Code | Definition                |
|------|-----------------------------|------|----------------------|------|---------------------------|
| 70   | Temperature                 | 100  | Percentage           | 127  | Sound intensity level     |
| 71   | Heat quantity               | 101  | Amount               | 128  | Specific loudness         |
| 72   | Enthalpy                    | 102  | Relative humidity    | 129  | Sharpness                 |
| 73   | Spec. heat capacity         | 103  | Level                | 130  | Roughness                 |
| 74   | Spec. heat                  | 104  | Efficiency           | 131  | Tonality                  |
| 80   | Molar mass, molar<br>number | 105  | Concentration        | 160  | Luminous intensity        |
| 81   | Molar volume                | 106  | Damping              | 161  | Luminance                 |
| 82   | Molar mass per volume       | 107  | Logical state        | 162  | Brightness                |
| 83   | Therm. resistance           | 108  | Information unit     | 163  | Luminous flux             |
| 84   | Surface tension             | 109  | Transfer rate        | 164  | Refraction power          |
| 85   | Work function               | 120  | Sound pressure level | 165  | Luminous efficiency       |
| 86   | Particle density            | 121  | Sound power level    | 166  | Luminous emittance        |
| 87   | Dynamic viscosity           | 122  | Speed                | 180  | Radioactive concentration |
| 88   | Kinematic viscosity         | 123  | Loudness             | 181  | Radioactivity             |
| 89   | Flow rate                   | 124  | Sound intensity      | 182  | Dosage equivalent         |
| 90   | Mass flow rate              | 125  | Sound power          | 183  | Energy dosage             |
| 91   | Consumption                 | 126  | Volume level         | 184  | Radiation exposure        |

| Sensor type | Usage       |
|-------------|-------------|
| All others  | Unimportant |
| No sensor   | No          |

# 6.2.41 Property Microphone type:

### • Abbreviation: SY

• Description:

The type or optimization for the microphone. For sensor type Microphone.

• Format: CodeText

#### • Codes:

| Code | Definition    | Description                               |
|------|---------------|-------------------------------------------|
| 0    | Free-field    | Free-field                                |
| 1    | Diffuse-field | Diffuse-field                             |
| 2    | Pressure      | Pressure                                  |
| 3    | Other         | Other types or a combination of the above |

#### • Applicability:

| Sensor type | Usage       |  |  |
|-------------|-------------|--|--|
| All others  | No          |  |  |
| Microphone  | Unimportant |  |  |

# 6.2.42 Property Number of missing markings:

- Abbreviation: SZ
- Description:

Only for the sensor type Encoder, impulse-, frequency output, and there in particular, only with increment rotation encoders.

This property denotes the number of missing markings. This many markings (pulses, cogs) per revolution are missing from the encoder.

This property is only useful in conjunction with the property Marking count.

If the rotation encoder has, for example, 60 markings and 1 missing marking, then one marking corresponds to  $360^{\circ} / 60 = 6^{\circ}$ , and one is missing; only 59 are present. The first marking after the gap denotes the zero-angle.

Both the amount of markings and of missing markings must be integers.

- Format: Int
- See also: Marking count
- Standard: 0
- Applicability:

| Sensor type                         | Usage    |
|-------------------------------------|----------|
| All others                          | No       |
| Encoder, impulse-, frequency output | Possible |

# 6.2.43 Property Signal level min.:

- Abbreviation: S1
- Description:

With discrete (digital) signals, the minimum level; the LOW level.

With the sensors (e.g. sensor types Digital out and Encoder, impulse-, frequency output), the output is described by this property. Its output is the side to which the measurement device is connected.

With actuators (e.g., type Actor digital IN, relay and Actuator frequency input), this is also the description of an output. But it's the description of the control system's output, which controls the actuator.

- Format: Real
- See also: Signal level max., Switching threshold
- Unit: V
- Applicability:

| Sensor type                         | Usage       |
|-------------------------------------|-------------|
| All others                          | No          |
| Encoder, impulse-, frequency output | Recommended |
| Actuator frequency input            | Recommended |
| Digital out                         | Recommended |
| Actor digital IN, relay             | Recommended |

# 6.2.44 Property Signal level max.:

- Abbreviation: S2
- Description:

With discrete (digital) signals, the maximum level; the HGH level.

With the sensors (e.g. sensor types Digital out and Encoder, impulse-, frequency output), the output is described by this property. Its output is the side to which the measurement device is connected.

With actuators (e.g., type Actor digital IN, relay and Actuator frequency input), this is also the description of an output. But it's the description of the control system's output, which controls the actuator.

- Format: Real
- See also: Signal level min., Switching threshold
- Unit: V

| Sensor type                         | Usage       |
|-------------------------------------|-------------|
| All others                          | No          |
| Encoder, impulse-, frequency output | Recommended |
| Actuator frequency input            | Recommended |
| Digital out                         | Recommended |
| Actor digital IN, relay             | Recommended |

# 6.3 Group Supply

- Description: This group lists all properties concerning the sensor's voltage or current supply.
- Abbreviation: U
- One at most present: Yes

# 6.3.1 Property Excitation amplitude, nominal:

- Abbreviation: U1
- Description:

The voltage's nominal value, especially for the sensor type LVDT and for AC excitation Excitation amplitude, nominal

For instance, for a sinusoidal excitation in the range  $-5V \dots +5V$  and an RMS-value of 3.54V, a 5 is returned (for 5V).

- Format: Real
- Unit: V
- Applicability:

| Sensor type               | Usage       |
|---------------------------|-------------|
| All others                | Unimportant |
| LVDT                      | Recommended |
| Thermocouple              | No          |
| Thermistor                | No          |
| PT100, RTD                | No          |
| IEPE (ICP), accelerometer | No          |
| Piezoelectric sensor      | No          |

# 6.3.2 Property Excitation amplitude, max.:

- Abbreviation: U2
- Description:

The voltage's maximum amplitude value, especially for the sensor type LVDT and AC excitation. Excitation amplitude, max

For instance, for a sinusoidal excitation in the range -5V .. +5V and an RMS-value of 3.54V, a 5 is returned (for 5V).

It is not permitted to connect a higher amplitude voltage to the sensor.

- Format: Real
- Unit: V
- Applicability:

| Sensor type               | Usage       |
|---------------------------|-------------|
| All others                | Possible    |
| LVDT                      | Recommended |
| Thermocouple              | No          |
| Thermistor                | No          |
| PT100, RTD                | No          |
| IEPE (ICP), accelerometer | No          |
| Piezoelectric sensor      | No          |

# 6.3.3 Property Supply max.:

- Abbreviation: Ua
- Description:

For sensors with voltage supply, the maximum supply voltage in V. Higher voltages may not be applied to the sensor.

For DC, the positive value specification, for AC the RMS-value.

- Format: Real
- Unit: V

| Sensor type               | Usage    |
|---------------------------|----------|
| All others                | Possible |
| Thermocouple              | No       |
| Thermistor                | No       |
| PT100, RTD                | No       |
| IEPE (ICP), accelerometer | No       |
| Piezoelectric sensor      | No       |

# 6.3.4 Property Microphone supply:

- Abbreviation: Ub
- Description: How is the microphone, or its pre-amp, supplied with power? Only with the sensor type Microphone.

This property determines what type of supply the measurement device's input must make available.

- Format: CodeText
- See also: Pre-polarization available?, Polarisation voltage
- Codes:

| Code | Definition     | Description                                                   |
|------|----------------|---------------------------------------------------------------|
| i    | Current supply | For ICP-microphones                                           |
| u    | Voltage feed   | Voltage feed is generally required for condenser microphones. |

• Applicability:

| Sensor type | Usage       |
|-------------|-------------|
| All others  | No          |
| Microphone  | Recommended |

# 6.3.5 Property Controlled voltage necessary?:

- Abbreviation: Uc
- Description:

The sensor requires a controlled supply and also provides the necessary Sense line. E.g. with Nippon Denso pressure sensor.

The value of this property determines what Sense lines are available. Only for sensors with voltage supply

• Format: CodeText

• Codes:

| Code | Definition              | Description                                                 |
|------|-------------------------|-------------------------------------------------------------|
| 0    | No (not controlled)     | -                                                           |
| 1    | Yes, without Sense-line | No separate Sense-line available                            |
| 2    | Yes, 2 Sense-lines      | -                                                           |
| 3    | Yes, 1 Sense-line plus  | The Sense line is positioned at the supply's plus-contact.  |
| 4    | Yes, 1 Sense-line minus | The Sense line is positioned at the supply's minus-contact. |

- Standard: 0
- Applicability:

| Sensor type               | Usage       |
|---------------------------|-------------|
| All others                | Unimportant |
| Thermocouple              | No          |
| Thermistor                | No          |
| PT100, RTD                | No          |
| Resistance                | No          |
| IEPE (ICP), accelerometer | No          |
| Piezoelectric sensor      | No          |

# 6.3.6 Property Excitation frequency min.:

- Abbreviation: Uf
- Description:

The minimum value for the supply voltage's frequency, especially for the sensor type LVDT and for AC excitation.

Excitation frequency, min

Minimum frequency of the sinusoidal voltage. The frequency may not fall below this value, otherwise the sensor could sustain damage.

- Format: Real
- Unit: Hz

| Sensor type               | Usage       |
|---------------------------|-------------|
| Thermocouple              | No          |
| Thermistor                | No          |
| PT100, RTD                | No          |
| IEPE (ICP), accelerometer | No          |
| Piezoelectric sensor      | No          |
| All others                | Unimportant |
| LVDT                      | Recommended |

# 6.3.7 Property Excitation frequency max.:

- Abbreviation: UF
- Description:

The maximum value for the supply voltage's frequency, especially for the sensor type LVDT and for AC excitation.

Excitation frequency, max

Maximum frequency of the sinusoidal voltage. The frequency may not exceed this value, otherwise the sensor could sustain damage.

- Format: Real
- Unit: Hz
- Applicability:

| Sensor type               | Usage       |
|---------------------------|-------------|
| Thermocouple              | No          |
| Thermistor                | No          |
| PT100, RTD                | No          |
| IEPE (ICP), accelerometer | No          |
| Piezoelectric sensor      | No          |
| All others                | Unimportant |
| LVDT                      | Recommended |

# 6.3.8 Property Nominal supply current:

- Abbreviation: UI
- Description:

Nominal value of the supply current if the sensor is current fed. Stated in mA

- Format: Real
- See also: Max. supply current, Min. supply current

- Unit: mA
- Applicability:

| Sensor type  | Usage       |
|--------------|-------------|
| Thermocouple | No          |
| PT100, RTD   | Recommended |
| Thermistor   | Recommended |
| All others   | Recommended |

# 6.3.9 Property Supply, min.:

- Abbreviation: Ui
- Description:

For voltage supply of the sensor, the minimum supply voltage in V. For bipolar supply, the minimum positive value.

For quarter bridges, the supply for the total bridge, not just of the single resistor

For DC, the positive value specification, for AC the RMS-value.

- Format: Real
- Unit: V
- Applicability:

| Sensor type               | Usage    |
|---------------------------|----------|
| Thermocouple              | No       |
| Thermistor                | No       |
| PT100, RTD                | No       |
| IEPE (ICP), accelerometer | No       |
| Piezoelectric sensor      | No       |
| All others                | Possible |

# 6.3.10 Property Power consumption:

- Abbreviation: UL
- Description:

Power consumption at reference temperature and nominal supply voltage.

- Format: Real
- Unit: W
- Applicability:

| Sensor type | Usage       |
|-------------|-------------|
| No sensor   | Possible    |
| All others  | Unimportant |

# 6.3.11 Property Min. supply current:

- Abbreviation: Um
- Description: Minimum value of the supply current for sensors with current feed in mA
- Format: Real
- See also: Max. supply current, Nominal supply current
- Unit: mA
- Applicability:

| Sensor type  | Usage       |
|--------------|-------------|
| Thermocouple | No          |
| All others   | Unimportant |

# 6.3.12 Property Max. supply current:

- Abbreviation: UM
- Description: Maximum value of the supply current for sensors with current feed in mA
- Format: Real
- See also: Min. supply current, Nominal supply current
- Unit: mA
- Applicability:

| Sensor type  | Usage       |
|--------------|-------------|
| Thermocouple | No          |
| Thermistor   | Recommended |
| PT100, RTD   | Recommended |
| Resistance   | Recommended |
| All others   | Possible    |

# 6.3.13 Property Nominal supply voltage:

- Abbreviation: Un
- Description:
  For sensors with voltage su

For sensors with voltage supply, the nominal supply voltage in V Nominal value

For DC, the positive value specification, for AC the RMS-value.

- Format: Real
- Unit: V
- Applicability:

| Sensor type               | Usage       |
|---------------------------|-------------|
| Thermocouple              | No          |
| Thermistor                | No          |
| PT100, RTD                | No          |
| IEPE (ICP), accelerometer | No          |
| Piezoelectric sensor      | No          |
| All others                | Recommended |

## 6.3.14 Property Supply connector:

- Abbreviation: Uo
- Description:

For sensors with current output, the supply can be provided via the current loop itself. Or there is a separate supply connection. Only for the sensor type Sensor with current output.

- Format: CodeText
- See also: Min. supply, Supply max.
- Codes:

| Code | Definition          | Description                                                                                                    |
|------|---------------------|----------------------------------------------------------------------------------------------------|
| 0    | External            | Default. Besides Frame Ground (or -Vcc), the sensor has a supply input<br>Vcc+ and a separate current output for the measurement signal. The<br>connected measurement device includes a shunt through which the<br>current (corresponding to the measurement signal) flows.                                                   |
| 1    | Via current<br>loop | Besides Frame Ground, the sensor has only one connector for the supply voltage, Vcc+. The current corresponding to the measurement signal is the current drawn by the supply via these pins. The measurement device connected, then, must measure the current in the supply line, e.g. via a shunt in the measurement device. |

| Sensor type                | Usage    |
|----------------------------|----------|
| All others                 | No       |
| Sensor with current output | Possible |

# 6.3.15 Property Pre-polarization available?:

- Abbreviation: Up
- Description:

Is the microphone already pre-polarized? Only for sensor type Microphone. Pre-polarized

The value of this property s the inverse of the answer to the question: "Is an external polarization voltage needed?"

- Format: CodeText
- See also: Polarisation voltage, Microphone supply
- Codes:

| Code | Definition | Description                                                                                                  |
|------|------------|----------------------------------------------------------------------------------------------------|
| 0    | No         | Pre-polarization not given. This value means that application of an external polarization voltage is needed. |
| 1    | Yes        | Pre-polarization given. This value means that application of an external polarization voltage is not needed. |

• Applicability:

| Sensor type | Usage    |
|-------------|----------|
| All others  | No       |
| Microphone  | Possible |

### 6.3.16 Property Polarisation voltage:

- Abbreviation: UP
- Description:

For the sensor type Microphone, the polarization voltage, e.g. 28V or 200V

This property is only specified if this voltage must be additionally applied from the outside.

- Format: Real
- See also: Pre-polarization available?, Microphone supply
- Unit: V

| Sensor type | Usage    |
|-------------|----------|
| All others  | No       |
| Microphone  | Possible |

# 6.3.17 Property Excitation frequency nominal:

- Abbreviation: Uq
- Description:

The supply voltage's frequency, especially for the sensor type LVDT and for AC excitation. Excitation frequency, nominal

Target value of frequency of sinusoidal voltage

- Format: Real
- Unit: Hz
- Applicability:

| Sensor type               | Usage       |
|---------------------------|-------------|
| Thermocouple              | No          |
| Thermistor                | No          |
| PT100, RTD                | No          |
| IEPE (ICP), accelerometer | No          |
| Piezoelectric sensor      | No          |
| All others                | Unimportant |
| LVDT                      | Recommended |

### 6.3.18 Property Max. current consumption:

- Abbreviation: Us
- Description:

With sensors having a voltage supply, the maximum current drawn by the voltage supply. Valid at reference temperature and nominal supply voltage. With AC, the RMS-value; with DC the positive rated maximum value.

- Format: Real
- Unit: mA

| Sensor type               | Usage    |
|---------------------------|----------|
| Thermocouple              | No       |
| Thermistor                | No       |
| PT100, RTD                | No       |
| IEPE (ICP), accelerometer | No       |
| Piezoelectric sensor      | No       |
| All others                | Possible |

# 6.3.19 Property Voltage level max.:

- Abbreviation: US
- Description:

For sensors supplied with current, the necessary source strength in V (Volt). The supply current source must be able to generate this voltage.

This specification is useful because no technically feasible current source can drive current through any resistor, no matter how strong. Instead, connecting the current source to a circuit limits the volt<age value which can be achieved.

- Format: Real
- Unit: V
- Applicability:

| Sensor type  | Usage    |
|--------------|----------|
| Thermocouple | No       |
| All others   | Possible |

# 6.3.20 Property Supply type:

- Abbreviation: Ut
- Description:

Type of voltage or current supply. Only to be specified if the sensor requires a certain type.

For bridges (also strain gauge bridges), the physics of the system doesn't determine whether the bridge's supply needs to be DC or AC.

Since a some measurement devices for bridges can only generate unipolar DC current, an otherwise useful specification of DC bipolar would be useless, since the measurement device couldn't comply.

In other words, if no resistor bridges actually require it, the supply type should not be specified.

Format: CodeText

• Codes:

| Code | Definition | Description                                                                                            |
|------|------------|----------------------------------------------------------------------------------------------------|
| 0    | DC         | A unipolar supply. For voltages of, for instance, 05V. For current, a 1mA current source, for example. |
| 1    | DC bipolar | A bipolar supply. Only in conjunction with voltage supply. E.g10V, 0V, +10V.                           |
| 2    | AC         | Generally only for voltage supply, e.g. a sinusoidal voltage of 5V amplitude.                          |

- Standard: 0
- Applicability:

| Sensor type  | Usage    |
|--------------|----------|
| Thermocouple | No       |
| All others   | Possible |

# **6.3.21** Property Inverse-polarity protection supply:

- Abbreviation: Uv
- Description: May the polarity of the supply be reversed without damaging the sensor?
- Format: CodeText
- Codes:

| Code | Definition |
|------|------------|
| 0    | No         |
| 1    | Yes        |

• Applicability:

| Sensor type  | Usage       |
|--------------|-------------|
| All others   | Unimportant |
| Thermistor   | No          |
| Thermocouple | No          |
| PT100, RTD   | No          |
| Resistance   | No          |

# 6.3.22 Property Ripple supply:

- Abbreviation: Uw
- Description:

For sensor supply with voltage, the maximum permitted ripple (peak-to-peak value) of the supply voltage

- Format: Real
- Unit: V
- Applicability:

| Sensor type               | Usage       |
|---------------------------|-------------|
| Thermocouple              | No          |
| Thermistor                | No          |
| PT100, RTD                | No          |
| Resistance                | No          |
| IEPE (ICP), accelerometer | No          |
| Piezoelectric sensor      | No          |
| All others                | Unimportant |

# 6.4 Group Calibration

• Description:

This group contains all specifications affecting calibration and inspection.

- Abbreviation: C
- One at most present: No

### 6.4.1 Property Calibrator:

- Abbreviation: Cc
- Description: Designation of the calibrator used, e.g. manufacturer, type, serial number, all stated in a text.
- Format: Text
- Applicability:

| Sensor type | Usage    |
|-------------|----------|
| All others  | Possible |

# 6.4.2 Property Conformity:

- Abbreviation: CC
- Description: Statement of the guidelines according to which CE conformity is attested
- Format: Text
- Applicability:

| Sensor type | Usage       |
|-------------|-------------|
| All others  | Unimportant |

# 6.4.3 Property Calibrated on:

- Abbreviation: Cd
- Description: Calibration date. The sensor was last inspected on this day.
- Format: Date
- See also: Calibration interval, Calibration interval, Calibration valid until
- Applicability:

| Sensor type | Usage    |
|-------------|----------|
| All others  | Possible |

# 6.4.4 Property Measurement points (electr.):

- Abbreviation: Ce
- Description:

Electrical values of the characteristic curve or of measured points

When a sensor is calibrated or inspected, it is usual for many pairs of measurement values to be recorded. A pair of measured values consists of a physical value and an electrical value.

Here is where the sequence of electrical values for these measurement points is given. The individual values are separated by spaces.

The values are ordered, either in increasing or decreasing order.

They correspond to the associated values in the property Measurement points (physical).

When the transfer behavior of sensors is linear, then 2 measured points are generally recorded, e.g. "plus full scale" and "minus full scale". The specification isn't necessary with linear sensors if, for instance, the transfer behavior is already specified by means of properties such as Sensitivity or the combination of the properties Physical min., Physical max., Electrical min. and Electrical max.. If the measured points are still given here again, then they are given special weight as precisely re-measured values.

When the transfer behavior of sensors is non-linear, then multiple points should be recorded.

With the sensor types Thermocouple, PT100, RTD or Thermistor, if the non-linear characteristic curve is given by the type or other coefficients, then measured values given here are only optional control values.

The measured values given here are generally static values or values applicable at reference conditions.

- Format: RealList
- See also:

Measurement points (physical), Physical min., Physical max., Electrical min., Electrical max., Sensitivity, Characteristic curve interpolation

• Unit: Electrical

| Sensor type | Usage       |
|-------------|-------------|
| All others  | Possible    |
| No sensor   | Unimportant |

# 6.4.5 Property Magnitude:

- Abbreviation: Cb
- Description:

The magnitude values of the frequency response reference points. The values are ordered in the same way and matching to the frequency values in the property Frequency. A magnitude of 1.0 is a full, undampened transfer. For a sensor with 1st-order low-pass response, the magnitude value start at 1.0, and end at about 0.0.

The magnitude is given for the sensor's transfer behavior "electrical output", in reference to its "physical input". For actuators, too, the output is referenced to the input.

- Format: RealList
- See also: Frequency, Phase, Upper cutoff frequency or Lower cutoff frequency
- Applicability:

| Sensor type | Usage       |
|-------------|-------------|
| All others  | Possible    |
| No sensor   | Unimportant |

# **6.4.6 Property Frequency:**

- Abbreviation: Cf
- Description:

The frequency values of the measured frequency response points. The points are listed in order of increasing frequency. Each frequency value must have an associated amplitude value in the property Magnitude. The property Phase is optional if the phase is known.

This property Frequency is only used when the frequency response is to be determined precisely at multiple positions. For many typical frequency responses, which can be described as simple low-pass or high-pass response, the properties Upper cutoff frequency or Lower cutoff frequency can also be used.

- Format: RealList
- See also:

Magnitude, Phase, Upper cutoff frequency or Lower cutoff frequency, High-pass or Low-pass

- Unit: Hz
- Applicability:

| Sensor type | Usage       |
|-------------|-------------|
| All others  | Possible    |
| No sensor   | Unimportant |

# 6.4.7 Property Phase:

- Abbreviation: Cp
- Description:

The phase values of the frequency responses reference points. The values are ordered in the same way and always correspondingly to the frequency values in the property Frequency.

The phase is stated for the sensor's transfer response "electrical output", in reference to its "physical input". For actuators, too: output referenced to input.

The phase is stated in degrees. the frequency response can also be stated without phase if the phase isn't important. For a sensor with 1st order low-pass response, the phase values start at 0.0 and end at -90.0 degrees.

- Format: RealList
- See also: Frequency, Magnitude
- Unit: Degrees
- Applicability:

| Sensor type | Usage       |
|-------------|-------------|
| All others  | Possible    |
| No sensor   | Unimportant |

# 6.4.8 Property Measurement points (physical):

- Abbreviation: Cr
- Description:

Physical values of the characteristic curve or of measured points

The values correspond to the associated values in the property Measurement points (electr.). For further descriptions, see the property Measurement points (electr.).

- Format: RealList
- See also: Measurement points (electr.)
- Unit: Physical
- Applicability:

| Sensor type | Usage       |
|-------------|-------------|
| All others  | Possible    |
| No sensor   | Unimportant |

# 6.4.9 Property Test level:

- Abbreviation: Cg
- Description:

For the sensor type Microphone, the test signal's output level. Test gain

- Format: Real
- Unit: dB
- Applicability:

| Sensor type | Usage       |
|-------------|-------------|
| All others  | No          |
| Microphone  | Unimportant |

# 6.4.10 Property Calibration interval (Int):

- Abbreviation: Ck
- Description: Distance in time between the sensor's necessary calibrations (inspections). Calibration period Stated in days
- Format: Int
- See also: Calibration interval, Calibrated on, Calibration valid until
- Unit: Days
- Applicability:

| Sensor type | Usage       |
|-------------|-------------|
| All others  | Unimportant |

# 6.4.11 Property Calibration interval (Real):

- Abbreviation: CK
- Description:

Distance in time between the sensor's necessary calibrations (inspections). Calibration period

Specified in years. The number of years need not be an integer.

- Format: Real
- See also: Calibration interval, Calibrated on, Calibration valid until
- Unit: Years
- Applicability:

| Sensor type | Usage    |
|-------------|----------|
| All others  | Possible |

# **6.4.12 Property Characteristic curve interpolation:**

- Abbreviation: CL
- Description:

If a nonlinear characteristic curve is defined by a sequence of values using the poperties Measurement points (electr.) and Measurement points (physical), then the property determines the type of interpolation between these values.

In general an interpolation with splines will be preferred. Then this property need not be used. Only if linear interpolation is required, then the value of this property needs to be set accordingly.

- Format: CodeText
- See also: Measurement points (physical), Measurement points (electr.)
- Codes:

| Code | Definition |
|------|------------|
| 0    | Spline     |
| 1    | Linear     |

• Applicability:

| Sensor type | Usage       |  |
|-------------|-------------|--|
| All others  | Unimportant |  |

# 6.4.13 Property Frequency response type:

- Abbreviation: Cm
- Description:

Sensor type Microphone: This parameter specifies the type of response given by the transfer function, either actuator or corrected response. Defined in IEEE 1451.4

- Format: CodeText
- Codes:

| Code | Definition |
|------|------------|
| 0    | Actuator   |
| 1    | Corrected  |

• Applicability:

| Sensor type | Usage       |
|-------------|-------------|
| All others  | No          |
| Microphone  | Unimportant |

# 6.4.14 Property Responsible:

- Abbreviation: Cn
- Description:

Name of entity responsible for the sensor's calibration or inspection. This could be a person, laboratory, department, company or test rig, for example.

- Format: Text
- Applicability:

| Sensor type | Usage       |
|-------------|-------------|
| All others  | Unimportant |

# 6.4.15 Property Standards:

- Abbreviation: CN
- Description:

The standards with which the sensor complies. Here you can also state standards according to which the sensor was inspected. If there are multiple standards, they can be separated by commas. E.g. EN 60584-1 (1995), IEC 751

- Format: Text
- Applicability:

| Sensor type | Usage    |
|-------------|----------|
| All others  | Possible |

# 6.4.16 Property Calibration OK:

- Abbreviation: Co
- Description: Findings. Summarized results of the sensor's calibration / inspection.
- Format: CodeText
- Codes:

| Code | Definition | Description                               |
|------|------------|-------------------------------------------|
| 0    | Not OK     | The sensor is not calibrated (correctly). |
| 1    | ОК         | Sensor calibrated successfully            |

• Applicability:

| Sensor type | Usage    |
|-------------|----------|
| All others  | Possible |

# 6.4.17 Property Test voltage:

- Abbreviation: Cu
- Description: The inspection was carried out with this voltage. E.g. for isolation tests or general overvoltage protection.
- Format: Real
- See also: Standards
- Unit: V
- Applicability:

| Sensor type | Usage       |
|-------------|-------------|
| All others  | Unimportant |

# 6.4.18 Property Calibration valid until:

- Abbreviation: Cv
- Description: The date until which the sensor's calibration is valid. Calibration due date, valid till
- Format: Date
- See also: Calibration interval, Calibration interval, Calibrated on
- Applicability:

| Sensor type | Usage       |
|-------------|-------------|
| All others  | Recommended |

# 6.4.19 Property Steinhart A:

- Abbreviation: C1
- Description:

A coefficient of the Steinhart-Hart equation for the sensor type Thermistor.

 $T[^{\circ}C] + 273.15^{\circ}C = 1 / (A + B * ln (R) + C * (ln R)^{3}).$ 

In this case R is the resistance in Ohm. The temperature T is stated in °C.

The 3 coefficients A, B, C are determined, if appropriate, by measurements or calibration, or are taken from the manufacturer's spec sheet.

- Format: Real
- See also: Steinhart B, Steinhart C
- Unit: 1/°C
- Standard: 0

| Sensor type | Usage     |
|-------------|-----------|
| All others  | No        |
| Thermistor  | Necessary |

# 6.4.20 Property Steinhart B:

- Abbreviation: C2
- Description: B coefficient in Steinhart-Hart equation

For a description refer to the property Steinhart A. Use only in conjunction with this property.

- Format: Real
- See also: Steinhart A, Steinhart C
- Unit: 1/°C
- Standard: 0
- Applicability:

| Sensor type | Usage     |
|-------------|-----------|
| All others  | No        |
| Thermistor  | Necessary |

# 6.4.21 Property Steinhart C:

- Abbreviation: C3
- Description: C coefficient in Steinhart-Hart equation

For a description refer to the property Steinhart A. Use only in conjunction with this property.

- Format: Real
- See also: Steinhart A, Steinhart B
- Unit: 1/°C
- Standard: 0
- Applicability:

| Sensor type | Usage     |
|-------------|-----------|
| All others  | No        |
| Thermistor  | Necessary |

# 6.4.22 Property Coefficient A:

- Abbreviation: C4
- Description: The A coefficient in the Callendar-Van Dusen equation.

Optional sensor type PT100, RTD. Not used only in special cases, if the standard characteristic curve for PT100, PT1000 as per IEC 751 doesn't apply. Calculated for temperature in °C. Equation:

 $R = R0 * (1 + A * T + B * T^2 + (T - 100^{\circ}C) * C * T^3.$ 

The reference resistance R0, stated in Ohm, is derived from the property Resistance.

The relevant standards for these PTC resistors are IEC 751, DIN 43760, BS-1904, JIS C 1604.

The values A = 3.9083e-3, B = -5.7750e-7, C = -4.183e-12 comply with IEC 751 and are (in approximation) also used in imc measurement devices as the default values.

- Format: Real
- See also: Coefficient B, Coefficient C, Resistance
- Unit: °C^-1
- Applicability:

| Sensor type | Usage    |
|-------------|----------|
| All others  | No       |
| PT100, RTD  | Possible |

# 6.4.23 Property Coefficient B:

- Abbreviation: C5
- Description:

The coefficient B for the Callendar-Van Dusen equation. Only in conjunction with the coefficient A.

- Format: Real
- See also: Coefficient A
- Unit: °C^-2
- Applicability:

| Sensor type | Usage    |
|-------------|----------|
| All others  | No       |
| PT100, RTD  | Possible |

# **6.4.24 Property Coefficient C:**

- Abbreviation: C6
- Description:

The coefficient C for the Callendar-Van Dusen equation. Only in conjunction with the coefficients A and B. The coefficient C is only used if the temperature falls below0°C.

In the literature, the unit is given either as °C^-3 or °C^-4. The former is used in IEEE 1451.4 and for that reason also here. However, this doesn't affect the coefficient's numerical value and its definition.

- Format: Real
- See also: Coefficient A
- Unit: °C^-3
- Applicability:

| Sensor type | Usage    |
|-------------|----------|
| All others  | No       |
| PT100, RTD  | Possible |

# 6.5 Group Specifications of precision

Description:

This group contains all specifications affecting accuracy, stability, and other quantities, as well as extra information helpful for improving the quality of a measurement.

- Abbreviation: P
- One at most present: No

# 6.5.1 Property Amplitude slope:

- Abbreviation: Pa
- Description: Amplitude slope in the sensor's frequency response Value a in the expression H(f) = (j \* f / fref) ^ (a / ln (10)) amplitude slope, constant relative slope

Only for sensors whose frequency response is well approximated by this equation.

- Format: Real
- See also: Reference frequency
- Unit: %/Decade
- Applicability:

| Sensor type               | Usage       |
|---------------------------|-------------|
| All others                | Unimportant |
| IEPE (ICP), accelerometer | Possible    |
| Piezoelectric sensor      | Possible    |
| Sensor type             | Usage |
|-------------------------|-------|
| Thermistor              | No    |
| Thermocouple            | No    |
| PT100, RTD              | No    |
| Digital out             | No    |
| Actor digital IN, relay | No    |

# 6.5.2 Property Temperature coefficient gage-factor:

- Abbreviation: Pd
- Description:

For the sensor type Strain gauge bridge and for especially exact analyses the specification of how the gage factor depends on the temperature. The reference value is given by the property Reference temperature, e.g. 20°C.

- Format: Real
- See also: Reference temperature, Temperature dependence of strain, Gage factor
- Unit: %/100°C
- Applicability:

| Sensor type         | Usage    |
|---------------------|----------|
| All others          | No       |
| Strain gauge bridge | Possible |

# 6.5.3 Property Temperature dependence of strain:

- Abbreviation: PD
- Description:

The temperature coefficient for the strain. It is given for the polynomial:

Apparent strain  $[\mu m/m] = K0 + K1 * T + K2 * T^2 + K3*T^3 + K4*T^4$ 

T in °C. Valid within the temp. range specified by the properties Temperature min. and Temperature max..

5 numerical values K0, ..K4 are given. All 5 numbers are separated by spaces.

- Format: RealList
- See also: Temperature coefficient gage-factor, Gage factor
- Applicability:

| Sensor type         | Usage    |
|---------------------|----------|
| All others          | No       |
| Strain gauge bridge | Possible |

### 6.5.4 Property Accuracy:

- Abbreviation: Pg
- Description:

Precision class, accuracy referenced to the spread of the physical signal. The sensor's relative accuracy. Maximum error. Stated as a real number percentage value.

The specification in percent points refers to the total spread of the physical input range.

For instance, a sensor with the range 0V..5V and an accuracy rating of 1% has a maximum absolute error of 0.05V.

For instance, a sensor with the range -5V..+5V and an accuracy rating of 1% has a maximum absolute error of 0.1V, since the total range spread is 10V.

- Format: Real
- See also: Long-term stability
- Unit: %
- Applicability:

| Sensor type | Usage       |
|-------------|-------------|
| All others  | Possible    |
| No sensor   | Unimportant |

### 6.5.5 Property Reference frequency:

- Abbreviation: Pf
- Description:

Especially for oscillation sensors. In that case, the reference frequency. For the sensor type IEPE (ICP), accelerometer, for instance, it could be the frequency used for calibration, 159.15 Hz. Otherwise it can be a frequency to which other properties (Sensitivity, ...) refer.

- Format: Real
- Unit: Hz

| Sensor type               | Usage       |
|---------------------------|-------------|
| IEPE (ICP), accelerometer | Recommended |
| Piezoelectric sensor      | Recommended |
| All others                | Possible    |
| Thermocouple              | No          |
| Thermistor                | No          |
| PT100, RTD                | No          |
| Digital out               | No          |
| Actor digital IN, relay   | No          |
| No sensor                 | Unimportant |

# 6.5.6 Property Hysteresis:

- Abbreviation: PH
- Description:

Maximum or specified hysteresis, stated in terms of the physical unit. The physical signal must reverse direction by this amount before the electrical output begins to follow suit.

- Format: Real
- See also: Resolution
- Unit: Physical
- Applicability:

| Sensor type | Usage       |
|-------------|-------------|
| All others  | Unimportant |

# 6.5.7 Property Long-term stability:

- Abbreviation: PL
- Description:

How measured values change over the long term. Stated in percent of the input range's total spread, per year.

- Format: Real
- See also: Accuracy
- Unit: %/year
- Applicability:

| Sensor type | Usage       |
|-------------|-------------|
| All others  | Possible    |
| No sensor   | Unimportant |

### 6.5.8 Property Non-linearity:

Abbreviation: PN

Description:

Linearity error. Maximum deviation from linear transfer behavior.

The specification in percent points refers to the total spread of the physical input range.

Format: Real

See also: Accuracy

Unit: %

Applicability:

| Sensor type | Usage       |
|-------------|-------------|
| All others  | Possible    |
| No sensor   | Unimportant |

# 6.5.9 Property Zero point drift:

Abbreviation: Pn

Description:

How far the zero-point deviates as a function of the temperature. The reference point is the reference temperature. The further the temperature deviates from the reference temperature, the greater the error.

The specification in percent points refers to the total spread of the physical input range.

Format: Real

See also: Reference temperature, Accuracy

Unit: %/°C

Applicability:

| Sensor type | Usage       |
|-------------|-------------|
| All others  | Possible    |
| No sensor   | Unimportant |

# 6.5.10 Property Pressure coefficient:

- Abbreviation: PP
- Description:

How strongly does the measurement signal change in response to ambient pressure. The reference point is the reference pressure. The further the pressure deviates from the reference pressure, the greater the error.

The specification in percent points refers to the total spread of the physical input range.

- Format: Real
- See also: Reference pressure, Accuracy

- Unit: %/kPa
- Applicability:

| Sensor type  | Usage       |
|--------------|-------------|
| All others   | Unimportant |
| Microphone   | Possible    |
| PT100, RTD   | No          |
| Thermistor   | No          |
| Thermocouple | No          |

# 6.5.11 Property Phase error:

- Abbreviation: Pp
- Description:

The phase error occurring at reference frequency. A phase correction is proportional to the phase error but with opposite sign. The phase error is the phase angle in the sensor's transfer function (electrical output signal in relation to physical input signal) at the reference frequency.

- Format: Real
- Unit: °
- Applicability:

| Sensor type               | Usage       |
|---------------------------|-------------|
| All others                | Unimportant |
| IEPE (ICP), accelerometer | Possible    |
| Piezoelectric sensor      | Possible    |

### 6.5.12 Property Quality at resonance frequency:

Abbreviation: Pq

Description:

Quality at resonance frequency. For sensors whose transfer behavior features a marked resonance, e.g. sensor types Microphone and IEPE (ICP), accelerometer.

Quality factor at resonance frequency

Format: Real

See also: Resonance frequency

Applicability:

| Sensor type               | Usage       |
|---------------------------|-------------|
| All others                | Unimportant |
| IEPE (ICP), accelerometer | Possible    |
| Piezoelectric sensor      | Possible    |
| Microphone                | Possible    |

# 6.5.13 Property Resolution:

- Abbreviation: Pr
- Description:

Smallest change of the physical signal at which a corresponding change of the electrical signal takes place. Stated in the physical quantity's units. Resolution, threshold

- Format: Real
- See also: Hysteresis
- Unit: Physical
- Applicability:

| Sensor type | Usage       |
|-------------|-------------|
| All others  | Unimportant |

# 6.5.14 Property Reproducibility:

- Abbreviation: PR
- Description:

How well can the same measured value be reproduced? After changes to the environmental conditions have taken place, and the exact same situation is restored, how precisely does the sensor's output signal match the previous value?

The specification in percent points refers to the total spread of the physical input range.

- Format: Real
- Unit: %
- Applicability:

| Sensor type | Usage       |
|-------------|-------------|
| All others  | Unimportant |

#### 6.5.15 Property Temperature error:

- Abbreviation: Pt
- Description:

Temperature coefficient. Temperature drift. How strongly does the measured value change with the temperature. The reference point is the reference temperature. The further the temperature deviates from the reference temperature, the greater the error.

The specification in percent points refers to the total spread of the physical input range. The sensor's transfer function: H(T) = 1 + TC \* (T-Tref)

where TC = temperature error, e.g. = 1%=0.01; T = temperature, Tref = reference temperature

Format: Real

- See also: Reference temperature
- Unit: %/°C
- Applicability:

| Sensor type | Usage       |
|-------------|-------------|
| No sensor   | Possible    |
| All others  | Unimportant |

### 6.5.16 Property Noise (mV):

- Abbreviation: Pu
- Description: RMS-value of the output noise. Disturbance noise interfering with the useful signal.
- Format: Real
- See also: Noise
- Unit: mV
- Applicability:

| Sensor type | Usage       |
|-------------|-------------|
| All others  | Unimportant |

### 6.5.17 Property Noise(dB(A)):

- Abbreviation: PU
- Description:

RMS-value of the output noise. Disturbance noise interfering with the useful signal.

- Format: Real
- See also: Noise
- Unit: dB (A)
- Applicability:

| Sensor type | Usage       |
|-------------|-------------|
| All others  | Unimportant |

### 6.5.18 Property Residual ripple:

- Abbreviation: Pw
- Description: Residual ripple in electric output signal Ripple.
- Format: Real
- Unit: Electrical

| Sensor type | Usage       |
|-------------|-------------|
| All others  | Unimportant |

# 6.6 Group Construction

• Description:

All properties are listed in this group, which pertain to the mechanical construction and the frame. Or properties immediately dependent upon the mechanical properties.

- Abbreviation: R
- One at most present: Yes

# 6.6.1 Property Diameter (mm):

- Abbreviation: Ra
- Description: Diameter, especially for a circular cross-section.
- Format: Real
- See also: Diameter, Length, Width, Height, Housing, Area
- Unit: mm
- Applicability:

| Sensor type | Usage       |
|-------------|-------------|
| All others  | Unimportant |

# 6.6.2 Property Diameter (inch):

- Abbreviation: RA
- Description: Diameter. Especially for the sensor type Microphone, the diameter is stated in the unit inches.
- Format: Real
- See also: Diameter
- Unit: inch
- Applicability:

| Sensor type | Usage       |
|-------------|-------------|
| Microphone  | Possible    |
| All others  | Unimportant |

#### 6.6.3 Property Area:

- Abbreviation: Rb
- Description: The area dependent on the sensor type and geometry. E.g. for sensor type Strain gauge bridge. Also: Gage area
- Format: Real
- See also: Diameter, Length, Width
- Unit: mm^2
- Applicability:

| Sensor type | Usage       |
|-------------|-------------|
| All others  | Unimportant |

### 6.6.4 Property Service life (revolutions):

- Abbreviation: Rc
- Description:

Minimum service life. For sensors with rotating components. The service life can be stated in terms of the number of revolutions.

- Format: Real
- See also: Service life, Service life
- Unit: Revolutions
- Applicability:

| Sensor type | Usage    |
|-------------|----------|
| All others  | Possible |

# 6.6.5 Property Service life (cycles):

- Abbreviation: RC
- Description:

Minimum service life. For sensors whose service life is affected by switching processes or load changes, or any other processes which can be referred to as cycles. The service life depends on the number of cycles.

- Format: Real
- See also: Service life, Service life
- Unit: Cycles
- Applicability:

| Sensor type | Usage    |
|-------------|----------|
| All others  | Possible |

### 6.6.6 Property Delay time:

- Abbreviation: Rd
- Description: Throughput time for the change in an input signal to effect a change in the output signal. A signal's transit time.
- Format: Real
- See also: Reaction time, Sampling interval
- Unit: ms
- Applicability:

| Sensor type | Usage       |
|-------------|-------------|
| All others  | Unimportant |

# 6.6.7 Property Spring force:

- Abbreviation: RF
- Description: The spring force. For sensors containing a spring. Maximum value.
- Format: Real
- Unit: N
- Applicability:

| Sensor type               | Usage        |  |
|---------------------------|--------------|--|
| Thermocouple No           |              |  |
| PT100, RTD No             |              |  |
| Thermistor No             |              |  |
| IEPE (ICP), accelerometer | lerometer No |  |
| Piezoelectric sensor No   |              |  |
| Microphone No             |              |  |
| All others Unimport       |              |  |

### 6.6.8 Property Light spot:

- Abbreviation: Rf
- Description: Description of the light spot, e.g. type and size
- Format: Text

| Sensor type                  | Usage |
|------------------------------|-------|
| Thermocouple No              |       |
| PT100, RTD No                |       |
| Thermistor No                |       |
| IEPE (ICP), accelerometer No |       |
| Piezoelectric sensor No      |       |
| Microphone No                |       |
| All others Unimpor           |       |

# **6.6.9 Property Threading:**

- Abbreviation: RG
- Description: Threading designation, e.g. M20 \* 1.5
- Format: Text
- Applicability:

| Sensor type | Usage    |
|-------------|----------|
| All others  | Possible |

### 6.6.10 Property Seismic mass:

- Abbreviation: Rg
- Description: With accelerometers, the inertial mass in the sensor. Mass below gage
- Format: Real
- See also: Mass
- Unit: g
- Applicability:

| Sensor type | Usage    |
|-------------|----------|
| All others  | Possible |

# 6.6.11 Property Housing:

- Abbreviation: Rh
- Description: Designation or description of the housing, its shape or properties.
- Format: Text
- See also: Length, Width, Height, Diameter

#### 192 Reference

• Applicability:

| Sensor type | Usage    |
|-------------|----------|
| All others  | Possible |

### 6.6.12 Property Isolation voltage:

- Abbreviation: Ri
- Description:

The isolation is able to withstand the specified voltage over the long term.

- Format: Real
- See also: Reference temperature, Isolation resistance
- Unit: V
- Applicability:

| Sensor type | Usage       |
|-------------|-------------|
| All others  | Possible    |
| No sensor   | Unimportant |

### 6.6.13 Property Light source:

- Abbreviation: Rl
- Description: Description of the light spot, e.g. color, type, power
- Format: Text
- Applicability:

| Sensor type                  | Usage       |
|------------------------------|-------------|
| Thermocouple No              |             |
| PT100, RTD No                |             |
| Thermistor No                |             |
| IEPE (ICP), accelerometer No |             |
| Piezoelectric sensor No      |             |
| Microphone No                |             |
| All others                   | Unimportant |

# 6.6.14 Property Service life:

- Abbreviation: RL
- Description: Minimum service life. For sensors for which the time in use is a measure of the lifespan.
- Format: Real
- See also: Service life, Service life

- Unit: Years
- Applicability:

| Sensor type | Usage    |
|-------------|----------|
| All others  | Possible |

# 6.6.15 Property Breakaway torque:

- Abbreviation: Rm
- Description: Motion starts at this moment. Especially for rotating (but also for linear motion) components.
- Format: Real
- Unit: mNm
- Applicability:

| Sensor type                  | Usage |
|------------------------------|-------|
| Thermocouple No              |       |
| PT100, RTD No                |       |
| Thermistor No                |       |
| IEPE (ICP), accelerometer No |       |
| Piezoelectric sensor No      |       |
| Microphone No                |       |
| All others Possible          |       |
| No sensor Unimport           |       |

### 6.6.16 Property Mass:

- Abbreviation: RM
- Description: The sensor is this heavy in grams.
- Format: Real
- Unit: g
- Applicability:

| Sensor type | Usage    |
|-------------|----------|
| All others  | Possible |

### 6.6.17 Property Oscillator frequency:

- Abbreviation: Ro
- Description: The frequency of sensors with built-in oscillators.
- Format: Real

- Unit: Hz
- Applicability:

| Sensor type                  | Usage |
|------------------------------|-------|
| Thermocouple No              |       |
| PT100, RTD No                |       |
| Thermistor No                |       |
| IEPE (ICP), accelerometer No |       |
| Piezoelectric sensor No      |       |
| Microphone No                |       |
| Strain gauge bridge Unimport |       |

# 6.6.18 Property Pre-amplifier:

- Abbreviation: Rp
- Description: Does the sensor have a built-in pre-amplifier. A typical option for the sensor type Microphone.
- Format: CodeText
- Codes:

| Code | Definition |
|------|------------|
| 0    | No         |
| 1    | Yes        |

| Sensor type                    | Usage       |
|--------------------------------|-------------|
| Microphone                     | Recommended |
| All others                     | Possible    |
| PT100, RTD                     | No          |
| Thermistor                     | No          |
| Resistance                     | No          |
| Thermocouple                   | No          |
| IEPE (ICP), accelerometer      | No          |
| Piezoelectric sensor           | No          |
| LVDT                           | No          |
| Strain gauge bridge            | No          |
| Sensor in bridge configuration | No          |
| Potentiometric sensor          | No          |
| No sensor                      | Unimportant |

# 6.6.19 Property Isolation resistance:

- Abbreviation: Rr
- Description:

The minimum isolation resistance. Generally applies at reference temperature and in the specified humidity range.

- Format: Real
- See also: Reference temperature, Isolation voltage
- Unit: MOhm
- Applicability:

| Sensor type | Usage       |
|-------------|-------------|
| All others  | Possible    |
| No sensor   | Unimportant |

# 6.6.20 Property Reaction time:

- Abbreviation: RR
- Description:

Time interval for a noticeable change of the electrical output, expressed in ms.

If you only observe the electrical output, then it doesn't seem necessary to take readings of the output more quickly than specified here. This is because in the meantime not much has happened.

This does not refer to the cycle time from a change in the physical input to a change in the electrical output.

If a digitalized measurement device is connected, this time interval can be used as the sampling time, for example.

Response time.

- Format: Real
- See also: Delay time, Sampling interval
- Unit: ms
- Applicability:

| Sensor type | Usage       |
|-------------|-------------|
| All others  | Possible    |
| No sensor   | Unimportant |

# 6.6.21 Property Self-heating:

- Abbreviation: Rs
- Description: Self-heating coefficient Self-heating constant

Especially with temperature sensors which are heated by the power delivered via the power supply. Typical for sensor types PT100, RTD and Thermistor.

- Format: Real
- Unit: mW/°C

| Sensor type                            | Usage           |
|----------------------------------------|-----------------|
| All others                             | Unimportan<br>t |
| Thermistor                             | Possible        |
| PT100, RTD                             | Possible        |
| IEPE (ICP), accelerometer              | No              |
| Piezoelectric sensor                   | No              |
| Digital out                            | No              |
| Actor digital IN, relay                | No              |
| Actuator frequency input               | No              |
| Encoder, impulse-, frequency<br>output | No              |

# 6.6.22 Property Stiffness:

- Abbreviation: RS
- Description: With force sensors, the stiffness Stiffness
- Format: Real
- See also: Sensitivity
- Unit: N/μm
- Applicability:

| Sensor type                    | Usage       |
|--------------------------------|-------------|
| IEPE (ICP), accelerometer      | Unimportant |
| Piezoelectric sensor           | Unimportant |
| Sensor with current output     | Unimportant |
| Sensor with voltage output     | Unimportant |
| Sensor in bridge configuration | Unimportant |
| Strain gauge bridge            | Unimportant |

# 6.6.23 Property Moment of inertia:

- Abbreviation: RT
- Description: Moment of inertia of rotating part
- Format: Real
- Unit: gcm^2

| Sensor type | Usage       |
|-------------|-------------|
| All others  | Unimportant |

### 6.6.24 Property Warm-up time:

- Abbreviation: Rt
- Description:

This much time after having been activated, the sensor returns a signal within the specifications. Stated in seconds.

Warm-up time

- Format: Real
- Unit: s
- Applicability:

| Sensor type | Usage    |
|-------------|----------|
| All others  | Possible |

### 6.6.25 Property Equivalent volume:

- Abbreviation: Rv
- Description:

For the sensor type Microphone, the equivalent microphone volume Equivalent microphone volume

- Format: Real
- Unit: m^3
- Applicability:

| Sensor type | Usage       |
|-------------|-------------|
| All others  | No          |
| Microphone  | Unimportant |

### 6.6.26 Property Length:

- Abbreviation: Rx
- Description: Length of sensor (part of dimensions)
- Format: Real
- See also: Width, Height, Diameter, Housing, Area
- Unit: mm

| Sensor type | Usage       |
|-------------|-------------|
| All others  | Unimportant |

#### 6.6.27 Property Width:

- Abbreviation: Ry
- Description: Width of sensor (part of dimensions)
- Format: Real
- See also: Length, Height, Diameter, Housing, Area
- Unit: mm
- Applicability:

| Sensor type | Usage       |
|-------------|-------------|
| All others  | Unimportant |

#### 6.6.28 Property Height:

- Abbreviation: Rz
- Description: Height of the sensor (one of its dimensions)
- Format: Real
- See also: Length, Width, Diameter, Housing
- Unit: mm
- Applicability:

| Sensor type | Usage       |
|-------------|-------------|
| All others  | Unimportant |

# 6.7 Group Environmental conditions

- Abbreviation: E
- One at most present: Yes

#### 6.7.1 Property Storage temperature max.:

- Abbreviation: EA
- Description: Maximum permitted storage temperature, stated in °C Non-operating temperature max. (storage)
- Format: Real
- See also: Storage temperature min., Temperature max.
- Unit: °C

| Sensor type | Usage    |
|-------------|----------|
| All others  | Possible |

#### 6.7.2 Property Temperature max.:

- Abbreviation: Ea
- Description:

Maximum permitted ambient temperature during operation, stated in °C Operating temperature max.

- Format: Real
- See also: Storage temperature max., Temperature min., Reference temperature
- Unit: °C
- Applicability:

| Sensor type | Usage    |
|-------------|----------|
| All others  | Possible |

# 6.7.3 Property Conditions:

- Abbreviation: Eb
- Description:

Here, all the conditions which are hard to state as fixed properties are listed in textual form; peculiarities and exceptions.

- Format: Text
- Applicability:

| Sensor type | Usage    |
|-------------|----------|
| All others  | Possible |

#### 6.7.4 Property Condensation:

- Abbreviation: Ec
- Description: Is condensation permitted?
- Format: CodeText
- Codes:

| Code | Definition |
|------|------------|
| 0    | No         |
| 1    | Yes        |

| Sensor type | Usage       |
|-------------|-------------|
| All others  | Unimportant |

# 6.7.5 Property Min. humidity:

- Abbreviation: Eh
- Description: Minimum allowed relative humidity, stated in percent
- Format: Real
- Unit: %
- Applicability:

| Sensor type | Usage    |
|-------------|----------|
| All others  | Possible |

# 6.7.6 Property Max. humidity:

- Abbreviation: EH
- Description: Maximum allowed relative humidity, stated in percent
- Format: Real
- Unit: %
- Applicability:

| Sensor type | Usage    |
|-------------|----------|
| All others  | Possible |

### 6.7.7 Property Temperature min.:

- Abbreviation: Ei
- Description:

Minimum permitted ambient temperature during operation, stated in °C Operating temperature min.

- Format: Real
- See also: Temperature max., Storage temperature min., Reference temperature
- Unit: °C
- Applicability:

| Sensor type | Usage    |
|-------------|----------|
| All others  | Possible |

### 6.7.8 Property Storage temperature min.:

- Abbreviation: El
- Description: Minimum permitted storage temperature, stated in °C Non-operating temperature min. (storage)
- Format: Real
- See also: Storage temperature max., Temperature min.
- Unit: °C
- Applicability:

| Sensor type | Usage    |
|-------------|----------|
| All others  | Possible |

### 6.7.9 Property Max. height:

- Abbreviation: EL
- Description:

The sensor may be operated at up to this elevation above sea level. Altitude (max)

- Format: Real
- Unit: m
- Applicability:

| Sensor type | Usage       |
|-------------|-------------|
| All others  | Unimportant |

#### 6.7.10 Property Pressure resistance:

- Abbreviation: EP
- Description: The sensor may be operated up to this maximum pressure.
- Format: Real
- Unit: bar
- Applicability:

| Sensor type | Usage    |
|-------------|----------|
| All others  | Possible |

# 6.7.11 Property Reference pressure:

- Abbreviation: Ep
- Description:

This is the reference pressure. The other specifications apply at this pressure level.

• Format: Real

- See also: Reference temperature
- Unit: bar
- Applicability:

| Sensor type | Usage       |
|-------------|-------------|
| All others  | Possible    |
| No sensor   | Unimportant |

### 6.7.12 Property Protection type:

- Abbreviation: ES
- Description: Description of the protection type, specification of fulfilled guidelines, e.g. IP65
- Format: Text
- Applicability:

| Sensor type | Usage    |
|-------------|----------|
| All others  | Possible |

### 6.7.13 Property Shock protection:

- Abbreviation: Es
- Description:

Shock protection. Maximum permitted impact, as a short-term peak value Shock

- Format: Real
- Unit: m/s^2
- Applicability:

| Sensor type | Usage    |
|-------------|----------|
| All others  | Possible |

# 6.7.14 Property Reference temperature:

- Abbreviation: Et
- Description: Reference temperature in °C
- Format: Real
- See also: Reference pressure
- Unit: °C

| Sensor type | Usage    |
|-------------|----------|
| All others  | Possible |

#### 6.7.15 Property RPM max.:

- Abbreviation: Eu
- Description:

The sensor may be used up to this maximum RPM-value. For sensors with rotating components.

- Format: Real
- Unit: RPM
- Applicability:

| Sensor type               | Usage       |
|---------------------------|-------------|
| PT100, RTD                | No          |
| Thermistor                | No          |
| Thermocouple              | No          |
| IEPE (ICP), accelerometer | No          |
| Piezoelectric sensor      | No          |
| All others                | Unimportant |

# 6.7.16 Property Vibration max.:

- Abbreviation: Ev
- Description: Vibration protection, the max. withstandable vibration. Stated as RMS.
- Format: Real
- Unit: m/s^2
- Applicability:

| Sensor type | Usage    |
|-------------|----------|
| All others  | Possible |

### 6.7.17 Property Radial shaft load capacity:

- Abbreviation: Ew
- Description: Maximum axle load capacity in radial direction
- Format: Real
- Unit: Nm

| Sensor type               | Usage       |
|---------------------------|-------------|
| PT100, RTD                | No          |
| Thermistor                | No          |
| Thermocouple              | No          |
| IEPE (ICP), accelerometer | No          |
| Piezoelectric sensor      | No          |
| All others                | Unimportant |

# 6.7.18 Property Axial shaft load capacity:

- Abbreviation: EW
- Description: Maximum axle load capacity in axial direction
- Format: Real
- Unit: N
- Applicability:

| Sensor type                  | Usage       |
|------------------------------|-------------|
| PT100, RTD                   | No          |
| Thermistor                   | No          |
| Thermocouple                 | No          |
| IEPE (ICP), accelerometer No |             |
| Piezoelectric sensor         | No          |
| All others                   | Unimportant |

# 6.8 Group Assembly

Description:

In this group all properties are listed which pertain to how the sensor is fastened to its application site. How and where is the sensor mounted, connected, wired? What are the attributes of the installation site? These entries can only be made, of course, if it is known where the sensor is installed.

- Abbreviation: M
- One at most present: Yes

# 6.8.1 Property Bridge offset:

- Abbreviation: Mb
- Description:

Once the bridge has been constructed, particularly after the strain gauges have been glued down, the bridge will typically have an offset even at the process' rest position. A nonzero bridge voltage differential is measurable.

This measured value, however, is to correspond to zero of the physical units.

For example, consider a beam in its resting position, bearing no load. With a strain gauge bridge, it is measured at 2.5mV/V. This measured value corresponds to a load of 0.0N/mm^2 and is the bridge offset.

The typical bridge offset is in the range of up to 3mV/V. With a bridge amplifier, it is usually compensated already on the analog side. This is because in wire strain gauge measurement, input ranges as narrow as 1mV/V are common, while the relatively large bridge offset must still be compensated.

Usually the bridge offset is not recorded for the long term but is updated by means of the bridge amplifier's tare function.

If electrical min./max. values are specified for a sensor (see properties Electrical min., Electrical max.), then they are valid. The bridge offset is taken into account only if they aren't provided.

The bridge offset must be specified primarily when the tare function can't be carried out afterwards, e.g. because the rest state cannot be restored. Gage offset

- Format: Real
- See also: Electrical min., Electrical max., Gage factor, Tare
- Unit: mV/V
- Applicability:

| Sensor type                    | Usage       |
|--------------------------------|-------------|
| Sensor in bridge configuration | Unimportant |
| Strain gauge bridge            | Possible    |
| PT100, RTD                     | Unimportant |
| LVDT                           | Unimportant |
| All others                     | No          |
| No sensor                      | No          |

# 6.8.2 Property Cable capacity:

- Abbreviation: Mc
- Description: The capacitance of the connection cable. Total, not per meter. Cable capacitance
- Format: Real
- Unit: pF
- Applicability:

| Sensor type | Usage       |
|-------------|-------------|
| Microphone  | Possible    |
| All others  | Unimportant |

# **6.8.3 Property Process side connection:**

- Abbreviation: MC
- Description:

Description of the sensor's connection to the measurement object. The connection to the physical process. E.g. coupling and nipples, with a pressure sensor. A description in text form Connection to process

- Format: Text
- Applicability:

| Sensor type | Usage       |
|-------------|-------------|
| All others  | Possible    |
| No sensor   | Unimportant |

# 6.8.4 Property Elasticity modulus:

- Abbreviation: Me
- Description:

The material constant of the material to which the sensor is attached. Typical for the sensor type Strain gauge bridge. Especially if not only a strain analysis but also a tension analysis is desired.

Despite specifying the elastic modulus, the physical quantity at the sensor is the strain (e.g. in the properties Physical min. and Physical max.), and not the tension. Young's modulus, elastic modulus

- Format: Real
- See also: Poisson coefficient
- Unit: GPa
- Applicability:

| Sensor type         | Usage       |
|---------------------|-------------|
| Strain gauge bridge | Possible    |
| All others          | Unimportant |
| No sensor           | No          |

# 6.8.5 Property Elastic limit:

- Abbreviation: Mg
- Description: The material's stretching is linear within this range. Yield point
- Format: Real
- Unit: MPa
- Applicability:

| Sensor type | Usage       |
|-------------|-------------|
| All others  | Unimportant |
| No sensor   | No          |

### 6.8.6 Property Grid:

- Abbreviation: MG
- Description: For rosettes, the grid's number. For sensor type Strain gauge bridge.

If only one sensor description is used for the whole Rosette (possibly having several outputs), then this property isn't used. In that case the outputs 1, 2 and 3 also designate Grids 1, 2 and 3 (or A, B, C).

However if there is one sensor description per strain gauge, then this property is important for positioning the grids with the correct orientation.

• Format: CodeText

- See also: Geometric arrangement
- Codes:

| Code | Definition | Description |
|------|------------|-------------|
| 1    | 1 (A)      | Grid 1 or A |
| 2    | 2 (B)      | Grid 2 or B |
| 3    | 3 (C)      | Grid 3 or C |

| Sensor type         | Usage       |
|---------------------|-------------|
| All others          | No          |
| Strain gauge bridge | Unimportant |

# 6.8.7 Property Cold junction compensation:

- Abbreviation: MJ
- Description:

If this property exists, the sensor is already provided with cold junction compensation. The thermowire is at a constant, defined temperature all the way up to its contact point. From this point on, the connection to the measurement circuitry is no longer with thermal wire, but with normal wire.

The measurement device then may no longer carry out a cold junction compensation. Here, the temperature of the available cold junction connection point is given. Cold junction compensation

- Format: Real
- See also: Thermocouple
- Unit: °C
- Applicability:

| Sensor type  | Usage       |
|--------------|-------------|
| All others   | No          |
| Thermocouple | Unimportant |

# 6.8.8 Property Cable length:

- Abbreviation: ML
- Description: Length of electric connection cable
- Format: Real
- Unit: m

| Sensor type | Usage       |
|-------------|-------------|
| All others  | Unimportant |

#### 6.8.9 Property Material:

- Abbreviation: Mm
- Description:

The material with which the sensor is in contact. For strain gauges, for instance, the material to which the strain gauge adheres, e.g. steel. The designation or description of the material is to be entered.

- Format: Text
- Applicability:

| Sensor type         | Usage       |
|---------------------|-------------|
| Strain gauge bridge | Possible    |
| All others          | Unimportant |

# 6.8.10 Property Measurement position:

- Abbreviation: Mn
- Description:

Designation of the measurement position. The sensor is installed at this position, and the measurement quantity is measured.

The designation of the measurement position can be used as the channel designation by a connected measurement device. While it is possible for the measurement position to be described in any fashion, if a channel name is derived from its designation, and even used later in formulas, it may make sense to adhere to a particular syntax.

In contrast to the property Installation location, the exact position is described in great detail.

- Format: Text
- See also: Measurement location ID, Installation location, Channel designation
- Applicability:

| Sensor type | Usage       |
|-------------|-------------|
| All others  | Possible    |
| No sensor   | Unimportant |

### 6.8.11 Property Measurement location ID:

- Abbreviation: Mo
- Description: An integer which identifies the measurement location. Only for special applications in which a number provides sufficient description. Measurement location ID (IEEE 1451.4)
- Format: Int
- See also: Measurement position, Installation location, Channel designation
- Applicability:

| Sensor type | Usage       |
|-------------|-------------|
| All others  | Unimportant |
| No sensor   | No          |

### **6.8.12 Property Installation location:**

- Abbreviation: Mp
- Description:

A more general description of the location where the sensor is installed, e.g. 'Rack' or 'Vehicle engine room'. The precise and detailed specification, like for the property Measurement position, is not made given here, but rather the environment, area, overall machine or apparatus.

- Format: Text
- See also: Measurement position, Measurement location ID, Channel designation
- Applicability:

| Sensor type | Usage       |
|-------------|-------------|
| All others  | Unimportant |

### 6.8.13 Property Poisson coefficient:

- Abbreviation: MP
- Description:

Material constant of the material to which the sensor is glued. Typical for the sensor type Strain gauge bridge, necessary for Poisson bridge arrangements. Poisson coefficient

- Format: Real
- See also: Gage type, Gage factor, Poisson coefficient

| Sensor type         | Usage       |
|---------------------|-------------|
| All others          | Unimportant |
| Strain gauge bridge | Recommended |
| No sensor           | No          |

# 6.8.14 Property Electr. connection:

- Abbreviation: Ms
- Description:

Specifications concerning the electrical connection, e.g. designation and description of the connector. Plug, connector

- Format: Text
- Applicability:

| Sensor type | Usage       |
|-------------|-------------|
| All others  | Unimportant |

# 6.8.15 Property Horizontal position:

- Abbreviation: Mx
- Description:

A detail of the description of the installation location. Typically column, x-position, x-coordinate, slot.

When installing in a rack, all the way left is number 1, counting higher going right. For enumerable items

- Format: Real
- Applicability:

| Sensor type | Usage       |
|-------------|-------------|
| All others  | Unimportant |

# 6.8.16 Property Vertical position:

- Abbreviation: My
- Description:

A detail in the description of the installation location. Typically row, height, y-position. For stacked racks, the top is number 1, counting higher going down.

- Format: Real
- Applicability:

| Sensor type | Usage       |
|-------------|-------------|
| All others  | Unimportant |

# 6.9 Group Data acquisition

• Description:

To capture the sensor's signal, the sensor is connected to a data acquisition system. In this group, properties are listed which the measurement system should have in order to be able to measure the sensor's signal correctly and in a suitable manner.

- Abbreviation: A
- One at most present: No

### 6.9.1 Property Actual level, max:

- Abbreviation: Aa
- Description:

Maximum modulation of the physical value. Although the sensor itself can correctly convert higher physical values, (in this special arrangement) the physical value specified here is the highest value expected.

This is the modulation which the measurement device really needs, in order to be able to adjust the input range.

E.g. Actual level, min = -0.1 and Actual level, max = +0.1, if a sensor having the range -10Nm ... + 10Nm is only modulated in the range -0.1 ..+0.1Nm. Note in this case that the specification here is expressed in physical, not electrical units.

The value specified here is always greater than the one specified in the property Actual level, min. It should lie within the range Physical min. .. Physical max.. Max. actual level

- Format: Real
- See also: Actual level, min, Physical max., Physical min.
- Unit: Physical

| Sensor type | Usage    |
|-------------|----------|
| All others  | Possible |
| No sensor   | No       |

### 6.9.2 Property Actual level, min:

- Abbreviation: Ai
- Description:

Minimum modulation of the physical value. Although the sensor itself can correctly convert lower physical values, (in this special arrangement) the physical value specified here is the lowest value expected.

This is the modulation which the measurement device really needs, in order to be able to adjust the input range.

E.g. Actual level, min = -0.1 and Actual level, max = +0.1, if a sensor having the range -10Nm ... + 10Nm is only modulated in the range -0.1 ..+0.1Nm. Note in this case that the specification here is expressed in physical, not electrical units.

The value specified here is always less than the one specified in the property Actual level, max. It should lie within the range Physical min. .. Physical max.. Min. actual level

- Format: Real
- See also: Actual level, max, Physical min., Physical max.
- Unit: Physical
- Applicability:

| Sensor type | Usage    |
|-------------|----------|
| All others  | Possible |
| No sensor   | No       |

# 6.9.3 Property Coupling:

- Abbreviation: Ac
- Description:

Is the measurement to be connected to the sensor with AC- or DC coupling? Coupling

- Format: CodeText
- See also: High-pass, Sensor output to ground, Lower cutoff frequency

• Codes:

| Code | Definition | Description                                                                                                    |
|------|------------|----------------------------------------------------------------------------------------------------|
| 0    | DC         | Default. The coupling is direct, without any capacitor connected in between. This makes measurement of very low frequencies possible, too.                   |
| 1    | AC         | The measurement device is coupled via a capacitor. Thus the measurement device is isolated from the sensor for DC voltage. Any offset present is suppressed. |

| Sensor type  | Usage    |
|--------------|----------|
| All others   | Possible |
| Resistance   | No       |
| Thermistor   | No       |
| PT100, RTD   | No       |
| Thermocouple | No       |
| No sensor    | No       |

# 6.9.4 Property Switching threshold:

- Abbreviation: AD
- Description:

The recommended comparator switching threshold at the measurement device's input For sensor types Digital out and Encoder, impulse-, frequency output. Switching between levels high/low occurs at this level

- Format: Real
- See also: Signal level min., Signal level max., Hysteresis for slope forming
- Unit: V
- Applicability:

| Sensor type                         | Usage       |
|-------------------------------------|-------------|
| All others                          | No          |
| Encoder, impulse-, frequency output | Recommended |
| Digital out                         | Recommended |

# 6.9.5 Property Direction:

Abbreviation: Ad

Description:

The sensor's sensitivity is oriented in this direction. Especially for the sensor type IEPE (ICP), accelerometer.

Format: CodeText

Codes:

| Code | Definition |
|------|------------|
| х    | x          |
| у    | У          |
| Z    | Z          |

Applicability:

| Sensor type               | Usage       |
|---------------------------|-------------|
| All others                | Unimportant |
| IEPE (ICP), accelerometer | Recommended |
| Piezoelectric sensor      | Recommended |
| Microphone                | Possible    |
| No sensor                 | No          |

# 6.9.6 Property Hysteresis for slope forming:

- Abbreviation: AH
- Description:

The recommended hysteresis for a comparator at the measurement device's input. The comparator is configured as a Schmitt-trigger.

Especially for the sensor types Encoder, impulse-, frequency output and Digital out.

This hysteresis provides reliable high/low switching. The hysteresis serves to suppress minor interference in the signal.

- Format: Real
- See also: Signal level min., Signal level max., Switching threshold
- Unit: V
- Applicability:

| Sensor type                         | Usage       |
|-------------------------------------|-------------|
| All others                          | No          |
| Encoder, impulse-, frequency output | Recommended |
| Digital out                         | Recommended |
# 6.9.7 Property High-pass:

- Abbreviation: Ah
- Description:

Necessary high-pass filter cutoff frequency in order to suppress offset and drift effects. Especially for the sensor type IEPE (ICP), accelerometer, but also generally in conjunction with AC coupling.

A high-pass filter with the specified lower cutoff frequency should be provided at the measurement device's input.

Highpass cutoff frequency

- Format: Real
- See also: Coupling, Low-pass, Lower cutoff frequency, Frequency
- Unit: Hz
- Applicability:

| Sensor type                         | Usage       |
|-------------------------------------|-------------|
| All others                          | Possible    |
| IEPE (ICP), accelerometer           | Recommended |
| Piezoelectric sensor                | Recommended |
| Digital out                         | No          |
| Encoder, impulse-, frequency output | No          |
| Actuator frequency input            | No          |
| Actor digital IN, relay             | No          |
| No sensor                           | No          |

## 6.9.8 Property Sensor output to ground:

- Abbreviation: AI
- Description: Isolation. Is the sensor's electrical output coupled to Ground or frame Ground?

For resistance sensors, measurement bridges and ICPs (the PCB trademarked name for IEPE), where the voltage supply is provided directly by the measurement device, thus determining the electrical output voltage's potential, this property doesn't exist. These sensors are usually installed with electrical isolation.

- Format: CodeText
- See also: Coupling, Measurement device input

• Codes:

| Code | Definition                        | Description                                                                                                    |
|------|-----------------------------------|----------------------------------------------------------------------------------------------------|
| 0    | Not isolated,<br>electr. coupling | The sensor, e.g. a thermocouple, is glued or welded to a grounded<br>metal body. The sensor has a small voltage differential (typically a<br>few mV) to ground. The sensor's electrical output is thus ground-<br>referenced. |
| 1    | Isolated, no<br>electr. coupling  | The sensor is installed and wired in such a way that its electrical<br>output signal has no reference to ground potential. In the case of a<br>thermocouple, for instance, it's glued to a nonconducting plastic<br>body.     |

- Standard: 0
- Applicability:

| Sensor type  | Usage    |
|--------------|----------|
| All others   | Possible |
| Thermocouple | Possible |
| No sensor    | No       |

## 6.9.9 Property Low-pass:

- Abbreviation: AL
- Description:

A low-pass filter's necessary cutoff frequency for smoothing signals and suppressing (higher-frequency) noise.

At the measurement device's input, a low-pass filter with the specified upper cutoff frequency should be provided.

Lowpass cutoff frequency

- Format: Real
- See also: Low-pass, Upper cutoff frequency, Frequency
- Unit: Hz
- Applicability:

| Sensor type | Usage    |
|-------------|----------|
| All others  | Possible |
| No sensor   | No       |

# 6.9.10 Property Channel designation:

- Abbreviation: AN
- Description:

This channel name is to be used as the channel designation by a connected measurement device. If it's later used formulas, then it's recommended to adhere to a particular syntax.

- Format: Text
- See also: Measurement location ID, Installation location, Measurement position
- Applicability:

| Sensor type | Usage       |
|-------------|-------------|
| All others  | Possible    |
| No sensor   | Unimportant |

# **6.9.11 Property Connection of resistor:**

- Abbreviation: Ap
- Description:

With how many lines is the resistor connected, in what configuration? Especially for the sensor type PT100, RTD, more rarely for other resistance measurements.

- Format: CodeText
- See also: Measurement device input
- Codes:

| Code | Definition | Description                                                                                                    |
|------|------------|----------------------------------------------------------------------------------------------------|
| 2    | 2-wire     | 2-wire configuration. The resistance is connected to the measurement<br>device by two lines. This technique is always allowed if the line is short.<br>With longer cables, the voltage drop along the cable causes distortion.                                                                                                    |
| 3    | 3-wire     | 3-wire configuration. With this technique, one side of the resistance is<br>connected to the measurement device by one line. The supply current is<br>carried by this line, which also serves to measure the voltage. The other<br>side of the resistance is connected to the measurement device by two<br>lines. One of these lines carries the supply current, the other is current-<br>free and is used to measure the voltage. The measurement system is then<br>able to determine the voltage drop along the current-bearing line itself.<br>Provided that both cable resistance values are the same, the voltage drop<br>along the other cable can also be found. As long as this condition is met,<br>precise measurement is possible. This connection technique makes special<br>demands on the measurement device, however. |
| 4    | 4-wire     | 4-wire configuration. This is the standard connection technique. This is the setting assumed if the property is not present. The resistance is fed with current via two lines. The voltage drop is directly communicated to the measurement device via two additional current-free wires (Sense-lines) and the resistance. This technique is precise even when the lines are long.                                                                                                    |

• Standard: 4

| Sensor type | Usage       |
|-------------|-------------|
| PT100, RTD  | Recommended |
| Resistance  | Possible    |
| Thermistor  | Possible    |
| All others  | No          |

# 6.9.12 Property Polarity:

- Abbreviation: AP
- Description:

Do the output and the input have the same sign, or is the polarity reversed? This property is only extra information. When a full 2-point scaling is specified with the properties Physical min., Physical max., Electrical min. and Electrical max., the polarity is already completely expressed. The polarity receives additional attention if the property Sensitivity is set.

- Format: CodeText
- See also: Physical min., Physical max., Electrical min., Electrical max. und Sensitivity
- Codes:

| Code | Definition | Description                                                                                                    |
|------|------------|----------------------------------------------------------------------------------------------------|
| р    | Positive   | Standard. No inversion, no phase rotation                                                                                                 |
| n    | Negative   | Phase rotation by 180°. In other words: the signal needs to be inverted.<br>The connected measurement device must perform this inversion. |

• Applicability:

| Sensor type               | Usage       |
|---------------------------|-------------|
| All others                | Unimportant |
| IEPE (ICP), accelerometer | Possible    |
| Piezoelectric sensor      | Possible    |
| Thermocouple              | No          |
| Resistance                | No          |
| PT100, RTD                | No          |
| Thermistor                | No          |
| No sensor                 | No          |

# 6.9.13 Property Programming:

- Abbreviation: AR
- Description:

Can the device be programmed? This property is especially interesting for amplifiers whose gain factor is adjustable: either by means of switches or electronically via an electrical interface. There are also sensors with adjustable sensitivity.

This technology can mainly be found in microphones and other vibration sensors.

- Format: CodeText
- See also: Physical min., Physical max., Electrical min., Electrical max. und Sensitivity
- Codes:

| Code | Definition     | Description                           |
|------|----------------|---------------------------------------|
| 0    | None           | Default. Not programmable             |
| 1    | Switch         | The device can be set using switches. |
| 2    | Electronically | The device is set electronically.     |

• Applicability:

| Sensor type | Usage       |  |
|-------------|-------------|--|
| All others  | Unimportant |  |

## **6.9.14 Property Measurement device input:**

- Abbreviation: As
- Description:

Of what type is the measurement device's input? Single end or differential? Is ground-referenced (single-wire) measurement taken? Here, the minimum or recommended measurement device input configuration is specified.

- Format: CodeText
- See also: Coupling, Sensor output to ground, Connection of resistor
- Codes:

| Code | Definition   | Description                                                                                                    |
|------|--------------|----------------------------------------------------------------------------------------------------|
| 1    | Single end   | 1-wire sensor connection. The measurement device and sensor have a common ground reference. Thus, the demands on the measurement device aren't too high. However, use of the common ground can lead to measurement errors due to transient currents and the voltage drops they cause. |
| 2    | Differential | 2-wire configuration of the measurement device. The measurement device has a differential amplifier at its input. This places higher demands on the device.                                                                                                    |

| Sensor type | Usage    |
|-------------|----------|
| All others  | Possible |
| No sensor   | No       |

## 6.9.15 Property Sampling interval:

- Abbreviation: At
- Description: The suggested sampling interval for a connected measurement device
- Format: Real
- See also: Reaction time, Sampling interval
- Unit: ms
- Applicability:

| Sensor type | Usage    |
|-------------|----------|
| All others  | Possible |
| No sensor   | No       |

## **6.9.16 Property Measurement device requirements:**

- Abbreviation: Ax
- Description:

This is where any special measurement device requirements are noted. These may include special requirements for the signal conditioning or the measurement amplifier.

The world of sensor technology is full of variety. There are always exceptions and peculiarities.

- Format: CodeText
- See also: Reference frequency
- Codes:

| Code | Definition          | Description                                                                                                    |
|------|---------------------|----------------------------------------------------------------------------------------------------|
| 0    | -                   | There are no special requirements.                                                                                                    |
| 1    | Integrator          | The amplifier needs to perform integration once. The remaining sensor scaling specifications are valid for the reference frequency, but only after one integration procedure. |
| 2    | Charge<br>amplifier | Charge amplifier integrated in connector, with AC/DC coupling. Requires reset.                                                                                                |

| Sensor type | Usage    |
|-------------|----------|
| All others  | Possible |
| No sensor   | No       |

## 6.9.17 Property Tare:

- Abbreviation: Az
- Description:

Balancing of the zero point required. Tare function. There are sensors whose zero point drifts or depends on where the measurement object is installed. Very typical for the sensor type Strain gauge bridge and for scales. Taring is commonly performed before each measurement but at least after glueing down the strain gauge.

Zero-taring is performed when the measurement process or the measurement object is at rest. But there are also other sensors, e.g. Nippon Denso pressure sensors, for which occasional taring makes sense.

The Tare function has the following effects on the properties Electrical min. and Electrical max., as illustrated by an example: A beam can be loaded at 0.0N to 1000N force, and an attached measurement bridge returns the corresponding measured values 2mV/V .. 3mV/V. If a Tare function is desired, the force 0.0N is set and the amplifier compensates the 2mV/V. Afterwards, it returns over the entire force range 0mV/V .. 1mV/V. Thus, if a taring is desired or necessary for the application, the values of the properties Electrical min. and Electrical max. are set to 0mV/V and 1mV/V, respectively. Conversely, if no taring is desired or possible, then the properties Electrical min. and Electrical max. must be set to 2mV/V and 3mV/V to achieve correct measurements.

- Format: CodeText
- See also: Electrical max., Electrical min., Bridge offset
- Codes:

| Code | Definition    | Description |
|------|---------------|-------------|
| 0    | Not necessary | Standard    |
| 1    | Necessary     | -           |

- Standard: 0
- Applicability:

| Sensor type | Usage    |
|-------------|----------|
| All others  | Possible |
| No sensor   | No       |

# 6.10 Group Connector configuration

Description:

The connectors are described in this group if the sensor or actuator is equipped with a connector plug or socket on its electrical side.

- Abbreviation: B
- One at most present: No

## 6.10.1 Property IN+ pin:

- Abbreviation: B0
- Description:

Designation of the pin to which the input signal's (IN = input signal) positive pole is connected.

IN+ is to be considered the same as IN if the input signal is frame-ground referenced.

Especially for actuators. The 'input' is from the device's point of view. A sensor usually has an electrical output.

E.g. 3 (if the connector's contacts are designated 1, 2, 3, ...) or C (if the connector's contacts are designated A, B, C, ...).

With certain functions, e.g. OUT+ and Vcc+, it is possible to specify the same connection, if an appropriate sensor is involved. For instance, this could apply to a 2-wire connection for a PT100.

- Format: Text
- See also: IN- pin, Frame Ground pin, IN+ color
- Applicability:

| Sensor type | Usage       |
|-------------|-------------|
| All others  | Unimportant |

## 6.10.2 Property IN- pin:

- Abbreviation: B1
- Description:

The designation of the pin at which the input signal's (IN = input signal) negative pole is connected.

The negative pole is not always separate; it often is joined with Frame Ground. In that case Ground is entered.

Especially for actuators. The 'input' is from the device's point of view. A sensor usually has an electrical output.

E.g. 3 (if the connector's contacts are designated 1, 2, 3, ...) or C (if the connector's contacts are designated A, B, C, ...).

• Format: Text

- See also: IN+ pin, Frame Ground pin, IN- color
- Applicability:

| Sensor type | Usage       |
|-------------|-------------|
| All others  | Unimportant |

### 6.10.3 Property Vcc+ pin:

- Abbreviation: B2
- Description:

The designation of the pin to which the supply voltage's (V= Voltage) positive pole is connected

E.g. 3 (if the connector's contacts are designated 1, 2, 3, ...) or C (if the connector's contacts are designated A, B, C, ...).

With certain functions, e.g. OUT+ and Vcc+, it is possible to specify the same connection, if an appropriate sensor is involved. For instance, this could apply to a 2-wire connection for a PT100.

- Format: Text
- See also: Frame Ground pin, Vcc- pin, Vcc+ color
- Applicability:

| Sensor type | Usage       |
|-------------|-------------|
| All others  | Unimportant |

## 6.10.4 Property Vcc- pin:

- Abbreviation: B3
- Description:

Designation of the pin representing the supply voltage's (V= Voltage) negative pole.

The negative pole is usually only used with bipolar supply (-10V, 0V, +10V). With single-pole supply, frame Ground is used.

E.g. 3 (if the connector's contacts are designated 1, 2, 3, ...) or C (if the connector's contacts are designated A, B, C, ...).

- Format: Text
- See also: Frame Ground pin, Vcc+ pin, Vcc- color
- Applicability:

| Sensor type | Usage       |
|-------------|-------------|
| All others  | Unimportant |

## 6.10.5 Property Frame Ground pin:

- Abbreviation: B4
- Description:

The designation of the pin at which Ground is connected. Ground is the electrical reference, which is at 0V. This refers to the analog Ground available to a standard sensor, in contrast to a digital ground which mixed digital / analog systems have.

E.g. 3 (if the connector's contacts are designated 1, 2, 3, ...) or C (if the connector's contacts are designated A, B, C, ...).

If the signal is connected to multiple pins, these can be listed, separated by commas. The connector pod can also be entered (as text).

- Format: Text
- See also: Vcc+ pin, Ground pin, Digital frame Ground pin, Frame Ground color
- Applicability:

| Sensor type | Usage       |
|-------------|-------------|
| All others  | Unimportant |

# 6.10.6 Property Ground pin:

- Abbreviation: B5
- Description:

The designation of the pin to which (protection) Ground is connected. This ground, in contrast to frame ground is not the 0V reference signal but serves to provide shielding and protection from overload.

E.g. 3 (if the connector's contacts are designated 1, 2, 3, ...) or C (if the connector's contacts are designated A, B, C, ...).

If the signal is connected to multiple pins, these can be listed, separated by commas. The connector pod can also be entered (as text).

- Format: Text
- See also: Vcc+ pin, Frame Ground pin, Ground color
- Applicability:

| Sensor type | Usage       |
|-------------|-------------|
| All others  | Unimportant |

# 6.10.7 Property OUT+ pin:

- Abbreviation: B6
- Description:

The designation of the pin to which the output signal's (OUT = Output signal) positive pole is connected.

OUT+ is to be considered the same as OUT if the input signal is referenced to frame Ground.

sensors generally have an electrical output, while actuators have an electrical input.

E.g. 3 (if the connector's contacts are designated 1, 2, 3, ...) or C (if the connector's contacts are designated A, B, C, ...).

With certain functions, e.g. OUT+ and Vcc+, it is possible to specify the same connection, if an appropriate sensor is involved. For instance, this could apply to a 2-wire connection for a PT100.

- Format: Text
- See also: Frame Ground pin, OUT- pin, OUT+ color
- Applicability:

| Sensor type | Usage       |
|-------------|-------------|
| All others  | Unimportant |

## 6.10.8 Property OUT- pin:

- Abbreviation: B7
- Description:

the designation of the pin to which the output signal's (OUT = output signal) negative pole is connected.

The negative pole is not always separate; it often is joined with Frame Ground. In that case Ground is entered.

sensors generally have an electrical output, while actuators have an electrical input.

E.g. 3 (if the connector's contacts are designated 1, 2, 3, ...) or C (if the connector's contacts are designated A, B, C, ...).

- Format: Text
- See also: Frame Ground pin, OUT+ pin, OUT- color
- Applicability:

| Sensor type | Usage       |
|-------------|-------------|
| All others  | Unimportant |

## 6.10.9 Property Sense+ pin:

- Abbreviation: B8
- Description:

Designation of the pin at which a Sense lead for the positive pole of the monitored signal is connected.

Note: Resistance sensors also sometimes use a technique involving a Sense line. In that case, the actual measurement signal is detected with the help of a Sense line. For this purpose, the properties OUT+ pin and OUT- pin are used.

With measurement bridges, the Sense line technique is also used frequently to capture the supply voltage directly at the bridge.

The Sense line is generally used to regulate a voltage, for instance, the supply. It is used when the voltage drop along the feed line disturbs the signal.

E.g. 3 (if the connector's contacts are designated 1, 2, 3, ...) or C (if the connector's contacts are designated A, B, C, ...).

- Format: Text
- See also: Sense- pin, Vcc+ pin, Sense+ color
- Applicability:

| Sensor type | Usage       |
|-------------|-------------|
| All others  | Unimportant |

### 6.10.10 Property Sense- pin:

- Abbreviation: B9
- Description:

Designation of the pin at which a Sense lead for the negative pole of the monitored signal is connected.

Note: Resistance sensors also sometimes use a technique involving a Sense line. In that case, the actual measurement signal is detected with the help of a Sense line. For this purpose, the properties OUT+ pin and OUT- pin are used.

With measurement bridges, the Sense line technique is also used frequently to capture the supply voltage directly at the bridge.

The Sense line is generally used to regulate a voltage, for instance, the supply. It is used when the voltage drop along the feed line disturbs the signal.

E.g. 3 (if the connector's contacts are designated 1, 2, 3, ...) or C (if the connector's contacts are designated A, B, C, ...).

- Format: Text
- See also: Sense+ pin, Vcc+ pin, Sense- color

| Sensor type | Usage       |
|-------------|-------------|
| All others  | Unimportant |

## 6.10.11 Property Unused pin:

- Abbreviation: Ba
- Description: Designation of one or more unused pins. Not connected, reserved

E.g. 3 (if the connector's contacts are designated 1, 2, 3, ...) or C (if the connector's contacts are designated A, B, C, ...).

- Format: Text
- Applicability:

| Sensor type | Usage       |
|-------------|-------------|
| All others  | Unimportant |

# 6.10.12 Property Digital frame Ground pin:

- Abbreviation: Bb
- Description:

Designation of the pin at which the ground of the device's digital portion (Digital Ground, DGND) is connected. The ground is the electrical reference at which the potential is 0V.

If, for instance, the sensor is equipped with a TEDS Eprom having a separate ground connection, then that is the digital ground.

E.g. 3 (if the connector's contacts are designated 1, 2, 3, ...) or C (if the connector's contacts are designated A, B, C, ...).

If the signal is connected to multiple pins, these can be listed, separated by commas. The connector pod can also be entered (as text).

- Format: Text
- See also: Frame Ground pin, Digital Ground color
- Applicability:

| Sensor type | Usage       |
|-------------|-------------|
| All others  | Unimportant |

## 6.10.13 Property Special function pin:

- Abbreviation: Bc
- Description: Designation of the special function pin. The pin and its function can be specified in the text.
- Format: Text
- See also: Unused pin, Special function color
- Applicability:

| Sensor type | Usage       |
|-------------|-------------|
| All others  | Unimportant |

## 6.10.14 Property L1 pin:

- Abbreviation: Bd
- Description:

Designation of the pin at which the mains voltage's corresponding phase is connected.

- Format: Text
- See also: L2 pin, N pin, L1 color
- Applicability:

| Sensor type | Usage       |
|-------------|-------------|
| All others  | Unimportant |

## 6.10.15 Property L2 pin:

- Abbreviation: Be
- Description: Designation of the pin at which the mains voltage's corresponding phase is connected.
- Format: Text
- See also: L1 pin, N pin, L1 color
- Applicability:

| Sensor type | Usage       |
|-------------|-------------|
| All others  | Unimportant |

## 6.10.16 Property L3 pin:

- Abbreviation: Bf
- Description:

Designation of the pin at which the mains voltage's corresponding phase is connected.

- Format: Text
- See also: L1 pin, N pin, L3 color

| Sensor type | Usage       |
|-------------|-------------|
| All others  | Unimportant |

## 6.10.17 Property N pin:

- Abbreviation: Bg
- Description: Designation of the pin which represents the mains voltage's return line.
- Format: Text
- See also: L2 pin, N color
- Applicability:

| Sensor type | Usage       |
|-------------|-------------|
| All others  | Unimportant |

## 6.10.18 Property OUT2+ pin:

- Abbreviation: Bh
- Description:

Designation of the pin representing a sensor's second output signal's positive pole. E.g. the 2nd output of a 2-track incremental encoder.

- Format: Text
- See also: OUT+ pin, OUT2+ color
- Applicability:

| Sensor type | Usage       |
|-------------|-------------|
| All others  | Unimportant |

## 6.10.19 Property TEDS pin:

- Abbreviation: Bi
- Description:

Designation of the pin representing the positive pole of an Eprom for sensor recognition.

- Format: Text
- See also: Digital frame Ground pin, TEDS color
- Applicability:

| Sensor type | Usage       |
|-------------|-------------|
| All others  | Unimportant |

# 6.11 Group Connection cable

Description:

In this group, the connection cables are described if the sensor or actuator comes with a connection cable on its electrical side. Especially if no fixed connector is attached to the cable, but the cable can instead be connected to a variety of connection terminals.

- Abbreviation: K
- One at most present: No

# 6.11.1 Property IN+ color:

- Abbreviation: K0
- Description:

The color of the line representing the input signal's (IN = input signal) positive pole.

IN+ is to be considered the same as IN if the input signal is frame-ground referenced.

Especially for actuators. The 'input' is from the device's point of view. A sensor usually has an electrical output.

With certain functions, e.g. OUT+ and Vcc+, it is possible to specify the same connection, if an appropriate sensor is involved. For instance, this could apply to a 2-wire connection for a PT100.

- Format: Color
- See also: IN- color, Frame Ground color, IN+ pin
- Applicability:

| Sensor type | Usage       |
|-------------|-------------|
| All others  | Unimportant |

## 6.11.2 Property IN- color:

- Abbreviation: K1
- Description:

The color of the line representing the input signal's (IN = input signal) negative pole.

The negative pole is not always separate; it often is joined with Frame Ground. In that case Ground is entered.

Especially for actuators. The 'input' is from the device's point of view. A sensor usually has an electrical output.

- Format: Color
- See also: IN+ color, Frame Ground color, IN- pin

| Sensor type | Usage       |
|-------------|-------------|
| All others  | Unimportant |

## 6.11.3 Property Vcc+ color:

- Abbreviation: K2
- Description:

The color of the line representing the supply voltage's (V = Voltage) positive pole.

With certain functions, e.g. OUT+ and Vcc+, it is possible to specify the same connection, if an appropriate sensor is involved. For instance, this could apply to a 2-wire connection for a PT100.

- Format: Color
- See also: Frame Ground color, Vcc- color, Vcc+ pin
- Applicability:

| Sensor type | Usage       |
|-------------|-------------|
| All others  | Unimportant |

## 6.11.4 Property Vcc- color:

- Abbreviation: K3
- Description:

The color of the line representing the supply voltage's (V = Voltage) negative pole.

The negative pole is usually only used with bipolar supply (-10V, 0V, +10V). With single-pole supply, frame Ground is used.

- Format: Color
- See also: Frame Ground color, Vcc+ color, Vcc- pin
- Applicability:

| Sensor type | Usage       |
|-------------|-------------|
| All others  | Unimportant |

# 6.11.5 Property Frame Ground color:

- Abbreviation: K4
- Description:

Color of the line representing the frame Ground. The frame Ground is the electrical reference at which the potential is 0V. This means a sensor's standard analog ground, in contrast to a digital ground which is what comes with mixed digital/ analog systems.

- Format: Color
- See also: Vcc+ color, Ground color, Digital Ground color, Frame Ground pin

| Sensor type | Usage       |
|-------------|-------------|
| All others  | Unimportant |

## 6.11.6 Property Ground color:

- Abbreviation: K5
- Description:

The color of the line representing (protection) Ground. This ground, in contrast to frame ground is not the reference signal with a level of 0V, but rather serves the purpose of shielding and protection from overvoltage.

- Format: Color
- See also: Vcc+ color, Frame Ground color, Ground pin
- Applicability:

| Sensor type | Usage       |
|-------------|-------------|
| All others  | Unimportant |

## 6.11.7 Property OUT+ color:

- Abbreviation: K6
- Description:

The color of the line representing the output signal's (OUT = output signal) positive pole.

OUT+ is to be considered the same as OUT if the input signal is referenced to frame Ground.

sensors generally have an electrical output, while actuators have an electrical input.

With certain functions, e.g. OUT+ and Vcc+, it is possible to specify the same connection, if an appropriate sensor is involved. For instance, this could apply to a 2-wire connection for a PT100.

- Format: Color
- See also: Frame Ground color, OUT- color, OUT+ pin
- Applicability:

| Sensor type | Usage       |
|-------------|-------------|
| All others  | Unimportant |

## 6.11.8 Property OUT- color:

- Abbreviation: K7
- Description:

The color of the line representing the output signal's (OUT = output signal) negative pole.

The negative pole is not always separate; it often is joined with Frame Ground. In that case Ground is entered.

sensors generally have an electrical output, while actuators have an electrical input.

- Format: Color
- See also: Frame Ground color, OUT+ color, OUT- pin
- Applicability:

| Sensor type | Usage       |
|-------------|-------------|
| All others  | Unimportant |

## 6.11.9 Property Sense+ color:

- Abbreviation: K8
- Description:

Color of the line representing a Sense line for the positive pole of the signal to be monitored.

Note: Resistance sensors also sometimes use a technique involving a Sense line. In that case, the actual measurement signal is detected with the help of a Sense line. For this purpose, the properties OUT+ color and OUT- color are used.

With measurement bridges, the Sense line technique is also used frequently to capture the supply voltage directly at the bridge.

The Sense line is generally used to regulate a voltage, for instance, the supply. It is used when the voltage drop along the feed line disturbs the signal.

- Format: Color
- See also: Sense- color, Vcc+ color, Sense+ pin
- Applicability:

| Sensor type | Usage       |
|-------------|-------------|
| All others  | Unimportant |

## 6.11.10 Property Sense- color:

- Abbreviation: K9
- Description:

Color of the line representing a Sense line for the negative pole of the signal to be monitored.

Note: Resistance sensors also sometimes use a technique involving a Sense line. In that case, the actual measurement signal is detected with the help of a Sense line. For this purpose, the properties OUT+ color and OUT- color are used.

With measurement bridges, the Sense line technique is also used frequently to capture the supply voltage directly at the bridge.

The Sense line is generally used to regulate a voltage, for instance, the supply. It is used when the voltage drop along the feed line disturbs the signal.

- Format: Color
- See also: Sense+ color, Vcc+ color, Sense- pin
- Applicability:

| Sensor type | Usage       |
|-------------|-------------|
| All others  | Unimportant |

## 6.11.11 Property "Unused" color:

- Abbreviation: Ka
- Description: Color of the line which isn't used Not connected, reserved
- Format: Color
- Applicability:

| Sensor type | Usage       |
|-------------|-------------|
| All others  | Unimportant |

## 6.11.12 Property Digital Ground color:

- Abbreviation: Kb
- Description:

Color of the line representing the ground for the device's digital part (Digital Ground, DGND). The ground is the electrical reference at which the potential is 0V.

If, for instance, the sensor is equipped with a TEDS Eprom having a separate ground connection, then that is the digital ground.

- Format: Color
- See also: Frame Ground color, Digital frame Ground pin

| Sensor type | Usage       |
|-------------|-------------|
| All others  | Unimportant |

## 6.11.13 Property Special function color:

- Abbreviation: Kc
- Description: Designation of the line with a special function
- Format: Color
- See also: "Unused" color, Special function pin
- Applicability:

| Sensor type | Usage       |
|-------------|-------------|
| All others  | Unimportant |

## 6.11.14 Property L1 color:

- Abbreviation: Kd
- Description: Designation of the line representing the corresponding mains voltage phase.
- Format: Color
- See also: L2 color, N color, L1 pin
- Applicability:

| Sensor type | Usage       |
|-------------|-------------|
| All others  | Unimportant |

## 6.11.15 Property L2 color:

- Abbreviation: Ke
- Description:

Designation of the line representing the corresponding mains voltage phase.

- Format: Color
- See also: L1 color, N color, L1 pin
- Applicability:

| Sensor type | Usage       |
|-------------|-------------|
| All others  | Unimportant |

## 6.11.16 Property L3 color:

- Abbreviation: Kf
- Description: Designation of the line representing the corresponding mains voltage phase.
- Format: Color
- See also: L1 color, N color, L3 pin
- Applicability:

| Sensor type | Usage       |
|-------------|-------------|
| All others  | Unimportant |

## 6.11.17 Property N color:

- Abbreviation: Kg
- Description:

Designation of the line representing the mains voltage's return line.

- Format: Color
- See also: L2 color, N pin
- Applicability:

| Sensor type | Usage       |
|-------------|-------------|
| All others  | Unimportant |

## 6.11.18 Property OUT2+ color:

- Abbreviation: Kh
- Description:

Color of the line representing the positive pole of a sensor's second output signal. E.g., the 2nd output of a 2-track incremental encoder.

- Format: Color
- See also: OUT+ color, OUT2+ pin
- Applicability:

| Sensor type | Usage       |
|-------------|-------------|
| All others  | Unimportant |

## 6.11.19 Property TEDS color:

- Abbreviation: Ki
- Description:

Color of the line representing the positive pole of an Eprom for sensor recognition.

• Format: Color

- See also: Digital Ground color, TEDS pin
- Applicability:

| Sensor type | Usage       |
|-------------|-------------|
| All others  | Unimportant |

# 6.12 Group Internal administration

• Description:

Internal information which cannot be processed by the user. In rare cases, useful additional information.

- Abbreviation: I
- Internal: 1
- One at most present: Yes

# 6.12.1 Property Identification:

- Abbreviation: li
- Description:

The sensor's ID within the database. Each sensor has its own unique ID. The ID is generated by the MS Windows operating systme and unique among computers all over the world having netwrk cards.

- Format: Text
- Applicability:

| Sensor type | Usage    |
|-------------|----------|
| All others  | Possible |

# 6.12.2 Property Last modified:

- Abbreviation: Il
- Description:

Date the sensor information was last modified. The extra sensor data is generated automatically and therefore can't be modified by the user.

- Format: DateTime
- Applicability:

| Sensor type | Usage    |
|-------------|----------|
| All others  | Possible |

# 6.12.3 Property Size:

- Abbreviation: Is
- Description:

The size of the information saved to the sensor, stated in Bytes.

- Format: Int
- Unit: Bytes
- Applicability:

| Sensor type | Usage    |
|-------------|----------|
| All others  | Possible |

### 6.12.4 Property Sensor-Fit-1:

- Abbreviation: I0
- Description:

A sequence of numbers. They serve to adapt a measurement amplifier to an active sensor, where the active sensor is quite similar to the one originally used for the measurement.

For a sensor's 1st output

The first number is a code for the sensor's type.

The second number is the scaling factor.

The third number is the offset.

This is the formula used:

(Physical value) := (measured electric value) \* factor + offset

If factor and offset are empty, then there isn't any linear scaling. The number sequence cna be extended.

- Format: RealList
- Applicability:

| Sensor type | Usage    |
|-------------|----------|
| All others  | Possible |

## 6.12.5 Property Sensor-Fit-2:

- Abbreviation: I1
- Description: For a sensor's 2nd output
- Format: RealList
- See also: Sensor-Fit-1
- Applicability:

| Sensor type | Usage    |
|-------------|----------|
| All others  | Possible |

## 6.12.6 Property Sensor-Fit-3:

- Abbreviation: I2
- Description: For a sensor's 3rd output
- Format: RealList
- See also: Sensor-Fit-1
- Applicability:

| Sensor type | Usage    |
|-------------|----------|
| All others  | Possible |

# 6.12.7 Property EProm Format:

- Abbreviation: IF
- Description:

Internal value for the format in which the Eprom is described.

Only valid if the sensor information was read out of an Eprom.

- Format: Text
- Applicability:

| Sensor type | Usage       |
|-------------|-------------|
| All others  | Unimportant |

# 6.12.8 Property EProm Version:

- Abbreviation: IV
- Description:

Internal value for the version of the format in which the Eprom is described.

Only valid if the sensor information was read out of an Eprom.

- Format: Text
- Applicability:

| Sensor type | Usage       |
|-------------|-------------|
| All others  | Unimportant |

# 6.12.9 Property EProm Code:

- Abbreviation: IC
- Description:

Extra code for connections besides the Eprom, which indicate the sensor's properties.

Only valid if the sensor information was read out of an Eprom.

#### 242 Reference

- Format: Text
- Applicability:

| Sensor type | Usage       |
|-------------|-------------|
| All others  | Unimportant |

## 6.12.10 Property EProm ROM-ID:

- Abbreviation: IE
- Description:

An Eprom chip's unique ID. Every chip manufactured should have one.

The ROM-ID consists of (1+6+1) Bytes. Each Byte is represented in hexadecimal. This results in a total of 16 characters. The Bytes are displayed in the exact order in which they appear in the chip.

E.g. 23AB00AC00002C6A. The first Byte in the chip is the family code (here: 23). The following 6 Bytes are the actual ID. The 8th Byte (here: 6A) designates the CRC (Checksum).

This field is only generated automatically. It then contains the ID of the chip which was really read in.

- Format: Text
- See also: Silicon Serial Number
- Applicability:

| Sensor type | Usage       |
|-------------|-------------|
| All others  | Unimportant |

## 6.12.11 Property EProm Fill Level:

- Abbreviation: If
- Description: The Eprom is filled with this many Bytes.

Only valid if the sensor information was read out of an Eprom.

- Format: Int
- Unit: Bytes
- Applicability:

| Sensor type | Usage       |
|-------------|-------------|
| All others  | Unimportant |

## 6.12.12 Property EProm Size:

- Abbreviation: Ig
- Description: The Eprom's size in Bytes

Only valid if the sensor information was read out of an Eprom.

- Format: Int
- Unit: Bytes
- Applicability:

| Sensor type | Usage       |
|-------------|-------------|
| All others  | Unimportant |

## 6.12.13 Property EProm Type:

- Abbreviation: It
- Description: The Eprom type

Only valid if the sensor information was read out of an Eprom.

- Format: Text
- Applicability:

| Sensor type | Usage       |
|-------------|-------------|
| All others  | Unimportant |

## 6.12.14 Property Connection test:

- Abbreviation: IP
- Description:

The result of the test of the connected connector, in textual form. E.g. what kind of jumpers were detected.

- Format: Text
- Applicability:

| Sensor type | Usage       |
|-------------|-------------|
| All others  | Unimportant |

# 6.12.15 Property Connection: Code:

- Abbreviation: Ip
- Description: Internal code word for the connecterd sensor's definition. E.g., what sort of jumpers were detected.
- Format: Int

#### 244 Reference

• Applicability:

| Sensor type | Usage       |
|-------------|-------------|
| All others  | Unimportant |

# 6.12.16 Property Recognition:

- Abbreviation: IR
- Description: Comment text on the recognition or recognition technology
- Format: Text
- Applicability:

| Sensor type | Usage       |
|-------------|-------------|
| All others  | Unimportant |

#### Index

#### 1

1 among N 18

#### Α

ACCESS database 86 Access database via ODBC 88 Access database via the Microsoft.JET.OLEDB.4.0-Provider 87 Accuracy 182 Acquired on 116 ActiveX Control 113 ActiveX Data Objects 79 Actual level 213, 214 adapt sensor list 56 ADO 79 Amplitude slope 180 AND 51 Assembly 205 Assignment 118 Axial shaft load capacity 205

### B

Barcode 115 Batch 116 Breakaway torque 193 Bridge offset 206 Bridge type 132

## С

Cable capacity 207 Cable length 209 Calibrated on 171 Calibration 170 interval 174 OK 176 valid until 177 Calibrator 170 Capacitance 133 CD 12 CE Certification 6 Certificates 6 Change requests 6 Channel designation 218 Characteristic curve 20 interpolation 175 characteristic curves 18 Code 117 Coefficient 179, 180

Cold junction compensation 209 color 18 Dig. Ground 236 Frame Ground 233 Ground 234 IN 232 L1 237 237 L2 L3 238 OUT 234, 235 OUT2 238 235, 236 Sense TEDS 238 unused 236 Vcc 233 column selection 58 Comment 116 Condensation 200 Condition 123 Conditions 51, 200 Conformity 170 Connecting to database server 80 Connection Code 243 test 243 Connection cable 232 Connection of resistor 219 Connector configuration 224 Construction 188 Contact 121 context menu filter 46 table 22 Controlled voltage 160 Coupling 214 current consumption 167 Customer Support 6

### D

cutoff frequency 133

Data acquisition 213 data exchange 30 data formats 71 data types for elements 107 database assignment 72 database management system 79 Database reference 120 Database structure 100 date 18 define sensor 26 Delay time 190

deleted sensors 61 Department 117 description structure 106 Designation 116 Device type 117 Diameter inch 188 mm 188 Dig. Ground color 236 Digital frame Ground pin 229 Digital signal type 134 DIN-EN-ISO-9001 6 Direction 215 Document 118

#### Ε

edit filter 47 editing cells 16 Elastic limit 208 Elasticity modulus 208 Electr. connection 212 Electrical 128, 129 Encoder zero-impulse 145 Environmental conditions 199 EProm 70 Code 241 Fill Level 242 Format 241 ROM-ID 242 Size 243 Type 243 Version 241 Eprom contents 109 Equivalent volume 198 Exchange of Eprom content 110 exchanging sensors 66 Excitation amplitude 158, 159 Excitation frequency 161, 162, 167 export 32

#### F

filter 46 context menu 46 edit 48 Flash contents Format 110 Frame Ground color 233 Frame Ground pin 226 Frequency 172 Frequency response 175

#### G

Gage factor 137 Gage type 130 Gain 151 General terms and conditions 6 Geometric arrangement 138 Grid 208 Ground color 234 Ground pin 226 Guarantee 6

#### H

Height 199 High-pass 217 history 59 Horizontal position 212 Hotline 6 Housing 191 humidity 201 Hysteresis 183 Hysteresis for slope forming 216

#### 

Identification 239 imc CANSAS 39 imc DEVICES 34 imc Software License Agreement 7 import 32 IN color 232 IN pin 224 Input capacitance 142 installation 11 Installation location 211 Installed files 13 Internal administration 239 Inventory number 118 Inverse-polarity protection 169 ISO-9001 6 Isolation resistance 195 Isolation voltage 192

#### K

kt factor 147

L

L1 color 237 L1 pin 230 L2 color 237 L2 pin 230 L3 color 238

L3 pin 230 Language groups 107 Last modified 239 Length 198 Light source 192 Light spot 190 Limited Warranty 6 Linearization (polynomial for FBG-T8) 125 Link 17 logical expressions 51 Long-term stability 183 Lot 119 Lower cutoff frequency 143 Low-pass 218

#### Μ

Magnitude 172 Main window 15 Manufacturer code 115 Marking count 147 193 Mass match properties 68 Material 210 Max. height 202 Max. level 153 Max. pulse frequency 149 Measured physical quantity 153 Measurement device input 221 requirements 222 Measurement location ID 211 Measurement points (electr.) 171 Measurement points (physical) 173 Measurement position 210 Measurement principle 146 Microphone capacity 137 Microphone supply 160 Microphone type 155 Microsoft SQL Server 86, 89 Microsoft SQL Server via ODBC 90 Microsoft.JET.OLEDB.4.0-Provider 86 Model 114 Moment of inertia 197 MS Access 78, 79 multiple databases 98 multiple outputs 27 multiple users 99 MySQL Server via ODBC 97

## Ν

N pin 231 new sensor 25 Noise (mV) 187 Noise(dB(A)) 187 Non-linearity 184 Notebook and Server database 99 Number of encoder signals 136 Number of missing markings 156

#### 0

ODBC 79 Offset (electric) 140 Offset (physical) 141 OLE DB-Provider 79 OR 51 Oracle Server 96 Oracle Server via ODBC 92 Order code 119 Oscillator frequency 193 OUT color 234, 235 OUT pin 227 OUT2 pin 231 OUT2 color 238 Output current max. 141 Output impedance 146 Overload max. 144

### Ρ

password 74 Phase 173 Phase error 185 Physical 126, 127 pin Ground 226 IN 224 L1 230 L2 230 L3 230 OUT 227 OUT2 231 228 Sense Vcc 225 Plug & Measure 71 Poisson coefficient 211 Polarisation voltage 166 Polarity 220 possible errors 77

Power consumption 163 Pre-amplifier 194 Pre-polarization 166 Pressure coefficient 184 Pressure resistance 202 Process side connection 207 Product improvement 6 Programming 221 properties 29, 69 edit 23 internal 24 Property of 119 Protection type 203 Pulse measurement type 150 Purchase price 120

#### Q

Quality Management 6

### R

Radial shaft load capacity 204 Reaction time 196 reading sensor-Eprom and writing to file 72 Recognition 244 Reference frequency 182 Reference pressure 202 Reference temperature 203 Registry 14 reports 43 Reproducibility 186 Residual ripple 187 Resistance 148 Resolution 186 resonance frequency 149, 185 Responsible 176 Ripple 169 RPM 204 rules (syntax) 108

### S

Sampling interval 222 searches 62 Seismic mass 191 Self-heating 196 Sense color 235, 236 Sense pin 228 Sensitivity 135 sensor list column selection 58 view 56 Sensor output to ground 217 Sensor type 124 sensor-Eprom 70 Sensor-Fit 240, 241 sensors with multiple outputs 27 Serial number 115, 119 Service life 192 cycles 189 revolutions 189 Service: Hotline 6 settings 76 Shock protection 203 Short-circuit protected 152 Shunt max. 143 Signal level 157 Silicon Serial Number 121 Size 239 Special function color 237 Special function pin 230 Special treatment 123 Specifications of precision 180 Spring force 190 Standards 176 Steinhart 177, 178 Stiffness 197 Storage location 121 Storage temperature 199, 202 Supplier 114 supply 158, 163 Supply connector 165 supply current 164 Supply max 159 Supply type 168 supply voltage nominal 165 Switching threshold 215 System requirements 11

#### Т

Tare 223 TEDS 34, 72, 122 TEDS binary 122 TEDS color 238 TEDS pin 231 Telephone numbers: Hotline 6 Temperature 200, 201 coefficient gage-factor 181 dependence of strain 181 Temperature error 186 Test level 173 Test voltage 177 Text input 17 Thermocouple 144 Threading 191 Transverse sensitivity 148 Transverse sensitivity (gauge kt) 147 trouble shouting 77

#### U

unused color 236 Unused pin 229 USB adapter 70 user-specific properties 64

### V

Vcc color 233 Vcc pin 225 verify 72 Version 122 Vertical position 213 Vibration 204 Virtual TEDS 122 Voltage level 168

#### W

Warm-up time 198 Warning 123 Warranty 6 Width 199 write-protection 74 writing file to sensor-Eprom 72

### Χ

XML format 105 xml texts 106

#### Ζ

Zero point drift 184